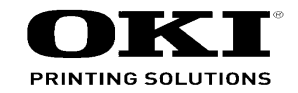

# C844 Maintenance Manual

04092019 Rev. 3

# PREFACE

This manual is described the maintenance methods for the C824 / C834 /C835 / ES8434 / C844 Series.

The manual has been prepared for to use by the maintenance personnel. For operating methods of the C824 / C834 /C835 / ES8434 / C844 Series, refer to the corresponding user's manuals.

The following notations may be used in this manual for each name of these apparatuses.

- C824n/C824dn  $\rightarrow$  C824
- C834nw/C834dnw/C834dnwl/ES8434  $\rightarrow$  C834
- C835dnw/C835dnwt  $\rightarrow$  C835
- C844dnw/C844dnwl→C844
- Note! The contents of this manual are subject to changes without notice.
  - Despite that exhaustive efforts were made in preparing the manual to make it accurate, it still may contain errors. Oki Data will not hold itself liable for any damage that results or is claimed to have resulted from repair, adjustment or modification of the apparatus conducted by the user or anyone using this manual.
  - The parts used in these apparatuses so delicate that they may be damaged if not treated properly. Oki Data Corporation highly recommends that the maintenance of the apparatus is undertaken by ODC's registered maintenance personnels.
  - Work after eliminating static electricity.

# **A**Warning

Risk of explosion if battery is replaced by an incorrect type. The battery of the apparatus is not needed to be replaced. So, do not touch the battery.

Replace the whole board in replacing the CU/PU board (board-ME2).

## The pasted position of the Serial No. Label

**~** 

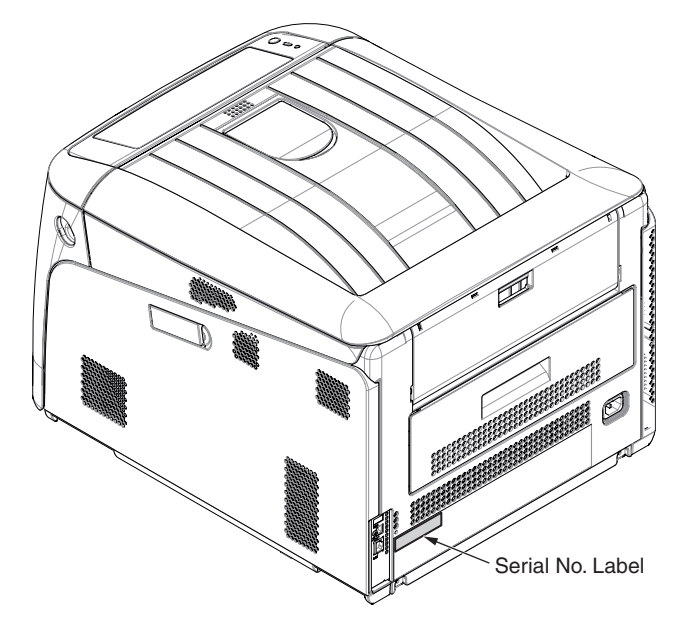

# Contents

| 1. C                                                                                      | ONFIC                                                           | GURATI                                                                                                    | ON1-                                                                                                    | 1                                         |  |  |  |  |
|-------------------------------------------------------------------------------------------|-----------------------------------------------------------------|----------------------------------------------------------------------------------------------------|----------------------------------------------------------------------------------------------------|-------------------------------------------|--|--|--|--|
| 1.1                                                                                       | Syster                                                          | n configura                                                                                                    | tion1-                                                                                                    | 2                                         |  |  |  |  |
| 1.2                                                                                       | Appar                                                           | Apparatus configuration1-4                                                                                                    |                                                                                                    |                                           |  |  |  |  |
| 1.3                                                                                       | Comp                                                            | Composition of optional items1-5                                                                                                    |                                                                                                    |                                           |  |  |  |  |
| 1.4                                                                                       | Specif                                                          | Specifications1-6                                                                                                    |                                                                                                    |                                           |  |  |  |  |
| 1.5                                                                                       | Paper                                                           | handling                                                                                                    | 1-                                                                                                    | 8                                         |  |  |  |  |
| 1.6                                                                                       | Interfa                                                         | ce specific                                                                                                    | ations1-1                                                                                                    | 1                                         |  |  |  |  |
|                                                                                           | 1.6.1                                                           | USB inter                                                                                                    | face specifications1-1                                                                                       | 1                                         |  |  |  |  |
|                                                                                           |                                                                 | 1.6.1.1                                                                                                    | USB interface overview1-1                                                                                    | 1                                         |  |  |  |  |
|                                                                                           |                                                                 | 1.6.1.2                                                                                                    | USB interface connectors and cables1-1                                                                       | 1                                         |  |  |  |  |
|                                                                                           |                                                                 | 1.6.1.3                                                                                                    | USB interface signals1-1                                                                                     | 1                                         |  |  |  |  |
|                                                                                           | 1.6.2                                                           | Network i                                                                                                    | nterface specifications1-1                                                                                   | 2                                         |  |  |  |  |
|                                                                                           |                                                                 | 1.6.2.1                                                                                                    | Outline of Network Interface1-1                                                                              | 2                                         |  |  |  |  |
|                                                                                           |                                                                 | 1.6.2.2                                                                                                    | Network Interface Connector and Cable1-1                                                                     | 2                                         |  |  |  |  |
|                                                                                           |                                                                 | 1.6.2.3                                                                                                    | Network Interface Signal1-1                                                                                  | 2                                         |  |  |  |  |
|                                                                                           | 1.6.3                                                           | Wireless                                                                                                    | LAN Interface (User Install Option)1-1                                                                       | 3                                         |  |  |  |  |
|                                                                                           |                                                                 | 1631                                                                                                    | Outline of Wireless LAN 1-1                                                                                  | 2                                         |  |  |  |  |
|                                                                                           |                                                                 | 1.0.0.1                                                                                                    |                                                                                                    | 3                                         |  |  |  |  |
| 2. T                                                                                      | ROUB                                                            | LESHO                                                                                                    | OTING PROCEDURE2-                                                                                            | 3<br>1                                    |  |  |  |  |
| <b>2. T</b><br>2.1                                                                        | ROUB                                                            | LESHO                                                                                                    | OTING PROCEDURE2-<br>o start the repair work                                                                 | 3<br>1<br>2                               |  |  |  |  |
| <b>2. T</b><br>2.1<br>2.2                                                                 | ROUB<br>Import<br>Confir                                        | LESHO<br>tant notes t<br>mation item                                                                                                    | OTING PROCEDURE2-<br>o start the repair work2-<br>ns before taking corrective action against abnormalities2- | 3<br>1<br>2<br>2                          |  |  |  |  |
| <b>2. T</b><br>2.1<br>2.2<br>2.3                                                          | ROUB<br>Import<br>Confin<br>Preca                               | LESHO<br>tant notes t<br>mation item<br>utions when                                                                                                 | OTING PROCEDURE                                                                                              | 3<br>1<br>2<br>2<br>2                     |  |  |  |  |
| <b>2. T</b><br>2.1<br>2.2<br>2.3<br>2.4                                                   | ROUB<br>Import<br>Confir<br>Precat<br>Prepa                     | LESHO<br>tant notes t<br>mation item<br>utions when<br>ration for tr                                                                                | OTING PROCEDURE2-<br>o start the repair work                                                                 | 3<br>1<br>2<br>2<br>2<br>2                |  |  |  |  |
| <b>2. T</b><br>2.1<br>2.2<br>2.3<br>2.4<br>2.5                                            | ROUB<br>Import<br>Confir<br>Preca<br>Prepa<br>Troubl            | LESHO<br>tant notes t<br>mation item<br>utions when<br>ration for tr<br>leshooting                                                                  | OTING PROCEDURE                                                                                              | 3<br>1<br>2<br>2<br>2<br>2<br>3           |  |  |  |  |
| 2. T<br>2.1<br>2.2<br>2.3<br>2.4<br>2.5                                                   | ROUB<br>Import<br>Confir<br>Precau<br>Prepa<br>Troubl<br>2.5.1  | LESHO<br>tant notes t<br>mation item<br>utions when<br>ration for tr<br>leshooting<br>Preparati                                                     | OTING PROCEDURE                                                                                              | 3<br>1<br>2<br>2<br>2<br>2<br>3<br>5      |  |  |  |  |
| 2. T<br>2.1<br>2.2<br>2.3<br>2.4<br>2.5                                                   | ROUB<br>Import<br>Confir<br>Preca<br>Prepa<br>Troubl<br>2.5.1   | LESHO<br>tant notes t<br>mation item<br>utions when<br>ration for tr<br>leshooting<br>Preparati<br>2.5.1.(1)                                        | OTING PROCEDURE                                                                                              | 3<br>1<br>2<br>2<br>2<br>2<br>3<br>5<br>7 |  |  |  |  |
| 2. T<br>2.1<br>2.2<br>2.3<br>2.4<br>2.5                                                   | ROUB<br>Import<br>Confir<br>Precau<br>Prepa<br>Troubl<br>2.5.1  | LESHO<br>tant notes t<br>mation item<br>utions when<br>ration for tr<br>leshooting<br>Preparati<br>2.5.1.(1)<br>2.5.1.(2)                           | OTING PROCEDURE                                                                                              | <b>1</b><br>22223570                      |  |  |  |  |
| <b>2. T</b><br>2.1<br>2.2<br>2.3<br>2.4<br>2.5                                            | ROUB<br>Import<br>Confir<br>Preca<br>Prepa<br>Troubl<br>2.5.1   | LESHO<br>tant notes t<br>mation item<br>utions when<br>ration for tr<br>leshooting<br>Preparati<br>2.5.1.(1)<br>2.5.1.(2)<br>2.5.1.(3)              | OTING PROCEDURE                                                                                              | <b>1</b><br>222235700                     |  |  |  |  |
| <ul> <li>2. T</li> <li>2.1</li> <li>2.2</li> <li>2.3</li> <li>2.4</li> <li>2.5</li> </ul> | ROUB<br>Import<br>Confiri<br>Precau<br>Prepa<br>Troubl<br>2.5.1 | LESHO<br>tant notes t<br>mation item<br>utions when<br>ration for tr<br>leshooting<br>Preparati<br>2.5.1.(1)<br>2.5.1.(2)<br>2.5.1.(3)<br>2.5.1.(4) | OTING PROCEDURE                                                                                              | <b>1</b> 2 2 2 2 3 5 7 0 0 4              |  |  |  |  |
| <b>2. T</b><br>2.1<br>2.2<br>2.3<br>2.4<br>2.5                                            | ROUB<br>Import<br>Confir<br>Precau<br>Prepa<br>Troubl<br>2.5.1  | LESHO<br>tant notes t<br>mation item<br>utions when<br>ration for tr<br>leshooting<br>2.5.1.(1)<br>2.5.1.(2)<br>2.5.1.(3)<br>2.5.1.(4)<br>2.5.1.(5) | OTING PROCEDURE                                                                                              | 3<br><b>1</b><br>22223570047              |  |  |  |  |

|       |          | 2.5.1.(6) Wiring diagram                                      | 2-28 |
|-------|----------|---------------------------------------------------------------|------|
| 2.6   | Fuse c   | heck                                                          | 2-29 |
| 2.7   | Paper    | cassette switches and paper size correlation table            | 2-31 |
| 3. RE | PLAC     | CEMENT OF PARTS                                               | 3-1  |
| 3.1   | Notes of | on replacement of parts                                       | 3-2  |
| 3.2   | Part re  | placement procedure                                           | 3-4  |
|       | 3.2.1    | Belt unit                                                     | 3-4  |
|       | 3.2.2    | Fuser unit                                                    | 3-5  |
|       | 3.2.3    | Cover side-L                                                  | 3-6  |
|       | 3.2.4    | Cover side-R / Cover-WLAN                                     | 3-6  |
|       | 3.2.5    | Rear cover Assy                                               | 3-7  |
|       | 3.2.6    | LED Assy.                                                     | 3-8  |
|       | 3.2.7    | CU/PU board Assy. (board Assy-ME2) / W-LAN Cable              | 3-9  |
|       | 3.2.8    | Top cover Assy                                                | 3-13 |
|       | 3.2.9    | Cable-Assy-Head / Stackfull-Sensor / Fuser blasting FAN       | 3-15 |
|       | 3.2.10   | Operator panel Assy                                           | 3-19 |
|       | 3.2.11   | Front cove Assy                                               | 3-21 |
|       | 3.2.12   | Guide Assyeject                                               | 3-23 |
|       | 3.2.13   | Sensor Assyregistration / Relay board (MER) / Contact Assy. / |      |
|       |          | Fuser sensor Assy                                             | 3-24 |
|       | 3.2.14   | High-voltage power supply board                               | 3-27 |
|       | 3.2.15   | Frame AssyFront                                               | 3-28 |
|       | 3.2.16   | Roller Assyregistration                                       | 3-30 |
|       | 3.2.17   | Roller-feed / Roller-pickup / Frame Assypickup /              |      |
|       |          | Holder sensor Assy.                                           | 3-32 |
|       | 3.2.18   | Low-voltage power supply Assy.                                | 3-34 |
|       | 3.2.19   | Motor Assybelt / Motor Assy-ID                                | 3-36 |
|       | 3.2.20   | Motor DC-FU (Fuser motor) /                                   |      |
|       |          | Fuser TAG contact terminal PCB (MET PCB)                      | 3-38 |
|       | 3.2.21   | Side-R Assy. / Side-L Assy.                                   | 3-40 |

|                                   | 3.2.22                                           | Feed rollers (Tray 1/2/3/4)                                   | 3-43                     |  |
|-----------------------------------|--------------------------------------------------|---------------------------------------------------------------|--------------------------|--|
|                                   | 3.2.23                                           | Paper feed rollers (MPT pick-up roller / MPT feed roller /    |                          |  |
|                                   |                                                  | MPT retard roller)                                            | 3-44                     |  |
|                                   | 3.2.24                                           | Fuser Connector (square connector)                            | 3-46                     |  |
|                                   | 3.2.25                                           | Guide AssySide-L / Rack-L                                     | 3-47                     |  |
|                                   | 3.2.26                                           | Guide AssySide-R / Rack-R                                     | 3-47                     |  |
|                                   | 3.2.27                                           | Cover-FaceUP-B                                                | 3-48                     |  |
|                                   | 3.2.28                                           | Belt TAG contact terminal PCB (F1G PCB)                       | 3-49                     |  |
| 4. LU                             | JBRIC                                            | ATION                                                         | 4-1                      |  |
| 4.1                               | Portion                                          | s Lubricated                                                  | 4-2                      |  |
| 5. CL                             | EANI                                             | NG                                                            | 5-1                      |  |
| 5.1                               | Cleanir                                          | ng                                                            | 5-2                      |  |
|                                   | I ED lens array cleaning                         |                                                               |                          |  |
| 5.2                               | LED le                                           | ns array cleaning                                             | 5-3                      |  |
| 5.2<br>5.3                        | LED le<br>Paper 1                                | ns array cleaning<br>'eed roller cleaning                     | 5-3<br>5-5               |  |
| 5.2<br>5.3<br>6. <b>O</b>         | LED le<br>Paper 1<br><b>FHER</b>                 | ns array cleaning                                             | 5-3<br>5-5<br><b>6-1</b> |  |
| 5.2<br>5.3<br>6. OT               | LED le<br>Paper 1<br><b>FHER</b>                 | ns array cleaning                                             | 5-3<br>5-5<br>6-1        |  |
| 5.2<br>5.3<br><b>6. O</b><br>6.1  | LED le<br>Paper i<br>FHER<br>Resista             | ns array cleaning<br>ieed roller cleaning<br>ince value check | 5-3<br>5-5<br>6-1        |  |
| 5.2<br>5.3<br>6. OT<br>6.1<br>6.2 | LED le<br>Paper f<br>FHER<br>Resista<br>Parts lo | ns array cleaning<br>feed roller cleaning<br>ance value check | 5-3<br>5-5<br>6-1<br>6-2 |  |

## APPENDIX

# **1. CONFIGURATION**

| 1.1 | System configuration          | 1-2  |
|-----|-------------------------------|------|
| 1.2 | Apparatus configuration       | 1-4  |
| 1.3 | Composition of optional items | 1-5  |
| 1.4 | Specifications                | 1-6  |
| 1.5 | Paper handling                | 1-9  |
| 1.6 | Interface specifications      | 1-11 |

# **1.1 System configuration**

Figure 1-1 represents the system configuration of this apparatus.

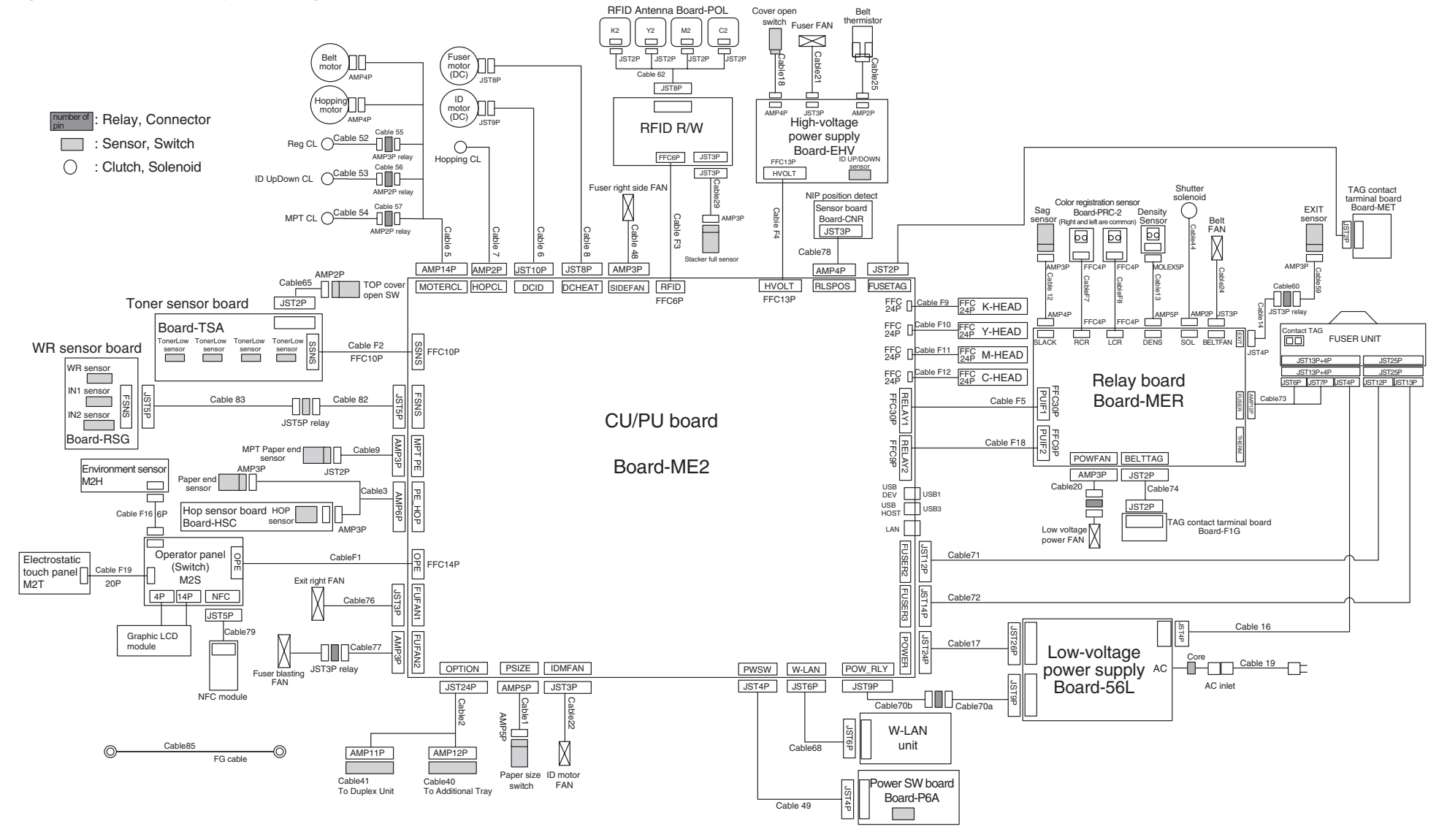

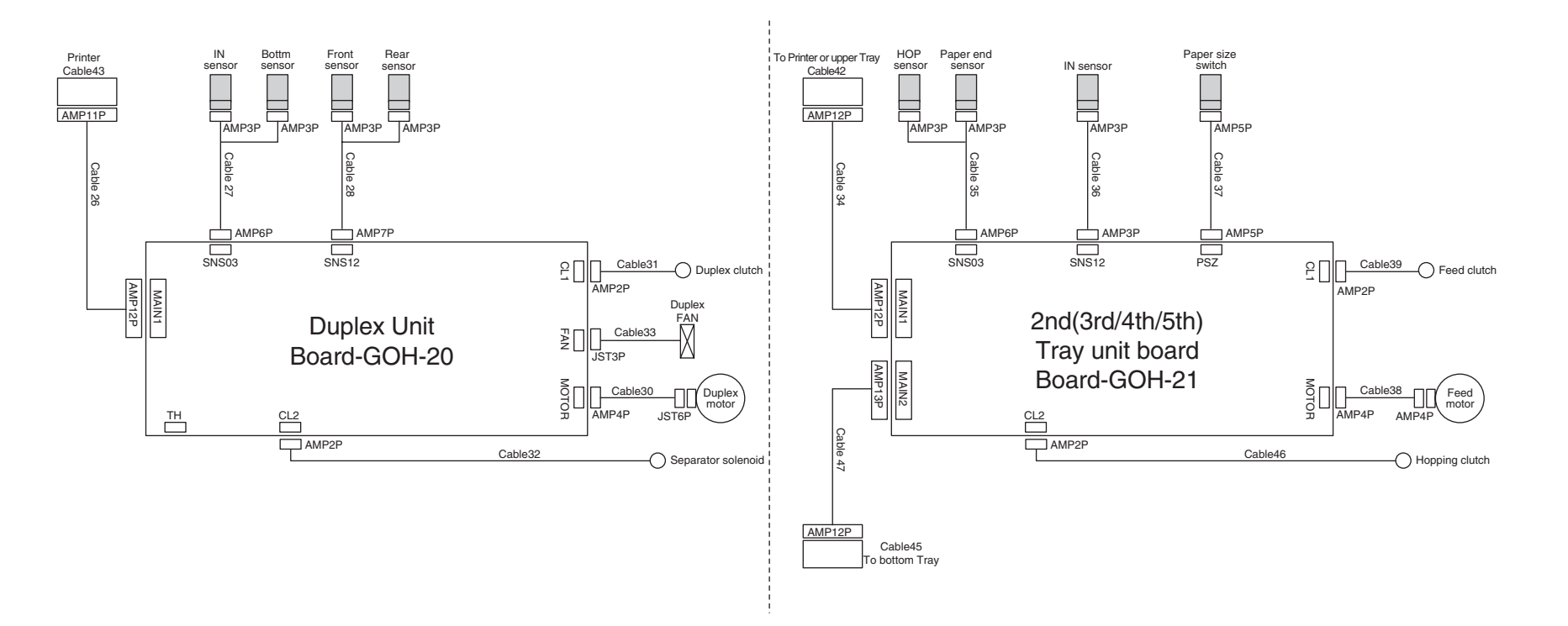

# **1.2 Apparatus configuration**

The internal part of the this apparatus is composed of the following sections:

- Electrophotographic processing section
- Paper paths
- Controller (a CU/PU combined board)
- Operator panel
- Power supplies (high-voltage power supply / low-voltage power supply)

Figure 1-2 represents the configuration of this apparatus.

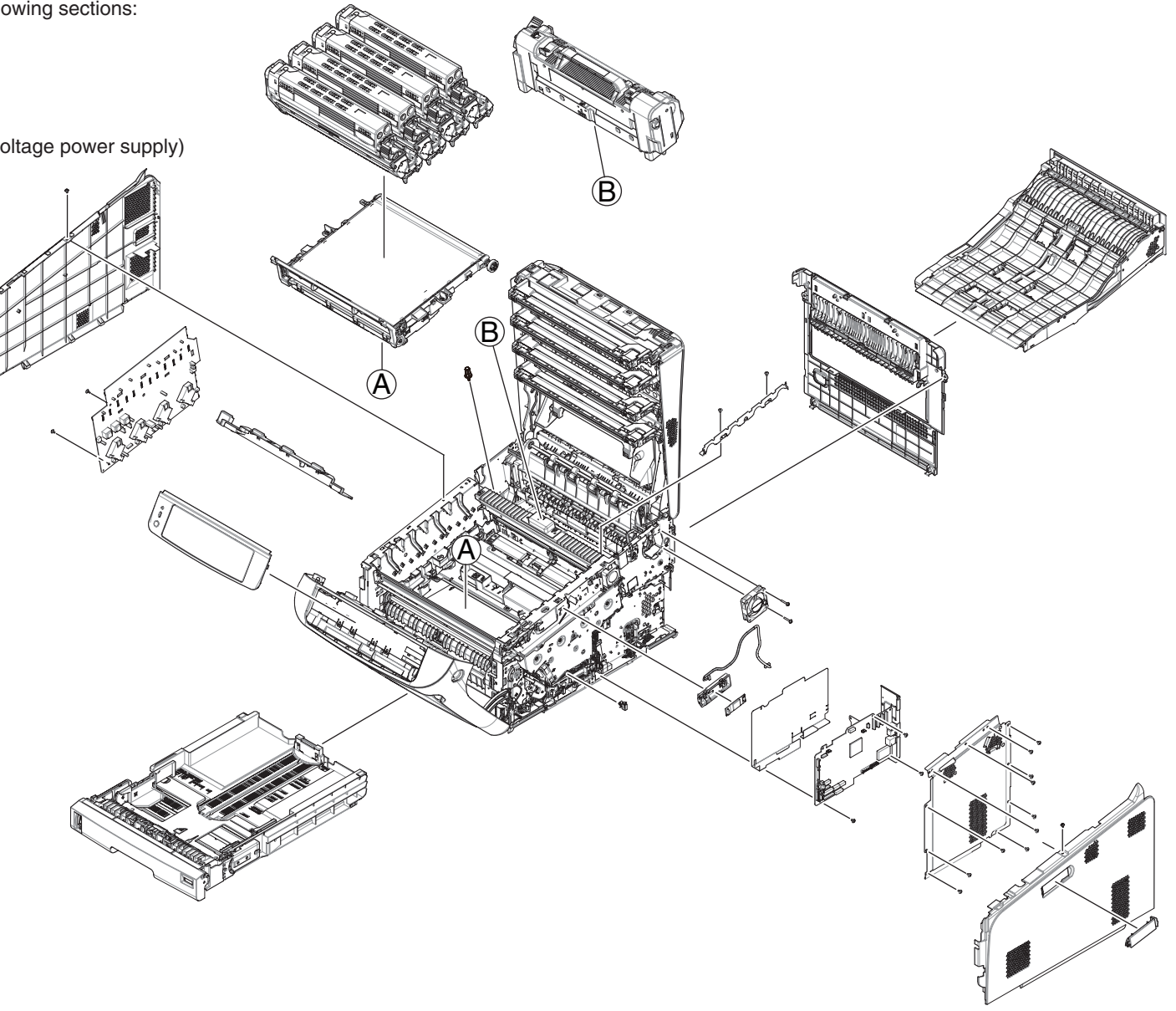

# **1.3 Composition of optional items**

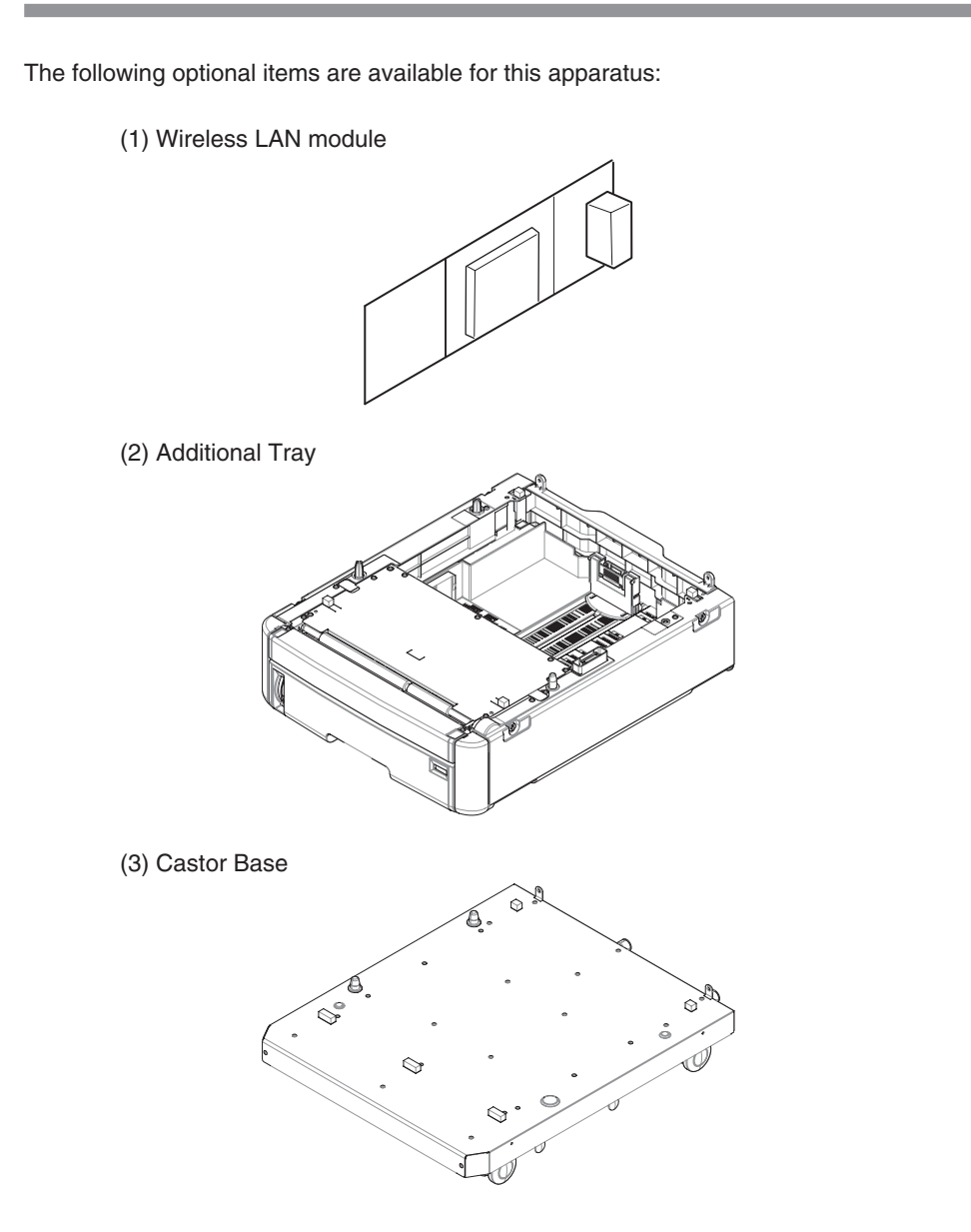

(4) IC card reader

Recommended IC Card Reader : ELATEC ART15160 TWN4 MIFARE NFC Version P.

(5) Card Reader Holder

Holder

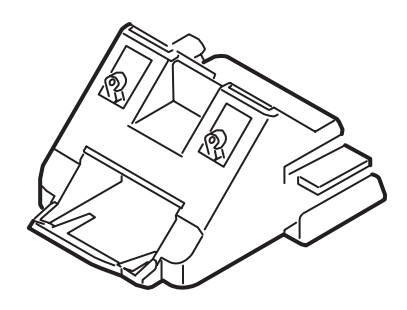

Surface Fastener

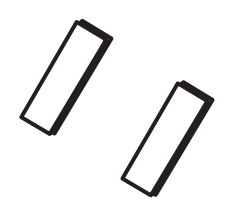

Core

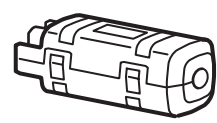

# 1.4 Specifications

|             | Item          |                | C824dn                                                                                                    | C834dnw /<br>C835dnw           | ES8434           | C844dnw |               | Item                       |
|-------------|---------------|----------------|----------------------------------------------------------------------------------------------------|--------------------------------|------------------|---------|---------------|----------------------------|
| Segment     |               | SWG            |                                                                                                    |                                | CPU              | C       |               |                            |
| Print speed | Color         | A4 LEF         | 26ppm                                                                                                    |                                | 36ppm            |         |               | CI                         |
| (simplex)   |               | Letter<br>LEF  | 26ppm                                                                                                    |                                | 36ppm            |         | RAM           | Res                        |
|             | Mono          | A4 LEF         | 26ppm                                                                                                    |                                | 36ppm            |         |               | Op                         |
|             |               | Letter<br>LEF  | 26ppm                                                                                                    |                                | 36ppm            |         |               |                            |
|             | Color         | A3 SEF         | 14ppm                                                                                                    |                                | 20ppm            |         |               | ROIVI                      |
|             |               | Tabloid<br>SEF |                                                                                                    | -                              |                  |         | Real          | Time Clock (I              |
|             | Mono          | A3 SEF         | 14ppm                                                                                                    |                                | 20ppm            |         |               | DD/SD Caru<br>Data storade |
|             |               | Tabloid<br>SEF |                                                                                                    | -                              |                  |         |               |                            |
| Print speed | Color A4 LEF  |                | 19ppm                                                                                                    |                                | 27ppm            |         | Connectivit   | v Star                     |
| (duplex)    |               | Letter<br>LEF  | 19ppm                                                                                                    |                                | 27ppm            |         |               |                            |
|             | Mono          | A4 LEF         | 19ppm                                                                                                    |                                | 27ppm            |         |               | 00                         |
|             | Letter<br>LEF |                | 19ppm                                                                                                    | 27ppm                          |                  |         | Printer Lang  |                            |
|             | Color         | A3 SEF         | 12ppm                                                                                                    |                                | 18ppm            |         |               | Caslabla                   |
|             |               | Tabloid<br>SEF |                                                                                                    | -                              |                  |         | Fonts         | Scalable                   |
|             | Mono          | A3 SEF         | 12ppm                                                                                                    |                                | 18ppm            |         |               | Bitmap I                   |
|             |               | Tabloid<br>SEF | -                                                                                                    |                                |                  |         | Bar           |                            |
| Pi          | rint Width    |                | A3                                                                                                    |                                | Barcode          | compu   |               |                            |
| Time        | to First Prir | nt             | Color / Mono                                                                                                    | no Color / Mono : 6.3 sec.     |                  |         |               | (PC                        |
|             |               |                | . 0.5 Sec.                                                                                                    |                                |                  |         | Pa            | aper Handlin               |
| Warm-up ti  | me from po    | wer on         |                                                                                                    | approx.20 sec. (v              | w/o calibrations | )       | 01            | 2 Bin                      |
| Recovery    | Panel         | /Scan          |                                                                                                    | _                              |                  |         | Bapar E       | moty Soncor                |
| time from   |               |                |                                                                                                    |                                |                  |         |               | 1                          |
| power save  | Pri           | int            | equal                                                                                                    | or less than 9.9               | sec (w/o calibra | ations) | Job offset    | 2                          |
|             |               |                |                                                                                                    |                                |                  | ,       |               | Ope                        |
| Resolution  | He            | ad             |                                                                                                    | 600dpi (4bit)                  |                  | 1200dpi |               | Ope                        |
|             | Maximum       | Input dpi      |                                                                                                    | 600x2400dpi                    |                  | 1200dpi | Acoustic nois | se (Quie                   |
|             | Outou         | ut dpi         | 61                                                                                                    | $0.0 \times 600 doi \times 20$ | .i+              | 1       |               | Power or                   |
| Output apr  |               | 60<br>60       | 600 x 600 dpi x 2bit         1200 x 1200 dpi           600 x 1200 dpi x 1bit         600 x 600 dpi           600 x 600 dpi x 1bit         600 x 600 dpi |                                |                  |         |               |                            |

|                | Item                                | C824dn                                                                                                    | C834dnw /<br>C835dnw                                           | ES8434                                  | C844dnw |  |  |
|----------------|-------------------------------------|----------------------------------------------------------------------------------------------------|----------------------------------------------------------------|-----------------------------------------|---------|--|--|
| CPU            | Core                                | ARM Processor                                                                                                    |                                                                |                                         |         |  |  |
|                | Clock                               |                                                                                                    | 6671                                                           | MHz                                     |         |  |  |
| RAM            | Resident                            |                                                                                                    | DDR3                                                           | 3 1GB                                   |         |  |  |
|                | Option                              |                                                                                                    | N                                                              | /A                                      |         |  |  |
|                | ROM                                 |                                                                                                    | 3.0GB (<br>Program + font<br>Data storage a                    | eMMC)<br>area : 0.25GB<br>area : 2.75GB |         |  |  |
| Real Tin       | ne Clock (RTC)                      |                                                                                                    | Ye                                                             | es                                      |         |  |  |
| HD<br>(Da      | D/SD card<br>ta storage)            |                                                                                                    | HDD<br>SD car                                                  | : N/A<br>d : N/A                        |         |  |  |
| Connectivity   | Standard                            | Wireles                                                                                                    | 10/100/1000 Base Ethernet<br>USB 2.0 Device<br>USB 2.0 Host x1 |                                         |         |  |  |
|                | Options                             | Wireless 802.11aban (C824, ES8434 only)                                                                                                    |                                                                |                                         |         |  |  |
| Printe         | er Language                         | PCL6(XL3.0), PCL5c, SIDM (IBM-PPR,EPSON-FX),<br>PS3 Emulation* , PDF1.7*<br>* : C834, C844, ES8434 only                                                                                                    |                                                                |                                         |         |  |  |
| Fonto          | Scalable Typefaces                  | 87 PCL fonts,<br>80 PostScript fonts (C834, C844, ES8434 only)                                                                                                    |                                                                |                                         |         |  |  |
| Fonts          | Bitmap Typefaces                    | 4 PCL fonts<br>(Line Printer, OCR-A/B, USPS ZIP Barcode)                                                                                                    |                                                                |                                         |         |  |  |
| Barcode        | Barcode<br>computational<br>(PCL5c) | 10 types of one dimension with 26 variations:<br>UPC-A, UPC-E, EAN/JAN-8, EAN/JAN-13, Interleaved2<br>Code39, Code 128, EAN/UCC-128, CODABAR,<br>ZIP+4POSTNET<br>2 types of two dimensions : PDF417, QR-code |                                                                |                                         |         |  |  |
| Pap            | er Handling                         | S                                                                                                    | ee paper handlir                                               | ng sheet for deta                       | ail     |  |  |
|                | 2 Bin                               |                                                                                                    | N                                                              | 0                                       |         |  |  |
| Stacke         | er Full Sensor                      |                                                                                                    | Ye                                                             | es                                      |         |  |  |
| Paper Em       | oty Sensor (MPT)                    |                                                                                                    | Ye                                                             | es                                      |         |  |  |
| Job offset     | 1 Bin                               |                                                                                                    | N                                                              | 0                                       |         |  |  |
|                | 2 Bin                               |                                                                                                    | N                                                              | 0                                       |         |  |  |
| Acoustic noise | Operating<br>(Quiet mode)           |                                                                                                    | 540                                                            | IDA                                     |         |  |  |
|                | Standby                             |                                                                                                    | less than                                                      | n 32dBA                                 |         |  |  |
|                | Power save mode                     |                                                                                                    | Back gro                                                       | und level                               |         |  |  |
|                |                                     |                                                                                                    |                                                                |                                         |         |  |  |

|             | Item                          | C824dn                                                                                                    | C834dnw /<br>C835dnw                                 | ES8434                                | C844dnw |  |
|-------------|-------------------------------|----------------------------------------------------------------------------------------------------|------------------------------------------------------|---------------------------------------|---------|--|
| Power       | Off mode                      | less than 0.15W (230V)                                                                                                    |                                                      |                                       |         |  |
| consumption | Deep sleep mode               |                                                                                                    | less than 1                                          | .0W (230V)                            |         |  |
|             | Power save mode               |                                                                                                    | less tha                                             | in 11 W                               |         |  |
|             | Idle                          |                                                                                                    | 13 W                                                 | (Ave.)                                |         |  |
|             | Typical operation             |                                                                                                    | 68                                                   | WC                                    |         |  |
|             | Power Save transition<br>time | 1/ 2/ 3/ 4/ 5/ 10/<br>15/ 30 min<br>(Default: 1min)                                                                                                    | 1/ 2/ 3/ 4/ 5/ 10/ 15/ 30/ 60 min<br>(Default: 1min) |                                       | 60 min  |  |
|             | Deep Sleep transition<br>time | 1/ 2/ 3/ 4/ 5/ 10/<br>15/ 30 min<br>(Default:<br>15min)                                                                                                    | 1/ 2/ 3/                                             | 4/ 5/ 10/ 15/ 30/<br>(Default: 15min) | 60 min  |  |
|             | OFF mode transition           |                                                                                                    | 1/2/3/4/8/12                                         | /18/24Hours                           |         |  |
|             | time                          |                                                                                                    | (Default:                                            | 4 Hours)                              |         |  |
|             | Peak                          |                                                                                                    | 111                                                  | 8W                                    |         |  |
| Powe        | er Requirment                 | ODA, Taiwan : 120V AC +/-10%<br>OEL, ODA230, AOS : 230V AC +/-10%<br><frequency><br/>50/60Hz +/-2%</frequency>                                                                           |                                                      |                                       |         |  |
| Opera       | ting tempature                | 10 - 32 (C degree)                                                                                                    |                                                      |                                       |         |  |
| Opera       | ating humidity                | 20 - 80 %                                                                                                    |                                                      |                                       |         |  |
| Ope         | eration panel                 | Mono LCD (128 x 64 dots mono graphics)                                                                                                    |                                                      |                                       |         |  |
|             | Buzzer                        | Yes (Default: On)                                                                                                    |                                                      |                                       |         |  |
| Dimension   | Width                         | 17.6 inch / 449mm                                                                                                    |                                                      |                                       |         |  |
| (inch./mm)  | Depth                         | 21.7 inch / 552 mm                                                                                                    |                                                      |                                       |         |  |
| . ,         | Height                        | 14.1 inch / 360 mm                                                                                                    |                                                      |                                       |         |  |
|             | Weight                        |                                                                                                    | n model : les                                        | ss than 37kg                          |         |  |
|             |                               |                                                                                                    |                                                      | SS ITIAIT 40Kg                        |         |  |
| F           | Printer life                  | (To maintain 1,000,000 pages of 5 years<br>(To maintain 1,000,000 pages of paper feed performance, the<br>replace of maintenance parts by the member of maintenance<br>may be necessary. |                                                      |                                       |         |  |
| Max. Mo     | nthly Printer duty            |                                                                                                    | 50,000                                               | pages                                 |         |  |
| Recomm      | ended Duty Cycle              |                                                                                                    | 10,000                                               | pages                                 |         |  |
|             | MTBF                          | 6,000H (Reference only)                                                                                                    |                                                      |                                       |         |  |
|             | MPBF                          |                                                                                                    | 100,000                                              | ) pages                               |         |  |
|             | MTTR                          | less than 20 min.                                                                                                    |                                                      |                                       |         |  |

|                        | Item                                 | C824dn                                                                                    | C834dnw /<br>C835dnw | ES8434           | C844dnw           |  |
|------------------------|--------------------------------------|-------------------------------------------------------------------------------------------|----------------------|------------------|-------------------|--|
| Towarlif               | Starter K                            | 2,500                                                                                     | pages                | 10,000 pages     | 2,500 pages       |  |
|                        | Starter CMY                          | 2,500                                                                                     | pages                | 10,000 pages     | 2,500 pages       |  |
| 19798)                 | Supplies K                           | Topor capacity                                                                            | warias by ragio      | Soo brochuro     | for the details   |  |
| 10700)                 | Supplies CMY                         |                                                                                           | valles by legiol     | 1. See biochule  | IOI life details. |  |
| Image drum             | Continuous                           | 44,000                                                                                    | pages                | 50 000 nages     | 44,000 pages      |  |
| life at simplex        | 3 pages per job                      | 30,000                                                                                    | pages                | (3pages per      | 30,000 pages      |  |
| (w/o power<br>save)    | 1 page per job                       | 18,000                                                                                    | pages                | job)             | 18,000 pages      |  |
| Imaga drum             | Continuous                           |                                                                                           | 33,000               | pages            |                   |  |
| life at duplex         | 3 pages per job<br>(6images per job) |                                                                                           | 21,000               | pages            |                   |  |
| power save)            | 1 page per job<br>(2images per job)  |                                                                                           | 12,000 pages         |                  |                   |  |
| Tran                   | sfer Belt life                       |                                                                                           | 80,000 pages (3      | 3 pages per job) |                   |  |
| F                      | user life                            |                                                                                           | 100,000 pages (      | 3 pages per job) | 1                 |  |
| Print Function         | Quiet mode                           | Yes                                                                                       |                      |                  |                   |  |
|                        | Toner save mode                      | Yes                                                                                       |                      |                  |                   |  |
|                        | Override A4/Letter                   | Yes                                                                                       |                      |                  |                   |  |
|                        | AirPrint                             | Yes (C834, ES8434, C844 only)                                                             |                      |                  |                   |  |
|                        | Google Cloud Print                   | Yes                                                                                       |                      |                  |                   |  |
|                        | USB direct print                     | Yes                                                                                       |                      |                  |                   |  |
|                        | Secure Print                         | No                                                                                        |                      |                  |                   |  |
|                        | Encrypt secure Print                 | No                                                                                        |                      |                  |                   |  |
|                        | Private Job Print                    | Yes                                                                                       |                      |                  |                   |  |
|                        | Shared Job Print                     | Yes                                                                                       |                      |                  |                   |  |
|                        | IC card reader                       | Yes<br>Support card reader<br>OEL/ODNA/OAU/ODBJ/OSKR: ELATEC TWN4 MIFARE NFC<br>Version P |                      |                  |                   |  |
| Remote Firmware update |                                      |                                                                                           | Yes (monit           | toring tool)     |                   |  |
| Print Com              | plete Notification                   |                                                                                           | Ye                   | es               |                   |  |
|                        | Driver Install                       |                                                                                           | Ye                   | es               |                   |  |
| Front End              | Utility Install                      |                                                                                           | Ye                   | es               |                   |  |
| Installer              | Language Setting                     |                                                                                           | Ye                   | es               |                   |  |
|                        | Network Setting                      |                                                                                           | Ye                   | es               |                   |  |

## Oki Data CONFIDENTIAL

| ltem  |                                  |                      | C824dn         | C834dnw /<br>C835dnw | ES8434             | C844dnw |  |
|-------|----------------------------------|----------------------|----------------|----------------------|--------------------|---------|--|
| Other | IC card re<br>panel un           | ader for<br>lock &   | Yes (Optional) |                      |                    |         |  |
|       |                                  |                      |                | N                    | 0                  |         |  |
|       | Audio                            | Guide                |                | N                    | 0                  |         |  |
|       | Software A                       | Pmode                |                |                      |                    |         |  |
|       | (Wireless dir                    | ect mode)            | Y              | es (WiFi Direct 0    | Certification : No | ))      |  |
|       | Concu                            | rrent                |                |                      |                    |         |  |
|       | Connection                       | of Wired             |                | Ye                   | es                 |         |  |
|       | & Wire                           | eless                |                |                      |                    |         |  |
|       | Val-Cod                          | e Print              |                | N                    | 0                  |         |  |
|       | Ano                              | to                   |                | N                    | 0                  |         |  |
|       | Grid O                           | nput                 |                | N                    | 0                  |         |  |
|       | Citr                             | ix                   |                | Yes (Xen             | App 7.6)           |         |  |
|       | Print Fleet<br>compatibility     |                      | Yes (DCA4.0)   |                      |                    |         |  |
|       | Finisher                         |                      | No             |                      |                    |         |  |
|       | Off-line Stapler                 |                      | No             |                      |                    |         |  |
|       | LCF                              |                      | No             |                      |                    |         |  |
|       | FD                               | I                    | No             |                      |                    |         |  |
|       | Default<br>(Near Life<br>Warning | ID                   | 3,000          |                      |                    |         |  |
|       | @A4<br>simplex                   | Fuser                |                | 2,5                  | 00                 |         |  |
|       | print<br>3 pages per<br>job)     | Belt                 | 2,000          |                      |                    |         |  |
|       | The num<br>the addition          | nber of<br>onal tray | 4              |                      |                    |         |  |
|       | Option                           | 2nd Trav             | Yes            |                      |                    |         |  |
|       | - Option                         | 3rd Trav             |                | Ye                   | 25                 |         |  |
|       |                                  | 4th Trav             |                | Ye                   | es                 |         |  |
|       | 5th Trav                         |                      |                | Ye                   | es                 |         |  |
|       |                                  | Castor               |                |                      |                    |         |  |
|       |                                  | Base                 |                | Ye                   | es                 |         |  |
|       |                                  | Wireless             | Voc            | No                   | Voc                | No      |  |
|       |                                  | module               | 162            |                      | 162                | INU     |  |
|       |                                  | IC card              | Yes            |                      |                    |         |  |
| rea   |                                  | reader               |                |                      |                    |         |  |

# 1.5 Paper handling

#### <Paper input>

Note! Refer to User Manual for a print method and the condition.

|                            |                                                | standard                                       |        | option                                         |                         |
|----------------------------|------------------------------------------------|------------------------------------------------|--------|------------------------------------------------|-------------------------|
| input capacity             | MPT                                            | 1st tray                                       | Duplex | 2nd - 5th tray                                 |                         |
| media size                 | 100 sheets<br>(80gsm)<br>110 sheets<br>(64gsm) | 300 sheets<br>(80gsm)<br>330 sheets<br>(64gsm) | -      | 535 sheets<br>(80gsm)<br>580 sheets<br>(64gsm) | Paper Size<br>Detection |
| A3 nobi                    |                                                |                                                |        |                                                |                         |
| SR A3                      |                                                |                                                |        |                                                |                         |
| A3                         | Yes                                            | Yes                                            | Yes    | Yes                                            | Yes                     |
| A4 SEF                     | Yes                                            | Yes                                            | Yes    | Yes                                            | Yes                     |
| A4 LEF                     | Yes                                            | Yes                                            | Yes    | Yes                                            | Yes                     |
| A5 SEF                     | Yes                                            | Yes                                            | Yes    | Yes                                            | Yes                     |
| A5 LEF                     | Yes                                            | Yes                                            |        |                                                | Yes(Tray1 Only)         |
| A6 SEF                     | Yes                                            | Yes                                            |        |                                                | Yes (Tray1 Only)        |
| A6 LEF                     |                                                |                                                |        |                                                |                         |
| B4                         | Yes                                            | Yes                                            | Yes    | Yes                                            | Yes                     |
| B5 SEF                     | Yes                                            | Yes                                            | Yes    | Yes                                            | Yes                     |
| B5 LEF                     | Yes                                            | Yes                                            | Yes    | Yes                                            | Yes                     |
| B6 SEF                     | Yes                                            | Yes                                            | Yes    |                                                | (other size menu)       |
| B6 LEF                     | Yes                                            |                                                |        |                                                |                         |
| B6 Half                    | Yes                                            |                                                |        |                                                |                         |
| B7 SEF                     | Yes                                            |                                                |        |                                                |                         |
| B7 LEF                     | Yes                                            |                                                |        |                                                |                         |
| B8 SEF                     | Yes                                            |                                                |        |                                                |                         |
| Tabloid (11 x 17)          | Yes                                            | Yes                                            | Yes    | Yes                                            | Yes                     |
| Letter (8.5 x 11)          | Yes                                            | Yes                                            | Yes    | Yes                                            | Yes                     |
| Letter (11 x 8.5)          | Yes                                            | Yes                                            | Yes    | Yes                                            | Yes                     |
| Legal13                    | Yes                                            | Yes                                            | Yes    | Yes                                            | Vee                     |
| Legal13.5                  | Yes                                            | Yes                                            | Yes    | Yes                                            | (menu-selected)         |
| Legal14                    | Yes                                            | Yes                                            | Yes    | Yes                                            | (mena selected)         |
| Executive(7.25 x 10.5) SEF | Yes                                            | Yes                                            | Yes    | Yes                                            | Yes                     |
| Executive(7.25 x 10.5) LEF |                                                |                                                |        |                                                |                         |
| Statement SEF (5.5 x 8.5)  | Yes                                            | Yes                                            |        |                                                | (other size menu)       |
| Statement LEF (8.5 x 5.5)  | Yes                                            |                                                |        |                                                |                         |
| 8.5"SQ(8.5 x 8.5)          | Yes                                            | Yes                                            | Yes    | Yes                                            |                         |
| Folio(210 x 330.2)         | Yes                                            | Yes                                            | Yes    | Yes                                            |                         |
| China 8K(270 x 390)        | Yes                                            | Yes                                            | Yes    | Yes                                            |                         |
| China 8K(273 x 394)        | Yes                                            | Yes                                            | Yes    | Yes                                            |                         |
| China 8K(260 x 368)        | Yes                                            | Yes                                            | Yes    | Yes                                            |                         |
| China 16K(197 x 273) SEF   | Yes                                            | Yes                                            | Yes    | Yes                                            | (other size menu)       |
| China 16K(195 x 270) SEF   | Yes                                            | Yes                                            | Yes    | Yes                                            |                         |

|            |                                                                                                    |                                                                                                    | standard                                                                                    |                                                                                  | option                                                                                      |                         |
|------------|----------------------------------------------------------------------------------------------------|----------------------------------------------------------------------------------------------------|---------------------------------------------------------------------------------------------|----------------------------------------------------------------------------------|---------------------------------------------------------------------------------------------|-------------------------|
|            | input capacity                                                                                                    | MPT                                                                                                    | 1st tray                                                                                    | Duplex                                                                           | 2nd - 5th tray                                                                              |                         |
|            | media size                                                                                                    | 100 sheets<br>(80gsm)<br>110 sheets<br>(64gsm)                                                              | 300 sheets<br>(80gsm)<br>330 sheets<br>(64gsm)                                              | -                                                                                | 535 sheets<br>(80gsm)<br>580 sheets<br>(64gsm)                                              | Paper Size<br>Detection |
| Ch         | ina 16K(184 x 260) SEF                                                                                                    | Yes                                                                                                    | Yes                                                                                         | Yes                                                                              | Yes                                                                                         |                         |
| Ch         | ina 16K (197 x 273) LEF                                                                                                    | Yes                                                                                                    | Yes                                                                                         | Yes                                                                              | Yes                                                                                         |                         |
| Ch         | ina 16K (195 x 270) LEF                                                                                                    | Yes                                                                                                    | Yes                                                                                         | Yes                                                                              | Yes                                                                                         |                         |
| Ch         | ina 16K (184 x 260) LEF                                                                                                    | Yes                                                                                                    | Yes                                                                                         | Yes                                                                              | Yes                                                                                         |                         |
| Inc        | lex Card(3" x 5")                                                                                                    | Yes                                                                                                    |                                                                                             |                                                                                  |                                                                                             |                         |
| 4"         | x 6"                                                                                                    | Yes                                                                                                    |                                                                                             |                                                                                  |                                                                                             |                         |
| 5"         | x 7"                                                                                                    | Yes                                                                                                    |                                                                                             |                                                                                  |                                                                                             |                         |
| Cu         | stom Size                                                                                                    | Yes                                                                                                    | Yes                                                                                         | Yes                                                                              | Yes                                                                                         |                         |
| Envelope   | Nagagata#3<br>Nagagata#4<br>Nagagata#40<br>Yougata#0<br>Yougata#4<br>Kakugata#2<br>Kakugata#3<br>C4<br>C5 LEF<br>DL LEF<br>COM-10 LEF | Yes                                                                                                    |                                                                                             |                                                                                  |                                                                                             |                         |
| Others     | Hagaki<br>Oufuku Hagaki                                                                                                    | Yes                                                                                                    |                                                                                             |                                                                                  |                                                                                             |                         |
|            |                                                                                                    | 2.2" x 3.5"                                                                                                 | 4.1" x 5.8"                                                                                 | 5.0" x 7.2"                                                                      | 5.8" x 7.2"                                                                                 |                         |
| mii        | nimum size                                                                                                    | 55 x 90 mm                                                                                                  | 105 x 148<br>mm (A6)                                                                        | 127 x 182<br>mm                                                                  | 148 x 182<br>mm                                                                             |                         |
|            | ·······                                                                                                    | 11.7" x 52"                                                                                                 |                                                                                             | 11.7" x 17"                                                                      |                                                                                             |                         |
| ma         | aximum size                                                                                                    | 297 x<br>1,321mm                                                                                            | 2                                                                                           | 97 x 431.8mr                                                                     | n                                                                                           |                         |
| ness       | A4 size or more                                                                                                    | 14 - 68lb<br>(52 - 256gsm)                                                                                  | 14 - 58lb<br>(52 - 220gsm)                                                                  | 14 - 58lb<br>(52 - 220gsm)                                                       | 14 - 47lb<br>(52 - 176gsm)                                                                  |                         |
| thick      | Less than A4                                                                                                    | 17 - 68lb<br>(64 - 256gsm)                                                                                  | 17 - 58lb<br>(64 - 220gsm)                                                                  | 17 - 58lb<br>(64 - 220gsm)                                                       | 17 - 47lb<br>(64 - 176gsm)                                                                  |                         |
| media type |                                                                                                    | Plain,<br>Recycled,<br>Letterhead,<br>Bond, Card<br>Stock,<br>Rough,<br>Labels,<br>Glossy, OHP,<br>Usertvoe | Plain,<br>Recycled,<br>Letterhead,<br>Bond, Card<br>Stock,<br>Rough,<br>Glossy,<br>Usertype | Plain,<br>Recycled,<br>Letterhead,<br>Bond, Card<br>Stock,<br>Rough,<br>Usertype | Plain,<br>Recycled,<br>Letterhead,<br>Bond, Card<br>Stock,<br>Rough,<br>Glossy,<br>Usertype |                         |

<Paper output>

|                                          | Face up                                    | Face down                                                                                                |  |  |
|------------------------------------------|--------------------------------------------|----------------------------------------------------------------------------------------------------|--|--|
| Paper Output<br>Capability<br>media size | 100 sheets (<80gsm)<br>110 sheets (<64gsm) | 250 sheets<br>(excellent white 80gsm)<br>270 sheets (<64gsm)<br>200 sheets<br>(datacopy 80gsm, Xerox4200 |  |  |
| A2 pobi                                  |                                            | 80gsm)                                                                                                   |  |  |
| SR A3                                    |                                            |                                                                                                    |  |  |
| 43                                       | Vec                                        | Ves                                                                                                    |  |  |
| 44 SEE                                   | Ves                                        | Ves                                                                                                    |  |  |
|                                          | Voc                                        | Ves                                                                                                    |  |  |
|                                          | Voc                                        | Ves                                                                                                    |  |  |
|                                          | Voc                                        | Ves                                                                                                    |  |  |
|                                          | Ves                                        | Ves                                                                                                    |  |  |
|                                          | 165                                        | 165                                                                                                    |  |  |
| R4                                       | Ves                                        | Ves                                                                                                    |  |  |
| B5 SEE                                   | Ves                                        | Ves                                                                                                    |  |  |
| B5 I FF                                  | Ves                                        | Ves                                                                                                    |  |  |
| B6 SEE                                   | Yes                                        | Yes                                                                                                    |  |  |
| B61FF                                    | Yes                                        | 100                                                                                                    |  |  |
| B6 Half                                  | Yes                                        |                                                                                                    |  |  |
| B7 SEF                                   | Yes                                        |                                                                                                    |  |  |
| B7 LEF                                   | Yes                                        |                                                                                                    |  |  |
| B8 SEF                                   | Yes                                        |                                                                                                    |  |  |
| Tabloid (11 x 17)                        | Yes                                        | Yes                                                                                                    |  |  |
| Letter (8.5 x 11)                        | Yes                                        | Yes                                                                                                    |  |  |
| Letter (11 x 8.5 )                       | Yes                                        | Yes                                                                                                    |  |  |
| Legal13                                  | Yes                                        | Yes                                                                                                    |  |  |
| Legal13.5                                | Yes                                        | Yes                                                                                                    |  |  |
| Legal14                                  | Yes                                        | Yes                                                                                                    |  |  |
| Executive(7.25 x 10.5)<br>SEF            | Yes                                        | Yes                                                                                                    |  |  |
| Executive(7.25 x 10.5)<br>LEF            |                                            |                                                                                                    |  |  |
| Statement SEF (5.5 x 8.5)                | Yes                                        | Yes                                                                                                    |  |  |
| Statement LEF (8.5 x 5.5)                | Yes                                        |                                                                                                    |  |  |
| 8.5"SQ(8.5 x 8.5)                        | Yes                                        | Yes                                                                                                    |  |  |
| Folio(210 x 330.2)                       | Yes                                        | Yes                                                                                                    |  |  |
| China 8K(270 x 390)                      | Yes                                        | Yes                                                                                                    |  |  |
| China 8K(273 x 394)                      | Yes                                        | Yes                                                                                                    |  |  |
| China 8K(260 x 368)                      | Yes                                        | Yes                                                                                                    |  |  |

| $\square$                                | Face up                                                   | Face down                                                                                                    |  |
|------------------------------------------|-----------------------------------------------------------|----------------------------------------------------------------------------------------------------|--|
| Paper Output<br>Capability<br>media size | 100 sheets (<80gsm)<br>110 sheets (<64gsm)                | 250 sheets<br>(excellent white 80gsm)<br>270 sheets (<64gsm)<br>200 sheets<br>(datacopy 80gsm, Xerox4200<br>80gsm) |  |
| China 16K(197 x 273)<br>SEF              | Yes                                                       | Yes                                                                                                    |  |
| China 16K(195 x 270)<br>SEF              | Yes                                                       | Yes                                                                                                    |  |
| China 16K(184 x 260)<br>SEF              | Yes                                                       | Yes                                                                                                    |  |
| China 16K (197 x 273)<br>LEF             | Yes                                                       | Yes                                                                                                    |  |
| China 16K (195 x 270)<br>LEF             | Yes                                                       | Yes                                                                                                    |  |
| China 16K (184 x 260)<br>LEF             | Yes                                                       | Yes                                                                                                    |  |
| Index Card(3" x 5")                      | Yes                                                       |                                                                                                    |  |
| 4" x 6"                                  | Yes                                                       | Yes                                                                                                    |  |
| 5" x 7"                                  | Yes                                                       | Yes                                                                                                    |  |
| Custom Size                              | Yes                                                       | Yes                                                                                                    |  |
| Envelope                                 | Yes                                                       |                                                                                                    |  |
| Postcard<br>Banner up to 52"             | Yes                                                       |                                                                                                    |  |
| minimum oizo                             | 2.2" x3.5"                                                | 4.1" x 5.8"                                                                                                    |  |
|                                          | 55 x 90mm                                                 | 105x148mm (A6)                                                                                                    |  |
| maximum size                             | 11.7" x 52"                                               | 11.7" x 17"                                                                                                    |  |
|                                          | 297 x 1,321mm                                             | 297 x 431.8mm                                                                                                    |  |
| A4 size or more                          | 14 - 68lb                                                 | 14 - 58lb                                                                                                    |  |
| ŭ                                        | (52 - 256gsm)                                             | (52 - 220gsm)                                                                                                    |  |
| Less than A4                             | 17 - 6800                                                 | 17 - 581D<br>(64 - 220gsm)                                                                                         |  |
|                                          | (04 - 200ysiii)                                           | (04 - 220ysiii)                                                                                                    |  |
| media type                               | Bond, Card Stock, Rough,<br>Labels, Glossy, OHP, Usertype | Bond, Card Stock, Rough,<br>Glossy, Usertype                                                                       |  |

# **1.6 Interface specifications**

## 1.6.1 USB interface specifications

## 1.6.1.1 USB interface overview

(1) Basic specifications

USB (Hi-Speed USB supported)

#### (2) Transmission mode

Full speed (Max. 12 Mbps  $\pm$  0.25%)

High speed (Max. 480 Mbps  $\pm$  0.05%)

#### (3) Power control

Self-powered device

## 1.6.1.2 USB interface connectors and cables

#### (1) Connector

• Printer side: B-receptacle (female)

Upstream port

Product equivalent to UBB-4R-D14C-4D(LF)(SN) (JST Mfg.Co.,Ltd)

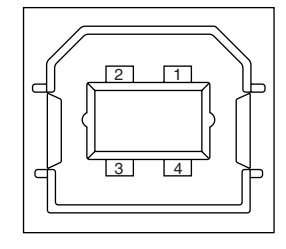

Connector pin arrangement

Cable side: B-plug (male)

(2) Cables

Length: USB 2.0 cables no more than five meters long (two meters or less recommended)

(Shielded USB 2.0 cables shall be used.)

## 1.6.1.3 USB interface signals

|       | Signal name | Function          |
|-------|-------------|-------------------|
| 1     | Vbus        | Power (+5V)       |
| 2     | D-          | For data transfer |
| 3     | D+          | For data transfer |
| 4     | GND         | Signal ground     |
| Shell | Shield      |                   |

# **1.6.2** Network interface specifications

## 1.6.2.1 Outline of Network Interface

(1) Basic specifications Network Protocol

| Protocol               | Apply |
|------------------------|-------|
| TCP/IPv4&v6            | Yes   |
| NetBEUI                | No    |
| NetBIOS over TCP       | Yes   |
| NetWare                | No    |
| EtherTalk              | No    |
| DHCP                   | Yes   |
| DHCPv6                 | Yes   |
| BOOTP                  | Yes   |
| HTTP                   | Yes   |
| HTTPS                  | Yes   |
| DNS                    | Yes   |
| DDNS                   | Yes   |
| WINS                   | Yes   |
| UPNP                   | Yes   |
| Bonjour                | Yes   |
| SMTP                   | Yes   |
| SMTPS                  | Yes   |
| POP3                   | Yes   |
| POP3S                  | Yes   |
| SNMPv1&v3              | Yes   |
| SNTP                   | Yes   |
| IPP                    | Yes   |
| IPPS                   | Yes   |
| WSD Print              | Yes   |
| WSD Scan               | No    |
| LLTD                   | Yes   |
| IEEE802.1X             | Yes   |
| LPR                    | Yes   |
| Port9100               | Yes   |
| Telnet                 | Yes   |
| FTP                    | Yes   |
| FTPS                   | Yes   |
| IPSec                  | Yes   |
| Secure Protocol Server | Yes   |
| LDAP                   | Yes   |

| Protocol           | Apply |
|--------------------|-------|
| LDAPS              | Yes   |
| CIFS               | No    |
| AirPrint           | Yes   |
| Google Cloud Print | Yes   |

## 1.6.2.2 Network Interface Connector and Cable

(1) Connector 1000Base-T/100 BASE-TX/10 BASE-T (automatic switch, no simultaneous use)

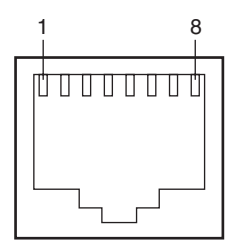

Connector pin arrangement

#### (2) Cable

Unshielded twist pair cable with RJ-45 connector (Category 5e or higher-order is recommended.)

## 1.6.2.3 Network Interface Signal

| Pin No.        | Signal name | Direction   | Functions                       |
|----------------|-------------|-------------|---------------------------------|
| 1              | 1 TRD+(0)   |             | Transmit and receive Data 0 (+) |
| 2              | TRD-(0)     | Interactive | Transmit and receive Data 0 (-) |
| 3 TRD+(1) Inte |             | Interactive | Transmit and receive Data 1 (+) |
| 4<br>5         | TRD+(2)     | Interactive | Transmit and receive Data 2 (+) |
|                | TRD-(2)     | Interactive | Transmit and receive Data 2 (-) |
| 6              | TRD-(1)     | Interactive | Transmit and receive Data 1 (-) |
| 7              | TRD+(3)     | Interactive | Transmit and receive Data 3 (+) |
| 8              | TRD-(3)     | Interactive | Transmit and receive Data 3 (-) |

# 1.6.3 Wireless LAN Interface (User Install Option)

## 1.6.3.1 Outline of Wireless LAN

- (1) Specification
  - IEEE 802.11 a/b/g/n (2.4GHz / 5GHz)

| Protocol                   | Apply |
|----------------------------|-------|
| WLAN 802.11a/b/g/n         | Yes   |
| WEP                        | Yes   |
| WPA Personal (WPA-PSK)     | Yes   |
| WPA2 Personal (WPA2-PSK)   | Yes   |
| WPA Enterprise (WPA-EAP)   | Yes   |
| WPA2 Enterprise (WPA2-EAP) | Yes   |

- (2) Power supply voltage 5V
- (3) Printer side interfaces USB

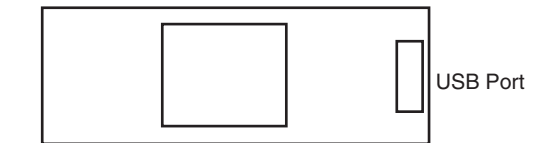

# 2. TROUBLESHOOTING PROCEDURE

| 2.1 | Important notes to start the repair work2-2                  |
|-----|--------------------------------------------------------------|
| 2.2 | Confirmation items before taking corrective action           |
|     | against abnormalities2-2                                     |
| 2.3 | Precautions when taking corrective actions                   |
|     | against abnormalities2-2                                     |
| 2.4 | Preparation for troubleshooting2-2                           |
| 2.5 | Troubleshooting methods2-3                                   |
| 2.6 | Fuse check2-29                                               |
| 2.7 | Paper cassette switches and paper size correlation table2-31 |

# 2.1 Important notes to start the repair work

- (1) Confirm the basic check / inspection points described in the User's Manual.
- (2) Get the information and status from customers at the time when the trouble has occurred as much in details as possible.
- (3) Carry out checking under the conditions that are similar to those at occurrence of the problem.

# 2.2 Confirmation items before taking corrective action against abnormalities

- (1) The operation environment of the apparatus is appropriate.
- (2) Consumable items (toner cartridges, Image Drum Unit (ID Unit) and etc.) have been replaced properly.
- (3) The printing media (paper) has no problem. Refer to the paper specifications in User's Manual.
- (4) The ID Units are set correctly.

# 2.3 Precautions when taking corrective actions against abnormalities

- (1) Do not touch the image drum surface with your hand and do not allow any foreign materials to touch it.
- (2) Do not expose the image drum to the direct sunlight.
- (3) The fuser unit is extremely hot. Do not touch.
- (4) Do not expose image drums to any light for 5 minutes or longer at room temperature.

# 2.4 Preparation for troubleshooting

Display on the operator panel Error status of this printer is displayed on the LCD (Liquid crystal display) screen of the operator panel. Take appropriate troubleshooting actions by following the message displayed on the LCD screen.

(1)

# 2.5 Troubleshooting methods

When troubles occurs with this apparatus, perform troubleshooting by following the steps described below.

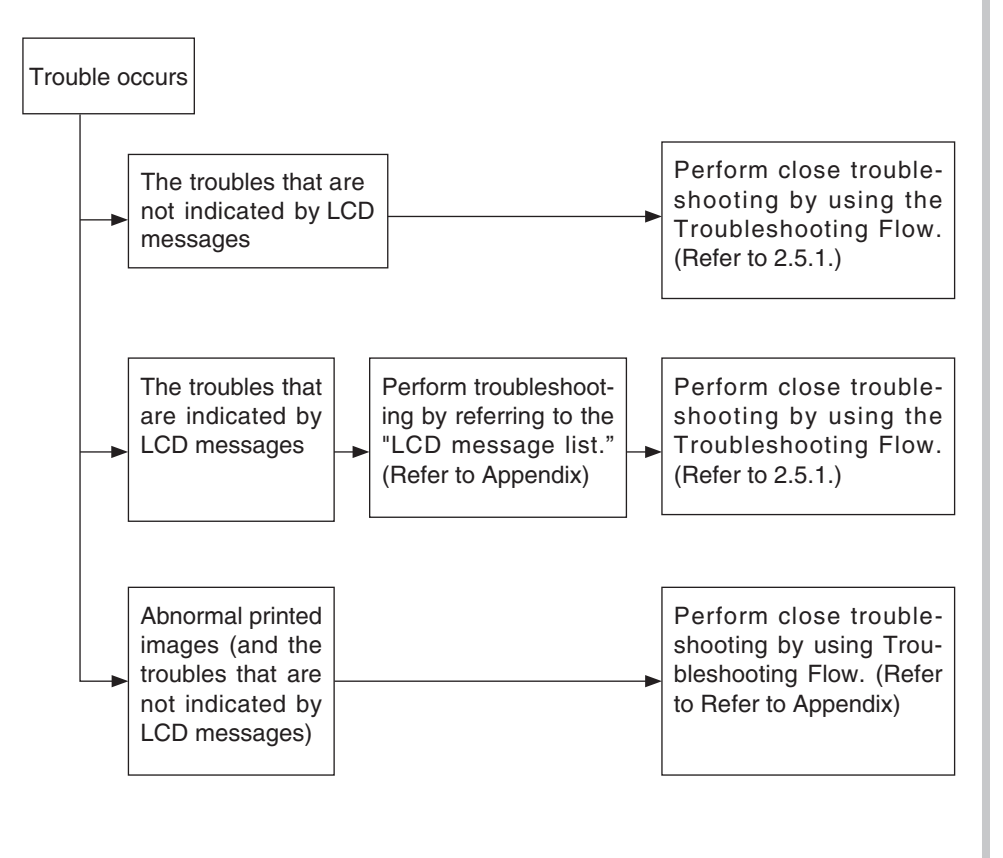

## **JAM clearing method**

• The error number and the occurring position in the occurring JAM.

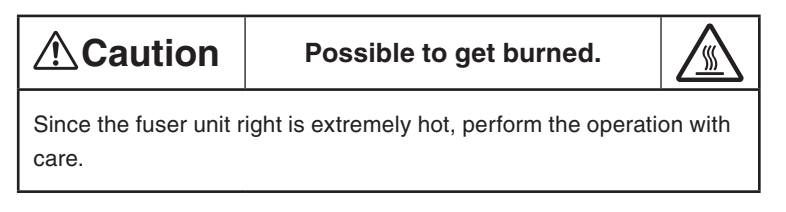

Note! • The image drum (the green tube) is very delicate. Handle it carefully.

• Do not expose the image drum to direct sunlight or very bright interior light (approximately more than 1500 lux). Even under the normal interior light, do not leave it for more than 5 minutes.

When paper jams occur or paper remains in the apparatus, "Paper Jam", or "Paper Remain" is displayed on the operator panel.

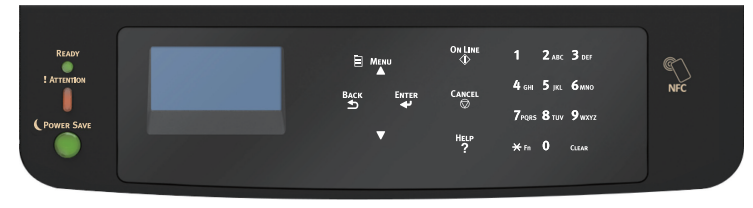

By pressing the Help button, a method to remove the paper is displayed, so remove the paper in the apparatus according to [Action].

In addition, refer to detailed paper jam clearing methods described on the user's manual, too.

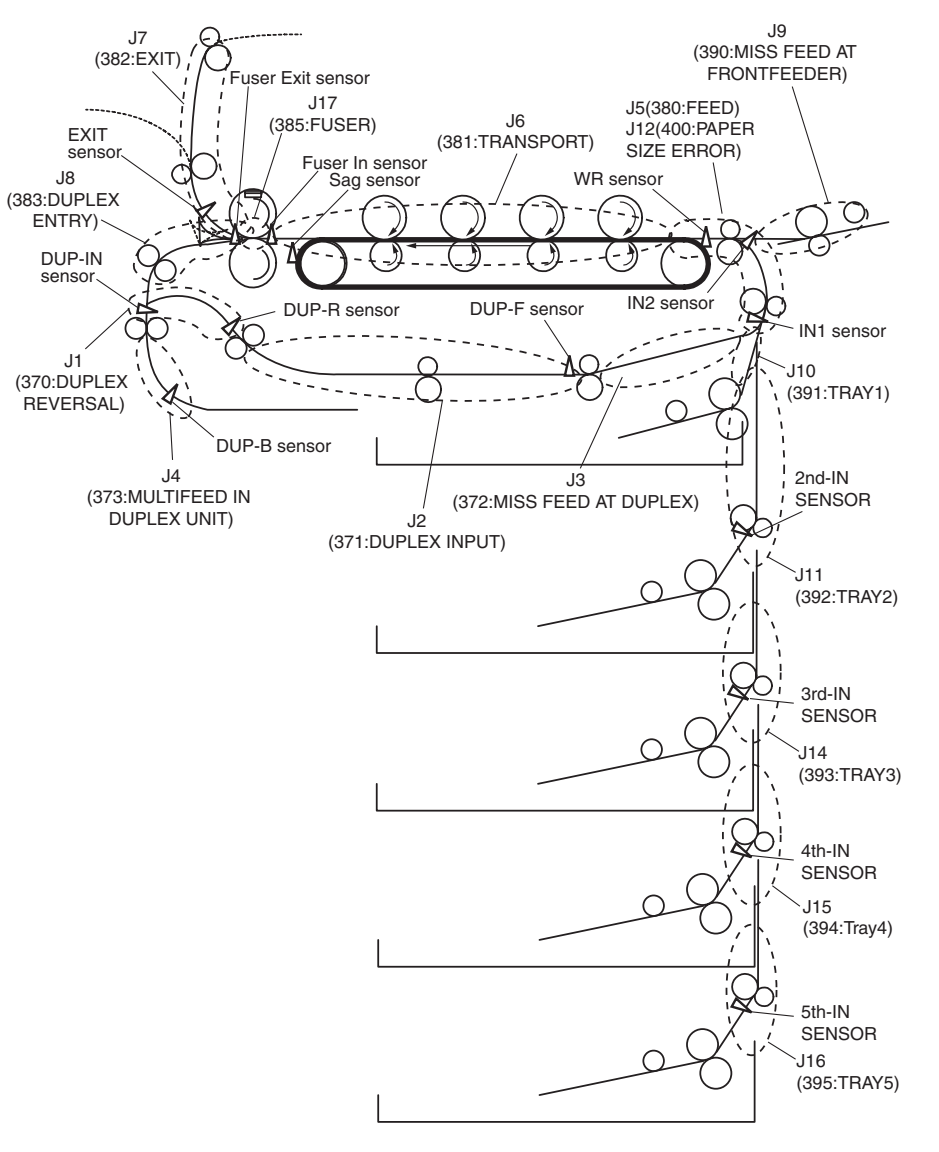

Outline drawing of jam locations

# 2.5.1 **Preparation for troubleshooting**

| Trouble |                 |                                   | State                                                      |     | Detail                                                                                 | Deal    |
|---------|-----------------|-----------------------------------|------------------------------------------------------------|-----|----------------------------------------------------------------------------------------|---------|
| (1)     | Abnormal motion | rmal motion (1) LCD display error |                                                            | (1) | LCD does not display anything after 2 minute when the power is turned on.              | (1-1-1) |
|         |                 |                                   |                                                            | (2) | Error message related to the operator panel                                            | (1-1-2) |
|         |                 |                                   |                                                            | (3) | "RAM checking" or "Initializing" remains displayed.                                    | (1-1-3) |
|         |                 | (2)                               | Malfunctions of the apparatus after the power is turned on | (1) | Any function does not start at all.                                                    | (1-2-1) |
|         |                 |                                   |                                                            | (2) | Abnormal sound is heard.                                                               | (1-2-2) |
|         |                 |                                   |                                                            | (3) | Bad odors are generated.                                                               | (1-2-3) |
|         |                 |                                   |                                                            | (4) | Start-up time is slow.                                                                 | (1-2-4) |
| (2)     | Related Jam     | (1)                               | Paper feed jam (Error 391: 1st Tray).                      | (1) | Jam occurs immediately after the power is turned on. (1st tray)                        | (2-1-1) |
|         |                 |                                   |                                                            | (2) | Jam occurs immediately after the paper feed is started. (1st tray)                     | (2-1-2) |
|         |                 | (2)                               | Feed jam (Error 380)                                       | (1) | Jam occurs immediately after the power is turned on.                                   | (2-2-1) |
|         |                 |                                   |                                                            | (2) | Jam occurs immediately after the paper feed is started.                                | (2-2-2) |
|         |                 | (3)                               | Paper feed jam (Error 390: MP Tray)                        | (1) | Jam occurs immediately after the power is turned on. (MP tray)                         | (2-3-1) |
|         |                 |                                   |                                                            | (2) | Jam occurs immediately after the paper feed is started. (MP tray)                      | (2-3-2) |
|         |                 | (4)                               | Paper jam (Error 381)                                      | (1) | Jam occurs immediately after the power is turned on.                                   | (2-4-1) |
|         |                 |                                   |                                                            | (2) | Jam occurs immediately after a paper is fed into the apparatus.                        | (2-4-2) |
|         |                 |                                   |                                                            | (3) | Jam occurs at the way of paper path.                                                   | (2-4-3) |
|         |                 |                                   |                                                            | (4) | Jam occurs immediately after paper is reached the fuser.                               | (2-4-4) |
|         |                 | (5)                               | Paper exit jam (Error 382)                                 | (1) | Paper exit jam occurs immediately after the power is turned on.                        | (2-5-1) |
|         |                 |                                   |                                                            | (2) | Paper exit jam occurs after a paper is fed into the apparatus.                         | (2-5-2) |
|         |                 |                                   |                                                            | (3) | Paper exit jam occurs at the way of paper path.                                        | (2-5-3) |
|         |                 | (6)                               | Fuser unit jam (Error 385)                                 | (1) | Fuser unit jam occurs immediately after the power is turned on.                        | (2-6-1) |
|         |                 |                                   |                                                            | (2) | Fuser unit jam occurs at the way of paper path.                                        | (2-6-2) |
|         |                 | (7)                               | Duplex printing jam (Errors 370, 371, 372, 373 and 383)    | (1) | Duplex printing jam occurs immediately after the power is turned on.                   | (2-7-1) |
|         |                 |                                   |                                                            | (2) | Duplex printing jam occurs during the paper is feeding into the Duplex unit.           | (2-7-2) |
|         |                 |                                   |                                                            | (3) | Duplex printing jam occurs during the paper transporting at inside of the Duplex unit. | (2-7-3) |
|         |                 |                                   |                                                            | (4) | Paper is not supplied from the Duplex unit to the regist roller.                       | (2-7-4) |
| (3)     | Related Error   | (1)                               | Paper size error (Errors 400 and 401)                      | (1) | Jam occurs when paper end is located near the IN1 sensor.                              | (3-1-1) |
|         |                 | (2)                               | ID unit Up/Down error (Service call 142)                   | (1) | Error occurs during the Up movement of the ID unit                                     | (3-2-1) |
|         |                 |                                   |                                                            | (2) | Error occurs during the Down movement of the ID unit                                   | (3-2-2) |
|         |                 | (3)                               | Fuser unit error (Service call 136, 167-177, 260-273)      | (1) | Error occurs immediately after the power is turned on.                                 | (3-3-1) |
|         |                 |                                   |                                                            | (2) | Error occurs in approx. 1 minute after the power is turned on.                         | (3-3-2) |
|         |                 | (4)                               | FAN error (Service call 122, 127, 128 and 918)             | (1) | Duplex FAN does not drive during the Duplex printing.                                  | (3-4-1) |
|         |                 |                                   |                                                            | (2) | Low voltage power FAN, Fuser FAN, Belt FAN does not drive.                             | (3-4-2) |
|         |                 |                                   |                                                            | (3) | ID motor FAN, Exit right FAN, Fuser blasting FAN, Fuser right side FAN does not drive. | (3-4-3) |

|     | Trouble State           |     |                                                                      | Detail | Deal                                       |         |
|-----|-------------------------|-----|----------------------------------------------------------------------|--------|--------------------------------------------|---------|
|     |                         | (5) | Humidity sensor error (Service call 123)                             | (1)    | Humidity sensor error                      | (3-5-1) |
| (4) | cannot recognize        | (1) | Option unit cannot be recognized.                                    | (1)    | Duplex unit cannot be recognized.          | (4-1-1) |
|     |                         |     |                                                                      | (2)    | Additional Tray unit cannot be recognized. | (4-1-2) |
|     |                         | (2) | LED head cannot be recognized. (Service call 131, 132, 133 and 134)  | (1)    | Service call 131 to 134 (LED HEAD Missing) | (4-2-1) |
|     |                         | (3) | Toner cartridge cannot be recognized. (Errors 540, 541, 542 and 543) | (1)    | Error caused by the consumable items.      | (4-3-1) |
|     |                         |     |                                                                      | (2)    | Error caused by the toner sensor           | (4-3-2) |
|     |                         |     |                                                                      | (3)    | Error caused by the defective mechanism    | (4-3-3) |
| (5) | Printing speed is slow. | (1) | Printing speed decreases.                                            |        |                                            |         |
|     | (Performance is low.)   |     |                                                                      |        |                                            | 0       |
| (6) | Wiring diagram          |     |                                                                      |        |                                            |         |

*Note!* When replacing the CU/PU board, read the EEPROM chip contents of the old board first, and copy them to the new board upon completion of the replacement. (Refer to Appendix when replacing the engine control board.)

## 2.5.1.(1) Abnormal motion

## (1-1) LCD display error

*Memo* The name of each the connectors are printed to its neighborhood on the board.

(1-1-1) LCD does not display anything after 4 minute when the power is turned on.

|     | Check item                                                                                  | Check work                                                                                                    | Actions to be<br>taken at NG               |
|-----|---------------------------------------------------------------------------------------------|----------------------------------------------------------------------------------------------------|--------------------------------------------|
| (1- | 1-1-1) Check the fuse.                                                                      |                                                                                                    |                                            |
|     | Fuse of the CU/PU board                                                                     | Replace the CU/<br>PU board.                                                                                                    |                                            |
| (1- | 1-1-2) Check the syste                                                                      |                                                                                                    |                                            |
|     | Connection between<br>the low voltage<br>power supply unit<br>and the CU/PU<br>board        | Check if the cable from the low voltage power<br>supply to the POWER connector ① of the CU/<br>PU board is normally connected or not.<br>Check if the connector is connected only in the<br>half-way or not, and check if the connector is<br>inserted in slanted angle or not.                                                                                                    | Re-connect the cable normally.             |
|     | Cable assembly<br>connecting the<br>low voltage power<br>supply unit and the<br>CU/PU board | Check if the cable is half-open circuit.<br>Check if sheath of the cable has not peeled off<br>or not.<br>Check if the cable assembly is defective such as<br>internal wires are disconnected or not.                                                                                                    | Replace the cable with the normal cable.   |
|     | Connection between<br>the CU/PU board<br>and the operator<br>panel board                    | Check if the 14-conductor FFC is connected<br>to the OPE connector <sup>(B)</sup> of the CU/PU board<br>normally or not.<br>Check if the 14-conductor FFC is connected<br>to the OPE connector <sup>(D)</sup> of the operator panel<br>board normally or not.<br>Check if the connector is connected in the half-<br>way only or not, and check if the connector is<br>inserted in a slanted angle or not. | Re-connect the cable normally.             |
|     | FFC connecting the<br>CU/PU board and<br>the operator panel<br>board                        | Check if the cable has open circuit or not with<br>VOM. Check if sheath of the cable has not<br>peeled off or not by visual inspection.                                                                                                    | Replace the FFC<br>with the normal<br>FFC. |

|                                                                        | Check item                                                                     | Check work                                                                                                    | Actions to be<br>taken at NG                   |
|------------------------------------------------------------------------|--------------------------------------------------------------------------------|----------------------------------------------------------------------------------------------------|------------------------------------------------|
| (1-                                                                    | -1-1-3) Check the peripl                                                       | herals of the power supplies                                                                                                    |                                                |
|                                                                        | AC power that is supplied to the apparatus                                     | Check the supplied voltage of the AC power source.                                                                                                    | Supply the AC power.                           |
|                                                                        | 5V power that is<br>supplied to the CU/<br>PU board                            | Check for 5VS power supply at pin-20 and pin-<br>22 of the POWER connector ① of the CU/PU<br>board.                                                                                                    | Replace the low voltage power supply unit.     |
|                                                                        | 3.3V power that<br>is supplied to the<br>operator panel board                  | Check for 3.3V power supply at pin-4 of the OPE connector (2) of the operator panel board.                                                                                                    | Replace the CU/<br>PU board.                   |
| (1-                                                                    | -1-1-4) Check that powe                                                        | er supply circuit has no short-circuit.                                                                                                    |                                                |
| 5V power and 24V<br>power that are<br>supplied to the CU/<br>PU board. |                                                                                | Check that power supply circuit has no short-<br>circuit at the POWER connector ① of the CU/<br>PU board. The follow voltage must appear<br>respectively.<br>3,5,6,7,8,10pin: 24V<br>20,22pin: 5VS<br>21,23pin: 0VL<br>1,4,9,11,12,14pin: 0VP<br>If any voltage does not appear and short-circuit<br>is detected, locate the source of the short-circuit<br>as follows:<br>Disconnect the cables that are connected to<br>the CU/PU board one cable after another until<br>location of the short-circuit is found out. | Replace the part<br>causing short-<br>circuit. |
| (1-                                                                    | -1-1-5) LSI operation ch                                                       | neck                                                                                                    |                                                |
|                                                                        | I/F signal supplied<br>from the CU/PU<br>board to the operator<br>panel board. | Check if signals are output to the OPE connector<br>(19) of the CU/PU board.<br>Pin-5: Send data (Sending data from the CU/PU<br>board)                                                                                                    | Replace the CU/<br>PU board.                   |
|                                                                        | I/F signal supplied<br>from the operator<br>panel board to the<br>CU/PU board. | Check if signals are output to the OPE connector<br>(19) of the CU/PU board.<br>Pin-7: Send data (Sending data from the CU/PU<br>board)<br>If it is normal, signals are output always.                                                                                                    | Replace the operator panel board.              |

#### (1-1-2) Error message related to the operator panel

|     | Check item            | Actions to be<br>taken at NG                                     |                         |
|-----|-----------------------|------------------------------------------------------------------|-------------------------|
| (1- | -1-2-1) Error message |                                                                  |                         |
|     | Error message         | Check the error contents by referring to the Error Message List. | Follow the instruction. |

#### (1-1-3) "RAM checking" or "Initializing" remains displayed.

|                                           | Check item                | Check work                                                            | Actions to be<br>taken at NG |
|-------------------------------------------|---------------------------|-----------------------------------------------------------------------|------------------------------|
| (1-1-3-1) Operator panel display freezes. |                           |                                                                       |                              |
|                                           | Operator panel<br>display | The operator panel keeps displaying "RAM checking" or "Initializing." | Replace the CU/<br>PU board. |

# (1-2) Malfunctions of the apparatus after the power is turned on

(1-2-1) Any function does not start at all.

|    | Check item                                                            | Check work                                                                                                    | Actions to be<br>taken at NG                                                                                                    |
|----|-----------------------------------------------------------------------|----------------------------------------------------------------------------------------------------|----------------------------------------------------------------------------------------------------|
| (1 | -2-1-1) Check the peripl                                              | herals of the power supplies                                                                                                    |                                                                                                    |
|    | AC power that is supplied to the apparatus                            | Check the supplied voltage of the AC power source.                                                                                                    | Supply the AC power.                                                                                                    |
|    | 5V power and 24V<br>power that are<br>supplied to the CU/<br>PU board | Check the power supply voltages at the POWER<br>connector ① of the CU/PU board.<br>3,5,6,7,8,10pin: 24V<br>20,22pin: 5VS<br>21,23pin: 0VL<br>1,4,9,11,12,14pin: 0VP | Replace the low<br>voltage power<br>supply unit.                                                                                                    |
| (1 | -2-1-2) Power switch LE                                               | ED check                                                                                                    |                                                                                                    |
|    | Power switch LED                                                      | Check if the LED light stays off.                                                                                                    | Replace one each<br>of cable by the<br>following: between<br>low voltage power<br>supply unit, CU/PU<br>board, power SW<br>board and the CU/<br>PU board,<br>between CU/PU<br>board and the<br>power SW board.<br>When blinking:<br>Replace one each<br>of cable by the<br>following:<br>between low<br>voltage power |
|    |                                                                       |                                                                                                    | voitage power<br>supply unit, CU/PU<br>board, power SW<br>board and the CU/<br>PU board board.                                                                                                    |
| (1 | (1-2-1-3) Check the system connection                                 |                                                                                                    |                                                                                                    |
|    | Connection<br>condition of the<br>operator panel                      | Check contents of (1-1).<br>The apparatus will not start operation until the<br>operator panel is detected and its operation is<br>started.                         | Follow the contents of (1-1).                                                                                                    |

#### (1-2-2) Abnormal sound is heard.

|     | Check item                                                                                 | Check work                                                                                                    | Actions to be<br>taken at NG                                                        |
|-----|--------------------------------------------------------------------------------------------|----------------------------------------------------------------------------------------------------|-------------------------------------------------------------------------------------|
| (1- | 2-2-1) Check loss of sy                                                                    | nchronization of motor (Driver error)                                                                                                    |                                                                                     |
|     | Condition of the motor cable                                                               | Check for normal wiring conditions of the each of<br>motors.<br>Perform the visual check and measure<br>resistance without abnormal conditions as the<br>short / open circuit with VOM as follows.<br>Disconnect the motor cable of the board side.<br>Measure resistance between the each of pins of<br>the disconnected cable and FG with VOM. | Replace the<br>motor cable.<br>Re-connect the<br>cable for normal<br>conditions.    |
|     | Driving conditions of the each of motors                                                   | Check if driving of the each of motors are normal<br>or not by using the self-diagnostic mode.<br>Check if any load exists or not.<br>Check "Buzzer" sound when an error occurs.                                                                                                    | Replace the CU/<br>PU board.                                                        |
| (1- | 2-2-2) Check loss of sy                                                                    | nchronization of motor (Abnormal load of the consu                                                                                                    | mable item)                                                                         |
|     | Driving conditions of the each of motors                                                   | Check if driving of the each of motors are normal<br>or not by using the self-diagnostic mode.<br>Check if any load exists or not.<br>Check "Buzzer" sound when an error occurs.                                                                                                    | Replace the corresponding consumable item.                                          |
| (1- | 2-2-3) Check the jumpi                                                                     | ng phenomena of gear tooth. (Abnormal load of the                                                                                                    | consumable item)                                                                    |
|     | Driving conditions of the each of motors                                                   | Check if driving of the each of motors are normal<br>or not by using the self-diagnostic mode.<br>Check if any load exists or not.<br>Check "Buzz buzz" sound is generated when an<br>error occurs.                                                                                                    | Replace the corresponding consumable item.                                          |
|     | Installation condition<br>of each consumable<br>item                                       | Check by visual inspection if the each of the<br>consumable items are installed in their normal<br>positions in which gears of the consumable items<br>engage accurately or not.                                                                                                    | Replace an<br>appropriate<br>mechanical part<br>as required, or<br>adjust or repair |
| (1- | (1-2-2-4) Check the wiring conditions of cables                                            |                                                                                                    |                                                                                     |
|     | Wiring conditions<br>of the cables in<br>the vicinity of the<br>respective cooling<br>FANs | Check if the cable contacts with the FAN blade<br>because wiring conditions of the cables near<br>FAN is poor or not.<br>"Clap, clap" sound is generated when an error<br>occurs.                                                                                                    | Correct the wiring conditions of the cable.                                         |

|    | Check item                                                                                         | Check work                                                                                                    | Actions to be<br>taken at NG                           |
|----|----------------------------------------------------------------------------------------------------|----------------------------------------------------------------------------------------------------|--------------------------------------------------------|
| (1 | (1-2-2-5) Check the jumping phenomena of gear tooth. (Rotation direction of the motor is abnormal. |                                                                                                    |                                                        |
|    | The rotational<br>direction of ID motor<br>(If abnormal noise<br>is.)                              | Remove the ID unit, run the Motor and Clutch<br>Test of self-diagnotic mode. Check the rotational<br>direction of the gear is correct. | Replace the CU/<br>PU board, the ID<br>motor or cable. |

## (1-2-3) Bad odors are generated.

|     | Check item                                                   | Check work                                                                        | Actions to be<br>taken at NG                                      |  |
|-----|--------------------------------------------------------------|-----------------------------------------------------------------------------------|-------------------------------------------------------------------|--|
| (1- | (1-2-3-1) Locating the exact position of generating bad odor |                                                                                   |                                                                   |  |
|     | Fuser unit                                                   | Remove the fuser unit and check the odor.                                         | Follow the contents of section (1-2-3-2).                         |  |
|     | Low voltage power supply unit                                | Remove the low voltage power supply unit and check the odor.                      | Replace the low<br>voltage power<br>supply unit                   |  |
| (1- | 2-3-2) Check condition                                       | s of the fuser unit                                                               |                                                                   |  |
|     | Life count of fuser<br>unit                                  | Check the life count of the fuser unit by using the self-diagnostic mode.         | The fuser close<br>to the new fuser<br>unit smells some<br>odors. |  |
|     | Check that no<br>foreign material<br>exists in fuser unit.   | Check that no foreign materials such as paper are stuck inside of the fuser unit. | Remove the foreign material.                                      |  |

## (1-2-4) Start-up time is slow.

|     | Check item                     | Check work                                                                                                    | Actions to be<br>taken at NG |  |
|-----|--------------------------------|----------------------------------------------------------------------------------------------------|------------------------------|--|
| (1- | (1-2-4-1) Check the fuser unit |                                                                                                    |                              |  |
|     | Heater                         | Confirm the voltage specification on the label on<br>the rear of the fuser unit and it is suitable for the<br>using region. | Replace the fuser unit.      |  |

## 2.5.1.(2) Related Jam

(2-1) Paper feed jam (Error 391: 1st Tray).

(2-1-1) Jam occurs immediately after the power is turned on. (1st tray)

| Check item                                                                                         | Check work                                                                                                    | Actions to be<br>taken at NG                                                                            |  |
|----------------------------------------------------------------------------------------------------|----------------------------------------------------------------------------------------------------|----------------------------------------------------------------------------------------------------|--|
| (2-1-1-1) Check condit                                                                             | on of the paper path                                                                                                    |                                                                                                    |  |
| Paper path of the front unit                                                                       | Open the front cover check if paper is not jammed in the paper path.                                                                                                    | Remove the jammed paper.                                                                                |  |
| (2-1-1-2) Check condit                                                                             | (2-1-1-2) Check condition of the mechanical parts                                                                                                    |                                                                                                    |  |
| Check the sensor<br>levers of the paper<br>IN1 sensor and the<br>paper IN2 sensor.                 | Check if shape and movement of the sensor levers have any abnormality or not.                                                                                                    | Replace the<br>sensor lever<br>with the normal<br>sensor lever.                                         |  |
| (2-1-1-3) Check condit                                                                             | on of electrical parts                                                                                                    |                                                                                                    |  |
| Check the detection<br>condition of the<br>sensor signal.                                          | Confirm that the sensor signals are normally<br>detected by using the [Self-diagnostic mode] -<br>[SWITCH SCAN] function.                                                                                                    | Replace either<br>the CU/PU<br>board, the front<br>sensor board<br>(RSG PCB)<br>or connection<br>cable. |  |
| Check the output<br>signal level of the<br>paper IN1 sensor<br>and that of the pape<br>IN2 sensor. | Check for the following signals at the FSNS<br>connector <sup>(B)</sup> of the CU/PU board.<br>Pin-4: Paper IN1 sensor<br>Pin-3: Paper IN2 sensor<br>Confirm that the above signal levels change<br>when the sensor lever is operated. | Replace the<br>front sensor<br>board (RSG<br>PCB)                                                       |  |
| Check the power<br>voltages supplied<br>to the front sensor<br>board (RSG PCB)                     | Check the 5V power at the FSNS connector<br>of the front sensor board (RSF PCB).<br>Pin-1: 5V power supply<br>Pin-5: 0VL                                                                                                    | Replace the connection cable.                                                                           |  |

## (2-1-2) Jam occurs immediately after the paper feed is started. (1st tray)

|     | Check item                                                                         | Check work                                                                                                    | Actions to be<br>taken at NG                                                                          |
|-----|------------------------------------------------------------------------------------|----------------------------------------------------------------------------------------------------|----------------------------------------------------------------------------------------------------|
| (2  | (2-1-2-1) Check condition of the paper path                                        |                                                                                                    |                                                                                                    |
|     | Paper path of the front unit                                                       | Check if paper is jammed or not in the paper path.                                                                                                    | Remove the jammed paper.                                                                              |
| (2- | (2-1-2-2) Check condition of the mechanical parts                                  |                                                                                                    |                                                                                                    |
|     | Check the sensor<br>levers of the paper<br>IN1 sensor and the<br>paper IN2 sensor. | Check if shape and movement of the sensor levers have any abnormality or not.                                                                                                    | Replace the<br>sensor with the<br>normal sensor<br>lever.                                             |
|     | Check the feed<br>roller, pickup roller<br>and the retard roller                   | Check if any foreign materials such as paper<br>dust on the surface of the feed roller or of the<br>pickup roller or not.                                                                                                    | Remove the foreign material.                                                                          |
|     | assembly of the tray.                                                              | Check if the feed roller or the pickup roller has worn out or not.                                                                                                    | Replace the<br>feed roller, the<br>pickup roller and<br>the retard roller<br>assembly of the<br>tray. |
| (2  | -1-2-3) Motor driving ch                                                           | eck                                                                                                    |                                                                                                    |
|     | Paper Hopping<br>motor                                                             | Confirm that the paper hopping motor works<br>normally by using the [Motor & Clutch Test] of<br>the self-diagnostic mode.                                                                                                    | Replace the CU/<br>PU board or the<br>paper hopping<br>motor.                                         |
|     | Paper Hopping<br>motor driver                                                      | Remove the MOTERCL connector ① of the CU/PU board and check the following at the connector side.<br>Several $M\Omega$ between pin-5 – FG.<br>Several $M\Omega$ between pin-6 – FG.<br>Several $M\Omega$ between pin-7 – FG.<br>Several $M\Omega$ between pin-8 – FG. | Replace the CU/<br>PU board.                                                                          |

|    | Check item                                | Check work                                                                                                    | Actions to be<br>taken at NG                                                                       |
|----|-------------------------------------------|----------------------------------------------------------------------------------------------------|----------------------------------------------------------------------------------------------------|
| (2 | (2-1-2-4) Check the system connection     |                                                                                                    |                                                                                                    |
|    | Paper Hopping<br>motor drive cable        | Check the connection condition of the cable.<br>Check if the connector is connected in the half-<br>way only or not, and check if the connector<br>is inserted in a slanted angle or not. Check<br>also that cables are assembled without any<br>abnormality.                                                                                  | Replace the<br>cable with the<br>normal cable<br>that normalizes<br>the connection<br>condition.   |
|    | Paper Hopping<br>motor drive cable        | Check that any cable is not pinched during<br>assembling of the apparatus.<br>Remove the MOTERCL connector ① of the<br>CU/PU board and check the following at the<br>connector side.<br>Short circuit between pin-5 – FG<br>Short circuit between pin-6 – FG<br>Short circuit between pin-7 – FG<br>Short circuit between pin-8 – FG           | Replace the<br>cable with the<br>normal cable<br>that normalizes<br>the connection<br>condition.   |
|    | Paper Hopping<br>motor                    | Remove the MOTERCL connector $①$ of the CU/<br>PU board and check that approx. $3.4\Omega$ can be<br>measured between pin-5 -pin-6 and pin-7 -pin-8<br>respectively at the connector side.                                                                                                    | Replace the paper hopping motor.                                                                   |
| (2 | -1-2-5) Clutch driving ch                 | neck                                                                                                    |                                                                                                    |
|    | Paper feed clutch,<br>registration clutch | Check to make sure that the paper feed clutch<br>or registration clutch works normally by using the<br>[Motor & Clutch Test] of the self-diagnostic mode.<br>Open the front cover so that the rollers can be<br>seen to check.                                                                                                    | Replace the CU/<br>PU board, or<br>replace the paper<br>feed clutch or the<br>registration clutch. |
| (2 | -1-2-6) Check the syste                   | m connection                                                                                                    |                                                                                                    |
|    | Clutch cable of paper hopping             | Check the connection condition of the cable.<br>Check if the connector is connected in the half-<br>way only or not, and check if the connector<br>is inserted in a slanted angle or not. Check<br>also that cables are assembled without any<br>abnormality.                                                                                  | Replace the cable with the normal cable that normalizes the connection condition.                  |
|    | Paper Hopping<br>clutch                   | Check that any cable is not pinched during assembling of the printer.<br>Remove the HOPLC connector (2) of the CU/PU board and check the following at the cable side.<br>Short circuit between pin-1 – FG<br>Remove the HOPCL connector (2) of the CU/<br>PU board and check that approx. $240\Omega$ can be measured between pin-1 and pin-2. | Replace the<br>clutch and<br>assembly it<br>again correctly.                                       |

# (2-2) Feed jam (Error 380)

(2-2-1) Jam occurs immediately after the power is turned on.

|     | Check item                                                                                                    | Check work                                                                                                    | Actions to be<br>taken at NG                                                                              |
|-----|----------------------------------------------------------------------------------------------------|----------------------------------------------------------------------------------------------------|----------------------------------------------------------------------------------------------------|
| (2  | (2-2-1-1) Check condition of the paper path                                                                                    |                                                                                                    |                                                                                                    |
|     | Paper path of the front unit                                                                                                   | Open the front cover check if paper is not jammed in the paper path.                                                                                                    | Remove the jammed paper.                                                                                  |
| (2- | -2-1-2) Check condition                                                                                                    | of the mechanical parts                                                                                                    |                                                                                                    |
|     | Check the sensor<br>levers of the paper<br>IN1 sensor, that of<br>the paper IN2 sensor<br>and that of the WR<br>sensor.        | Check if shape and movement of the sensor levers have any abnormality or not.                                                                                                    | Replace the<br>sensor with the<br>normal sensor<br>lever.                                                 |
| (2  | -2-1-3) Check condition                                                                                                    | of electrical parts                                                                                                    |                                                                                                    |
|     | Check the detection<br>condition of the<br>sensor signal.                                                                      | Confirm that the sensor signals are normally<br>detected by using the [Self-diagnostic mode] -<br>[SWITCH SCAN] function.                                                                                                    | Replace either<br>the CU/PU board<br>or the front<br>sensor board<br>(RSG PCB)<br>or connection<br>cable. |
|     | Check the output<br>signal levels of the<br>paper IN1 sensor,<br>that of the paper IN2<br>sensor and that of<br>the WR sensor. | Check for the following signals at the FSNS<br>connector <sup>(B)</sup> of the CU/PU board.<br>Pin-4: Paper IN1 sensor<br>Pin-3: Paper IN2 sensor<br>Pin-2: WR sensor<br>Confirm that the above signal levels change<br>when the sensor lever is operated. | Replace the<br>front sensor<br>board (RSG<br>PCB)                                                         |
|     | Check the power<br>voltages supplied<br>to the front sensor<br>board (RSG PCB)                                                 | Check the 5V power at the FSNS connector<br>of the front sensor board (RSG PCB).<br>Pin-1: 5V power supply<br>Pin-5: 0VL                                                                                                    | Replace the connection cable.                                                                             |

(2-2-2) Jam occurs immediately after the paper feed is started.

|    | Check item                                                                                                    | Check work                                                                                                    | Actions to be<br>taken at NG                                                                     |
|----|----------------------------------------------------------------------------------------------------|----------------------------------------------------------------------------------------------------|--------------------------------------------------------------------------------------------------|
| (2 | -2-2-1) Check condition                                                                                              | of the paper path                                                                                                    |                                                                                                  |
|    | Paper path of the front unit                                                                                         | Check if paper is jammed or not in the paper path.                                                                                                    | Remove the jammed paper.                                                                         |
| (2 | -2-2-2) Check condition                                                                                              | of the mechanical parts                                                                                                    |                                                                                                  |
|    | Check the sensor<br>levers of the paper<br>IN1 sensor, that of the<br>paper IN2 sensor and<br>that of the WR sensor. | Check if shape and movement of the sensor levers have any abnormality or not.                                                                                                    | Replace the<br>sensor with the<br>normal sensor<br>lever.                                        |
| (2 | -2-2-3) Motor driving ch                                                                                             | eck                                                                                                    |                                                                                                  |
|    | Paper Hopping<br>motor                                                                                               | Confirm that the paper hopping motor works<br>normally by using the [Motor & Clutch Test] of<br>the self-diagnostic mode.                                                                                                    | Replace the CU/<br>PU board, or<br>replace the paper<br>hopping motor.                           |
|    | Paper Hopping<br>motor driver                                                                                        | Remove the MOTERCL connector $\widehat{1}$ of the CU/PU board and check the following at the connector side.<br>Several M $\Omega$ between pin-5 – FG.<br>Several M $\Omega$ between pin-6 – FG.<br>Several M $\Omega$ between pin-7 – FG.<br>Several M $\Omega$ between pin-8 – FG.                                                      | Replace the CU/<br>PU board.                                                                     |
| (2 | -2-2-4) Check the syste                                                                                              | m connection                                                                                                    | ·                                                                                                |
|    | Paper Hopping<br>motor drive cable                                                                                   | Check the connection condition of the cable.<br>Check if the connector is connected in the half-<br>way only or not, and check if the connector<br>is inserted in a slanted angle or not. Check<br>also that cables are assembled without any<br>abnormality.                                                                             | Replace the<br>cable with the<br>normal cable<br>that normalizes<br>the connection<br>condition. |
|    | Paper Hopping<br>motor drive cable                                                                                   | Check that any cable is not pinched during assembling of the printer.<br>Remove the MOTERCL connector $\textcircled{1}$ of the CU/PU board and check the following at the connector side.<br>Short circuit between pin-5 – FG<br>Short circuit between pin-6 – FG<br>Short circuit between pin-7 – FG<br>Short circuit between pin-8 – FG | Replace the<br>cable with the<br>normal cable<br>that normalizes<br>the connection<br>condition. |
|    | Paper hopping<br>motor                                                                                               | Remove the MOTERCL connector $①$ of the CU/<br>PU board and check that approx. $3.4\Omega$ can be<br>measured between pin-5 -pin-6 and pin-7 -pin-8<br>respectively at the connector side.                                                                                                    | Replace the paper feed motor.                                                                    |

## (2-3) Paper feed jam (Error 390: MP Tray)

(2-3-1) Jam occurs immediately after the power is turned on. (MP tray)

|     | Check item                                                                                  | Check work                                                                                                    | Actions to be<br>taken at NG                                                                              |
|-----|---------------------------------------------------------------------------------------------|----------------------------------------------------------------------------------------------------|----------------------------------------------------------------------------------------------------|
| (2- | -3-1-1) Check condition                                                                     | of the paper path                                                                                                    |                                                                                                    |
|     | Paper path of the multipurpose tray                                                         | Check if paper is jammed or not in the paper path.                                                                                                    | Remove the jammed paper.                                                                                  |
| (2- | -3-1-2) Check condition                                                                     | of the mechanical parts                                                                                                    |                                                                                                    |
|     | Check the sensor<br>levers of the paper<br>IN2 sensor and the<br>WR sensor.                 | Check if shape and movement of the sensor levers have any abnormality or not.                                                                                                    | Replace the<br>sensor with the<br>normal sensor<br>lever.                                                 |
| (2- | -3-1-3) Check condition                                                                     | of electrical parts                                                                                                    |                                                                                                    |
|     | Check the detection<br>condition of the<br>sensor signal.                                   | Confirm that the sensor signals are normally detected by using the SWITCH SCAN function of the self-diagnostic mode.                                                                                                    | Replace either<br>the CU/PU board<br>or the front<br>sensor board<br>(RSG PCB)<br>or connection<br>cable. |
|     | Check the sensor<br>output signal level<br>of the paper IN2<br>sensor and the WR<br>sensor. | Check for the following signals at the FSNS<br>connector <sup>(B)</sup> of the CU/PU board.<br>Pin-2: WR sensor<br>Pin-3: Paper IN2 sensor<br>Confirm that the above signal levels change<br>when the sensor lever is operated. | Replace the<br>front sensor<br>board (RSG<br>PCB)                                                         |
|     | Check the power<br>voltages supplied<br>to the front sensor<br>board (RSG PCB)              | Check the 5V power at the FSNS connector<br>of the front sensor board (RSG PCB).<br>Pin-1: 5V power supply<br>Pin-5: 0VL                                                                                                    | Replace the connection cable.                                                                             |

|     | Check item                                                                  | Check work                                                                                                    | Actions to be taken at NG                                                                                                    |
|-----|-----------------------------------------------------------------------------|----------------------------------------------------------------------------------------------------|----------------------------------------------------------------------------------------------------|
| (2- | -3-2-1) Check condition                                                     | of the paper path                                                                                                    |                                                                                                    |
|     | Paper path of the multipurpose tray                                         | Check if paper is jammed or not in the paper path.                                                                                                    | Remove the jammed paper.                                                                                                    |
|     | Sheet Receive of the multipurpose tray                                      | Confirm that the Sheet Receive has moved up<br>normally.<br>Confirm that the support spindle and spring of<br>the Sheet Receive have been installed in the<br>specified positions normally.                                                                                | Correct installa-<br>tion of the above<br>parts so that the<br>Sheet Receive<br>moves up to the<br>specified posi-<br>tion normally. |
| (2- | -3-2-2) Check condition                                                     | of the mechanical parts                                                                                                    |                                                                                                    |
|     | Check the sensor<br>levers of the paper<br>IN2 sensor and the<br>WR sensor. | Check if shape and movement of the sensor levers have any abnormality or not.                                                                                                    | Replace the<br>sensor with the<br>normal sensor<br>lever.                                                                            |
|     | Front cover                                                                 | Confirm that the locks in the right and left of the front cover are locked normally.                                                                                                    | Replace the font cover assembly                                                                                                    |
|     | Check the feed<br>roller, the pickup<br>roller, and the retard              | Check if any foreign materials such as paper<br>dust on the surface of the feed roller or of the<br>pickup roller or not.                                                                                                    | Remove the foreign material.                                                                                                    |
|     | roller.                                                                     | Check if the feed roller has worn out or not.                                                                                                    | Replace the feed roller.                                                                                                    |
| (2- | -3-2-3) Motor driving ch                                                    | eck                                                                                                    |                                                                                                    |
|     | Paper Hopping<br>motor                                                      | Confirm that the paper hopping motor works<br>normally by using the [Motor & Clutch Test] of<br>the self-diagnostic mode.                                                                                                    | Replace the<br>CU/PU board,<br>or replace the<br>paper feed<br>motor.                                                                |
|     | Paper Hopping<br>motor driver                                               | Remove the MOTERCL connector $①$ of the CU/PU board and check the following at the connector side.<br>Several M $\Omega$ between pin-5 – FG.<br>Several M $\Omega$ between pin-6 – FG.<br>Several M $\Omega$ between pin-7 – FG.<br>Several M $\Omega$ between pin-8 – FG. | Replace the CU/<br>PU board.                                                                                                    |
|     | MPT clutch                                                                  | Carry out [Motor & Clutch Test] to check if the MPT clutch works normally.                                                                                                    |                                                                                                    |

| (2-3-2) | Jam occurs | immediately | after paper | feed is | started. | (Multipurpose tra | y) |
|---------|------------|-------------|-------------|---------|----------|-------------------|----|
|---------|------------|-------------|-------------|---------|----------|-------------------|----|

|    | Check item                         | Check work                                                                                                    | Actions to be<br>taken at NG                                                                     |
|----|------------------------------------|----------------------------------------------------------------------------------------------------|--------------------------------------------------------------------------------------------------|
| (2 | 3-2-4) Check the syste             | m connection                                                                                                    |                                                                                                  |
|    | Paper Hopping<br>motor drive cable | Check the connection condition of the cable.<br>Check if the MOTERCL connector ① is<br>connected in the half-way only or not, and check<br>if the connector is inserted in a slanted angle or<br>not.<br>Check also that cables are assembled without<br>any abnormality.                                                          | Replace the<br>cable with the<br>normal cable<br>that normalizes<br>the connection<br>condition. |
|    | Paper Hopping<br>motor drive cable | Check that any cable is not pinched during<br>assembling of the printer.<br>Remove the MOTERCL connector ① of the<br>CU/PU board and check the following at the<br>connector side.<br>Short circuit between pin-5 – FG<br>Short circuit between pin-6 – FG<br>Short circuit between pin-7 – FG<br>Short circuit between pin-8 – FG | Replace the<br>cable with the<br>normal cable<br>that normalizes<br>the connection<br>condition. |
|    | Paper Hopping<br>motor             | Remove the MOTERCL connector $\textcircled{1}$ of the CU/ PU board and check that approx. 3.4 $\Omega$ can be measured between pin-5 -pin-6 and pin-7 -pin-8 respectively at the connector side.                                                                                                    | Replace the paper hopping motor.                                                                 |

Actions to be

# (2-4) Paper jam (Error 381)

| (2-4-1) Jam occurs in                                                                                       | nmediately after the power is turned on.                                                                                                    |                                                                                                    |                                                                                                    | Check item                                                          | Check work                                                                                                    | Actions to be<br>taken at NG                                                                                                    |
|----------------------------------------------------------------------------------------------------|----------------------------------------------------------------------------------------------------|----------------------------------------------------------------------------------------------------|----------------------------------------------------------------------------------------------------|---------------------------------------------------------------------|----------------------------------------------------------------------------------------------------|----------------------------------------------------------------------------------------------------|
| Check item                                                                                                  | Check work                                                                                                    | Actions to be taken at NG                                                                                              | ()                                                                                                    | 2-4-2-1) Check condition                                            | n of the paper path                                                                                                    |                                                                                                    |
| (2-4-1-1) Check condition                                                                                   | n of the paper path.                                                                                                    |                                                                                                    | Ш.                                                                                                    | Paper path on the belt.                                             | Remove the ID unit and check if paper is jammed or not in the paper path.                                                                                                    | Remove the jammed paper.                                                                                                    |
| Paper path of the<br>front unit                                                                             | Check if paper is jammed or not in the paper path.                                                                                                    | Remove the<br>jammed paper.                                                                                            | ()                                                                                                    | 2-4-2-2) Check condition                                            | n of the mechanical parts                                                                                                    |                                                                                                    |
| (2-4-1-2) Check condition                                                                                   | n of the mechanical parts                                                                                                    |                                                                                                    | Ш.                                                                                                    | Check the sensor                                                    | Check if shape and movement of the sensor                                                                                                    | Replace the                                                                                                    |
| Check the sensor<br>lever of the WR<br>sensor , Fuser IN<br>sensor.                                         | Check if shape and movement of the sensor levers have any abnormality or not.                                                                                                    | Replace the<br>sensor lever<br>with the normal<br>sensor lever.                                                        | eplace the sensor , Fuser IN sensor lever of the WR sensor , Fuser IN sensor . 'ith the normal ensor lever. |                                                                     | levers have any abnormality or not.                                                                                                    | with the normal<br>sensor lever.<br>Replace the<br>fuser unit.                                                                                        |
| (2-4-1-3) Check condition                                                                                   | n of electrical parts                                                                                                    |                                                                                                    | (2                                                                                                    | 2-4-2-3) Motor driving cl                                           | neck                                                                                                    | ,                                                                                                    |
| Check the detection<br>condition of the<br>sensor signal.                                                   | Confirm that the sensor signals are normally<br>detected by using the [SWITCH SCAN] function<br>of the self-diagnostic mode.                                                                                                    | Replace either<br>the CU/PU<br>board (ME2<br>PCB) or the front<br>sensor board<br>(RSG PCB)<br>or connection<br>cable. |                                                                                                    | Paper Hopping<br>motor driver, belt<br>motor driver and ID<br>motor | Confirm that the paper hopping motor, belt motor<br>and ID motor work normally by using the [Motor<br>& Clutch Test] of the self-diagnostic mode.<br>Check if any load exists or not.                                     | Replace the<br>CU/PU board,<br>or replace the<br>defective motor<br>among paper<br>hopping motor,<br>belt motor and<br>ID motor, or<br>replace the ID |
| lever of the WR<br>sensor , Fuser IN<br>sensor.                                                             | Check for the following signals at the FSNS<br>connector (iii) of the CU/PU board.<br>Pin-2: WR sensor<br>Check for the following signals at the FUSER2(iii)<br>connector of the CU/PU board.<br>Pin-8: Fuser IN sensor<br>Confirm that the above signal levels change<br>when the sensor lever is operated. | front sensor<br>board (RSG<br>PCB) or CU/<br>PU board (ME2<br>PCB).                                                    | ont sensor<br>oard (RSG<br>CB) or CU/<br>U board (ME2<br>CB).                                               |                                                                     | Remove the MOTERCL connector $(1)$ of the CU/PU board and check the following at the connector side.<br>Several M $\Omega$ between pin-1 – FG Several M $\Omega$ between pin-2 – FG Several M $\Omega$ between pin-3 – FG | unit or belt unit.<br>Replace the CU<br>PU board.                                                                                                    |
| Check the power<br>voltages supplied<br>to the front sensor<br>board (RSG PCB),<br>CU/PU board (ME2<br>PCB) | Check the 5V power at the FSNS connector<br>of the front sensor board (RSG PCB).<br>Pin-1: 5V power supply<br>Pin-5: 0VL<br>Check the 5V power at the FUSER2<br>connector of the CU/PU board (ME2 PCB).<br>Pin-9: 5V power supply<br>Pin-7,10: 0V                                                            | Replace the connection cable.                                                                                          |                                                                                                    |                                                                     | Several MΩ between pin-4 – FG<br>Several MΩ between pin-5 – FG<br>Several MΩ between pin-6 – FG<br>Several MΩ between pin-7 – FG<br>Several MΩ between pin-8 – FG                                                         |                                                                                                    |

## (2-4-2) Jam occurs immediately after a paper is fed into the apparatus.

| Check item                                                                                                    | Check work                                                                                                    | Actions to be<br>taken at NG                                                                     |
|----------------------------------------------------------------------------------------------------|----------------------------------------------------------------------------------------------------|--------------------------------------------------------------------------------------------------|
| (2-4-2-4) Check the system                                                                                            | m connection                                                                                                    |                                                                                                  |
| Paper hopping<br>motor drive cable, ID<br>motor drive cable,<br>belt motor drive<br>cable, fuser motor<br>drive cable | Check the connection condition of the cables.<br>CU/PU board (ME2 PCB) MOTERCL connector<br>①, DCID connector ③, DCHEAT connector ④,<br>MOTERCL connector ①, RELAY connector ③<br>Check if the connector is connected in the half-<br>way only or not, and check if the connector is<br>inserted in a slanted angle or not.<br>Check also that cables are assembled without<br>any abnormality.                                                                                                    | Normalize the<br>connection<br>condition.<br>Replace the<br>cable with the<br>normal cable.      |
| Paper hopping motor<br>drive cable, belt<br>motor drive cable,<br>hopping clutch drive<br>cable                       | Check that any cable is not pinched during<br>assembling of the printer.<br>Remove the MOTERCL connector ① of the CU/<br>PU board (ME2 PCB) and check the following at<br>the connector side.<br>Short circuit between pin-1 – FG<br>Short circuit between pin-2 – FG<br>Short circuit between pin-3 – FG<br>Short circuit between pin-4 – FG<br>Short circuit between pin-5 – FG<br>Short circuit between pin-6 – FG<br>Short circuit between pin-7 – FG<br>Short circuit between pin-8 – FG<br>Short circuit between pin-8 – FG | Replace the<br>cable with the<br>normal cable<br>that normalizes<br>the connection<br>condition. |
| Paper hopping<br>motor, belt motor,<br>hopping clutch                                                                 | Remove the respective connectors from the board, and confirm that the following resistance exists between the corresponding pins, at the cable side.<br>CU/PU board (ME2 PCB) MOTERCL connector $\widehat{\mathbb{I}}$<br>Between pin-1 - pin-2: Approx. $3.4\Omega$<br>Between pin-3 - pin-4: Approx. $3.4\Omega$<br>Between pin-5 - pin-6: Approx. $3.4\Omega$<br>Between pin-7 - pin-8: Approx. $3.4\Omega$<br>CU/PU board HOPCL connector $\widehat{\mathbb{O}}$<br>Between pin-1 - pin-2: Approx. $240\Omega$                | Replace the<br>paper feed<br>motor or ID Up<br>motor.                                            |

| Che                            | ck item                                     | Check work                                                                                                    | Actions to be<br>taken at NG                                                                                                    |  |  |
|--------------------------------|---------------------------------------------|----------------------------------------------------------------------------------------------------|----------------------------------------------------------------------------------------------------|--|--|
| (2-4-3-1) N                    | (2-4-3-1) Motor driving check               |                                                                                                    |                                                                                                    |  |  |
| Paper I<br>driver,<br>driver a | hopping motor<br>belt motor<br>and ID motor | Confirm that the paper hopping motor, belt motor<br>and ID motor work normally by using the [Motor<br>& Clutch Test] of the self-diagnostic mode.<br>Check if any load exists or not.                                                                                                    | Replace the<br>CU/PU board,<br>or replace the<br>defective motor<br>among paper<br>hopping motor,<br>belt motor and<br>ID motor, or<br>replace the ID<br>unit or belt unit. |  |  |
| Paper<br>motor,                | hopping<br>belt motor                       | Remove the MOTERCL connector $①$ of the CU/<br>PU board (ME2 PCB) and check the following at<br>the connector side.<br>Several M $\Omega$ between pin-1 – FG<br>Several M $\Omega$ between pin-2 – FG<br>Several M $\Omega$ between pin-3 – FG<br>Several M $\Omega$ between pin-4 – FG<br>Several M $\Omega$ between pin-5 – FG<br>Several M $\Omega$ between pin-6 – FG<br>Several M $\Omega$ between pin-7 – FG<br>Several M $\Omega$ between pin-8 – FG | Replace the CU/<br>PU board (ME2<br>PCB).                                                                                                    |  |  |
| (2-4-3-2)                      | nstalled condition                          | on of fuser unit.                                                                                                    |                                                                                                    |  |  |
| Fuser                          | unit                                        | Check if the fuser nit is pressed in until the connector in the bottom of the fuser unit is completely connected.                                                                                                    | Re-set the fuser unit.                                                                                                    |  |  |

(2-4-3) Jam occurs at the way of paper path.

# (2-5) Paper exit jam (Error 382)

(2-5-1) Paper exit jam occurs immediately after the power is turned on.

|     | Check item                                                                     | Check work                                                                                                    | Actions to be<br>taken at NG                                                              |
|-----|--------------------------------------------------------------------------------|----------------------------------------------------------------------------------------------------|-------------------------------------------------------------------------------------------|
| (2- | 5-1-1) Check condition                                                         | of the paper path                                                                                                    |                                                                                           |
|     | Paper path of the paper eject unit                                             | Check if paper is jammed or not in the paper path.                                                                                                    | Remove the jammed paper.                                                                  |
| (2- | 5-1-2) Check condition                                                         | of the mechanical parts                                                                                                    |                                                                                           |
|     | Check the sensor<br>lever of the fuser<br>EXIT sensor / EXIT<br>sensor.        | Check if shape and movement of the sensor levers have any abnormality or not.                                                                                                    | Replace the fuser<br>unit.<br>Replace the<br>sensor lever.                                |
| (2- | 5-1-3) Check condition                                                         | of electrical parts                                                                                                    |                                                                                           |
|     | Check the detection<br>condition of the<br>sensor signal.                      | Confirm that the sensor signals are normally detected by using the [SWITCH SCAN] function of the self-diagnostic mode.                                                                                                    | Replace the CU/<br>PU board or relay<br>board or its cable<br>or its connection<br>cable. |
|     | Check the output<br>signal level of the<br>fuser EXIT sensor /<br>EXIT sensor. | Check for the following signals at the FUSER2 (10)<br>connector of the CU/PU board (ME2 PCB).<br>Pin-11: Fuser EXIT sensor<br>Check for the following signals at the RELAY<br>connector (1) of the CU/PU board (ME2 PCB).<br>Pin-11: EXIT sensor<br>Confirm that the above signal levels change when<br>the sensor lever is operated. | Replace the<br>fuser unit or EXIT<br>sensor.                                              |
|     | Check the power<br>voltages supplied<br>to the CU/PU board<br>(ME2 PCB).       | Check the 5V power voltage at the FUSER2 (1)<br>connector of the CU/PU board.<br>Pin-9: 5V power supply<br>Pin-7, 10: 0VL<br>Check the 5V power voltage at the EXIT<br>connector of the relay board.<br>Pin-1: 5V<br>Pin-3: 0V                                                                                                    | Replace the connection cable.                                                             |

|     | Check item                                            | Check work                                                                                                    | Actions to be<br>taken at NG                                                    |
|-----|-------------------------------------------------------|----------------------------------------------------------------------------------------------------|---------------------------------------------------------------------------------|
| (2- | 5-1-4) Check the system                               | n connection                                                                                                    |                                                                                 |
|     | Signal cable for relay<br>board, EXIT sensor<br>cable | Check that FFC is normally inserted at the<br>RELAY connector (1) of the CU/PU board (ME2<br>PCB) and at the PU IF connector (2).<br>Check that the relay board and the EXIT sensor<br>are normally connected. | Normalize the connection condition.                                             |
|     | Signal cable for relay<br>board, EXIT sensor<br>cable | Confirm that the cables are not pinched, sheathes are not peeled off, and they are assembled normally.                                                                                                    | Replace the<br>connecting cable<br>and normalize<br>the assembled<br>condition. |

## (2-5-2) Paper exit jam occurs after a paper is fed into the apparatus.

| Check item                            |                                       | Check work                                                                                                    | Actions to be<br>taken at NG                                                                                                 |
|---------------------------------------|---------------------------------------|----------------------------------------------------------------------------------------------------|----------------------------------------------------------------------------------------------------|
| (2-                                   | -5-2-1) Check condition               | of the paper path                                                                                                    |                                                                                                    |
|                                       | Face Up Stacker<br>Cover              | Confirm that it is either fully opened or fully closed.                                                                                                    | Eliminate any<br>in-between<br>condition of the<br>cover between<br>the fully open<br>position and fully<br>closed position. |
|                                       | Duplex pull-in gate                   | Confirm that the Duplex pull-in gate works<br>normally by using the [Motor & Clutch Test] of<br>the self-diagnostic mode.<br>Is it set to the paper eject side normally?                                                                                                   | Replace the<br>Duplex pull-<br>in gate or the<br>Duplex solenoid                                                             |
|                                       | Rear panel                            | Check that the installation condition of the rear<br>panel hampers smooth movement of a paper in<br>the paper path, or not.                                                                                                    | Remove the rear cover and re-assemble it.                                                                                    |
|                                       | Paper path of the eject unit          | Check that any mechanical load does not exist<br>that hampers the smooth transporting of paper<br>in the paper path of the paper eject unit, by the<br>visual inspection.<br>Check if the paper eject motor becomes difficult<br>to rotate or not.                         | Correct the<br>portion that<br>becomes<br>mechanical<br>load.                                                                |
| (2-                                   | -5-2-2) Check condition               | of the mechanical parts                                                                                                    |                                                                                                    |
|                                       | Sensor lever of the paper exit sensor | Check if shape and movement of the sensor levers have any abnormality or not.                                                                                                    | Replace the<br>sensor lever<br>with the normal<br>sensor lever.                                                              |
| (2-                                   | -5-2-3) Motor driving ch              | eck                                                                                                    |                                                                                                    |
|                                       | Fuser motor                           | Confirm that the fuser motor works normally<br>by using the [Motor & Clutch Test] of the self-<br>diagnostic mode.<br>Remove the fuser and visually check the rotate<br>of roller and gear.                                                                                | Replace the CU/<br>PU board (ME2<br>PCB) or fuser<br>motor or fuser<br>unit.                                                 |
| (2-5-2-4) Check the system connection |                                       |                                                                                                    |                                                                                                    |
|                                       | Fuser motor drive cable               | Check the connection condition of the cables.<br>Visually check the CU/PU board DCHEAT<br>connector ④ for half-way connection, slanted<br>angle insertion, and abnormal cables assembly.<br>Also check the connector connected with the<br>fuser motor in the same manner. | Replace the<br>cable with the<br>normal cable<br>that normalizes<br>the connection<br>condition.                             |

#### (2-5-3) Paper exit jam occurs at the way of paper path.

| Check item |                          | Check work                                                                                                    | Actions to be<br>taken at NG                                               |
|------------|--------------------------|----------------------------------------------------------------------------------------------------|----------------------------------------------------------------------------|
| (2-        | -5-3-1) Motor driving ch |                                                                                                    |                                                                            |
|            | Fuser motor              | Confirm that the fuser motor works normally<br>by using the [Motor & Clutch Test] of the self-<br>diagnostic mode.<br>Remove the fuser and visually check the rotate<br>of roller and gear. | Replace the CU/<br>PU board (ME2<br>PCB), fuser<br>motor or fuser<br>unit. |

## (2-6) Fuser unit jam (Error 385)

## (2-6-1) Fuser unit jam occurs immediately after the power is turned on.

|     | Check item                                                                                  | Check work                                                                                                    | Actions to be<br>taken at NG                                    |
|-----|---------------------------------------------------------------------------------------------|----------------------------------------------------------------------------------------------------|-----------------------------------------------------------------|
| (2- | 6-1-1) Check condition                                                                      | of the paper path                                                                                                    |                                                                 |
|     | Paper path of the fuser unit                                                                | Check if paper is not jammed in the paper path.                                                                                                    | Remove the jammed paper.                                        |
| (2- | 6-1-2) Check condition                                                                      | of the mechanical parts                                                                                                    |                                                                 |
|     | Check the sensor<br>levers of the fuser IN<br>sensor and the fuser<br>EXIT sensor.          | Check if shape and movement of the sensor levers have any abnormality or not.                                                                                                    | Replace the fuser<br>unit.                                      |
| (2- | 6-1-3) Check condition                                                                      | of electrical parts                                                                                                    |                                                                 |
|     | Check the detection condition of the sensor signal.                                         | Confirm that the sensor signals are normally detected by using the [SWITCH SCAN] function of the self-diagnostic mode.                                                                                                    | Replace the<br>CU/PU board<br>(ME2 PCB) or<br>connection cable. |
|     | Check the output<br>signal level of the<br>fuser IN sensor<br>and the fuser EXIT<br>sensor. | Check for the following signals at the FUSER2 <sup>(1)</sup><br>connector of the CU/PU board.<br>Pin-8: Fuser IN sensor<br>Pin-11: Fuser EXIT sensor<br>Confirm that the above signal levels change<br>when the sensor lever is operated. | Replace the fuser<br>unit.                                      |
|     | Check the power<br>voltages supplied to<br>the fuser IN sensor,<br>fuser EXIT sensor.       | Check the 5V power voltage at the FUSER2<br>connector of the CU/PU board (ME2 PCB).<br>9pin: 5V power supply<br>7,10pin: 0VL                                                                                                    | Replace the CU/<br>PU board (ME2<br>PCB)                        |

#### (2-6-2) Fuser unit jam occurs at the way of paper path.

| Check item |                                                                        | Check work                                                                                                    | Actions to be<br>taken at NG                                                                     |  |  |  |
|------------|------------------------------------------------------------------------|----------------------------------------------------------------------------------------------------|--------------------------------------------------------------------------------------------------|--|--|--|
| (2-        | 2-6-2-1) Motor driving check                                           |                                                                                                    |                                                                                                  |  |  |  |
|            | Fuser motor                                                            | Confirm that the fuser motor works normally<br>by using the [Motor & Clutch Test] of the<br>selfdiagnostic mode.<br>Remove the fuser and visually check the rotate<br>of roller and gear.                                                                                                    | Replace the CU/<br>PU board (ME2<br>PCB) or fuser<br>motor or fuser<br>unit.                     |  |  |  |
| (2-        | -6-2-2) Temperature cor                                                | trol while fuser belt rotating                                                                                                    |                                                                                                  |  |  |  |
|            | Detected<br>temperatures of the<br>fuser belt and the<br>backup roller | Check temperatures detected at the fuser belt<br>and the backup roller in the self-diagnostic<br>mode. Has abnormally low (lower than the room<br>temperature) or high (250°C) temperature been<br>detected?                                                                                                    | Replace the fuser<br>unit, relay board<br>(P6Z PCB) or<br>CU/PU board.                           |  |  |  |
| (2-        | -6-2-3) Check the system                                               | m connection                                                                                                    |                                                                                                  |  |  |  |
|            | Fuser motor drive cable                                                | Check the connection condition of the cables.<br>Check if the DCHEAT connector ④ of the CU/<br>PU board is connected in the halfway only or<br>not, and check if the connector is inserted in a<br>slanted angle or not.<br>Check also that cables are assembled without<br>any abnormality.<br>Also check the connector connected with the<br>fuser motor in the same manner. | Replace the<br>cable with the<br>normal cable<br>that normalizes<br>the connection<br>condition. |  |  |  |

## (2-7) Duplex printing jam (Errors 370, 371, 372, 373 and 383)

(2-7-1) Duplex printing jam occurs immediately after the power is turned on.

| Check item |                                                           | Check work                                                                                                    | Actions to be<br>taken at NG                                                                                  |  |
|------------|-----------------------------------------------------------|----------------------------------------------------------------------------------------------------|----------------------------------------------------------------------------------------------------|--|
| (2-        | (2-7-1-1) Check condition of electrical parts             |                                                                                                    |                                                                                                    |  |
|            | Check the detection<br>condition of the<br>sensor signal. | Confirm that the sensor signals are normally<br>detected by using the [SWITCH SCAN] function of<br>the self-diagnostic mode.<br>For all sensors except the Dup-IN sensor, check the<br>detection condition of the respective sensor in the<br>two status: One is the status in which paper remains<br>inside the Duplex unit. The other is the status in<br>which paper is removed from the Duplex unit. | Replace the<br>Duplex board<br>(GOH-20 PCB),<br>or replace the<br>defective sensor<br>or connection<br>cable. |  |

#### (2-7-2) Duplex printing jam occurs during the paper is feeding into the Duplex unit.

|                                       | Check item                                                                                                    | Check work                                                                                                    | Actions to be taken at NG                                                                                            |  |
|---------------------------------------|----------------------------------------------------------------------------------------------------|----------------------------------------------------------------------------------------------------|----------------------------------------------------------------------------------------------------|--|
| (2-                                   | (2-7-2-1) Solenoid function check                                                                                             |                                                                                                    |                                                                                                    |  |
|                                       | Duplex clutch                                                                                                    | Confirm that the duplex clutch works normally by using the [Motor & Clutch Test] of the self-diagnostic mode.                                                                                                    | Replace the<br>Duplex board<br>(GOH-20 PCB) or<br>clutch.                                                            |  |
|                                       | Separator solenoid<br>(Paper eject /<br>DUP paper taking<br>in switching gate<br>located immediately<br>after the fuser unit) | Check visually movement of the gate by using<br>the [Motor & Clutch Test] of the self-diagnostic<br>mode.<br>Check if movement is smooth or not, if amount<br>of open / close is normal or not.                                                                                                    | Replace the separator solenoid.                                                                                      |  |
| (2-7-2-2) Sensor lever movement check |                                                                                                    |                                                                                                    |                                                                                                    |  |
|                                       | Dup-IN sensor lever                                                                                                    | Remove the duplex unit. Touch the Dup-IN sensor lever to check if its movement is smooth or not.                                                                                                    | Replace the Dup-<br>IN sensor lever                                                                                  |  |
|                                       | Dup-Bottom sensor<br>lever                                                                                                    | Remove the Duplex unit and check the movement of the sensor lever.                                                                                                    | Replace the sensor lever.                                                                                            |  |
|                                       | DUP-IN sensor<br>Dup-Bottom sensor                                                                                            | Check the sensitivity of each sensor in the two<br>conditions:<br>One is the status in which paper remains in the<br>Duplex unit, and the other is the status in which<br>no paper remains in the Duplex unit.<br>Confirm that the sensor signals are normally<br>detected by using the [SWITCH SCAN] function<br>of the self-diagnostic mode. | Replace the<br>Duplex board<br>(GOH-20 PCB),<br>or replace<br>the defective<br>sensor or the<br>connection<br>cable. |  |

| Check item |                                             | Check work                                                                                                    | Actions to be<br>taken at NG |  |
|------------|---------------------------------------------|----------------------------------------------------------------------------------------------------|------------------------------|--|
| (2-        | (2-7-2-3) Check condition of the paper path |                                                                                                    |                              |  |
|            | Paper reversing transport path              | Check that any foreign materials such as<br>paper chip or blue do not exist that hampers<br>the smooth movement of paper in the paper<br>reversing transport path. | Remove the foreign material. |  |

#### (2-7-3) Duplex printing jam occurs during the paper transporting at inside of the Duplex unit

|    | Check item                                               | Check work                                                                                                    | Actions to be<br>taken at NG                                                                                  |  |
|----|----------------------------------------------------------|----------------------------------------------------------------------------------------------------|----------------------------------------------------------------------------------------------------|--|
| (2 | (2-7-3-1) Sensor lever movement check                    |                                                                                                    |                                                                                                    |  |
|    | Dup-F sensor lever                                       | Remove the Duplex unit and check movement of the Dup-F sensor lever.                                                                                                    | Replace the<br>Dup-F sensor<br>lever.                                                                         |  |
|    | Dup-R sensor lever                                       | Remove the Duplex unit and check movement of the Dup-R sensor lever.                                                                                                    | Replace the<br>Dup-R sensor<br>lever.                                                                         |  |
| (2 | (2-7-3-2) Sensor check                                   |                                                                                                    |                                                                                                    |  |
|    | Check the detection<br>condition of the<br>sensor signal | Check the sensitivity of each sensor in the two<br>conditions: one is the status in which paper remains<br>in the duplex unit, and the other is the status in<br>which no paper remains in the duplex unit.<br>Confirm that the sensor signals are normally<br>detected by using the [SWITCH SCAN] function of<br>the self-diagnostic mode. | Replace the<br>Duplex board<br>(GOH-20 PCB),<br>or replace the<br>defective sensor<br>or connection<br>cable. |  |

(2-7-4) Paper is not supplied from the Duplex unit to the regist roller.

|     | Check item                       | Check work                                                                                                    | Actions to be<br>taken at NG              |
|-----|----------------------------------|----------------------------------------------------------------------------------------------------|-------------------------------------------|
| (2- | (2-7-4-1) Clutch operation check |                                                                                                    |                                           |
|     | Duplex clutch                    | Confirm that the Duplex clutch works normally by<br>using the Motor & Clutch Test of the self-diagnostic<br>mode. Confirm it by listening to the sound. | Replace the<br>GOH-20 board<br>or clutch. |
# 2.5.1.(3) Related Error

(3-1) Paper size error (Errors 400 and 401)

#### (3-1-1) Jam occurs when paper end is located near the IN1 sensor.

|    | Check item                            | Check work                                                                                       | Actions to be<br>taken at NG                                                                                                    |
|----|---------------------------------------|--------------------------------------------------------------------------------------------------|----------------------------------------------------------------------------------------------------|
| (3 | 1-1-1) Check paper fee                | d condition                                                                                      |                                                                                                    |
|    | Multifeed of papers                   | Open the front cover and check if multifeed of papers occurs or not.                             | If multifeed<br>occurs again<br>after the<br>jammed paper<br>is removed,<br>replace the<br>retard roller of<br>the tray in use. |
|    | Paper size                            | Does the paper size specified for printing matched with the paper size of paper set in the tray? | Change the<br>specified paper<br>size or size of<br>paper inside the<br>tray.                                                   |
|    | Paper IN1 sensor,<br>paper IN2 sensor | Check if shape and movement of the sensor levers is normality or not.                            | Replace the<br>sensor lever<br>with the normal<br>sensor lever.                                                                 |

# (3-2) ID unit Up/Down error (Service call 142)

(3-2-1) Error occurs during the Up movement of the ID unit

|                                                            | Check item                                                                 | Check work                                                                                                    | Actions to be<br>taken at NG                                        |  |  |
|------------------------------------------------------------|----------------------------------------------------------------------------|----------------------------------------------------------------------------------------------------|---------------------------------------------------------------------|--|--|
| (3-                                                        | (3-2-1-1) Check the Fuse                                                   |                                                                                                    |                                                                     |  |  |
|                                                            | Fuse of CU/PU<br>board                                                     | Check if the F23 is cutting or not.                                                                                                    | Replace the CU/<br>PU board.                                        |  |  |
| (3-2-1-2) Check the mechanical load during the Up movement |                                                                            |                                                                                                    |                                                                     |  |  |
|                                                            | Mechanical load<br>during installation<br>and removal of the<br>ID unit    | Check if abnormal heavy load is applied when removing the ID unit.                                                                                                    | Replace the ID<br>unit, or replace<br>the right/left side<br>plate. |  |  |
|                                                            | Lubricating to the<br>right and left Up/<br>Down link levers               | Check if the sloping surface of the link lever is lubricated or not.                                                                                                    | Lubricate to there.                                                 |  |  |
|                                                            | Assembled condition<br>of the right and left<br>Up/Down link levers        | Check if any part exists or not in the vicinity of link lever, that hampers movement of the link lever.                                                                                                    | Assemble them correctly.                                            |  |  |
| (3-                                                        | 2-1-3) Up/Down mecha                                                       | anism                                                                                                    |                                                                     |  |  |
|                                                            | Assembled condition<br>of the peripheral<br>mechanism of the<br>link lever | Is the mechanism assembled so that the link lever is connected to the driving gear?                                                                                                    | Assemble them correctly.                                            |  |  |
|                                                            | Right and left link<br>levers                                              | Check if the link lever is set in the correct<br>position that enables the specified engagement<br>of gears.<br>(Check if the link lever is set in the wrong<br>position that results in the wrong engagement of<br>gears by several teeth.) | Assemble them correctly.                                            |  |  |

|                        | Check item                                                                 | Check work                                                                                                    | Actions to be<br>taken at NG    |  |
|------------------------|----------------------------------------------------------------------------|----------------------------------------------------------------------------------------------------|---------------------------------|--|
| (3-2-1-4) Sensor check |                                                                            |                                                                                                    |                                 |  |
|                        | Up/Down sensor<br>lever (unified<br>structure with the left<br>link lever) | Check if shape and movement of the sensor levers is normality or not.                                                                                                    | Replace the left link lever.    |  |
|                        | Up/Down sensor                                                             | Confirm that the sensor signals are normally<br>detected by using the [SWITCH SCAN] function<br>of the self-diagnostic mode.<br>Check if the SCAN state changes or not when<br>the incoming light is interrupted/passed by using<br>a piece of paper or the like for the transparent<br>type sensor. | Replace the high voltage board. |  |

#### (3-2-2) Error occurs during the Down movement of the ID unit

|     | Check item                                                              | Check work                                                                                              | Actions to be<br>taken at NG                                        |
|-----|-------------------------------------------------------------------------|----------------------------------------------------------------------------------------------------|---------------------------------------------------------------------|
| (3- | -2-2-1) Check the Fuse                                                  |                                                                                                    |                                                                     |
|     | Fuse of CU/PU<br>board                                                  | Check if the F23 is cutting or not.                                                                     | Replace the CU/<br>PU board.                                        |
| (3- | -2-2-2) Check the mech                                                  | anical load during the Down movement                                                                    |                                                                     |
|     | Mechanical load<br>during installation<br>and removal of the<br>ID unit | Check if abnormal heavy load is applied when removing the ID unit.                                      | Replace the ID<br>unit, or replace<br>the right/left side<br>plate. |
|     | Lubricating to the<br>right and left Up/<br>Down link levers            | Check if the sloping surface of the link lever is lubricated or not.                                    | Lubricate to there.                                                 |
|     | Assembled condition<br>of the right and left<br>Up/Down link levers     | Check if any part exists or not in the vicinity of link lever, that hampers movement of the link lever. | Assemble them correctly.                                            |

# (3-3) Fuser unit error (Service call 136, 167-177, 260-273)

(3-3-1) Error occurs immediately after the power is turned on.

|    | Check item                                           | Check work                                                                                                    | Actions to be<br>taken at NG |  |  |
|----|------------------------------------------------------|----------------------------------------------------------------------------------------------------|------------------------------|--|--|
| (3 | (3-3-1-1) Thermistor is defective Note)              |                                                                                                    |                              |  |  |
|    | NC sensor,<br>lower thermistor,<br>heater thermistor | Check the respective thermistors if they are<br>shorted or opened internally.<br>Check the resistance value at the connector pins<br>in the bottom of the fuser unit.<br>(Refer to Resistance value (fuser unit) in chapter<br>of 'Other' .) | Replace the fuser unit.      |  |  |
|    | Installed condition of fuser unit.                   | Check if the fuser nit is pressed in until the<br>connector in the bottom of the fuser unit is<br>completely connected.                                                                                                    | Re-set the fuser unit.       |  |  |

*Note!* Service calls 171: Error and 175: Error probably occur when the apparatus temperature is below 0°C. Turn on the power again after the temperature of the apparatus has increased.

#### (3-3-2) Error occurs approx. 1 minute after the power is turned on.

|     | Check item                                                                          | Check work                                                                                                    | Actions to be<br>taken at NG              |
|-----|-------------------------------------------------------------------------------------|----------------------------------------------------------------------------------------------------|-------------------------------------------|
| (3- | -3-2-1) Temperature inc                                                             | crease of fuser unit                                                                                                    |                                           |
|     | Thermostat, heater                                                                  | Heater of the fuser unit is controlled of its<br>temperature. Check if the fuser unit gets hot or<br>not by touching it with hands.<br>If the fuser unit temperature does not increase<br>and remains cold, check that the resistance of<br>the heater. (Refer to Resistance value check<br>(fuser unit).) | Replace the fuser unit.                   |
| (3- | -3-2-2) AC power input                                                              | for the fuser                                                                                                    |                                           |
|     | AC power voltage<br>from the low voltage<br>power supply                            | Check if the AC voltage for heater is normally<br>supplied or not.<br>Power supply J2 connector 32, between pin-1<br>and pin-2, and between pin-3 and pin-4.                                                                                                    | Replace the low voltage power supply.     |
|     | Heater ON signal<br>that is output from<br>PU to the low<br>voltage power<br>supply | Check that the heater ON signal goes active at<br>the warming up timing, or not.<br>"L" active while ON.<br>Power connector ① of the CU/PU board,<br>between pin-15, pin-16 and pin-18.                                                                                                    | Replace the CU/<br>PU board.              |
| (3- | -3-2-3) Setting of the pa                                                           | iper                                                                                                    |                                           |
|     | Paper size                                                                          | Confirm whether paper size set to the cassette matches the setting.                                                                                                    | To match the setting of the paper size.   |
|     | Paper weight                                                                        | Confirm whether paper weight set to the cassette matches the setting.                                                                                                    | To match the setting of the media weight. |

#### (3-4) FAN error (Service call 122, 127, 128 and 918)

(3-4-1) Duplex FAN does not drive during the Duplex printing.

| Check                                            | item                                   | Check work                                                                                                    | Actions to be<br>taken at NG                                                                                           |
|--------------------------------------------------|----------------------------------------|----------------------------------------------------------------------------------------------------|----------------------------------------------------------------------------------------------------|
| (3-4-1-1) Cable connection                       |                                        | on condition and wiring condition                                                                                                    |                                                                                                    |
| Cable cor<br>condition<br>condition<br>Duplex F/ | nnection<br>and wiring<br>of the<br>AN | Check if the connectors are connected normally<br>or not.<br>Check if extra length of the cables does not<br>touch the FAN blade or not. | Correct the<br>connection<br>condition of the<br>connectors.<br>Correct the cable<br>wiring route.<br>Replace the FAN. |
| 24V fuse<br>Duplex bo<br>20 PCB)                 | F501 of the<br>bard (GOH-              | Check if the fuse F501 has blown out or not.                                                                                             | Replace the<br>Duplex board<br>(GOH-20 PCB).                                                                           |
| 24V powe<br>to the Du<br>(GOH-20                 | er supplied<br>plex board<br>PCB).     | Check if the fuse F21 of the CU/PU board has blown out or not.                                                                           | Replace the CU/<br>PU board.                                                                                           |

#### (3-4-2) Low voltage power FAN, Fuser FAN, Belt FAN does not drive.

|     | Check item                                                               | Check work                                                                                                    | Actions to be<br>taken at NG                                                                                           |
|-----|--------------------------------------------------------------------------|----------------------------------------------------------------------------------------------------|----------------------------------------------------------------------------------------------------|
| (3- | 4-2-1) Cable connectio                                                   | n condition and wiring condition                                                                                                    |                                                                                                    |
|     | Cable connection<br>condition and wiring<br>condition of the each<br>FAN | Check if the connectors are connected normally<br>or not.<br>Check if extra length of the cables does not<br>touch the FAN blade or not.                                        | Correct the<br>connection<br>condition of the<br>connectors.<br>Correct the cable<br>wiring route.<br>Replace the FAN. |
| (3- | 4-2-2) 24V power supp                                                    | ly                                                                                                    |                                                                                                    |
|     | CU/PU board (ME2<br>PCB) fuse F25<br>Relay board fuse F1                 | Check if the fuse F25 of the CU/PU board is not<br>open-circuit or not.<br>Check if the fuse F1 of the relay board is not<br>open-circuit or not.                               | Replace the CU/<br>PU board or<br>relay board.                                                                         |
|     | 24V power that is<br>supplied to the CU/<br>PU board (ME2<br>PCB).       | Check the power supply voltages at the POWER<br>connector ① of the CU/PU board. The follow<br>voltage must appear respectively.<br>3,5,6,7,8,10pin:24V<br>1,4,9,11,12,14pin:0VP | Replace the low voltage power supply.                                                                                  |

# (3-4-3) ID motor FAN, Exit right FAN, Fuser blasting FAN, Fuser right side FAN does not drive.

|     | Check item                                                               | Check work                                                                                                    | Actions to be<br>taken at NG                                                                                           |  |  |
|-----|--------------------------------------------------------------------------|----------------------------------------------------------------------------------------------------|----------------------------------------------------------------------------------------------------|--|--|
| (3  | (3-4-3-1) Cable connection condition and wiring condition                |                                                                                                    |                                                                                                    |  |  |
|     | Cable connection<br>condition and wiring<br>condition of the each<br>FAN | Check if the connectors are connected normally<br>or not.<br>Check if extra length of the cables does not<br>touch the FAN blade or not.                                        | Correct the<br>connection<br>condition of the<br>connectors.<br>Correct the cable<br>wiring route.<br>Replace the FAN. |  |  |
| (3- | -4-3-2) 24V power supp                                                   | ly                                                                                                    |                                                                                                    |  |  |
|     | CU/PU board fuse<br>F24                                                  | Check if the fuse F24 of the CU/PU board is not open-circuit or not.                                                                                                    | Replace the CU/<br>PU board.                                                                                           |  |  |
|     | 24V power that is<br>supplied to the CU/<br>PU board.                    | Check the power supply voltages at the POWER<br>connector ① of the CU/PU board. The follow<br>voltage must appear respectively.<br>3,5,6,7,8,10pin:24V<br>1,4,9,11,12,14pin:0VP | Replace the low<br>voltage power<br>supply.                                                                            |  |  |

# (3-5) Humidity sensor error (Service call 123)

(3-5-1) Humidity sensor error

|                                       | Check item                                                               | Check work                                                                                                    | Actions to be<br>taken at NG             |
|---------------------------------------|--------------------------------------------------------------------------|----------------------------------------------------------------------------------------------------|------------------------------------------|
| (3-5-1-1) Check the system connection |                                                                          |                                                                                                    |                                          |
|                                       | Connection between<br>the CU/PU board<br>and the operator<br>panel board | Check if the 14-conductor FFC is connected<br>to the OPE connector <sup>(B)</sup> of the CU/PU board<br>properly.<br>Check if the 14-conductor FFC is connected to<br>the CN501 connector <sup>(B)</sup> of the operator panel<br>board properly.<br>Check the connectors for half-way connection or<br>angled connection. | Re-connect the cable normally.           |
|                                       | FFC connecting the<br>CU/PU board and<br>the operator panel<br>board     | Check for open-circuit with VOM.<br>Visually check that the sheath for peeling.                                                                                                    | Replace the FFC<br>with a normal<br>FFC. |
|                                       | FFC connecting the<br>CU/PU board and<br>the environment<br>sensor board | Check for half-way connection, slanted angle<br>insertion, and abnormal cables assembly.<br>Check for open-circuit with VOM.<br>Visually check that the sheath for peeling.                                                                                                    | Replace the FFC<br>with a normal<br>FFC. |

| Check item                                  | Check work                                                                                                    | Actions to be<br>taken at NG                                                                                                    |  |  |
|---------------------------------------------|----------------------------------------------------------------------------------------------------|----------------------------------------------------------------------------------------------------|--|--|
| (3-5-1-2) Environment condition             |                                                                                                    |                                                                                                    |  |  |
| Sharp change<br>of environment<br>condition | Is the environment condition changed sharply<br>from a low temperature environment to a high<br>environment condition within a short time?<br>(Example is such a case that the apparatus is<br>moved from storage condition of a cold area in<br>winter to an office environment.) | Leave the<br>apparatus to<br>around one<br>hour in the new<br>environment to<br>get used to the<br>new environment.<br>After that, turn on<br>the power again.<br>Before turn on<br>the power, touch<br>the metal panel<br>of the controller<br>panel and the<br>metal plate inside<br>the apparatus to<br>feel temperature<br>increase inside<br>the apparatus with<br>human hands.<br>After confirmation<br>that the apparatus<br>temperature<br>has increased<br>close to the room<br>temperature, turn<br>on the power<br>again. |  |  |

# 2.5.1.(4) cannot recognize

(4-1) Option unit cannot be recognized.

(4-1-1) Duplex unit cannot be recognized.

|     | Check item                                                                                                    | Check work                                                                                                    | Actions to be<br>taken at NG                                                      |  |
|-----|----------------------------------------------------------------------------------------------------|----------------------------------------------------------------------------------------------------|-----------------------------------------------------------------------------------|--|
| (4- | 1-1-1) Duplex board                                                                                           |                                                                                                    |                                                                                   |  |
|     | Duplex unit                                                                                                   | Check if the Duplex unit of the target apparatus specification is being used or not.                                                                           | Replace the Duplex unit.                                                          |  |
| (4- | 1-1-2) Check the Fuse                                                                                         |                                                                                                    |                                                                                   |  |
|     | Fuse of CU/PU<br>board                                                                                        | Check if the F17 is cutting or not.                                                                                                    | Replace the CU/<br>PU board.                                                      |  |
| (4- | 1-1-3) Check the syste                                                                                        | m connection                                                                                                    |                                                                                   |  |
|     | Check the system<br>connection from the<br>CU/PU board to the<br>Duplex board (GOH-<br>20 PCB).               | Check that the cable between the CU/PU board option connector () and the Duplex board is normally connected.                                                   | Correct the connections.                                                          |  |
|     | Square connector<br>connecting the<br>Duplex unit to the<br>apparatus.                                        | Check if any foreign material exists in the connecting portion of the square connector.                                                                        | Remove the foreign material.                                                      |  |
|     | Square connector<br>connecting the<br>Duplex unit to the<br>apparatus.                                        | Is the terminals of the square connector damaged?                                                                                                    | Replace the connector.                                                            |  |
| (4- | (4-1-1-4) Check the control signals.                                                                          |                                                                                                    |                                                                                   |  |
|     | Check the control<br>signal that is output<br>from the CU/PU<br>board to the Duplex<br>board (GOH-20<br>PCB). | Check the control signal that is output from the CU/PU board option connector (§).<br>Pin-18: TXD (PU $\rightarrow$ DUP)<br>Pin-20: RXD (DUP $\rightarrow$ PU) | Pin-18: Replace<br>the CU/PU<br>board.<br>Pin-20: Replace<br>the Duplex<br>board. |  |

#### (4-1-2) Additional Tray unit cannot be recognized.

|                                                                                                    | Check item                                                                                                 | Check work                                                                                                    | Actions to be<br>taken at NG                                                               |  |  |  |
|----------------------------------------------------------------------------------------------------|----------------------------------------------------------------------------------------------------|----------------------------------------------------------------------------------------------------|--------------------------------------------------------------------------------------------|--|--|--|
| (4-                                                                                                    | (4-1-2-1) Additional Tray board                                                                            |                                                                                                    |                                                                                            |  |  |  |
|                                                                                                    | Additional Tray unit                                                                                       | Check if the Additional Tray unit of the target apparatus specification is being used or not.                                                                                                    | Replace the<br>Additional Tray<br>unit.                                                    |  |  |  |
| (4-                                                                                                    | -1-2-2) Check the Fuse                                                                                     |                                                                                                    |                                                                                            |  |  |  |
|                                                                                                    | Fuse of CU/PU<br>board                                                                                     | Check if the F16 is cutting or not.                                                                                                    | Replace the CU/<br>PU board.                                                               |  |  |  |
| (4                                                                                                    | -1-2-3) Check the syste                                                                                    | m connection                                                                                                    |                                                                                            |  |  |  |
|                                                                                                    | Check the system<br>connection from<br>the CU/PU board to<br>the Additional Tray<br>board (GOH-21<br>PCB). | Check that the cable between the CU/PU board<br>option connector () to the Additional Tray board<br>is normally connected.                                                                                                    | Correct the connections.                                                                   |  |  |  |
|                                                                                                    | Square connector<br>connecting the<br>Additional Tray unit<br>to the apparatus.                            | Check if any foreign material exists in the connecting portion of the square connector.                                                                                                    | Remove the foreign material.                                                               |  |  |  |
|                                                                                                    | Square connector<br>connecting the<br>Additional Tray unit<br>to the apparatus.                            | Is the terminals of the square connector damaged?                                                                                                    | Replace the connector.                                                                     |  |  |  |
| (4-                                                                                                    | (4-1-2-4) Check the control signals.                                                                       |                                                                                                    |                                                                                            |  |  |  |
| Check the control<br>signal that is output<br>from the CU/<br>PU board to the<br>Additional Tray<br>board (GOH-21<br>PCB). |                                                                                                    | Check the control signal that is output from the PU board option connector $\textcircled{b}$ .<br>Pin-15: OPTCNT2 (PU $\rightarrow$ Additional Tray)<br>Pin-17: TXD (PU $\rightarrow$ Additional Tray)<br>Pin-19: RXD (Additional Tray $\rightarrow$ PU) | Pin-17: Replace<br>the CU/PU<br>board.<br>Pin-19: Replace<br>the Additional<br>Tray board. |  |  |  |

# (4-2) LED head cannot be recognized. (Service call 131, 132, 133 and 134)

# (4-2-1) Service call 131 to 134 (LED HEAD Missing)

| Check item                            |                                                                                           | Check work                                                                                                    | Actions to be<br>taken at NG                                           |  |  |
|---------------------------------------|-------------------------------------------------------------------------------------------|----------------------------------------------------------------------------------------------------|------------------------------------------------------------------------|--|--|
| (4-2-1-1) Check the system connection |                                                                                           |                                                                                                    |                                                                        |  |  |
|                                       | Connecting<br>condition at the CU/<br>PU board connector<br>and at the head<br>connector. | Check the connecting condition of the FFC by the visual inspection.                                                                        | Correct the<br>connection<br>to the normal<br>connecting<br>condition. |  |  |
|                                       | Head FFC                                                                                  | Remove the head FFC from the apparatus.<br>Check if any open-circuit or peeling-off of sheath<br>has occurred or not throughout the cable. | Replace the head FFC.                                                  |  |  |
|                                       | Conduction of the fuse on the CU/PU board.                                                | Check that 5V is measured at the ends of the capacitors CP12 and CP13.                                                                     | Replace the CU/<br>PU board.                                           |  |  |

# (4-3) Toner cartridge cannot be recognized. (Errors 540, 541, 542 and 543)

#### (4-3-1) Error caused by the consumable items.

| Check item                                        |                             | Check work                                                                                                    | Actions to be<br>taken at NG                                               |  |  |
|---------------------------------------------------|-----------------------------|----------------------------------------------------------------------------------------------------|----------------------------------------------------------------------------|--|--|
| (4-3-1-1) Consumable items installation condition |                             |                                                                                                    |                                                                            |  |  |
|                                                   | ID unit and toner cartridge | Check that the ID unit is installed in the normal position. Check that the lock lever of the toner cartridge is locked. | Correct the<br>installation<br>to the normal<br>installation<br>condition. |  |  |

#### (4-3-2) Error caused by the toner sensor

| Check item |                                  | Check work                                                                                                    | Actions to be<br>taken at NG                                                                                                    |  |  |  |  |
|------------|----------------------------------|----------------------------------------------------------------------------------------------------|----------------------------------------------------------------------------------------------------|--|--|--|--|
| (4         | (4-3-2-1) Toner sensor condition |                                                                                                    |                                                                                                    |  |  |  |  |
|            | Toner sensor                     | Is the receptor of the toner sensor dirtied?                                                                                                    | Wipe off the dirty from the toner sensor.                                                                                          |  |  |  |  |
|            |                                  | Confirm that the toner sensor works normally by<br>using the [SWITCH SCAN] function of the self-<br>diagnostic mode.<br>Place a white paper in front of the toner sensor,<br>and check if the SCAN state changes or not. | Replace the<br>toner sensor<br>board or CU/<br>PU board or the<br>FFC between<br>the toner sensor<br>board and the<br>CU/PU board. |  |  |  |  |
| (4-        | (4-3-2-2) Check the Fuse         |                                                                                                    |                                                                                                    |  |  |  |  |
|            | Fuse of CU/PU<br>board           | Check if the F11 is cutting or not.                                                                                                    | Replace the CU/<br>PU board.                                                                                                    |  |  |  |  |

#### *Note!* Toner sensor operation check method using the [SWITCH SCAN] function of the self-diagnostic mode.

- (1) How to check operation of the toner sensor at the apparatus side.
- 1. Status change of the toner sensor can be checked from the operator panel using the self-diagnostic mode. First, switch the display to the operator panel display. For the method of switching the display to the operator panel display, refer to section [Switch Scan Test] in the appendix.
- 2. Remove the Image Drum unit (ID) and the toner cartridge (TC) from the apparatus. There is a window inside the apparatus opposing the right side of the ID when viewed from the front of the apparatus. The toner sensor is located inside the window.
- 3. Place a white paper 3 mm away from the sensor window. The white paper should be placed to the position of opposing the toner sensor.
- 4. The light is reflected by the white paper and the toner sensor detected it, the operator panel displays "L". On the other hand, the light is not reflected by the white paper, its panel displays "H".
- If the operator panel displaying switches between "H" <-> "L" as a paper is flipped in front of the toner sensor, it means that the toner sensor and the related system of the apparatus are working normally. Action to be taken at NG
- Clean surface of the toner sensor to remove the dusts due to toner and paper dust.
- Check the connection condition of the FFC cable between the CU/PU board (ME2 PCB) and the toner sensor board (TSA PCB).
- Perform the operation check again. If the situation has not been improved and remains unchanged, replace the CU/PU board (ME2 PCB) or the toner sensor board (TSA PCB).
- (2) How to check operation of the toner sensor at the toner cartridge (TC) side
- 1. Mount the TC and ID to the position of the normal operating confirmed with above paragraph (1), and check the function with the operating panel display.
- If the ID unit works normally, the display on the operator panel will switch between "H" <-> "L" in synchronism with movement of the silver reflector plate that is located on the side of the ID. Action to be taken at NG
- Check operation condition of the respective ID motors by using the [Motor & Clutch Test] of the self-diagnostic mode.
- Clean surface of the silver reflector plate on the side of ID to remove dust as toner or paper dust.
  - Replace to other color TC and ID unit by a pair. If a normal operation is performed by using the a pair of TC of different color and the ID unit, replace the TC or replace the ID unit.

#### (4-3-3) Error caused by the defective mechanism

| Check item                                                                                                 |                                                  | Check work                                                                                                    | Actions to be<br>taken at NG                    |  |  |  |
|----------------------------------------------------------------------------------------------------|--------------------------------------------------|----------------------------------------------------------------------------------------------------|-------------------------------------------------|--|--|--|
| (4                                                                                                    | (4-3-3-1) Mechanical load applied to the ID unit |                                                                                                    |                                                 |  |  |  |
| ID unit Check if a heavy mechanical load is be<br>to the ID unit due to breakage of the w<br>belt, or not. |                                                  | Check if a heavy mechanical load is being applied<br>to the ID unit due to breakage of the waste toner<br>belt, or not.                                            | Replace the ID unit.                            |  |  |  |
| (4                                                                                                    | 4-3-3-2) Motor operating                         | condition                                                                                                    |                                                 |  |  |  |
|                                                                                                    | ID motor                                         | Confirm that the ID motors work normally or not<br>by using the [Motor and Clutch Test] of the self-<br>diagnostic mode.<br>Check if any extra load exists or not. | Replace the CU/<br>PU board or the<br>ID motor. |  |  |  |

## 2.5.1.(5) Print speed is slow. (Performance is low.)

(5-1) Print speed decreases.

| Check item |                                                       | Check work                                                                                       | Actions to be<br>taken at NG        |  |  |  |  |
|------------|-------------------------------------------------------|--------------------------------------------------------------------------------------------------|-------------------------------------|--|--|--|--|
| (5-        | (5-1-1-1) Media Weight setting                        |                                                                                                  |                                     |  |  |  |  |
|            | Media Weight that<br>is specified for the<br>printing | Check if the wrong Media Weight has been specified or not.                                       | Correct the<br>Media Weight.        |  |  |  |  |
| (5-        | 1-1-2) Print Adjust setti                             | ng                                                                                               |                                     |  |  |  |  |
|            | Setting of the [High<br>Humid Mode]                   | Is either of the mode in [High Humid Mode] set or not?                                           | Refer to the<br>Advanced<br>Manual. |  |  |  |  |
|            | Setting of the<br>[Moisture Control]                  | Is either of the mode in [Moisture Control] set or not?                                          | Refer to the<br>Advanced<br>Manual. |  |  |  |  |
|            | Setting of the<br>[Narrow Paper<br>Speed]             | Is the setting that causes the printing speed to<br>slow set in the [Narrow Paper Speed] or not? | Refer to the<br>Advanced<br>Manual. |  |  |  |  |
|            | Setting of the [Ultra<br>Light Paper Care<br>Mode]    | Is the [Ultra Light Paper Care Mode] set to ON or not?                                           | Refer to the<br>Advanced<br>Manual. |  |  |  |  |

#### 2.5.1.(6) Wiring diagram

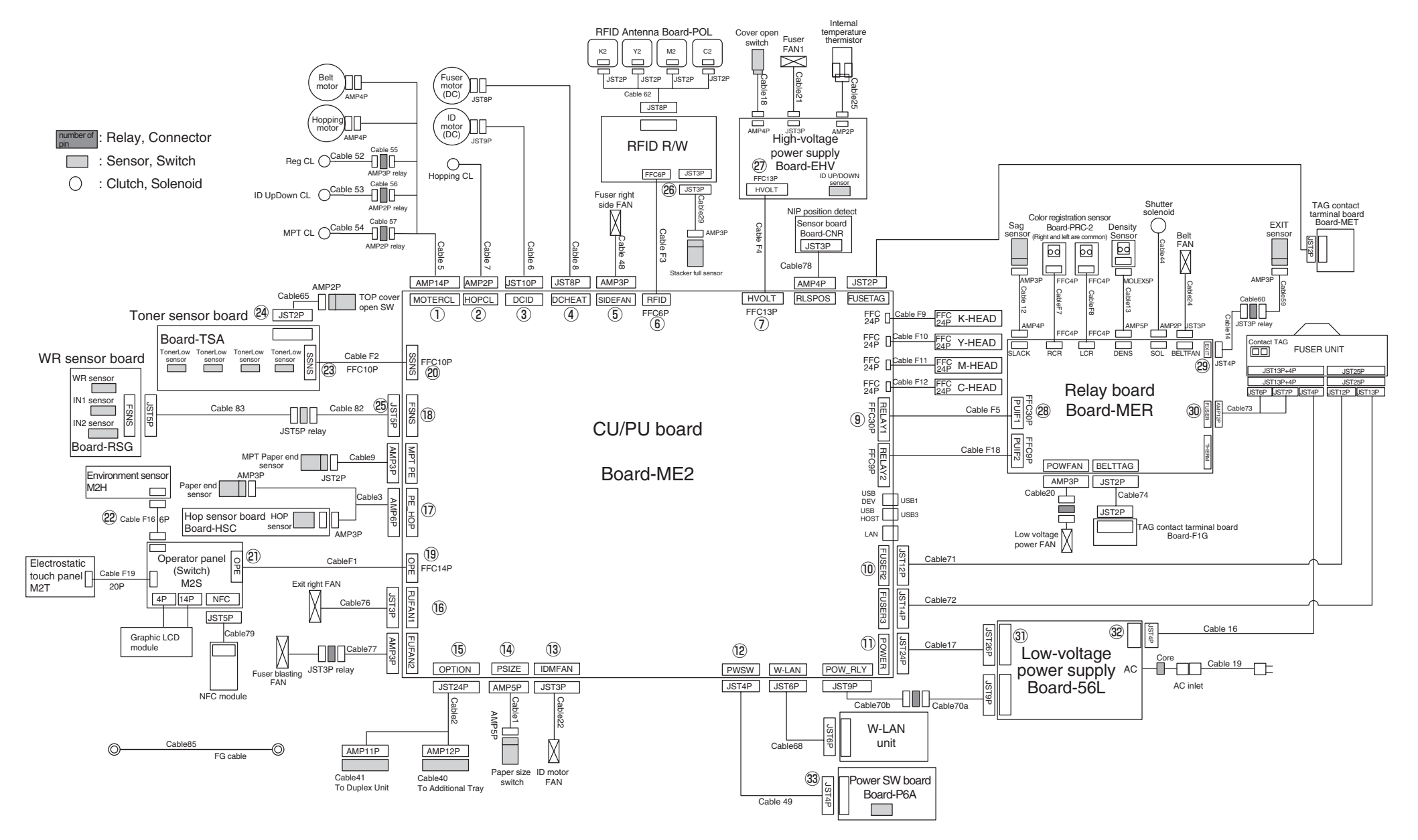

# 2.6 Fuse check

If any of the following errors occurs, check the corresponding fuse on each of the boards or high voltage power supply board. Disconnect the AC cable before the Fuse check. (Refer to Table 2-6 and Figures in Chapter [Other] - [Parts location].)

Table 2-6 Fuse error

| Fuse Nan    | ne  | Error Description                                                                                                    | Insert Point                   | Resistance        |
|-------------|-----|----------------------------------------------------------------------------------------------------|--------------------------------|-------------------|
| CU/PU board | F1  | Displayed '108-13 Relay<br>Control Error' and the<br>apparatus does not start.                                                                                                    | Relay system                   | $1\Omega$ or less |
|             | F4  | Displayed 'Ready To Print'<br>normally but occur the following<br>trouble<br>• IC card reader cannot be<br>recognized<br>• USB memory cannot be<br>recognized                                                       | HOST USB                       |                   |
|             | F6  | Displayed 'Ready To Print'<br>normally but occur the following<br>trouble<br>• Back light cannot be lighting<br>• Environment sensor doesn't work<br>and environment temperature to<br>be default value (60°C, 26%) | Operator panel back<br>light   |                   |
|             | F7  | Displayed 'Wireless startup<br>failed' on the operator panel.                                                                                                    | WLAN                           |                   |
|             | F8  | Cannot use the debug serial<br>IF, but not a problem of normal<br>using.                                                                                                    | Debug serial IF                |                   |
|             | F10 | Displayed Check 'Fuser Unit'<br>on the operator panel and the<br>apparatus does not start.                                                                                                    | FUSER thermistor,<br>NC sensor |                   |
|             | F11 | Displayed 'Toner Sensor Error<br>/ %COLOR%' on the operator<br>panel and the apparatus does<br>not start.                                                                                                    | Toner sensor board             |                   |
|             | F12 | Not displayed on the operator<br>panel and not lighting back<br>light, and the apparatus does<br>not start.                                                                                                    | Operator panel                 |                   |

| Fuse Name | Error Description                                                                                                    | Insert Point                                 | Resistance |
|-----------|----------------------------------------------------------------------------------------------------|----------------------------------------------|------------|
| F15       | Displayed 'Service call /<br>121:Error' (Power Supply Error)<br>and the apparatus does not<br>start.                                                     | High-voltage power supply board              |            |
| F16       | Displayed 'Ready To Print'<br>normally but additional tray<br>cannot be recognized.                                                                      | Additional Tray (control)                    |            |
| F17       | Displayed 'Ready To Print'<br>normally but Duplex cannot be<br>recognized.                                                                               | DUPLEX (control)                             |            |
| F18       | Displayed 'Check Fuser Unit'<br>and the apparatus does not<br>start.                                                                                     | Release sensor                               |            |
| F19       | Displayed 'Ready To Print'<br>normally, but displayed 'Paper<br>jam occurred / Paper jam /<br>%PLACE_NUM% / place(s) /<br>Remove the paper' in printing. | WR sensor,<br>Hopping sensor                 |            |
| F20       | Not displayed on the operator<br>panel and the apparatus does<br>not start. Repeat the Power<br>SW blinking five times.                                  | +5VDCDC power                                |            |
| F21       | Displayed 'Power off/on /<br>918:Error' (Duplex FAN Error)<br>and the apparatus does not<br>start.                                                       | DUPLEX (Motor, Clutch)                       |            |
| F22       | Displayed 'Ready To Print'<br>normally, but displayed 'Paper<br>jam occurred / Paper jam /<br>%PLACE_NUM% / place(s) /<br>Remove the paper' in printing. | Additional Tray (Motor,<br>Clutch)           |            |
| F23       | Displayed 'Service call<br>142:Error' (ID Up/Down Error)<br>and the apparatus does not<br>start.                                                         | Clutch (ID UP/DOWN,<br>Hopping, Regist, MPT) |            |

| Fuse Name                            |      | Error Description                                                                                   | Insert Point                                                                                                    | Resistance        |
|--------------------------------------|------|----------------------------------------------------------------------------------------------------|----------------------------------------------------------------------------------------------------|-------------------|
|                                      | F24  | Displayed 'Service call 128<br>Error 04' (Belt FAN Error) and<br>the apparatus does not start.      | Belt motor, FAN (ID<br>motor, Exit right, Fuser<br>blasting, Fuser right<br>side)                                           |                   |
|                                      | F25  | Displayed ' Output Tray Open.'<br>/ 'Front Cover Open.' and the<br>apparatus does not start.        | Relay board, FAN(Low<br>voltage power, Fuser,<br>Belt), Solenoid, High-<br>voltage power supply<br>board, Discharging light |                   |
| Low-voltage                          | F1   | Shut off                                                                                            | Main power source                                                                                                    | $1\Omega$ or less |
| power supply                         | F2   | Shut off                                                                                            | Main power source                                                                                                    | ]                 |
|                                      | F501 | Shut off                                                                                            | Power source 5V                                                                                                    |                   |
| High-voltage F50<br>power supply     |      | Cover open                                                                                          | High-voltage power<br>supply 24V                                                                                            | $1\Omega$ or less |
| Duplex control board                 | F501 | Service call 918                                                                                    | Duplex 24V                                                                                                    | $1\Omega$ or less |
| Additional Tray F50<br>control board |      | Paper jam during printing in the tray concerned                                                     | Additional Tray 24V                                                                                                    | $1\Omega$ or less |
| Relay board                          | F1   | Displayed 'Service call /<br>128:Error 04' (Belt FAN Error)<br>and the apparatus does not<br>start. | Relay board 24V                                                                                                    | $1\Omega$ or less |

# 2.7 Paper cassette switches and paper size correlation table

#### (1) Paper supply tray Switch Part No. 2052000P4000 Model No: HS12-001

|       | Bit Nu   | ımber |   | Dial Indication Size |                     |  |
|-------|----------|-------|---|----------------------|---------------------|--|
| 1     | 2        | 3     | 4 | TRAY1                | TRAY2 /TRAY3 /TRAY4 |  |
| Н     | Н        | Н     | Н | No cassette          | No cassette         |  |
| н     | L        | Н     | L | A6                   | A4 LEF              |  |
| L     | н        | L     | L | Other                | Other               |  |
| Н     | L        | L     | Н | Tabloid              | Tabloid             |  |
| L     | L        | Н     | Н | Legal                | Legal               |  |
| L     | н        | Н     | L | Letter               | Letter              |  |
| Н     | Н        | L     | Н | Letter LEF           | Letter LEF          |  |
| Н     | L        | Н     | Н | Executive            | Executive           |  |
| L     | н        | Н     | Н | B4                   | B4                  |  |
| Н     | н        | Н     | L | B5                   | B5                  |  |
| Н     | н        | L     | L | B5 LEF               | B5 LEF              |  |
| Н     | L        | L     | L | A3                   | A3                  |  |
| L     | L        | L     | L | A4                   | A4                  |  |
| L     | L        | L     | Н | A4 LEF               | A4 LEF              |  |
| L     | L        | Н     | L | A5                   | A5                  |  |
| L     | Н        | L     | Н | A5 LEF               | A3                  |  |
| Press | of SW: L |       |   |                      |                     |  |

• When "Legal" is selected, three options, "Legal 13", "Legal 13.5" and "Legal 14" are selectable.

# **3. REPLACEMENT OF PARTS**

This chapter describes the procedures of the field replacement of parts, assemblies and units. The procedures are to detach them. Reverse the procedures to attach them.

The reference part numbers used in this manual (such as (1) and (2)) do not identical to the part numbers in the Disassembly for Maintenance and the RSPL.

| 3.1 Notes on replacement of parts | 3-2 |
|-----------------------------------|-----|
| 3.2 Part replacement procedure    | 3-4 |

# 3.1 Notes on replacement of parts

- (1) Before to replacing parts, unplug the AC cord and the interface cable.
- (a) Be sure to use the following procedure to unplug the AC cord:
- ① Turn off the apparatus, then the LED indicator goes out.
- 2 Pull out the AC plug of the AC cord from the AC power source.
- ③ Unplug the AC cord and the interface cable from apparatus.

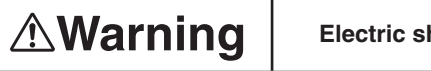

Electric shock hazard.

Be sure to unplug the AC cable as some circuits keep working while the power cable is connected even after the power is turned off.

When replacing the low-voltage power supply, be careful for the electric shock hazard.

So, wear insulated gloves or be careful not to touch the conductors or terminals of the power supply directly.

After the AC cord is unplugged, the capacitor may take about one minute to discharge completely, or could not discharge due to PCB breakdown. So, be careful about electric shock.

- (b) Be sure to use the following procedure to reconnect the apparatus:
- ① Connect the AC cord and the interface cable to the apparatus.
- 2 Turn on the apparatus.
- ③ Turn on the apparatus, then the LED indicator lights up.

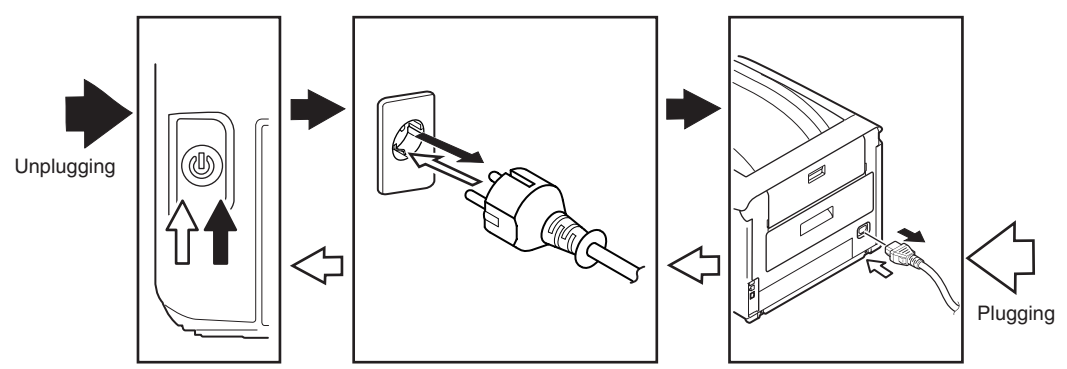

- (2) Do not disassemble the apparatus so long as it operates properly.
- (3) Minimize disassembly. Do not detach the parts not shown in the part replacement procedure.
- (4) Use the specified replacement tools.
- (5) Disassemble in the order instructed, or part damage may occur.
- (6) Removed small parts, such as screws or collars, should be temporal tacked in their original positions.
- (7) Do not use static-prone gloves when handling integrated circuits (ICs) or circuit boards, including microprocessors, and ROM and RAM chips.
- (8) Do not place printed-circuit boards (PCBs) directly on the apparatus or a floor.

#### Maintenance Tools:

Table 4-1-1 shows the tools necessary to replace printed-circuit boards and units.

| Table 4-1-1: Maintenance Tools |             |                                               |          |                          |                                                                       |  |
|--------------------------------|-------------|-----------------------------------------------|----------|--------------------------|-----------------------------------------------------------------------|--|
| No.                            | Maintenance | ТооІ                                          | Quantity | Use                      | Remarks                                                               |  |
| 1                              |             | No. 2-200<br>screwdriver with<br>magnetic tip | 1        | 3- to 5-mm<br>screws     |                                                                       |  |
| 2                              |             | Screwdriver No.<br>3-100                      | 1        |                          |                                                                       |  |
| 3                              |             | Screwdriver No.<br>5-200                      | 1        |                          |                                                                       |  |
| 4                              |             | Digital multimeter                            | 1        |                          | In this<br>document,<br>this tool name<br>is witten as<br>'VOM', too. |  |
| 5                              |             | Pliers                                        | 1        |                          |                                                                       |  |
| 6                              |             | Handy vacuum<br>cleaner (toner<br>vacuum)     | 1        |                          | See note.                                                             |  |
| 7                              |             | E-ring pliers                                 | 1        | E-shaped ring<br>removal |                                                                       |  |

*Note!* Use a toner vacuum. Using a general-purpose vacuum may cause toner to catch fire.

Table 4-1-2 shows the tools necessary to use Maintenance Utility software.

| Table 4-1-2: | Maintenance Too | ls |
|--------------|-----------------|----|
|--------------|-----------------|----|

| No. | Maintenance Tool |                                                                                   | Quantity | Use | Remarks                                                  |
|-----|------------------|-----------------------------------------------------------------------------------|----------|-----|----------------------------------------------------------|
| 1   |                  | Notebook personal<br>computer (with<br>Maintenance Utility<br>software installed) | 1        |     | See section<br>[Appendix] for<br>Maintenance<br>Utility. |
| 2   |                  | USB cable                                                                         | 1        |     |                                                          |
| 3   |                  | Ethernet cable<br>(crossover cable)                                               | 1        |     |                                                          |

#### Screws in use:

| Shape | Designation              |  |
|-------|--------------------------|--|
|       | Screw (silver) (6mm)     |  |
|       | Screw (silver/8mm)       |  |
|       | Round-head screw (black) |  |
|       | Screw (black)            |  |

# 3.2 Part replacement procedure

This section describes the procedure for replacing the parts and assemblies shown in the disassembly diagram.

# 3.2.1 Belt unit

(1) Pull the front cover open lever and open the Front cover to forward.

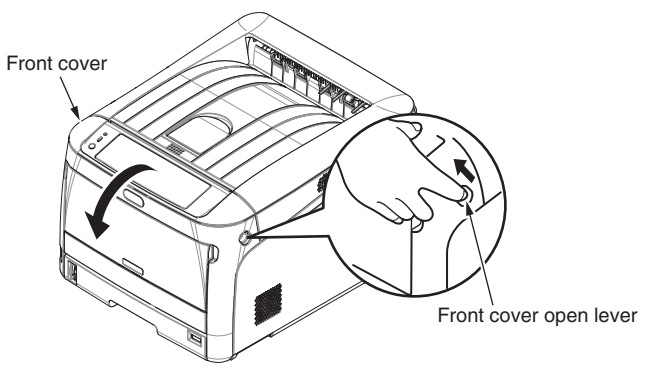

(2) Press the Top cover open button and open the Top cover.

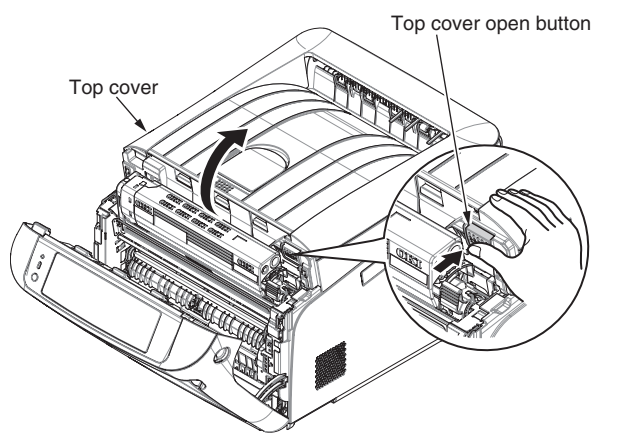

(3) Remove the four Image Drums ①.

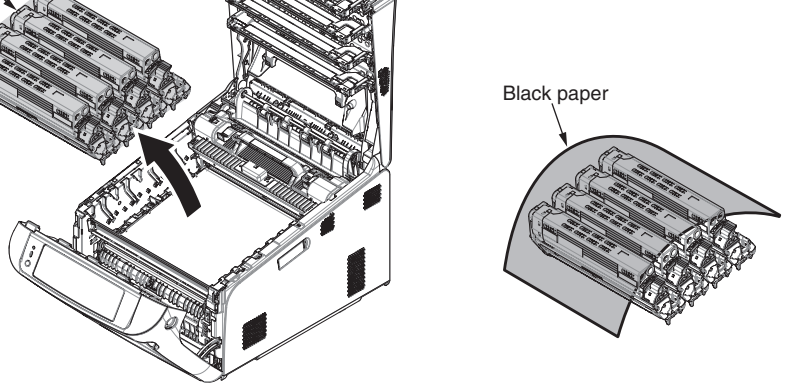

*Note!* Cover the Image Drums with a sheet of Black paper.

(4) Turn the two locks (blue) of the Belt unit (2) in the direction of the arrow, and remove the Belt unit (2) by holding the lever (blue).

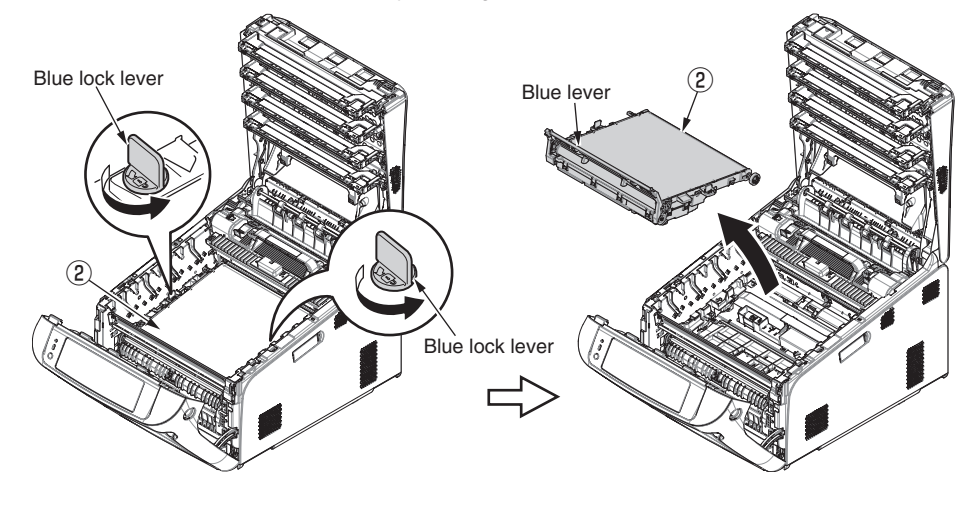

# 3.2.2 Fuser unit

- (1) Open the Front cover and the Top cover. (Refer to section 3.2.1 (1) and (2).)
- (2) Pull the Fuser unit locking lever (blue) in the direction of the arrow and detach the Fuser unit 1 .

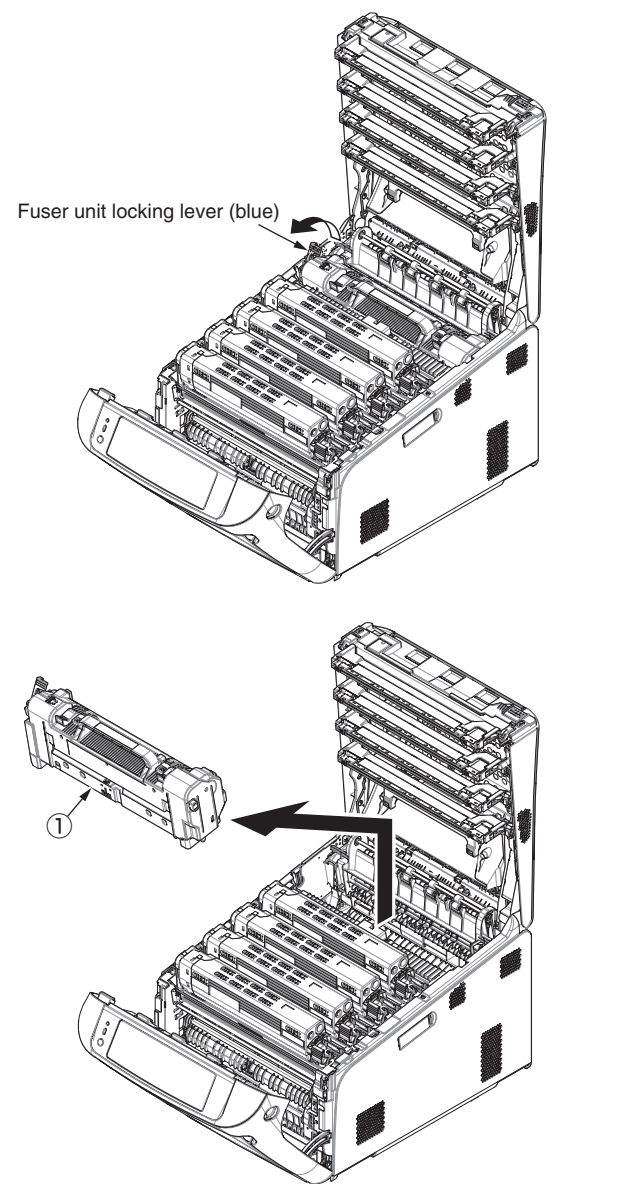

# 3.2.3 Cover side-L

- (1) Remove the Image Drum unit / Belt unit. (Refer to section 3.2.1.)
- (2) Detach the Fuser unit. (Refer to section 3.2.2.)
- (3) Remove a screw (silver)  $\bigcirc$  to detach the Cover side-L  $\bigcirc$  .

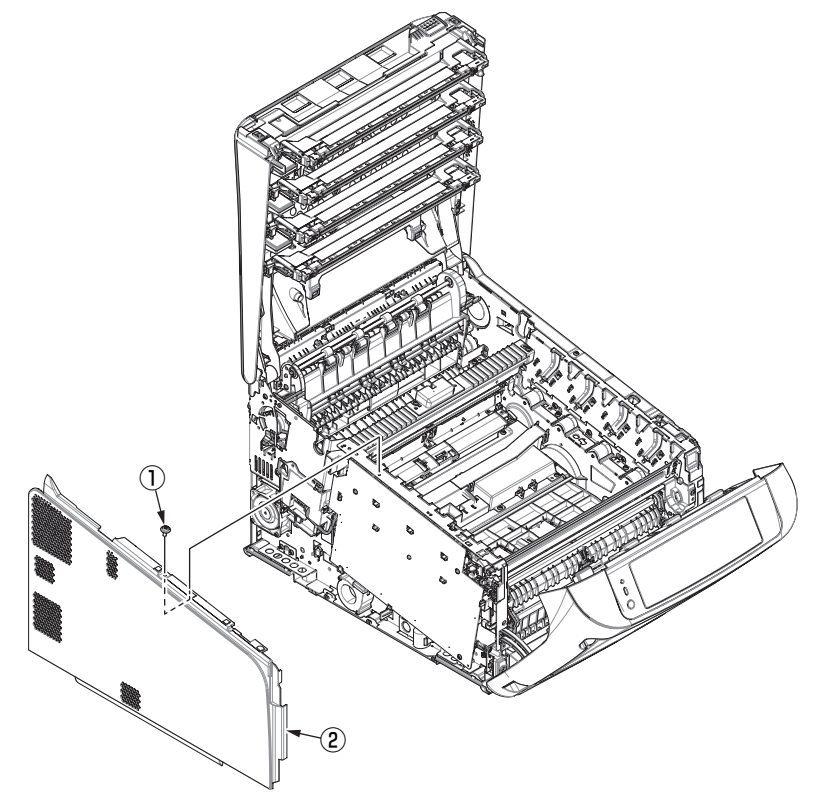

# 3.2.4 Cover side-R/ Cover-WLAN

- (1) Remove the Image Drum unit / Belt unit. (Refer to section 3.2.1.)
- (2) Detach the Fuser unit. (Refer to section 3.2.2.)
- (3) Remove a screw (silver) 1 to detach the Cover side-R 2.
- (4) Open and remove the Cover-WLAN 3 from the Cover side-R 2

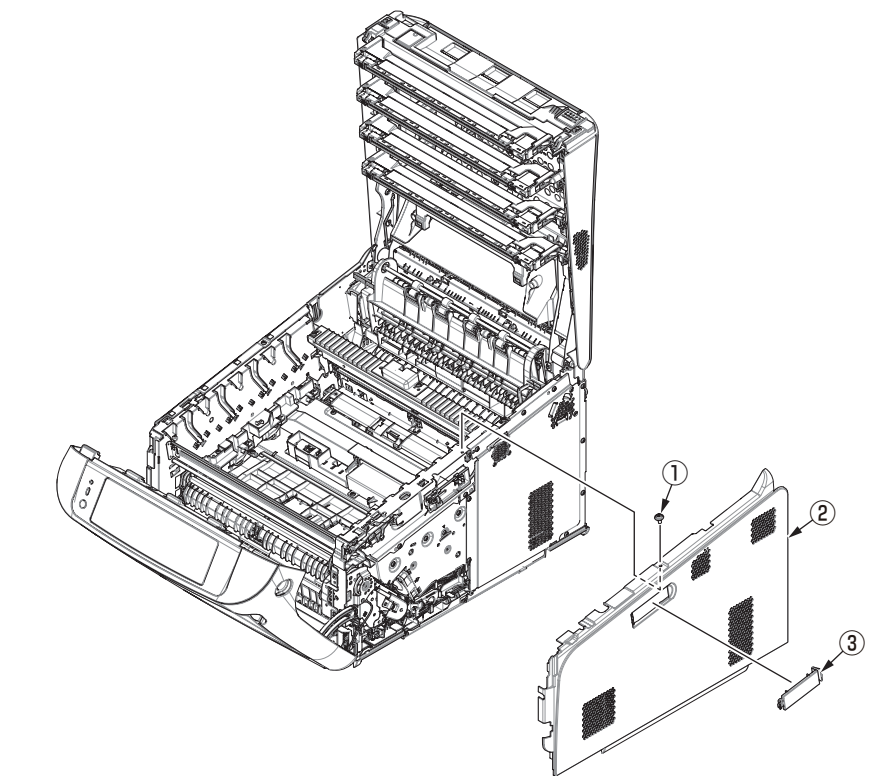

# 3.2.5 Rear cover Assy.

(1) If the Duplex unit ① is mounted, pull out it.

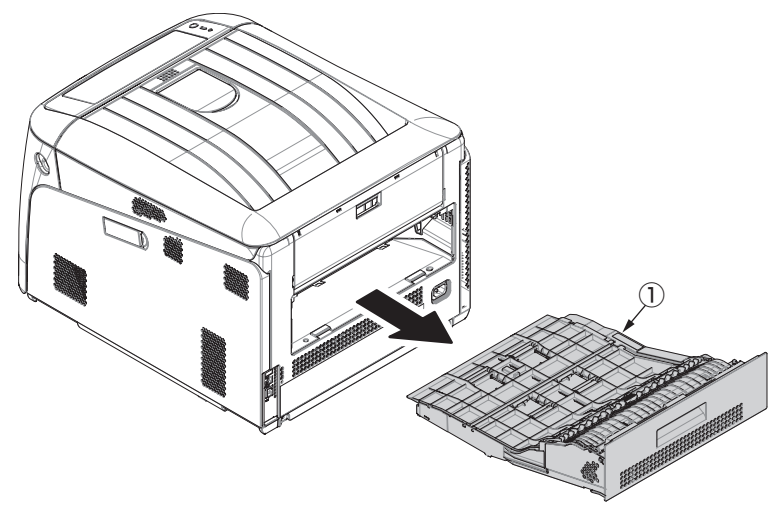

- (2) Remove the Belt unit. (Refer to section 3.2.1.)
- (3) Detach the Cover side-L. (Refer to section 3.2.3.)
- (4) Detach the Cover side-R. (Refer to section 3.2.4.)
- (5) Remove the two screws (silver) 2.

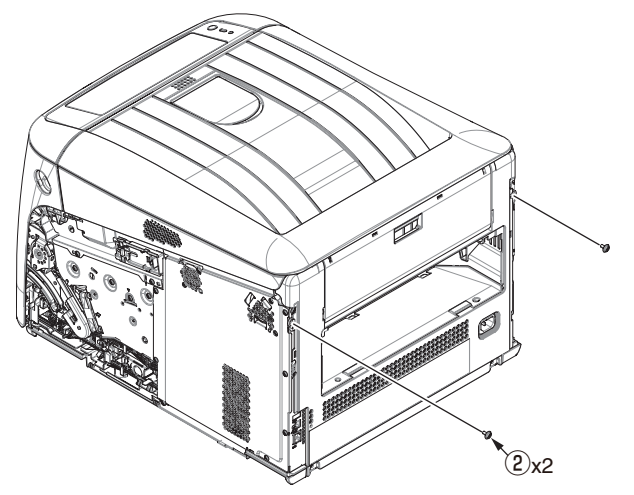

(6) Open the Face-up stacker cover and remove the two screws (black) ③.

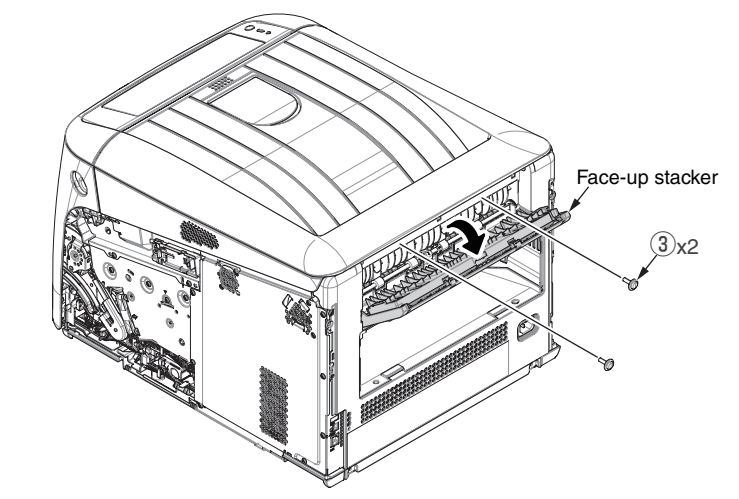

(7) Release the four tabs and detach the Rear cover Assy. (4) .

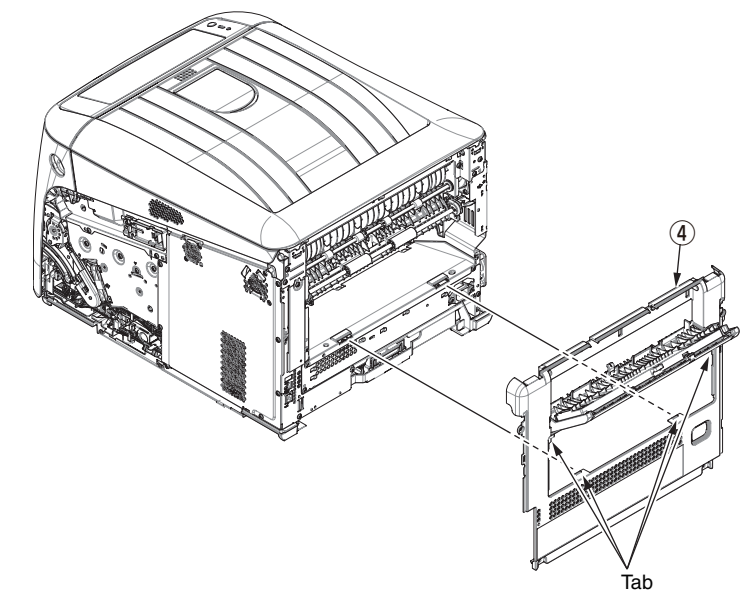

# 3.2.6 LED Assy.

- (1) Open the Front cover. (Refer to section 3.2.1 (1).)
- (2) Open the Top cover. (Refer to section 3.2.1 (2).)
- (3) Remove the Image Drum unit / Belt unit. (Refer to section 3.2.1.)
- (4) Remove the FFC cable, and as shown in figure (1), unhook the Hook A by applying force in the direction of the arrow, thereafter unhook the Hook B to detach the LED Assy. ①.

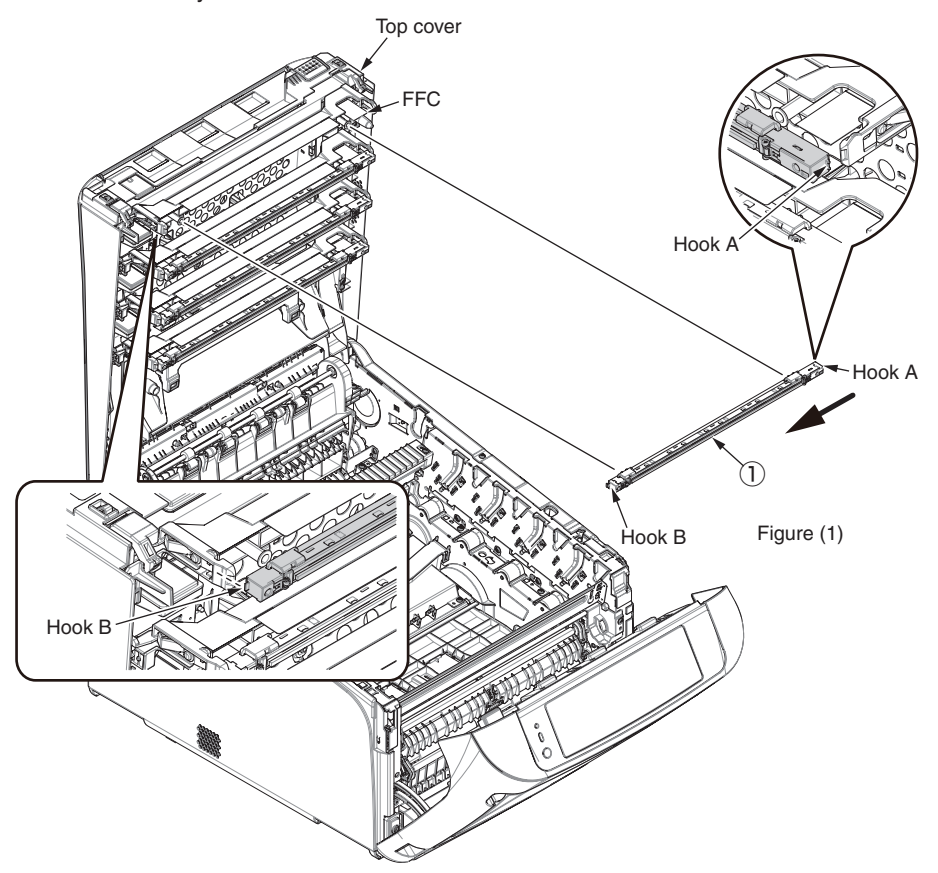

(5) Remove the two Spring-Heads (2) with twisting to right turn.

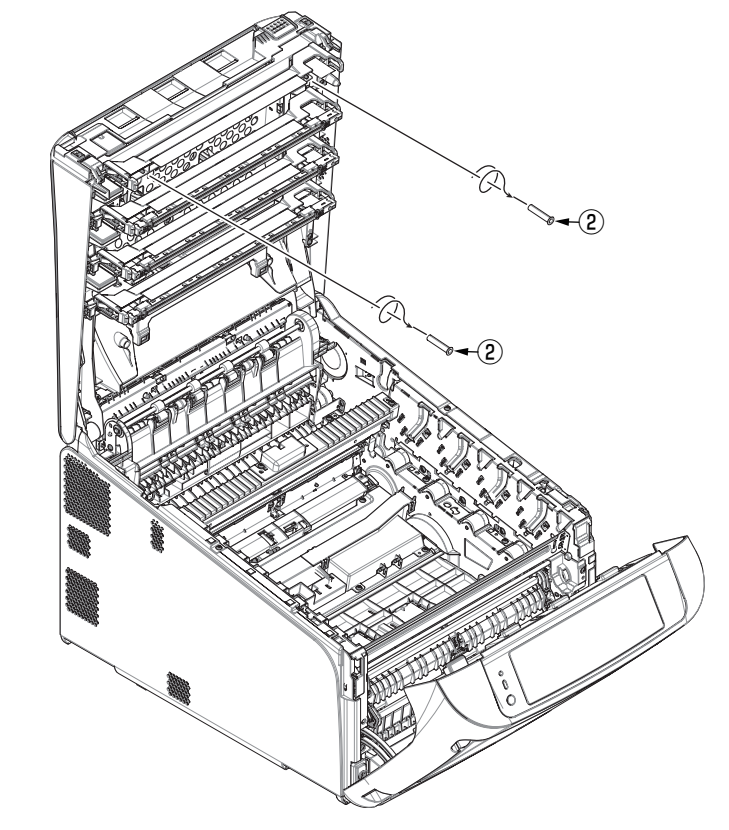

#### Notes on assembling:

When assembling the Spring-Head 2 , press it to post with twisting to right turn.

# 3.2.7 CU/PU board Assy. (Board Assy-ME2) / W-LAN Cable

- (1) Remove the Image Drum unit / Belt unit. (Refer to section 3.2.1.)
- (2) Detach the Cover side-L. (Refer to section 3.2.3.)
- (3) Detach the Cover side-R. (Refer to section 3.2.4.)
- (4) Detach the Rear cover Assy. (Refer to section 3.2.5.)
- (5) Remove the ten screws (silver) 1 to detach the plate shield 2.
- (6) Remove the Holder-W-LAN 3 and remove the W-LAN Cable 4 .
- (7) Remove the sensor cable (5) and a screw (silver) (6) to detach the sensor Assy.- release 0 .

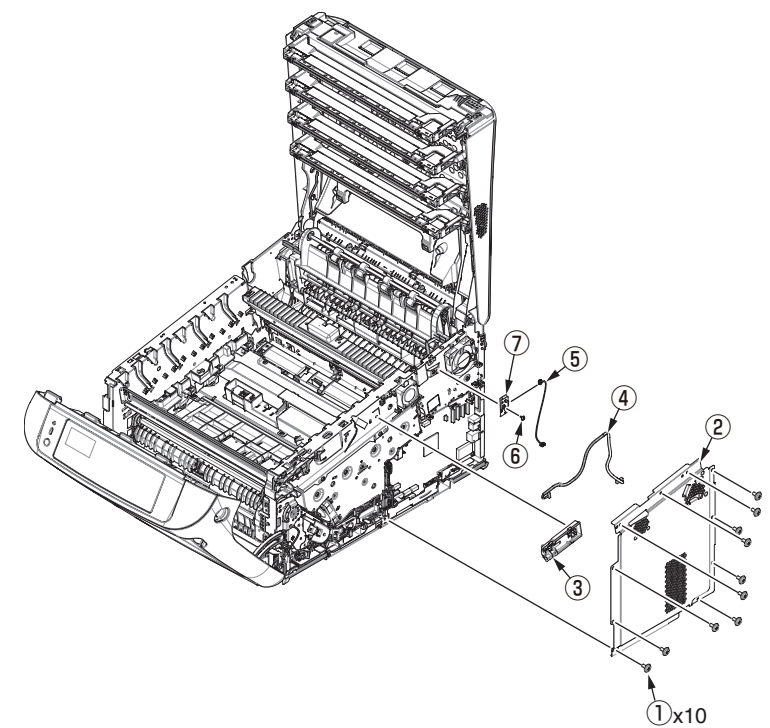

- (7) Remove the two screws (silver) (8) and the plate FFC (9).
- (8) Remove the screw (silver) (10), detach the Cable-Assy-Head, and disconnect the four head FFC cables (11) and the RFID-FFC cable (12).
- (9) Disconnect each connector from Board Assy-ME2 (3) .

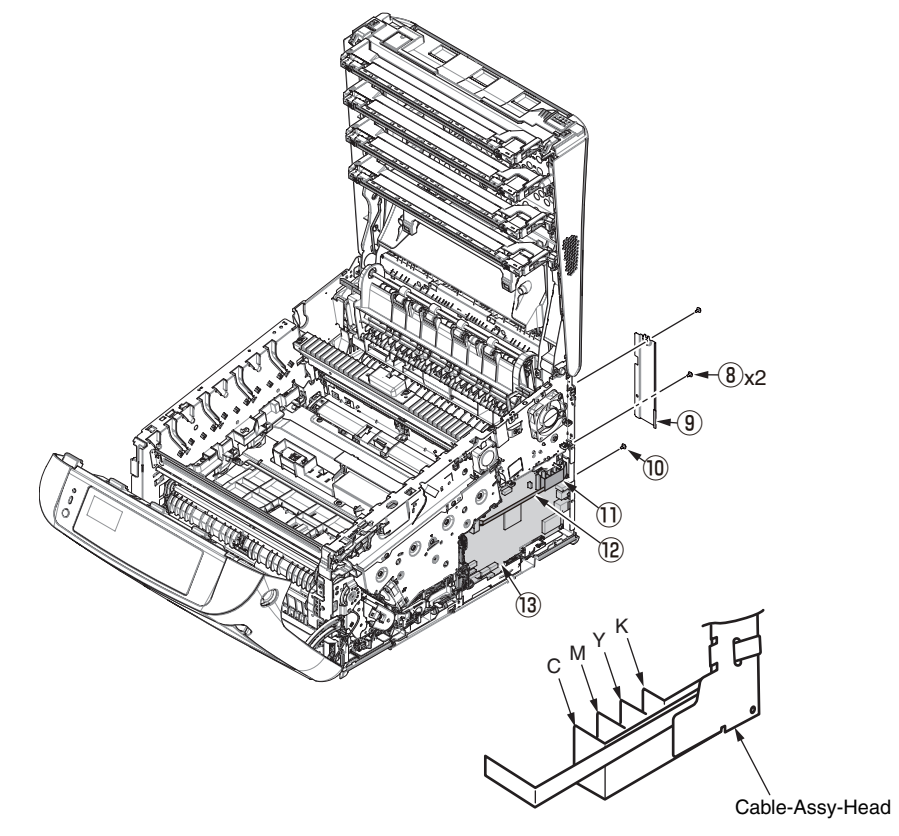

(10) Remove seven screws (silver) 4 and the Board Assy-ME2 3 .

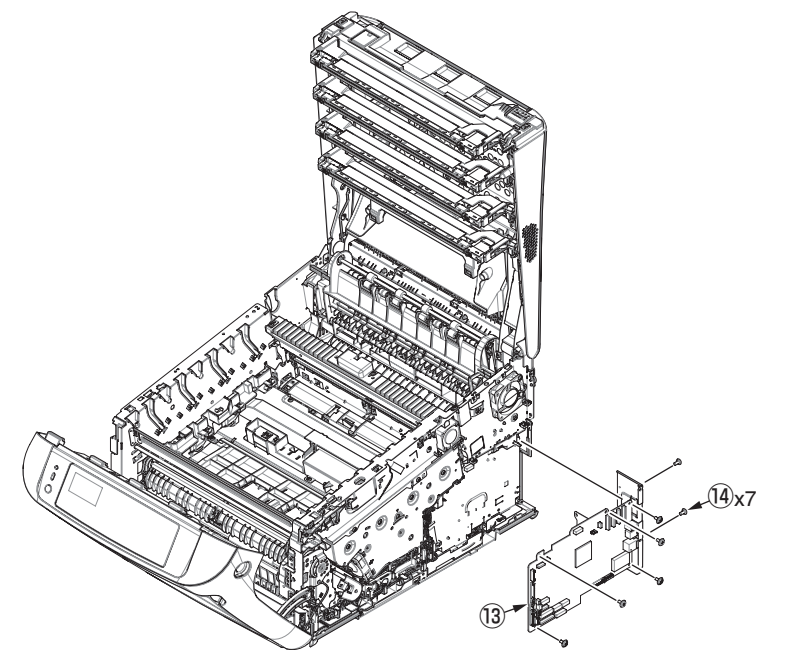

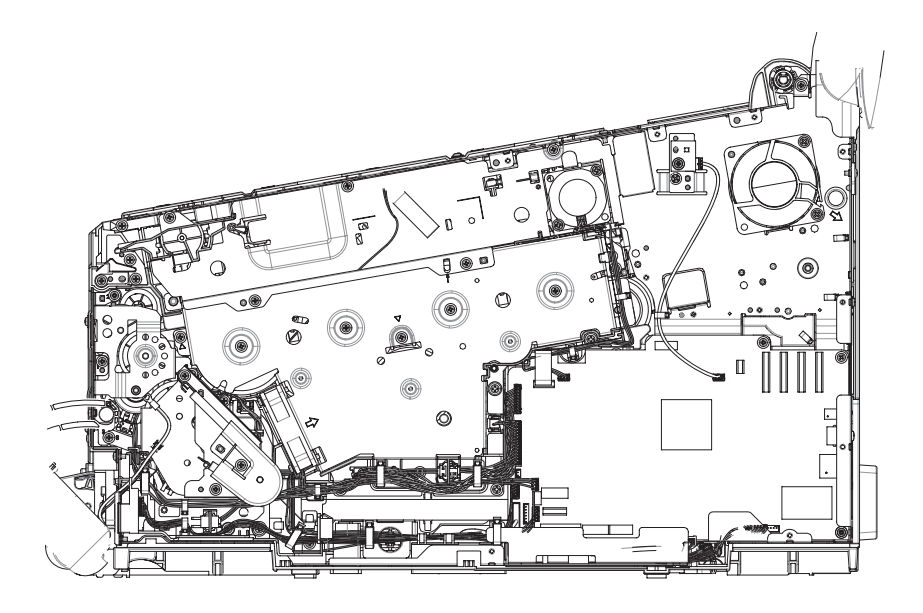

CU/PU Board, Cable Route Diagram

#### < Reference >

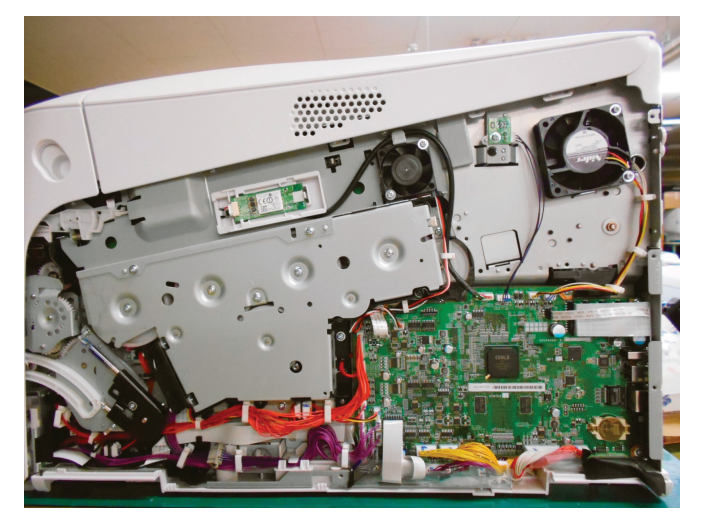

Cable Route picture of around of the CU/PU board.

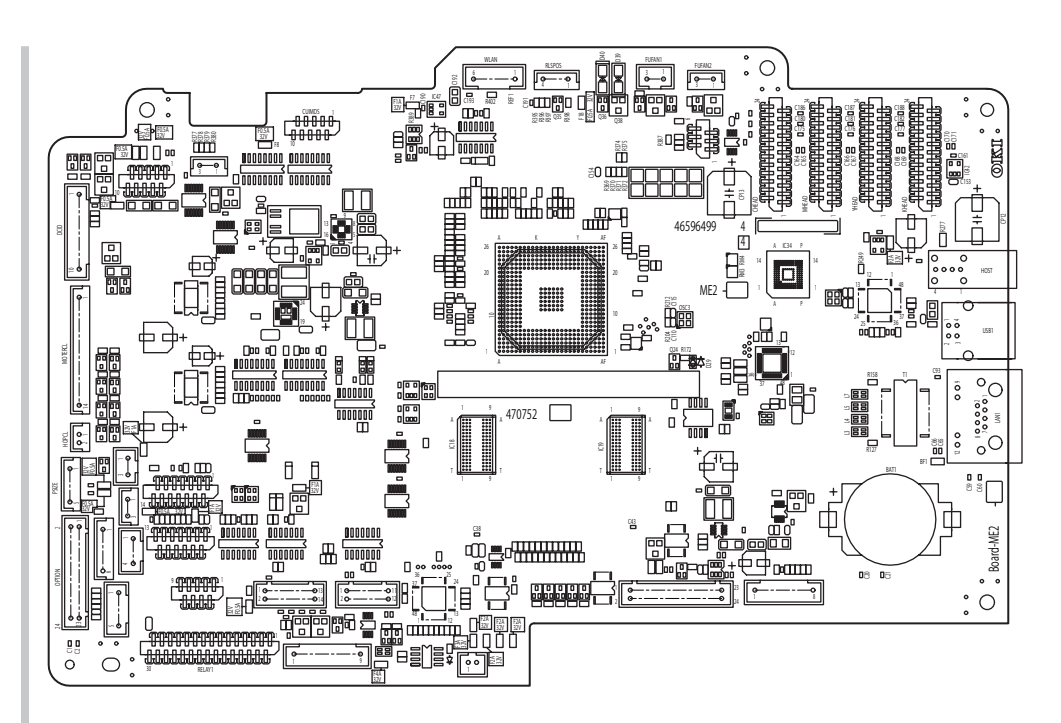

CU/PU Board, Outline Drawing

[How to remove Battery on CU/PU Board]

| <b>∆</b> Warning |                                                                                                    |  |  |
|------------------|----------------------------------------------------------------------------------------------------|--|--|
|                  | Risk of explosion if battery is replaced by an incorrect type.<br>The battery of the apparatus is not needed to be replaced. So, do not<br>touch the battery.<br>Replace the whole board in replacing the CU/PU board (board-ME2). |  |  |

#### For to dispose the CU/PU Board, Remove the battery from it following method.

(1) The position of the battery on the CU/PU Board is shown in the below figure.

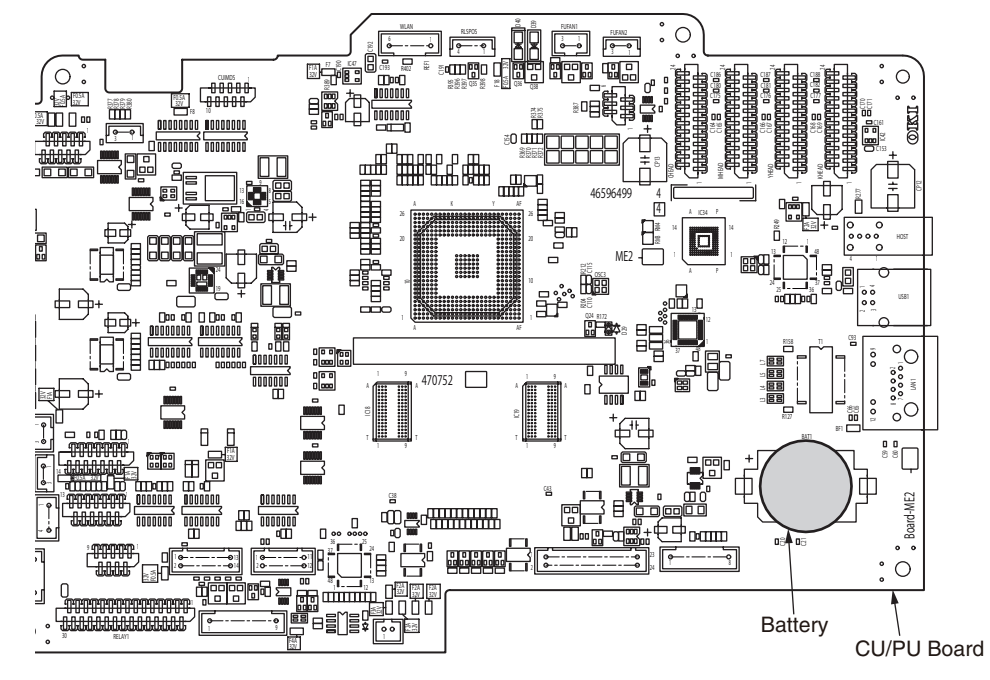

(2) How to remove the battery.

Insert finger or a rod to the gap between the Battery and the Battery Stopper.

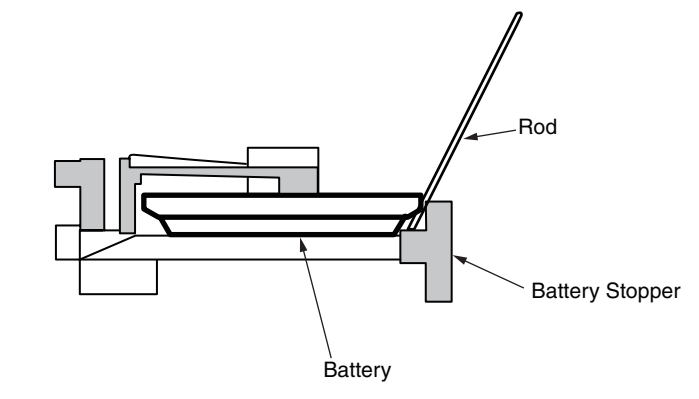

Raise the battery up as it is put on the battery stopper, and remove it.

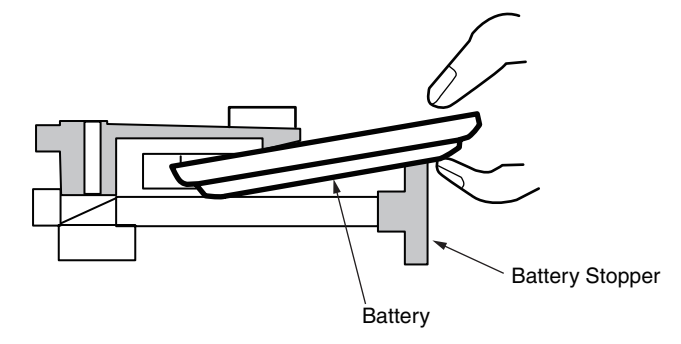

# 3.2.8 Top cover Assy.

- (1) Remove the Image Drum unit / Belt unit. (Refer to section 3.2.1.)
- (2) Detach the Cover side-L. (Refer to section 3.2.3.)
- (3) Detach the Cover side-R. (Refer to section 3.2.4.)
- (4) Detach the Rear cover Assy. (Refer to section 3.2.5.)
- (5) Remove the ten screws (silver) (1) to detach the Plate shield (2).

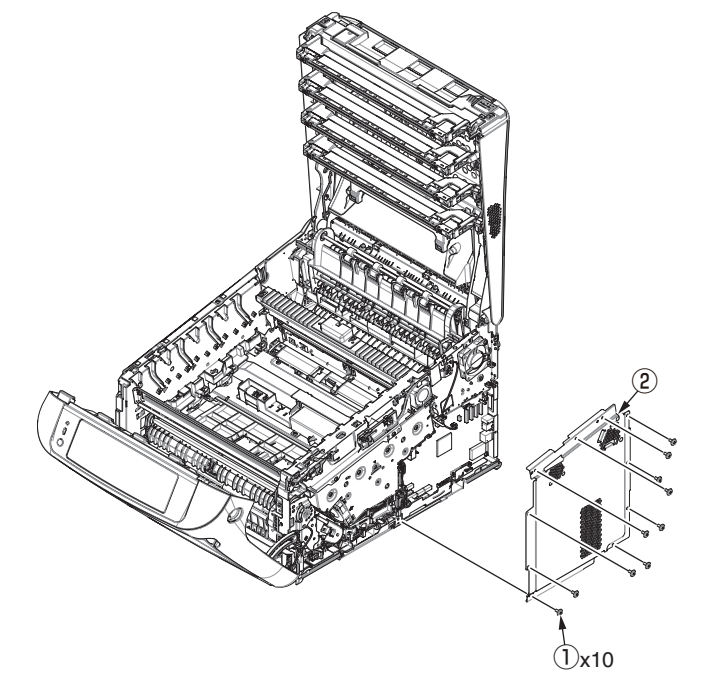

- (6) Remove two screws (silver) (3) to detach the plate (4) , and remove a screw (silver) (5) .
- (7) Disconnect the four head FFC cables 6 , the RFID-FFC cable 7 and FAN relay cable 8 from the CU/PU board Assy..

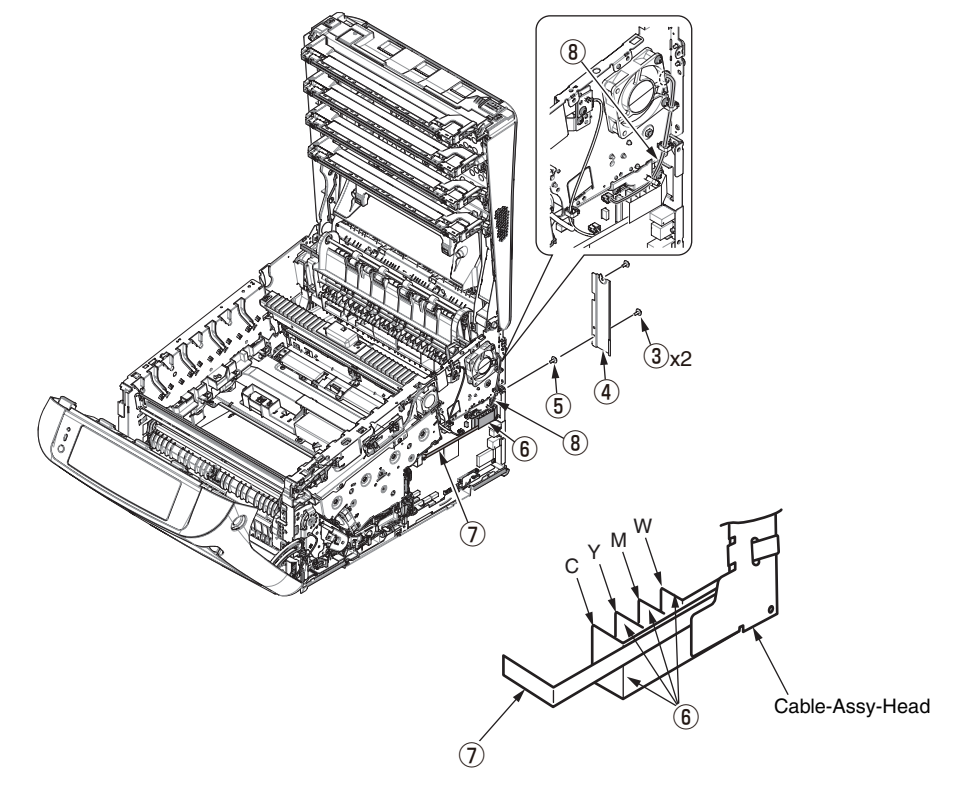

#### Oki Data CONFIDENTIAL

- (8) Tilt the Top cover Assy (9) and remove the four Round-head screws (black) 10 .
- (9) Open the Top cover Assy (9) fully again and remove the four Round-head screws (black) (1).

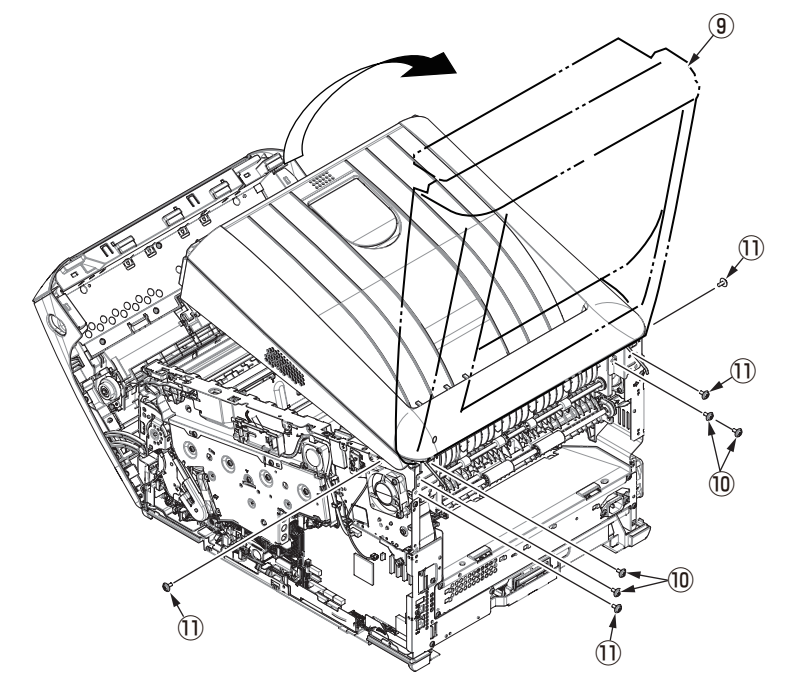

(10) Hold the Top cover Assy (9) and lift it to detach.

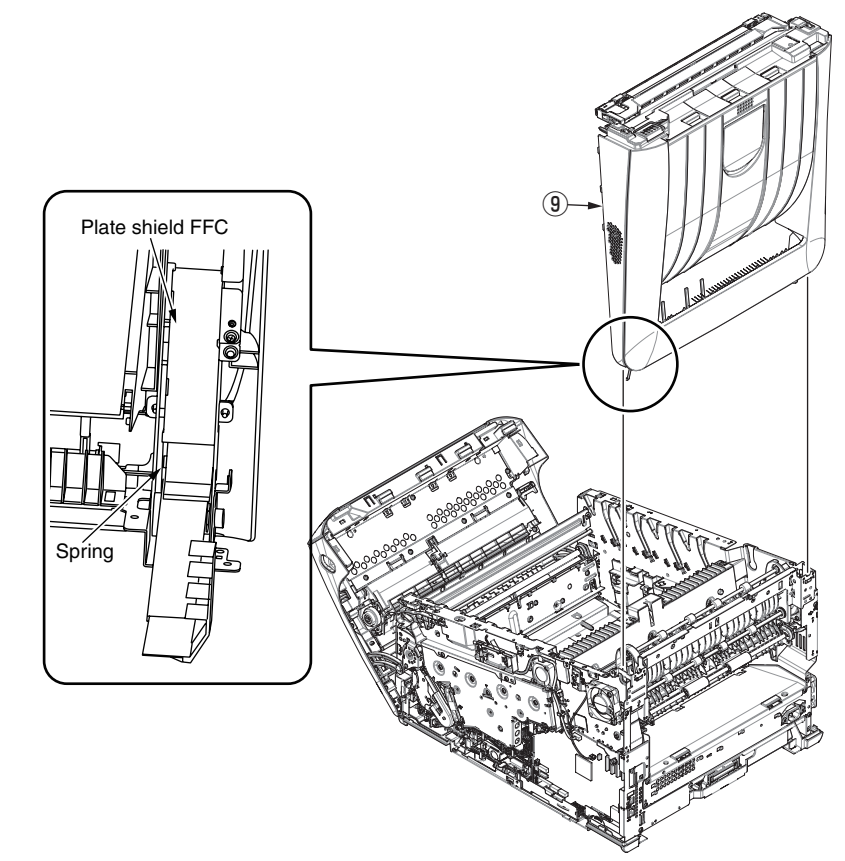

*Notes on assembling:* The Plate shield FFC should be assembled at the outer side of the spring.

# 3.2.9 Cable-Assy-Head / Stackfull-Sensor / Fuser blasting FAN

- (1) Detach the Top cover Assy. (Refer to section 3.2.8.)
- (2) Disconnect the Head FFC from the connector of the LED head. (Refer to section 3.2.6.)
- (3) Remove the seven screws (black) (1) to detach the Top cover (2) .

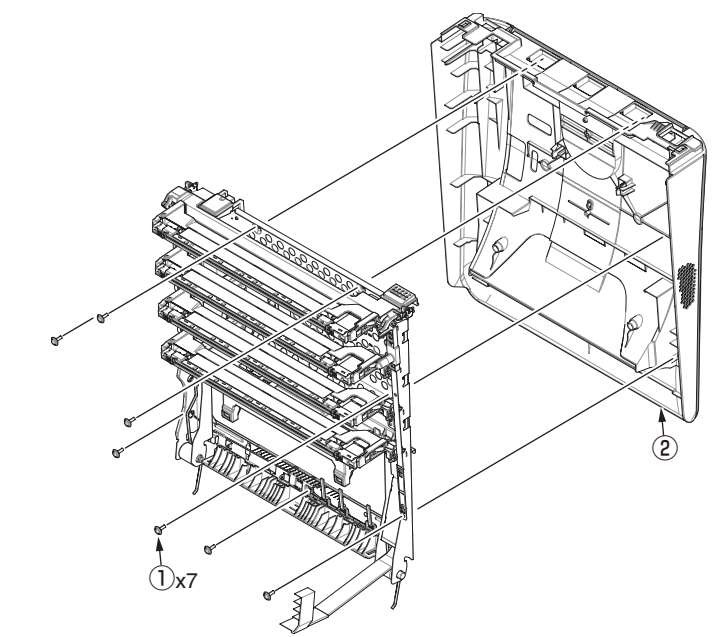

- (4) Remove the two Round-head screws (black) (3) to detach the Plate shield FFC (4) .
- (5) Remove the four screws (black) 5 to detach each of four the Head holder Assy. 6 .

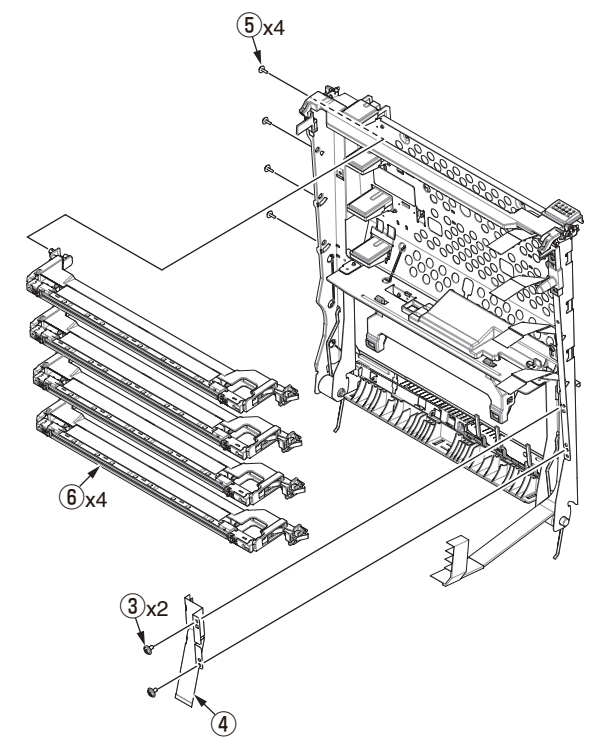

(6) Disconnect the FAN relay cable from the relay connecter.

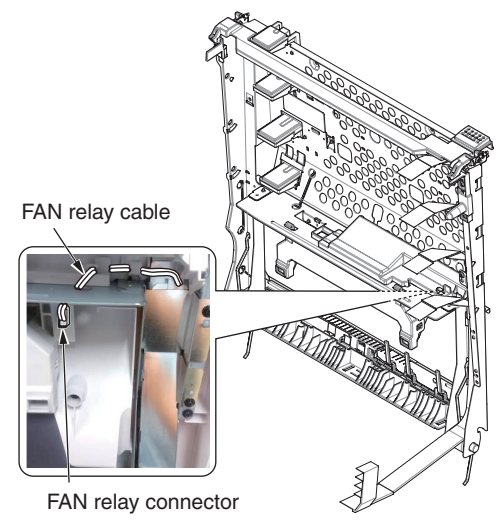

(7) Remove two Round-head screw (black)  $\textcircled{O}^{*1}$  to detach the 600dpi Cable-Assy-Head (8).

\*1: C844 = 2 screws / Except C844 = 1 screw

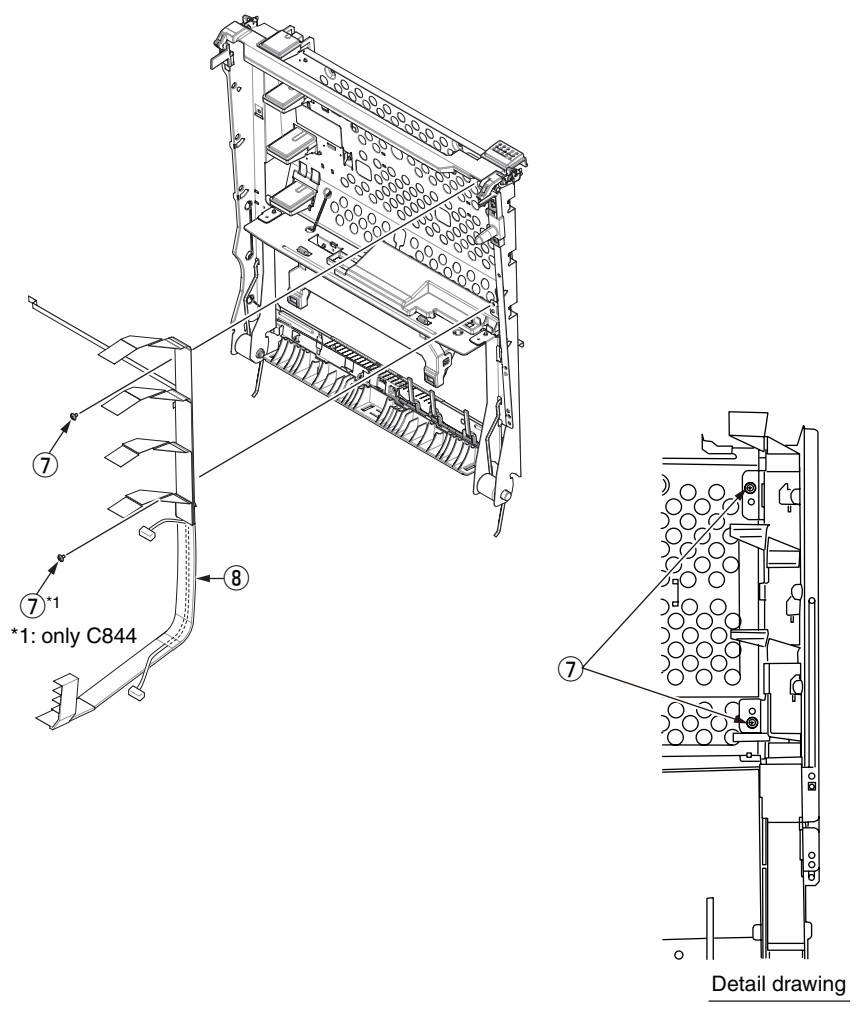

(8) Remove the Holder-stackfull-sensor 9 , and detach the Stackfull-Sensor 10 , cable 1 and the lever 2

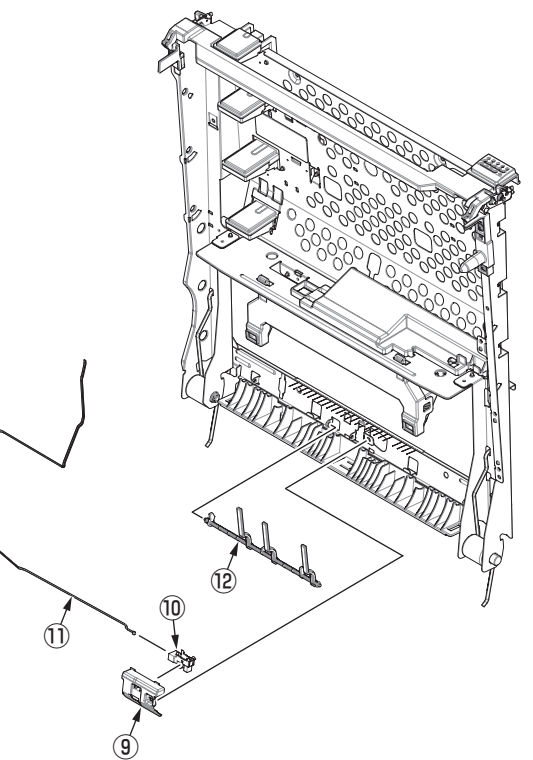

(9) Disconnect the FAN cable (13) from the relay connector and remove the two Round-head screws (black) (14) to detach the Duct (15).

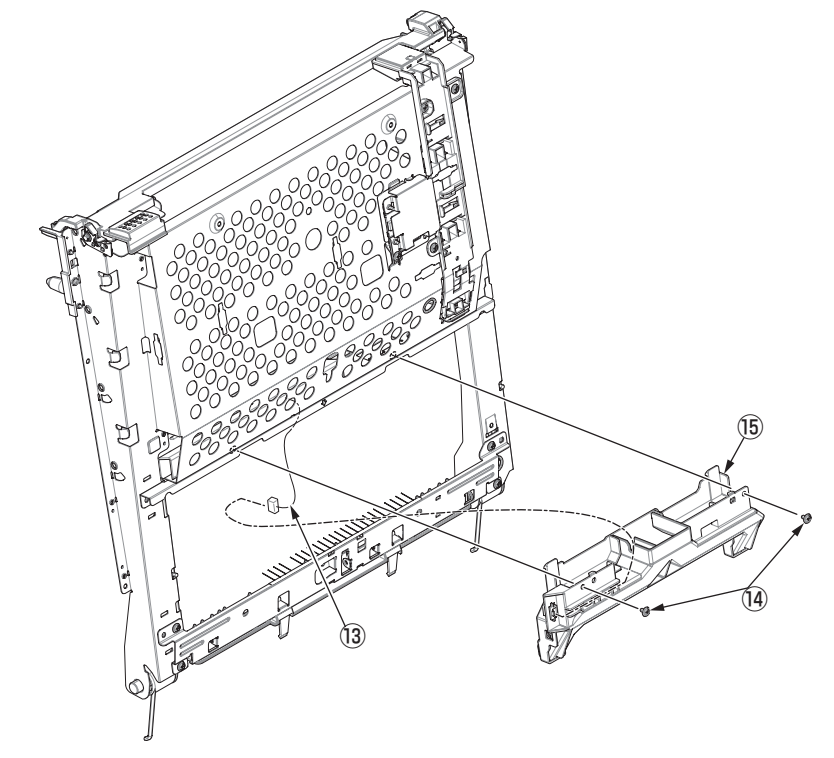

(10) Remove the two screws (silver) 1 to detach the Fuser blasting FAN 1 .

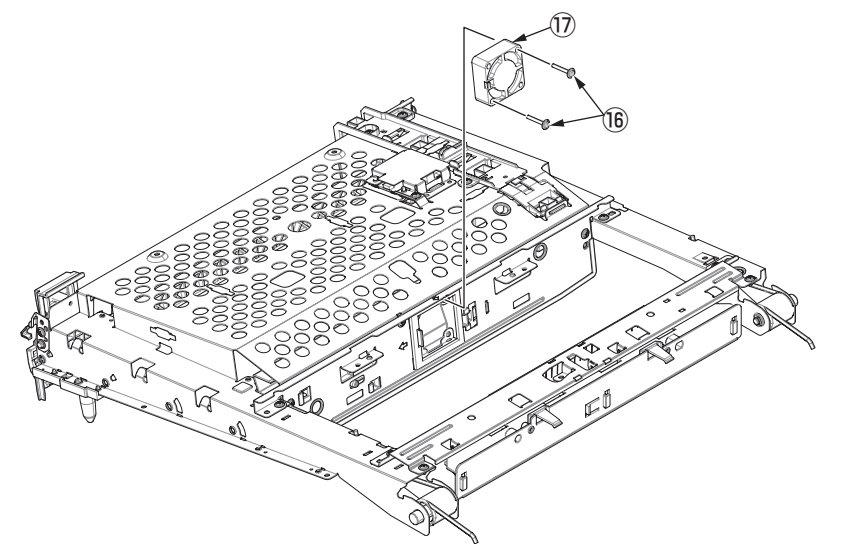

# 3.2.10 Operator panel Assy.

- (1) Open the Front cover.
- (2) Remove the Cover-gasket  $\bigcirc$  .

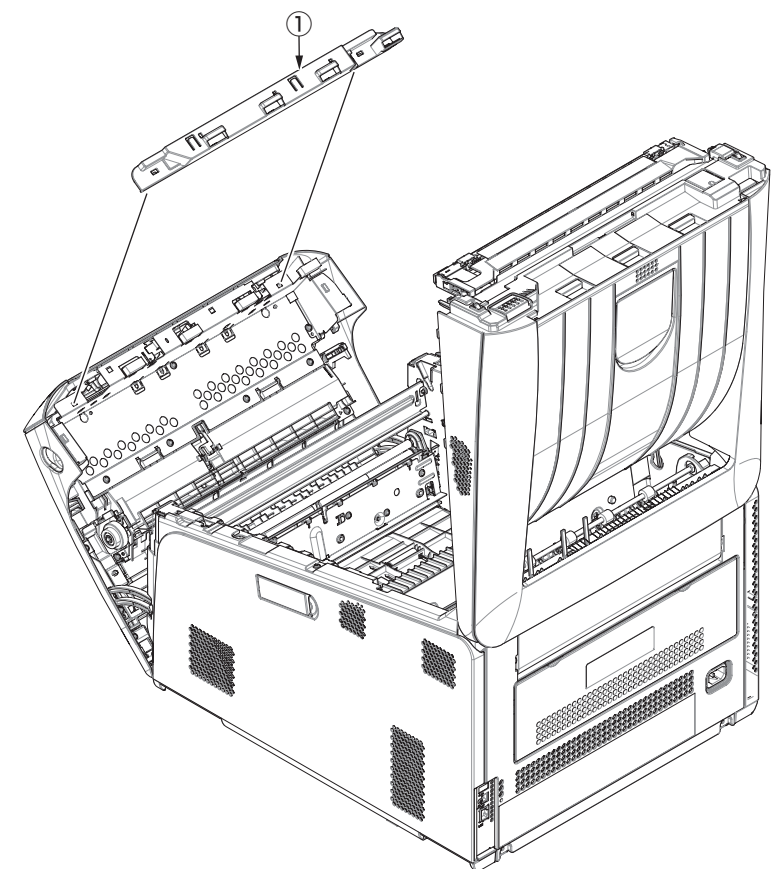

- (3) Unlatch three points of the operator panel Assy. with the center latch should be unlatched last and remove the Operator panel Assy. (2) with inclining it to front side.
- (4) Disconnect the Operator panel FFC cable 3 and the Environment sensor FFC cable 4 .

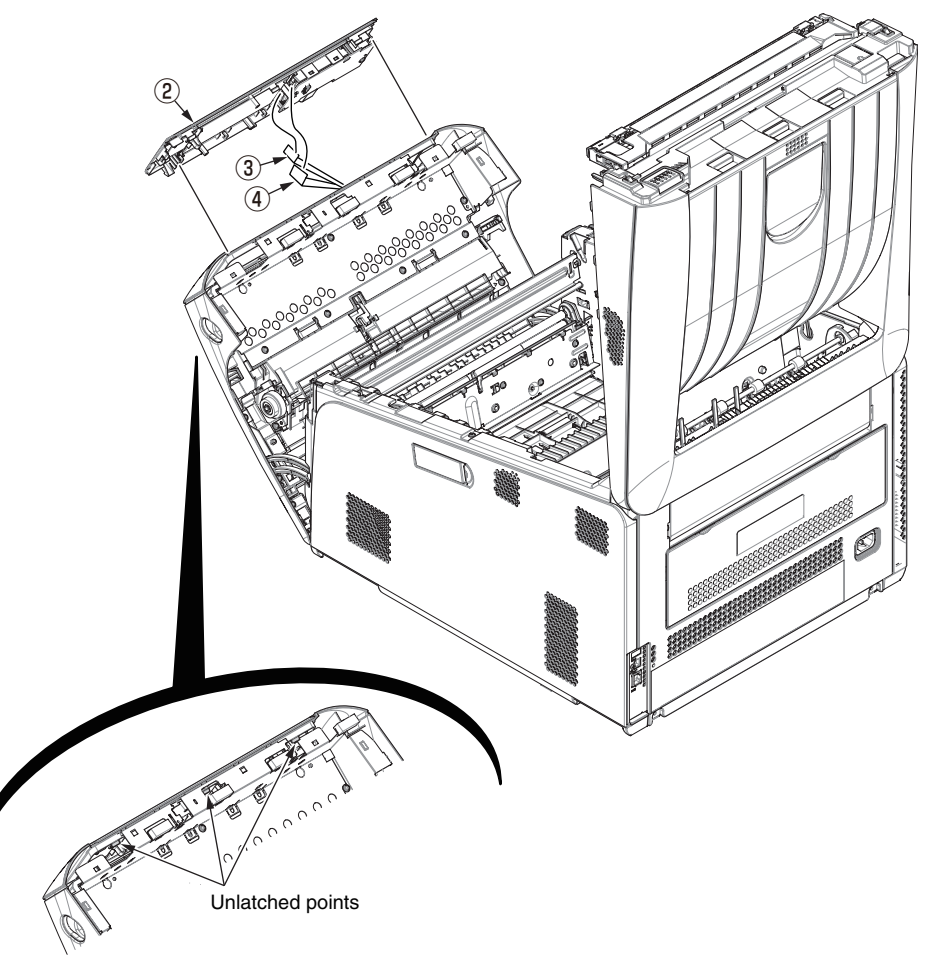

#### Oki Data CONFIDENTIAL

- (5) Remove the three screws (black) (5) and remove the Cover-Touch (6) .
- (6) Remove the two screws (black) (7) and disconnect the FFC cable (8) , cable (9) , the two cables of the LCD Panel (12) and board (10) .
- (7) Remove the screw (black) 1 and remove the LCD Panel 2 and LCD Holder 3 .
- (8) Remove the NFC Board (4), Button-LENS-B (5), and Button-LENS-A (6).
- *Memo* To remove the Environment sensor, refer to section 3.2.16.

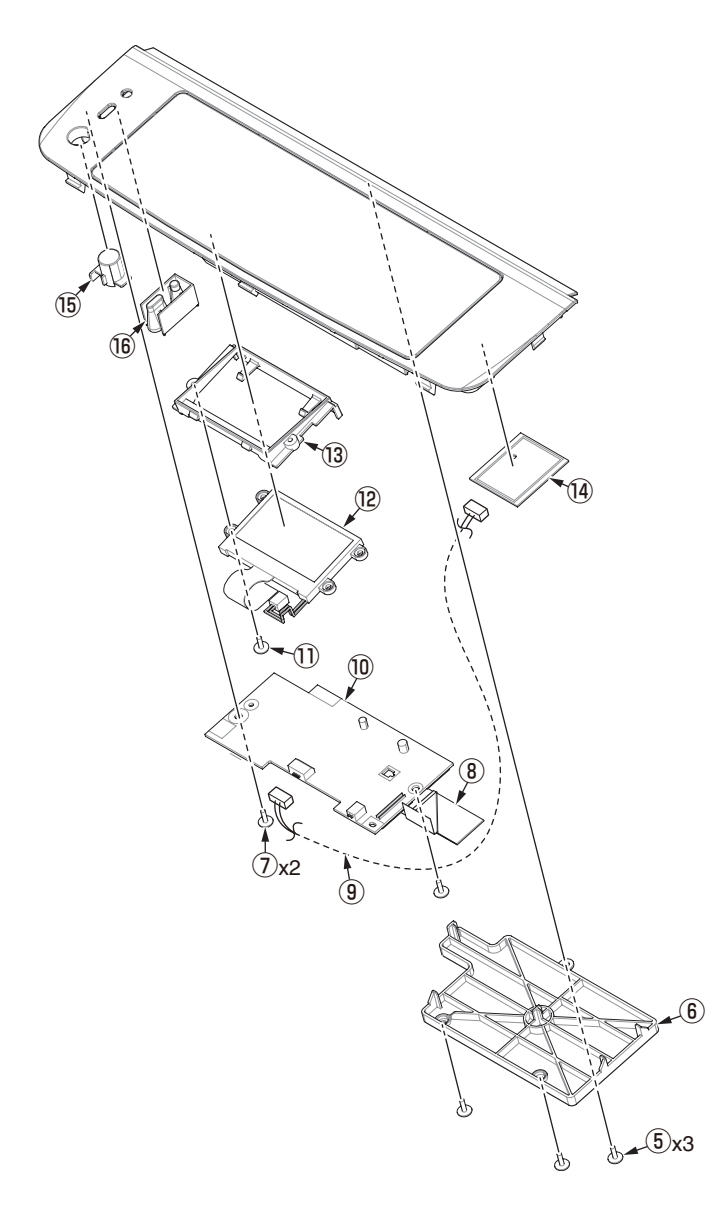

# 3.2.11 Front cover Assy.

(1) Pull out the cassette ① from the apparatus.

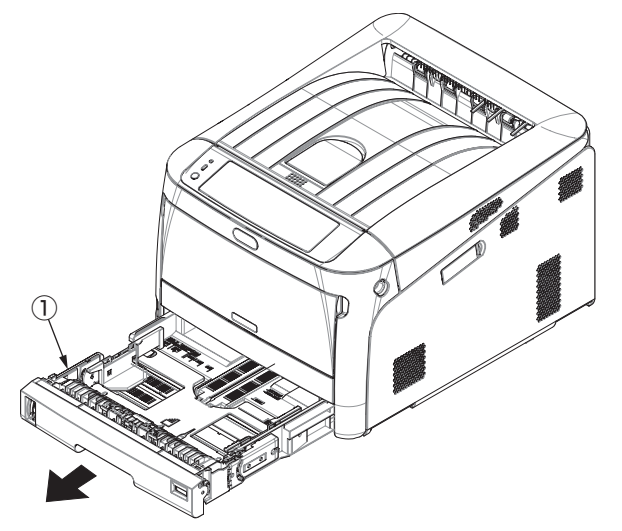

- (2) Remove the Image Drum unit / Belt unit. (Refer to section 3.2.1.)
- (3) Detach the Cover side-L. (Refer to section 3.2.3.)
- (4) Detach the Cover side-R. (Refer to section 3.2.4.)
- (5) Detach the Rear cover Assy. (Refer to section 3.2.5.)
- (6) Remove the ten screws (silver) to detach the Plate shield.

(7) Remove the screw (silver) (2), and remove the Cover-Pulley-SP (3).

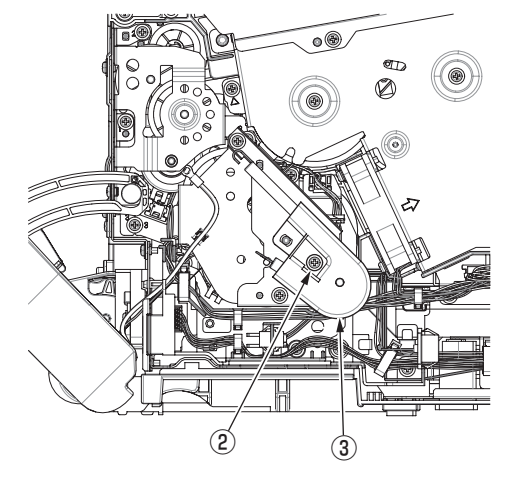

(8) Remove the Pulley-SP 4 and the Spring-Damper 5.

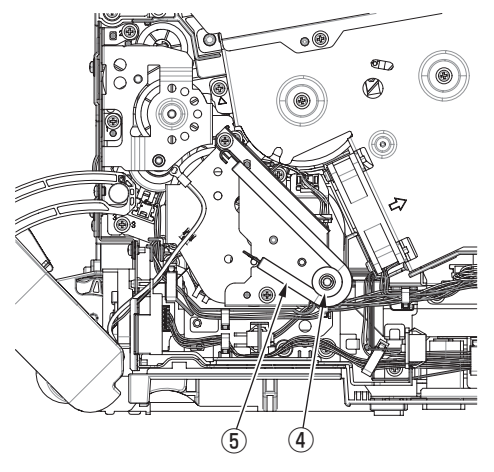

- (9) Disconnect the FFC cable (6) from the CU/PU board Assy., release the clamp that is holding the FFC cable (6), and disconnect the FFC cable (6) from the main unit.
- (10) Disconnect the Cable 7 and the Cable 8 .
- (11) Release the two stays (9).
- (12) Remove the screw (silver) 10 to leave the FG cable from the main unit.
- (13) Support and pull out the Front covert Assy. (1) from the post of the main unit, and detach the Front cover Assy. (1) .

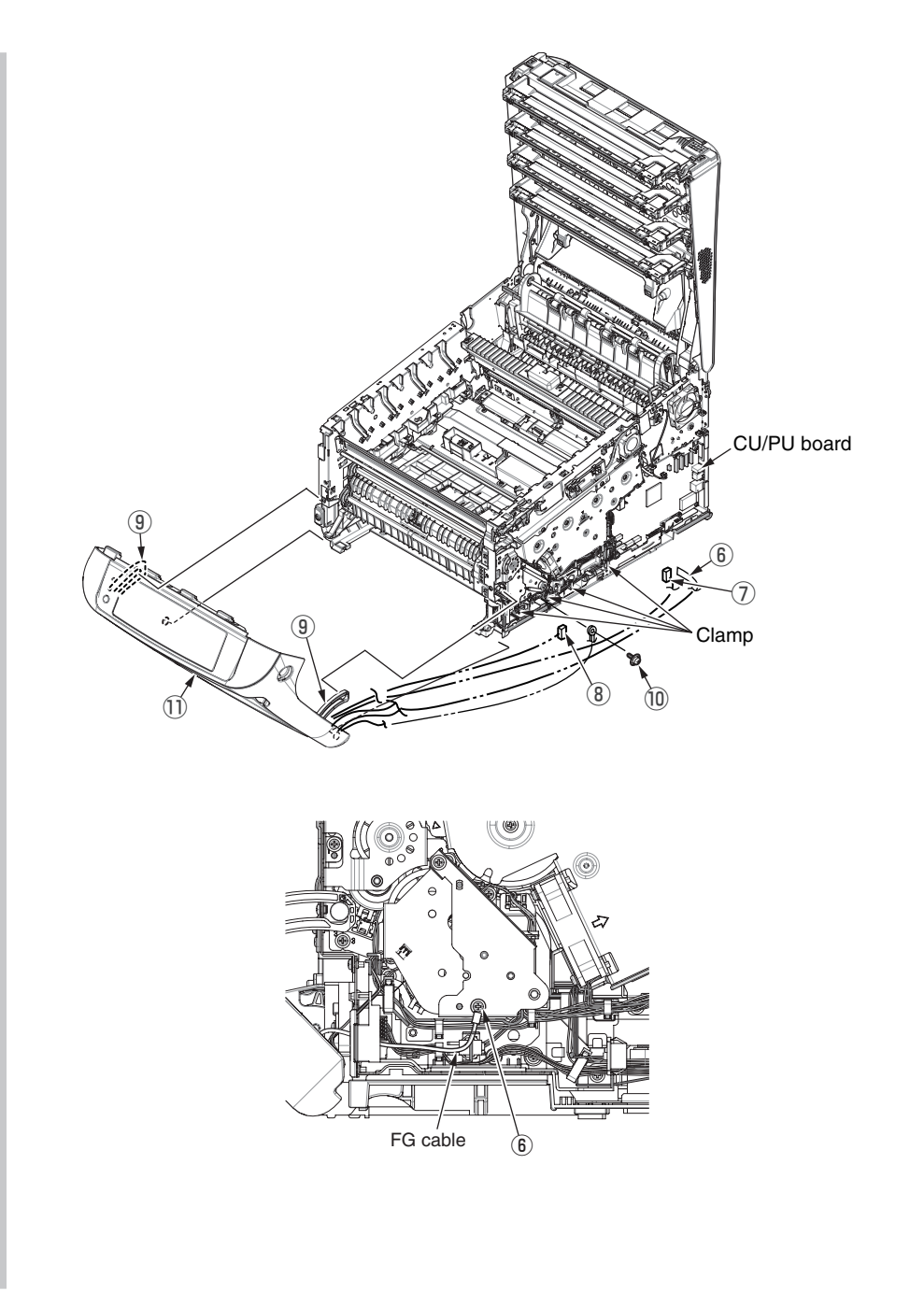

# 3.2.12 Guide Assy.-eject

- (1) Detach the Top cover Assy. (Refer to section 3.2.8.)
- *Note!* If perform the procedure 3.2.9(3), it can exclude the Guide Assy.-eject even if do not take off the Top cover Assy.
- (2) Disconnect the eject cable  $\bigcirc$  .
- (3) Remove the three screws (silver/8mm) 2 .
- (4) Disengage the post from the Side-L Assy. to detach the Guide Assy.-eject ③. *Note!* Attention to lose the spacers of screws tightening the Side-L Assy.

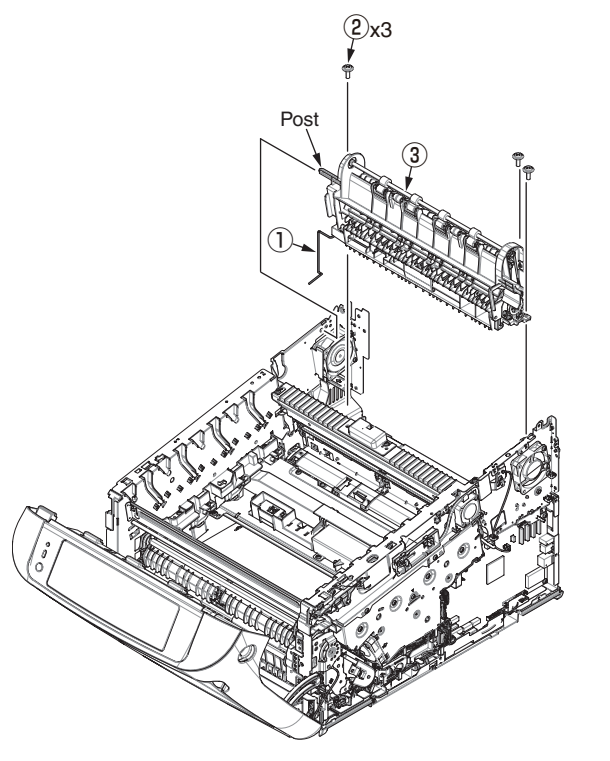

# 3.2.13 Sensor Assy.-registration / Relay board (MER) / Contact Assy. / Fuser sensor Assy.

- (1) Remove the Image Drum unit / Belt unit. (Refer to section 3.2.1.)
- (2) Detach the Cover side-L. (Refer to section 3.2.3.)
- (3) Detach the Cover side-R. (Refer to section 3.2.4.)
- (4) Detach the Rear cover Assy. (Refer to section 3.2.5.)
- (5) Detach the Top cover Assy. (Refer to 3.2.8)
- (6) Remove the two screws (silver) 1 to detach the Plate beam FU 2 .
- (7) Remove the two screws (silver) ③ and the three round-head screws (black) ④ to detach the Cover Assy.-registration ⑤.

#### Notes on assembling:

The thick of the metal plate fixing the cover Assy.-registration 5 is only 0.6mm. Therefore, tighten these screws with carefully.

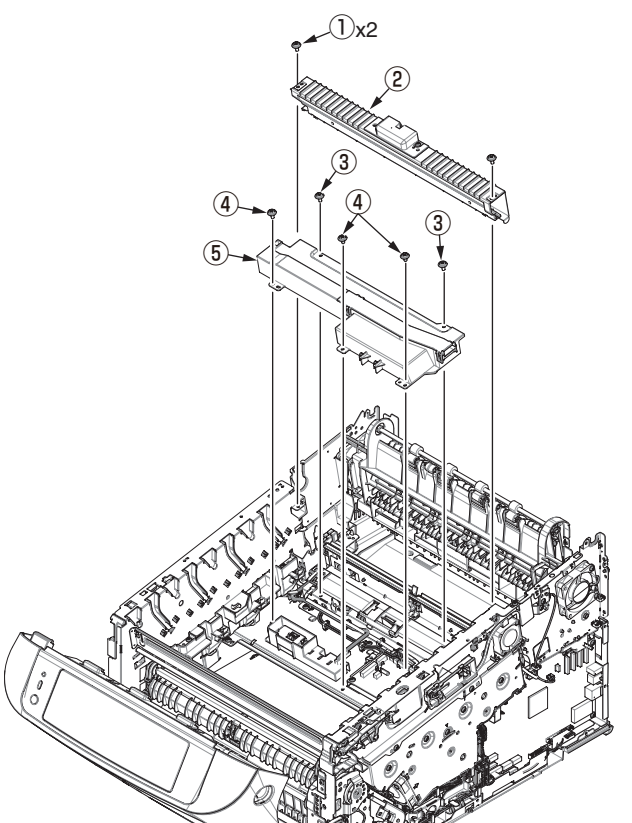

(8) Remove the Stopper-Sep (6) and Spring-Guide(Sep\_R) (7) /Spring-Guide(Sep\_ L) (8) .

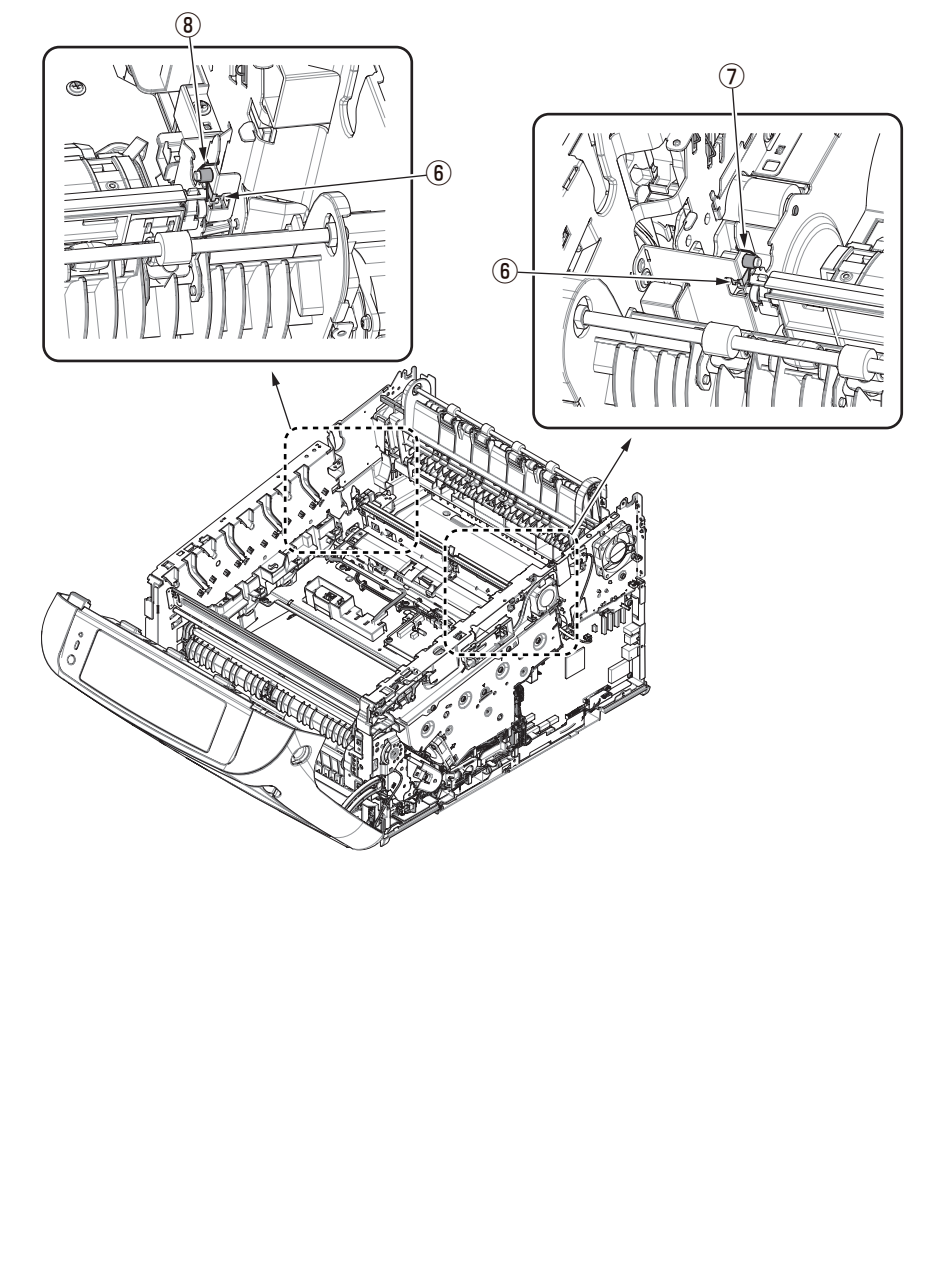
(9) Remove the PlateAssy.-Separator (9).

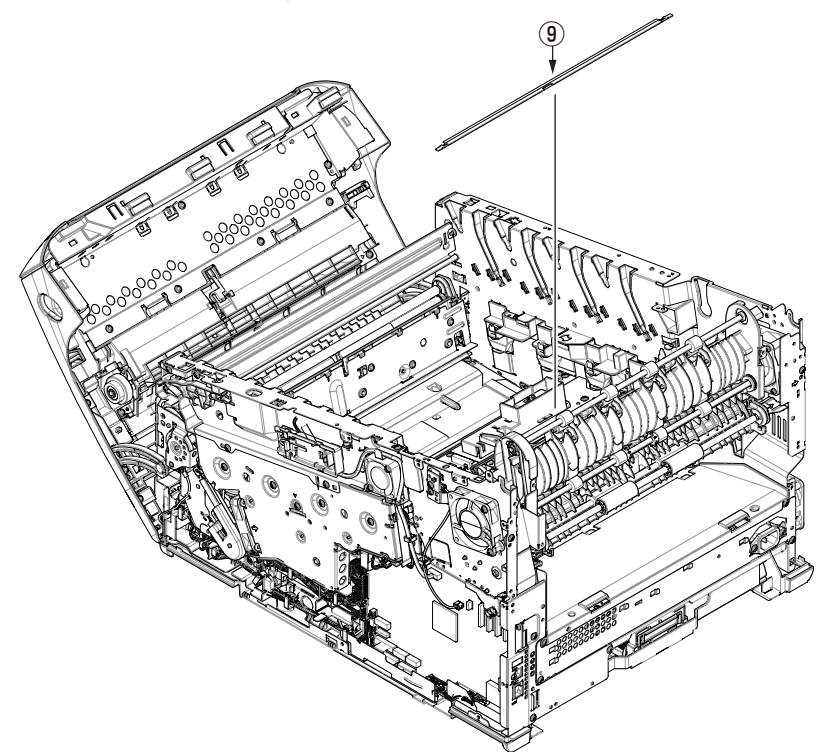

(10) Disconnect the right and left FFC connectors (6) and the three connectors (7) from the relay board (MER) (8), and disconnect the connector (9) from the high-voltage power supply board, and remove the five round-head screws (black) (10) to detach the color registration Assy. (11).

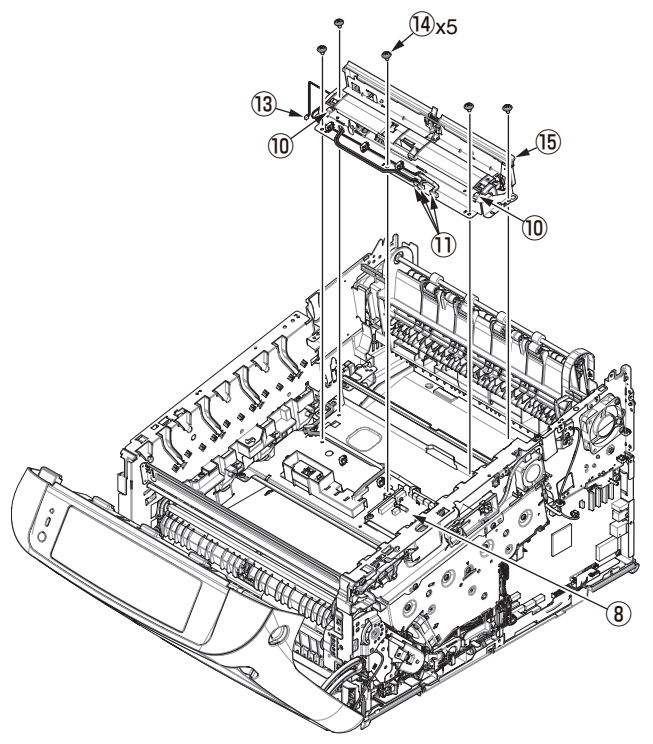

(11) Disconnect all connector and remove the screw (silver) 12 to detach the relay board (MER) (§ .

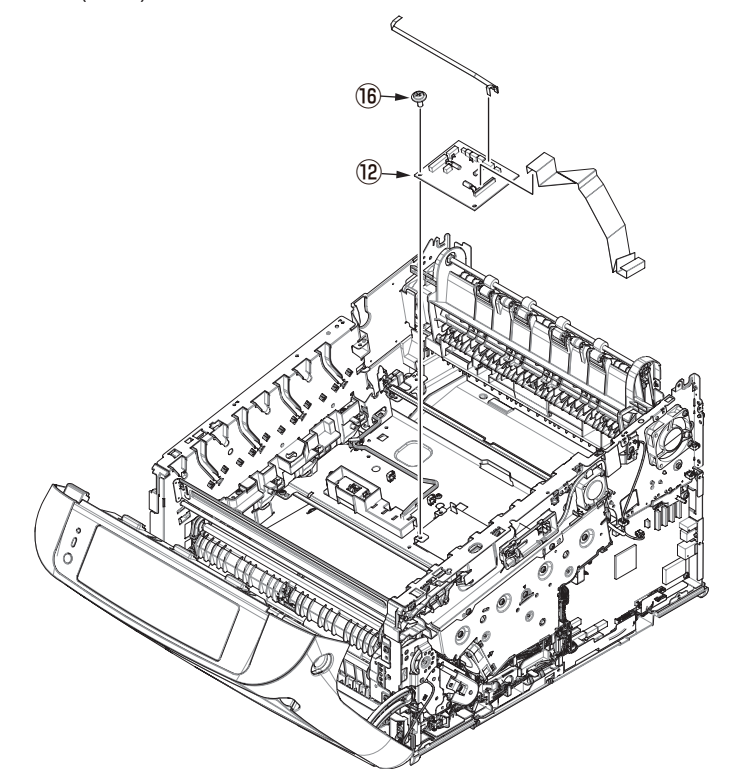

(12) Remove the two screws (silver) 3 to detach the contact Assy. 4 .

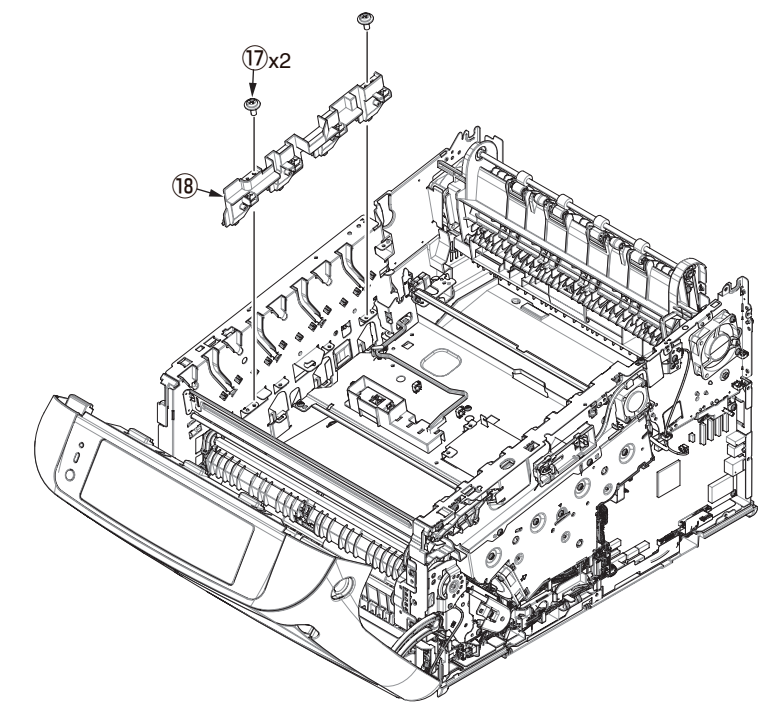

# 3.2.14 High-voltage power supply board

- (1) Remove the Image Drum unit / Belt unit. (Refer to section 3.2.1.)
- (2) Detach the Cover side-L. (Refer to section 3.2.4.)
- (3) Remove the two screws (black) ① and the screw (silver) ②, unlatch the High-voltage power supply board ③ at the eight points, disconnect the FAN (Fuser) connector ④, the Belt thermistor connector ⑤, the cover-open sensor connector ⑥, and the FFC connector ⑦ to detach the High-voltage power supply board ③.

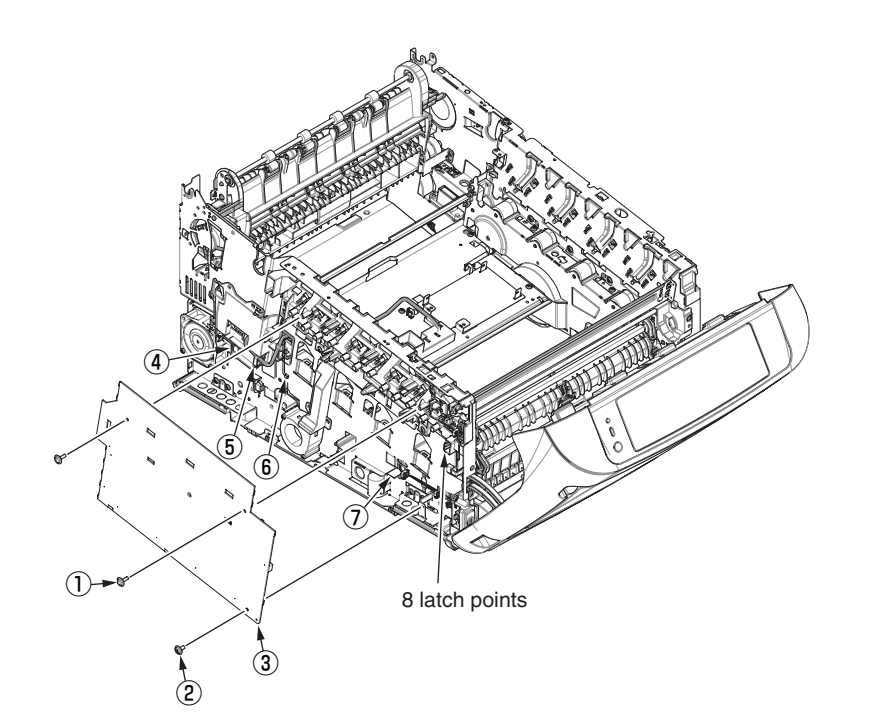

< Reference >

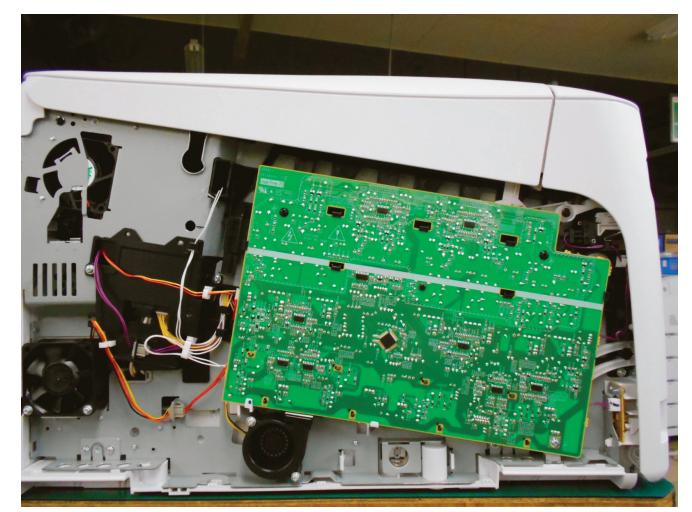

Cable Route picture of around of the High-voltage power supply board.

## 3.2.15 Frame Assy.-Front

(1) Turn off the apparatus, and open the MP tray forward by inserting your fingers into the front recesses.

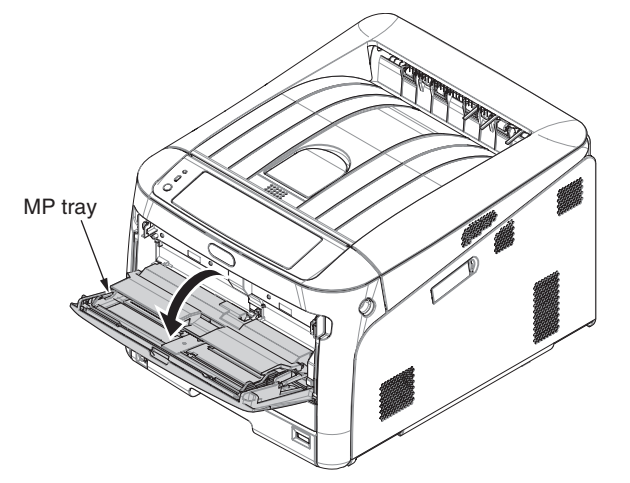

(2) Release the tab of the Paper feed roller cover by pressing the right arm inward while lifting up the MP tray lightly. (Release the tab on the left side in the same manner.)

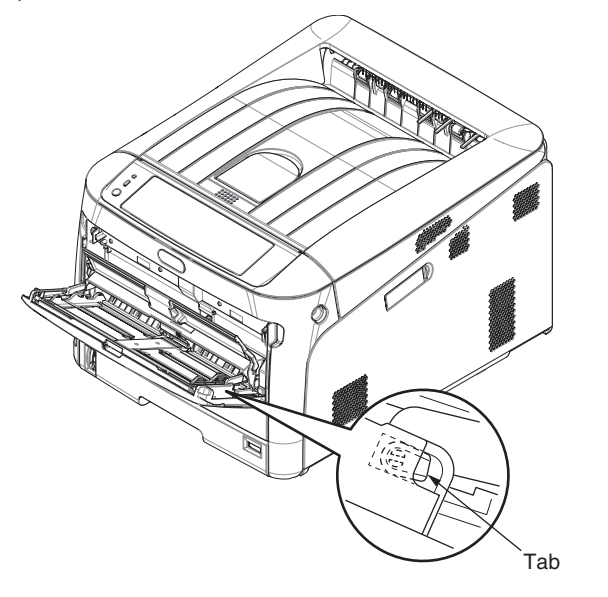

(3) Open the paper set cover.

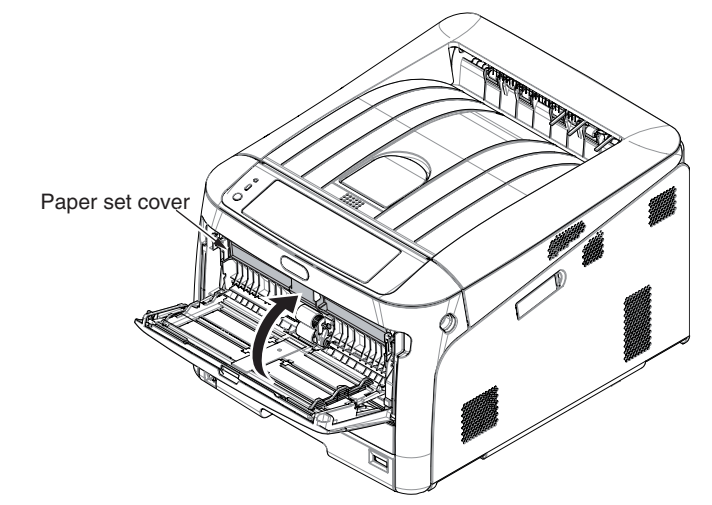

- (4) Raise the cover Assy MPT ① and pull up the left side and release the left side first. And then, slide it to the left side with raising its right side and release. (Be careful not to deform the Spring-Hopper-FG ⑤ .)
- (5) Detach the Spring-Hopper-FG (5) from the cover Assy MPT (1).
- (6) Detach the Operator panel Assy. (Refer to section 3.2.10)
- (7) Detach the front cover Assy. (Refer to section 3.2.11.)
- (8) Remove the twelve screws ②, disconnect the ground cable ③, and detach the frame Assy. front ④. (Two stays come off at the same time, too)

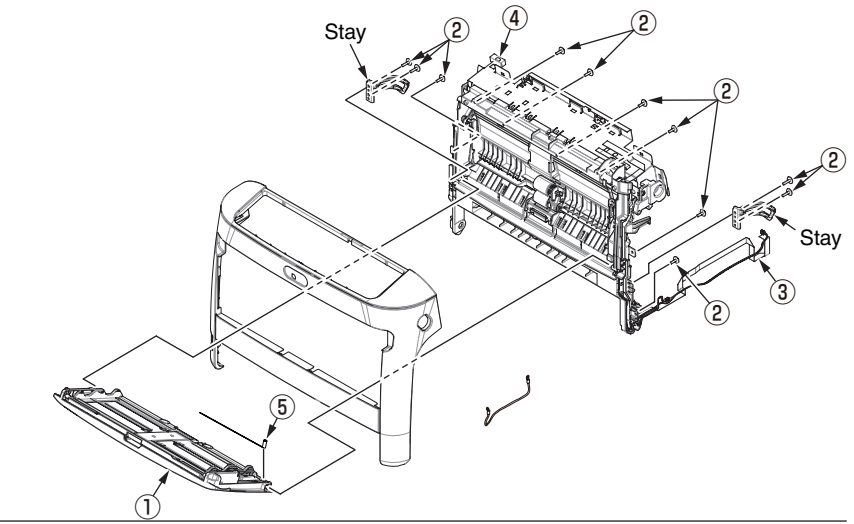

#### Oki Data CONFIDENTIAL

- (8) Remove the seven screws (5) to detach the Plate-front-FG (6) .
- (9) Remove the five screws 1 to detach the Guide Assy (8) .
- (10) Remove a E-ring 9 to detach the clutch 10 .
- (11) Remove the Paper-end-switch 1 to detach the cable 2 .
- (12) Remove the Slider-switch 3 to detach the spring 4 .
- (13) Remove the FFC-cable 15 .
- (14) Disconnect the FFC-cable from the Environment sensor  ${\rm (fb)}$  , and detach the Environment sensor  ${\rm (fb)}$  .

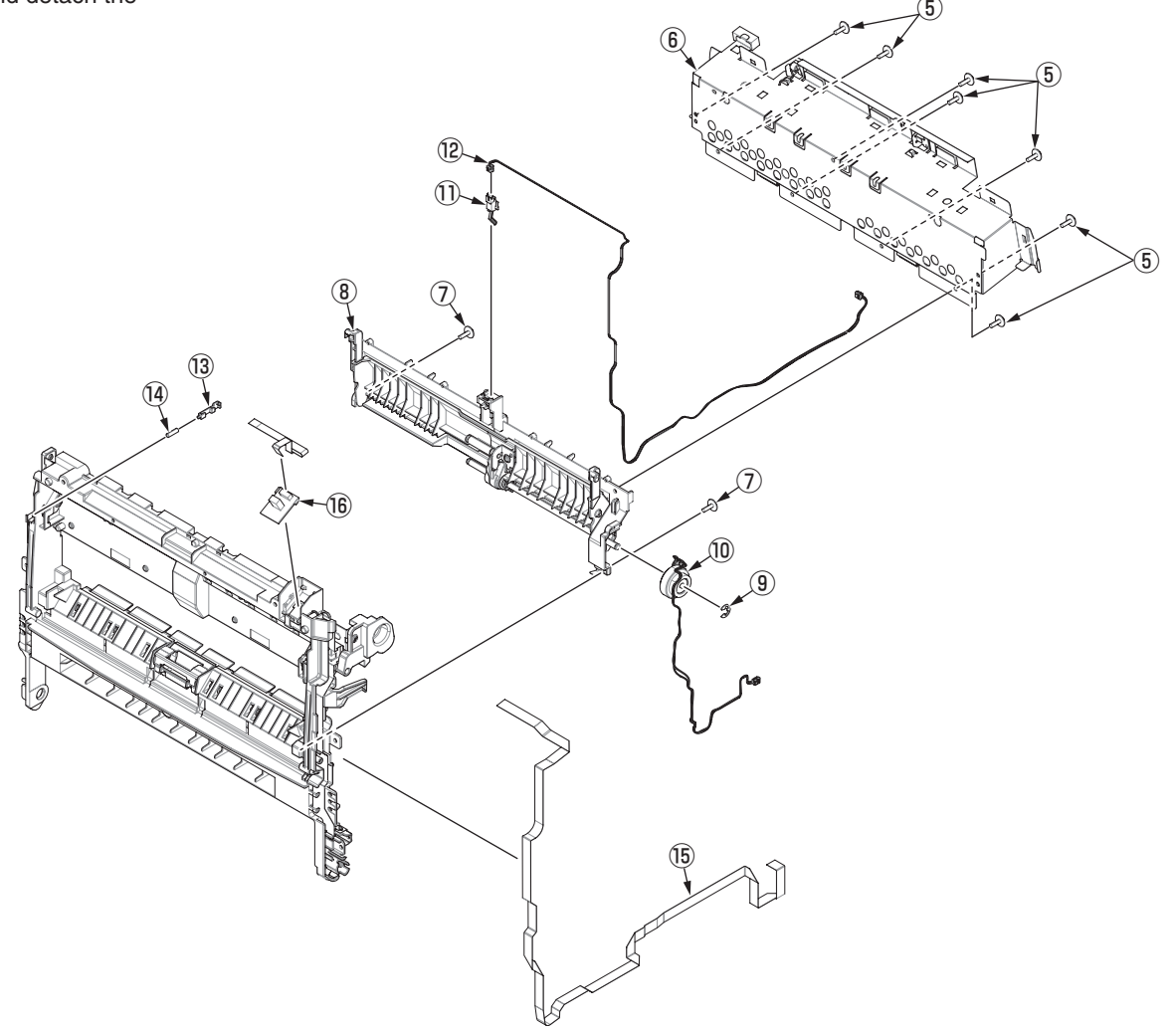

# 3.2.16 Roller Assy.-registration

- (1) Detach the front cover Assy. (Refer to section 3.2.11.)
- (2) Remove the screw 1 to detach the Plate-Damper(Caulk).

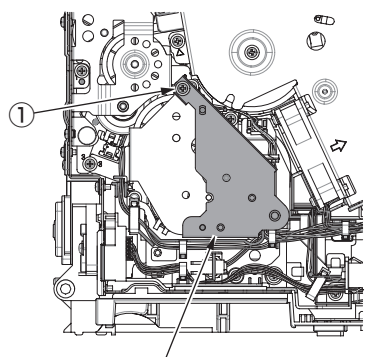

Plate-Damper(Caulk)

(3) Remove the three screws (2) and Plate-Hopping(Caulk) with Gear-Hopping-A and Gear-Hopping-B .

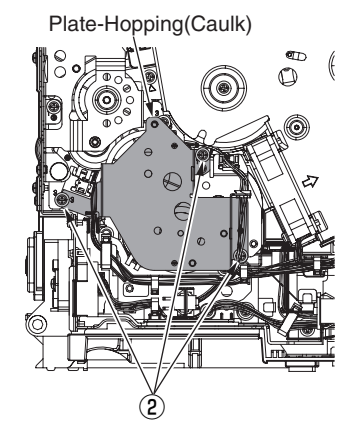

#### Oki Data CONFIDENTIAL

- (4) Remove the two screws (silver) (3) to detach the Gear Assy. hopping (4) .
- (5) Remove the two screws (silver) (5) , and remove the Cover Gear MPT O , and then remove the Gear Assy MPT (6) .
- (6) Remove the screw (silver) (8), detach the Cover Conn (9), and disconnect the cable (10) from the relay connector and clamp.
- (7) Remove the four screws (silver) 1 to detach the Roller Assy. registration 2.

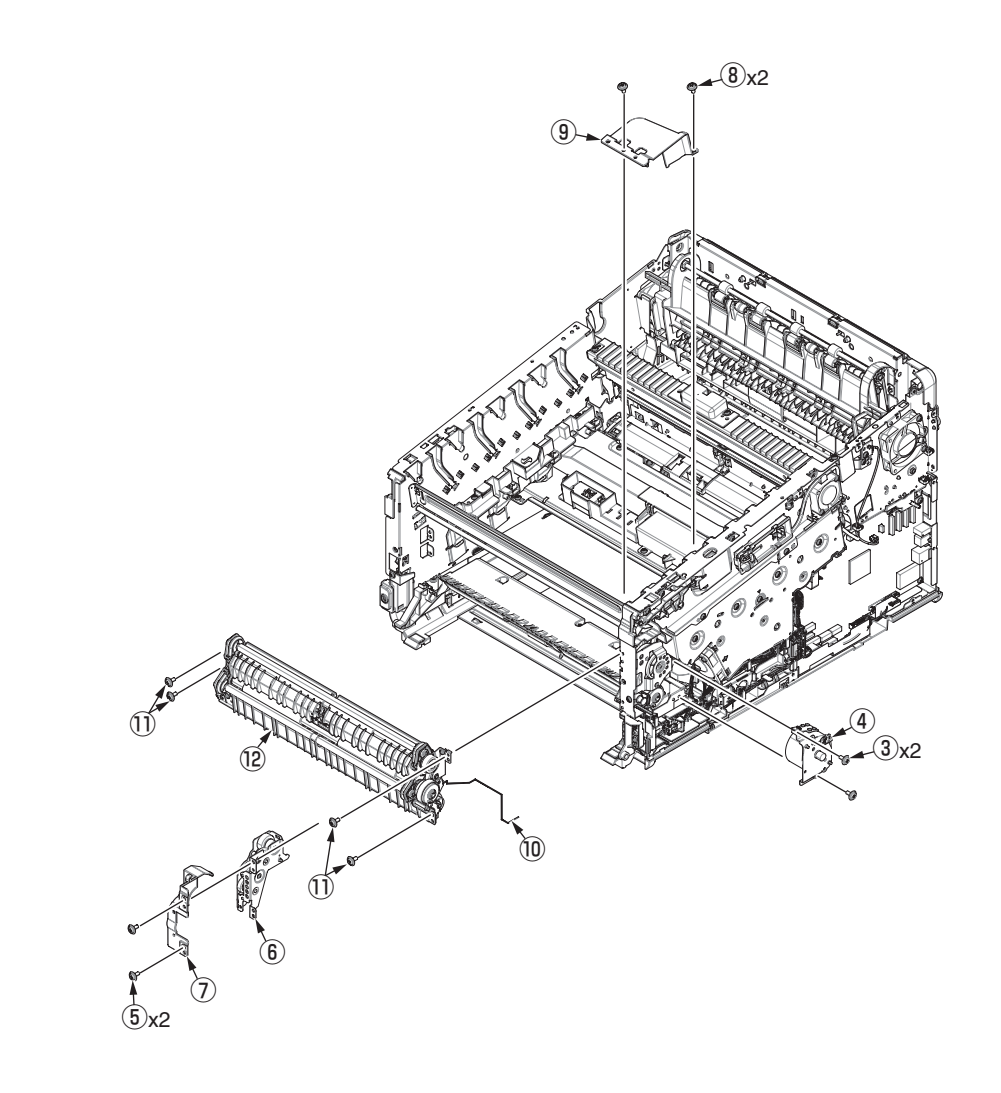

## 3.2.17 Roller-feed / Roller-pickup / Frame Assypickup / Holder sensor Assy.

- (1) Remove the Roller Assy.-registration. (Refer to section 3.2.16.)
- (2) Remove the Spring-pickup (1).
- (3) Remove the two round-head screws (black) ②, disconnect the cable from the clamp, and detach the Cover Assy. hopping ③.

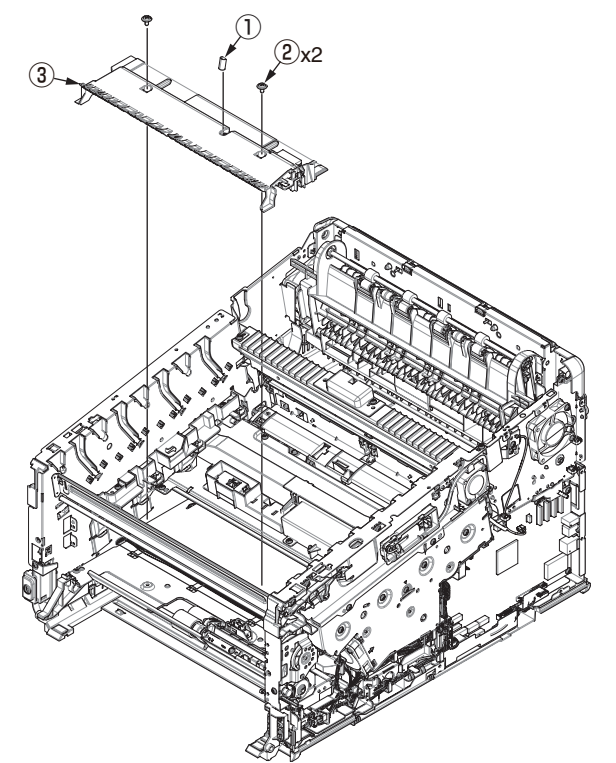

(4) Remove the Roller-feed 4 and the Roller-pickup 5 .

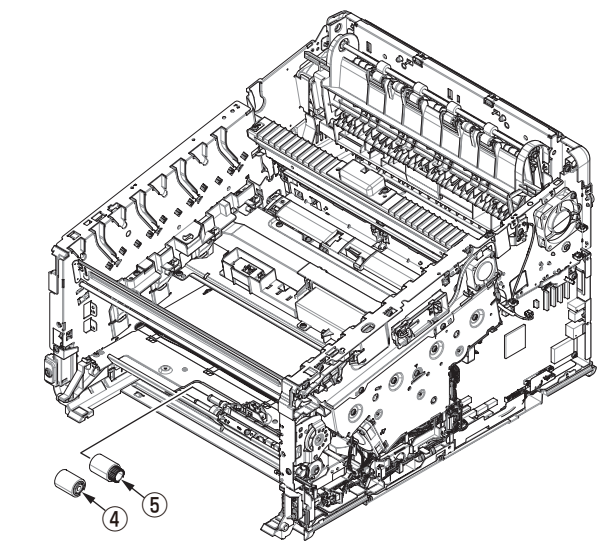

## Oki Data CONFIDENTIAL

- (5) Remove the E-ring 6 , the Clutch hopping 7 , Shaft hopping 8 , and the Gear-feed 9 .
- (6) Remove the bearing 10 , the gear 11 , and the Frame Assy.-pickup 12 .
- (7) Remove the round-head screw (black) 3 to detach the Holder sensor Assy. 4.

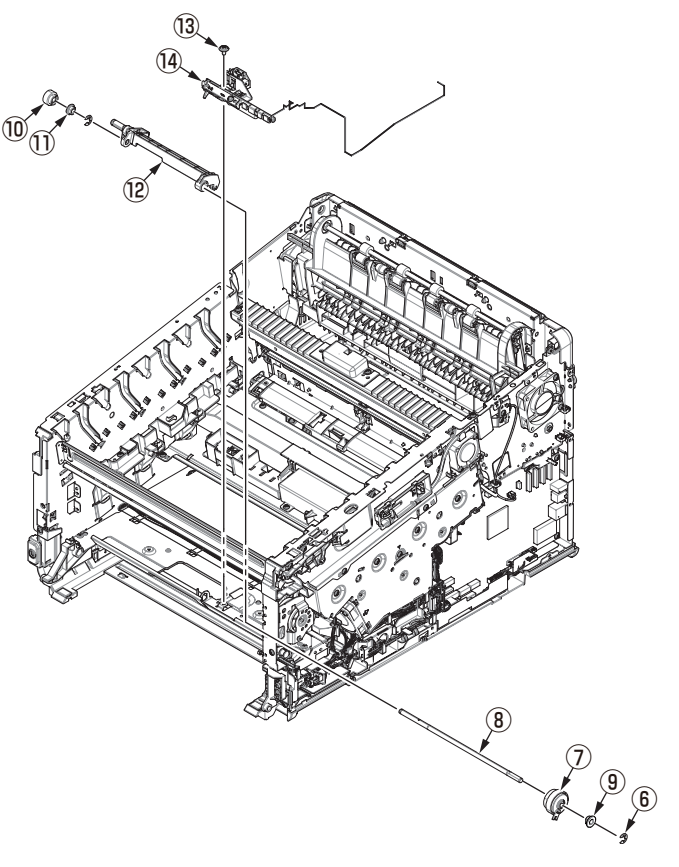

## 3.2.18 Low-voltage power supply Assy.

# 

Electric shock hazard.

Be sure to unplug the AC cable as some circuits keep working while the power cable is connected even after the power is turned off.

When replacing the low-voltage power supply, be careful for the electric shock hazard.

So, wear insulated gloves or be careful not to touch the conductors or terminals of the power supply directly.

After the AC cord is unplugged, the capacitor may take about one minute to discharge completely, or could not discharge due to PCB breakdown. So, be careful about electric shock.

- (1) Detach the Rear cover Assy. (Refer to section 3.2.5.)
- (2) Remove the two screws (black) 1 to detach the Cover POW 2 .

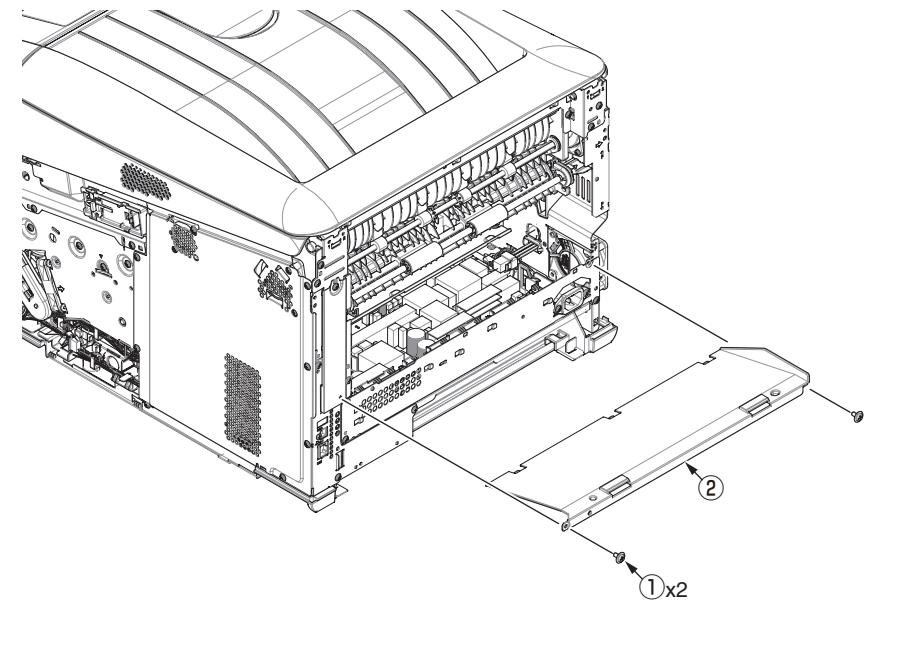

(3) Disconnect the two cables (3).

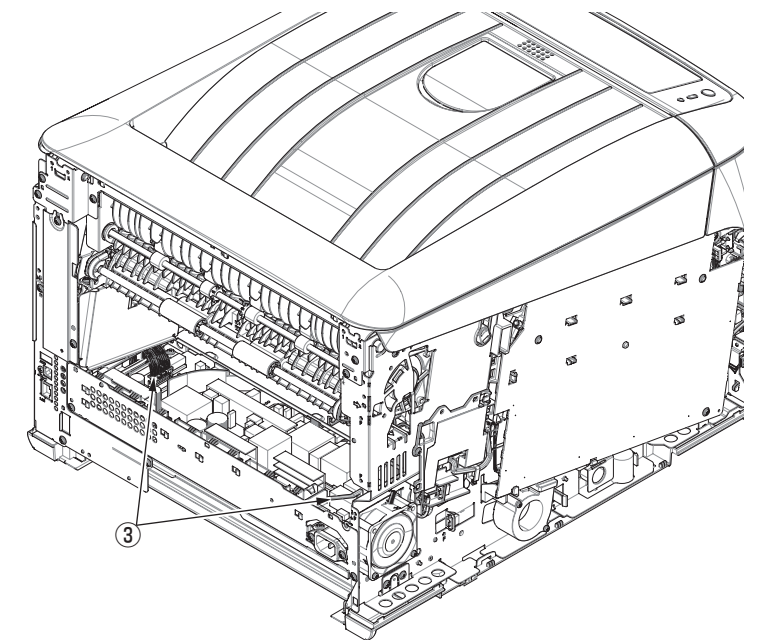

### Oki Data CONFIDENTIAL

Remove the two screws (black) ④ and draw the Low-voltage power supply Assy. ⑤ halfway and disconnect the cable ⑥ from relay connector to detach the Low-voltage power supply Assy. ⑤.

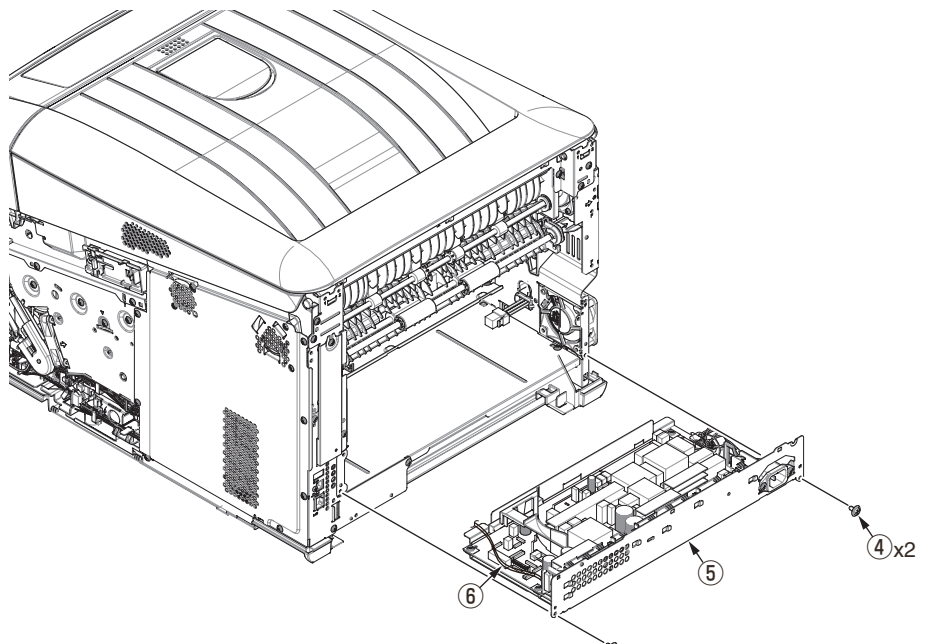

## 3.2.19 Motor Assy.-belt / Motor Assy-ID

- (1) Remove the CU/PU board Assy. (Board Assy-ME2). (Refer to section 3.2.7.)
- (2) Disconnect the cable ① from the clamp.
- (3) Remove the five screws (silver) (2) to detach the Plate Assy.-toner (3) .

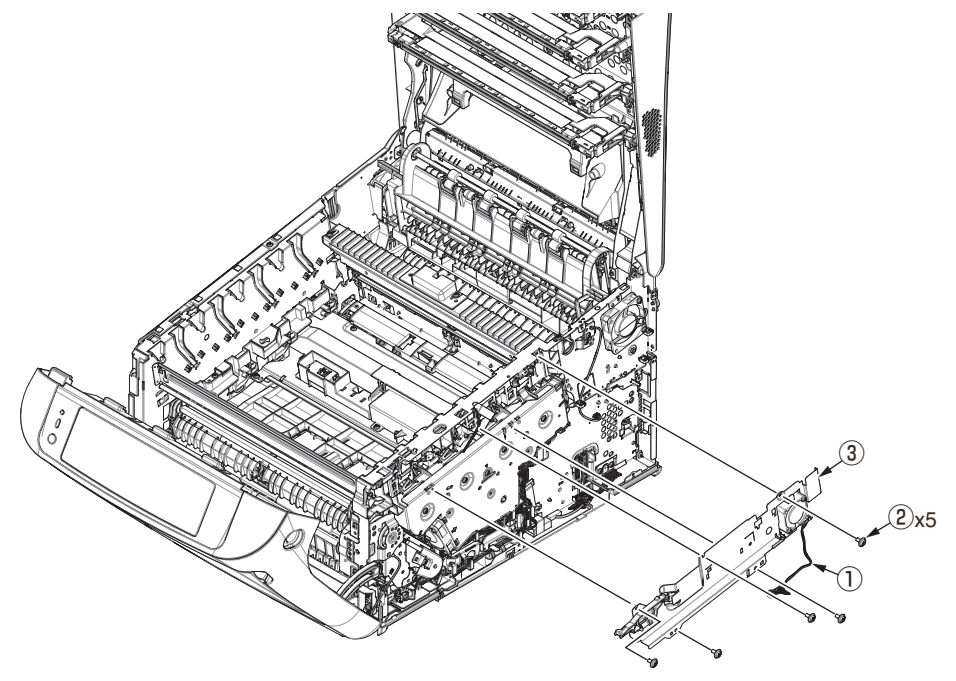

(4) Remove the two screws (silver/8mm) 4 and detach the Cover gear belt 5.

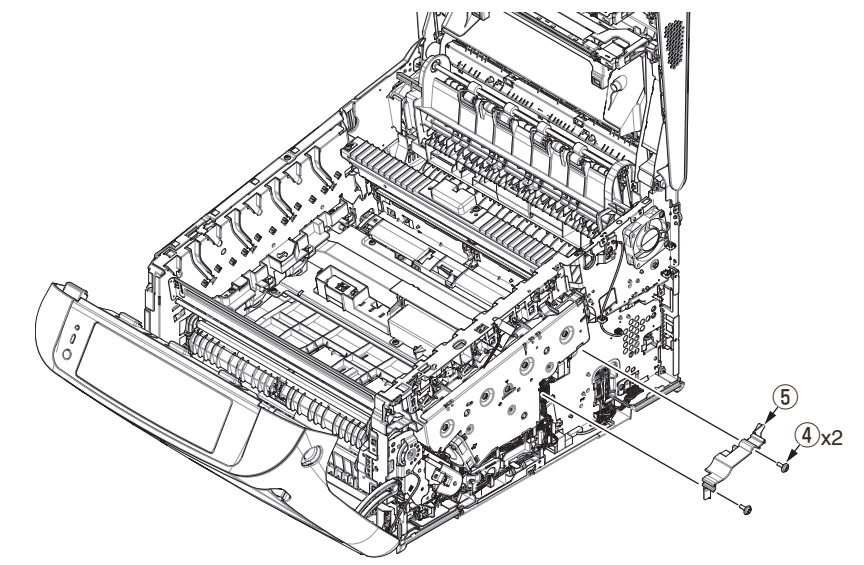

(5) Remove the eight screws (silver) (6) and detach the Plate Assy. ID gear (7).

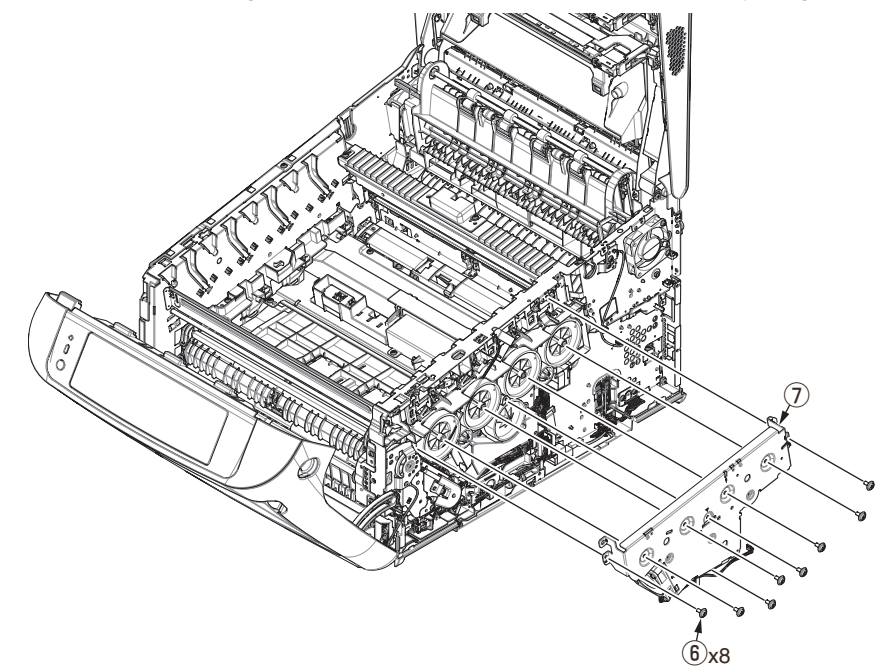

(6) Remove the Gear-idler-A (8), the Gear-idler-B (9), and the Gear-reduction ID (10).

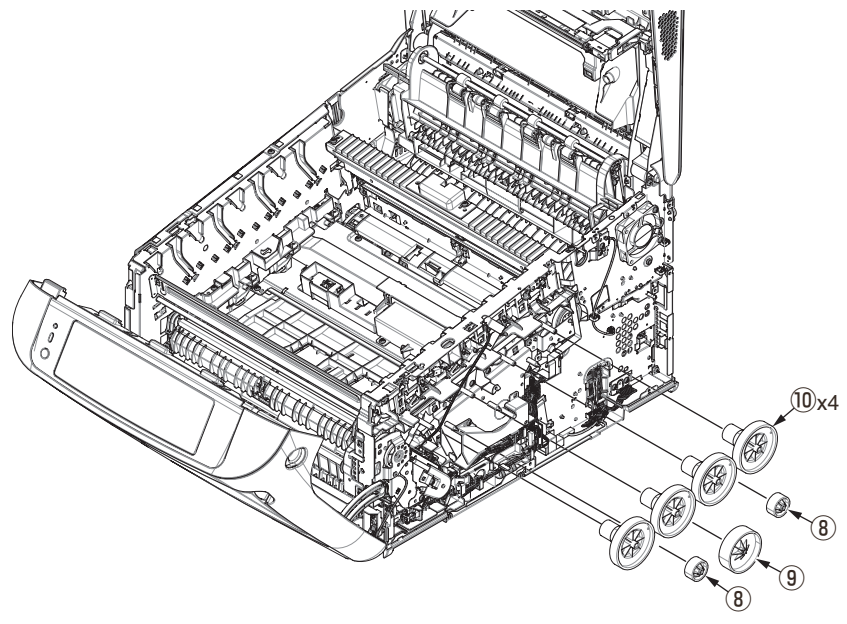

(7) Remove the three screws (silver) 1 to detach the Motor Assy. belt 2.

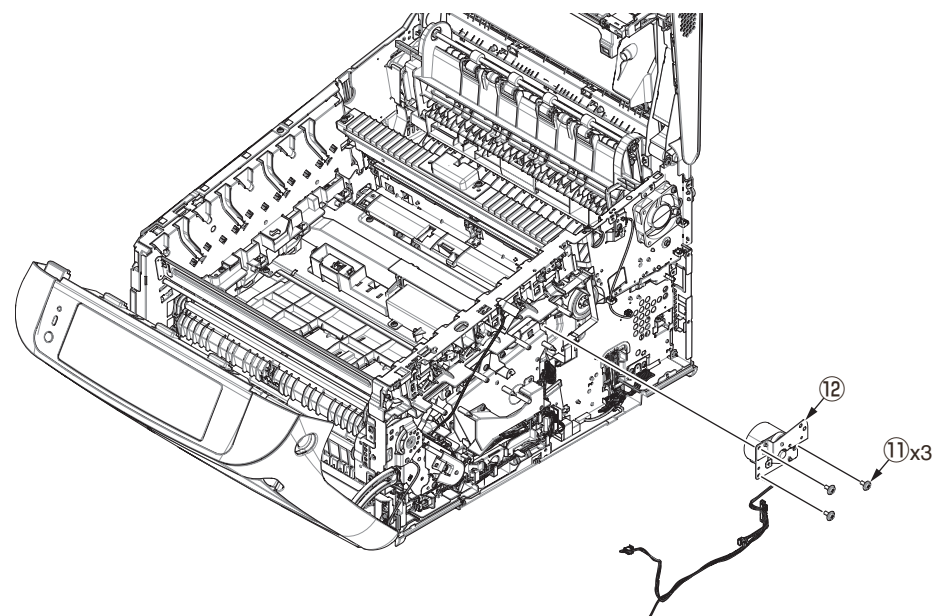

(8) Remove the four screws (silver/8mm) 3 to detach the Motor Assy-ID 4 .

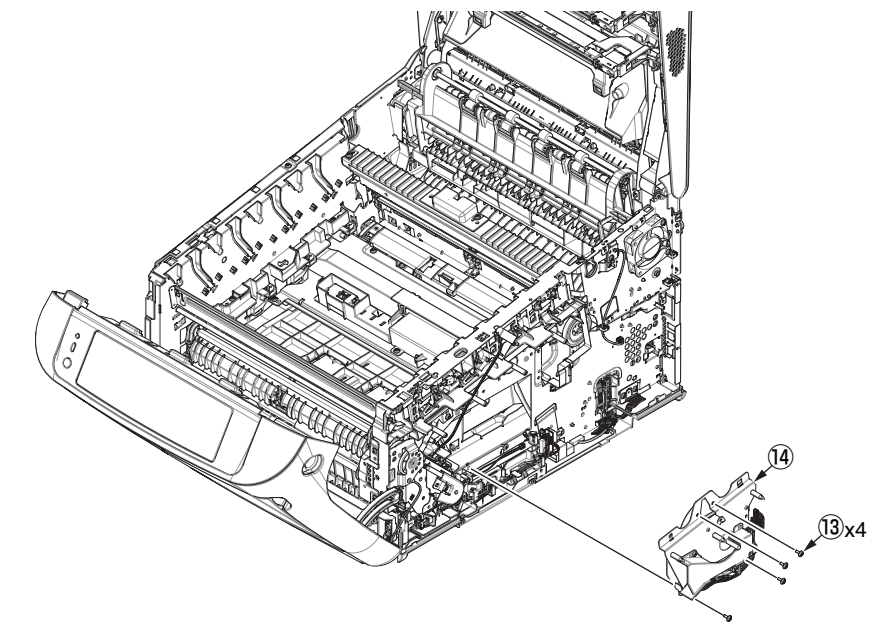

*Notes on assemblin*g: Adjust the phase between gears to assemble the Gear-reduction ID.

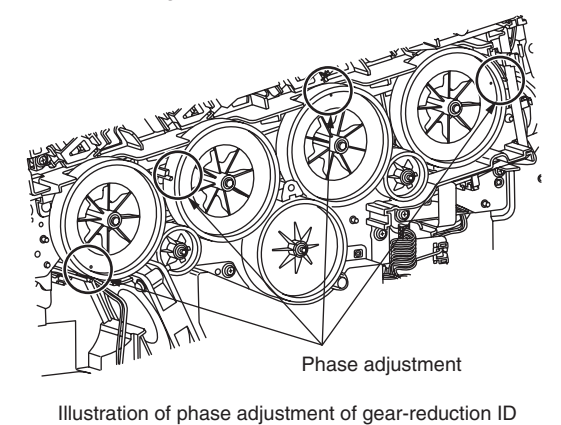

## 3.2.20 Motor DC-FU (Fuser motor) / Fuser TAG contact terminal PCB (MET PCB)

- (1) Detach the Guide Assy.-eject. (Refer to section 3.2.12)
- (2) Remove the two screws (silver) 1 to detach the Plate cover FU 2 .
- (3) Remove the four screws (black/8mm) (3) to detach the Motor DC-FU (4) .

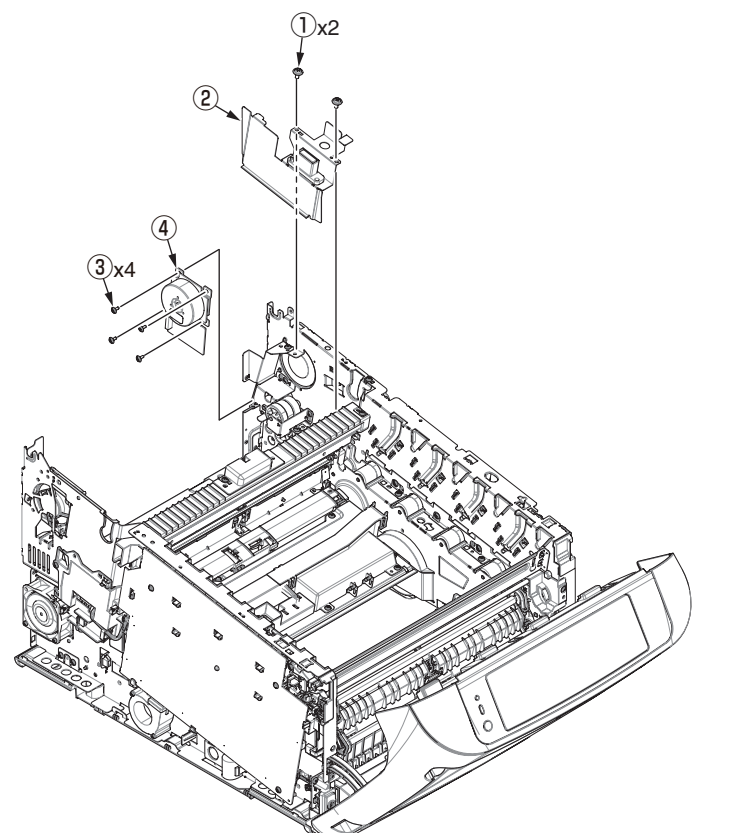

(4) Remove the a screws (black) (5) to detach the Fuser TAG contact terminal PCB (MET PCB) (6) with disconnecting the connector from the board.

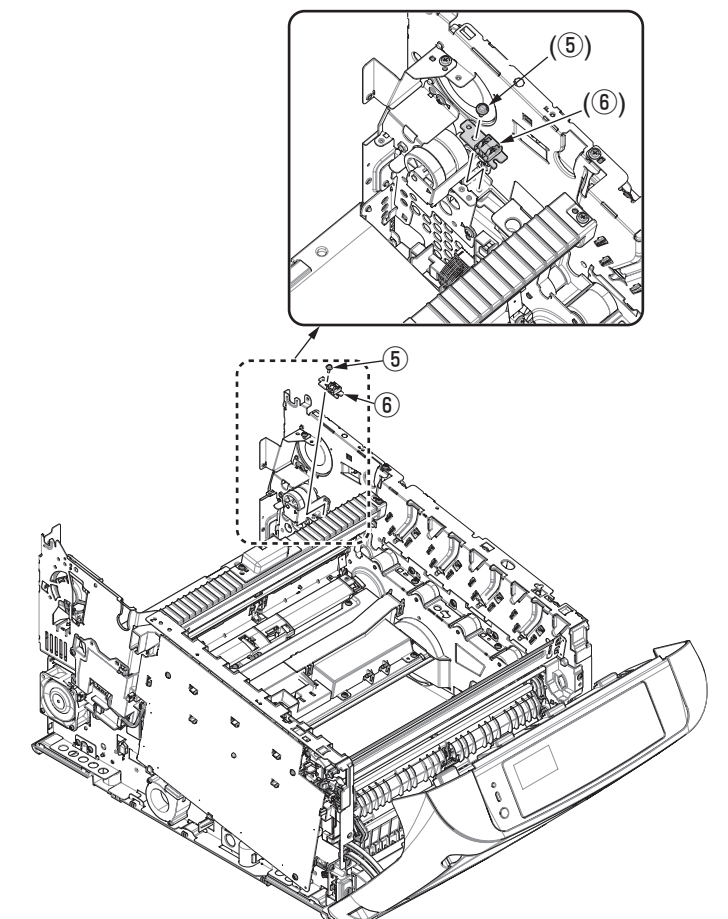

(4) Remove the three Round-head screws (black)  $(\overline{\mathcal{I}})$  to detach the Plate-Drive(Caulking) (8) and fuser drive gear (9), (10), (11).

#### Notes on assembling:

When assemble them, be careful in order and direction of the color of the gear (9 , (10 , (11 .

For those gears directions with in looking from the front side of the apparatus, refer to following.

The one-way side of the gear 9 should be assembled toward left.

The one-way side of the gear 0 should be assembled toward right.

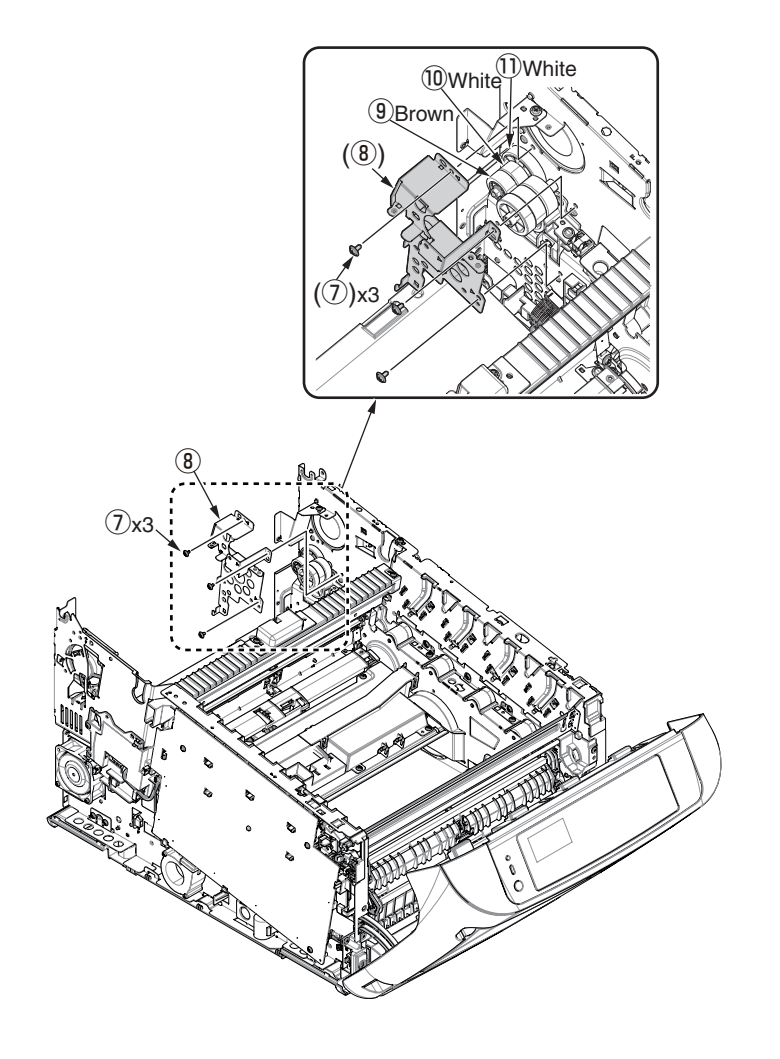

## 3.2.21 Side-R Assy. / Side-L Assy.

- (1) See sections 3.2.1 to 3.2.19.
- (2) Remove the three screws (silver) 1 to detach the Gear Assy. ID lift-up 2.

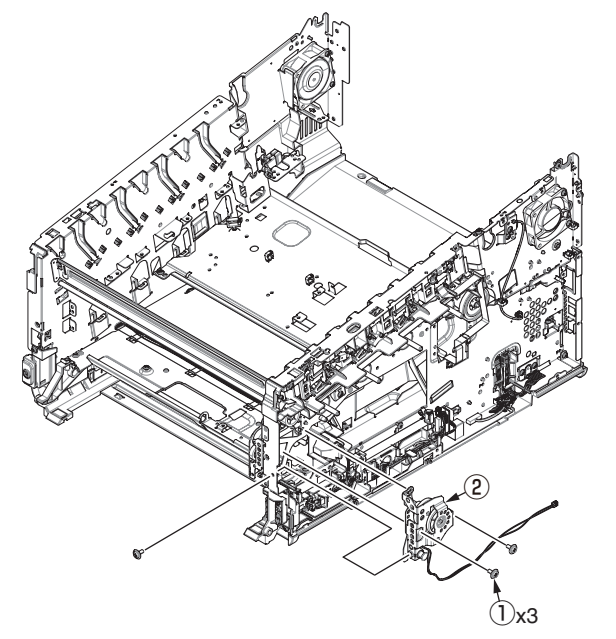

(3) Remove the E-ring 3 , Gear lift-up C/D 4 and the Shaft lift-up 5 .

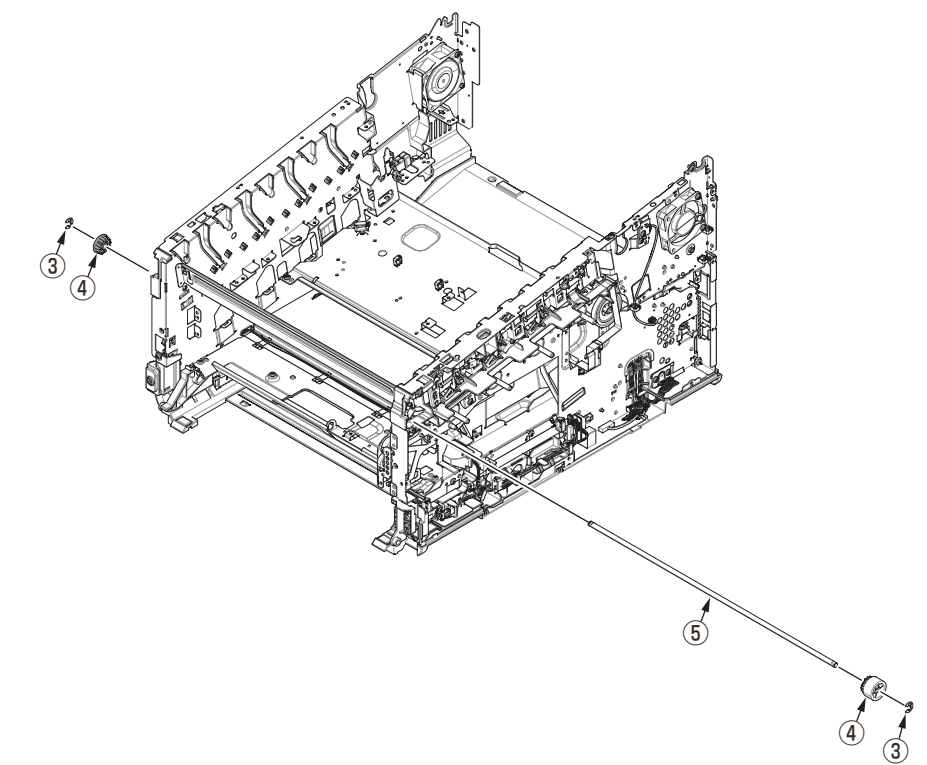

#### Notes on assembling:

For to assemble the Gear lift-up, match the phase of the right and left gears.

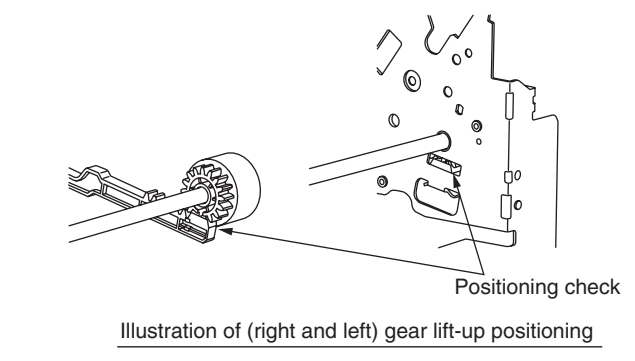

(4) Remove a screw (silver) (6) and the three round-head screws (black) (7) to detach the Plate guide belt (8) and the Plate base registration (9).

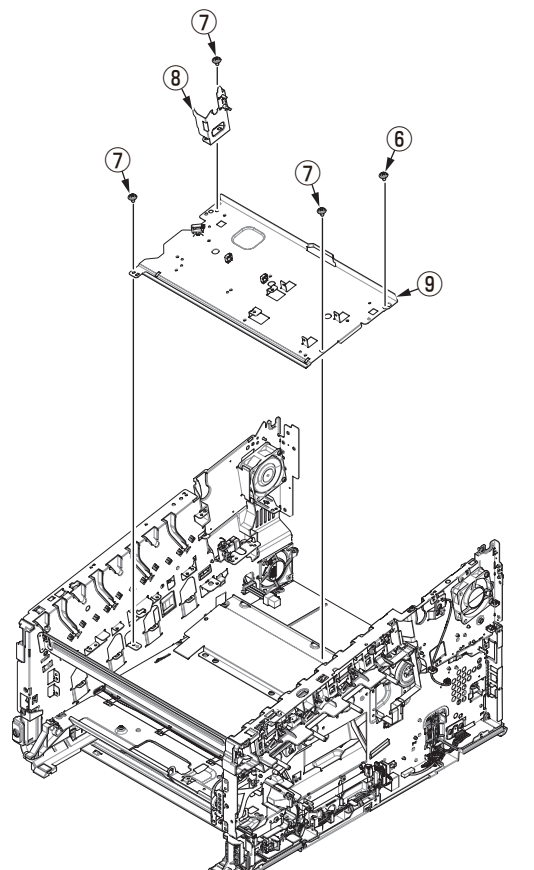

(5) Remove the two screws (silver) (10) and the three round-head screws (black) (11) to detach the Plate cover POW (12).

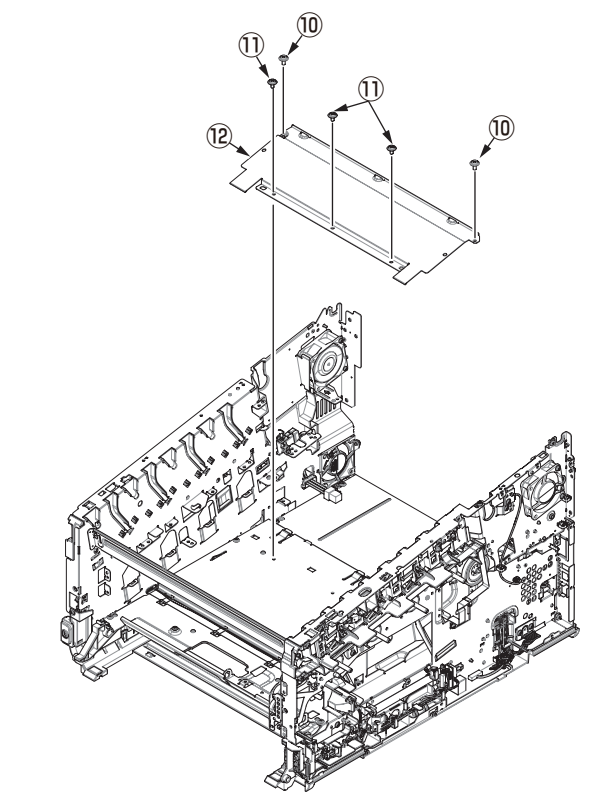

(6) Remove the three screws (silver) 3 to detach the Plate-beam-front 4 .

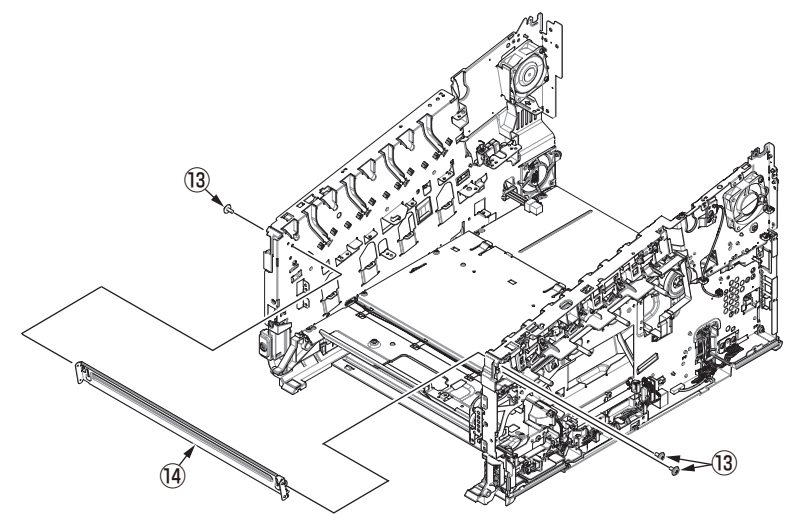

(7) Remove the eight screws (silver) (15) that are fixing the Plate-beam-bottom.

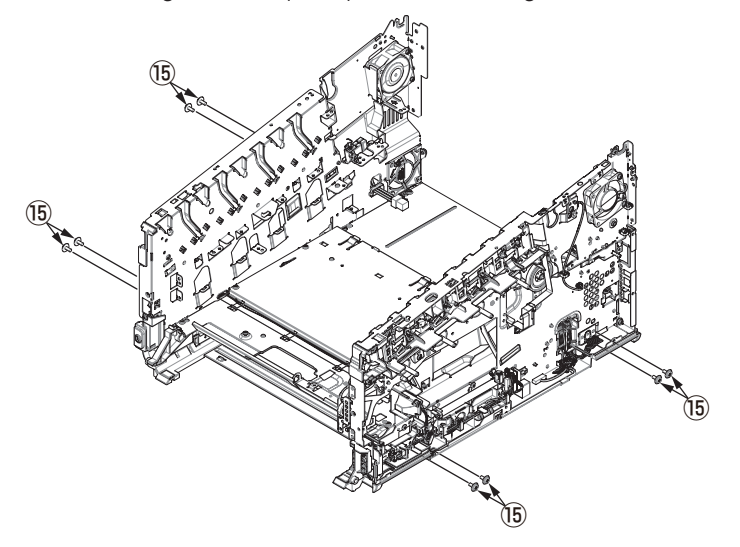

(8) Remove the eleven screws, ten screws (silver) <sup>(1)</sup> and the screw (black) <sup>(2)</sup> that are fixing the Plate base <sup>(6)</sup> and both of the Plate Assy. side-L <sup>(7)</sup> and -R <sup>(8)</sup> to detach the Plate Assy. side-L <sup>(7)</sup> and -R <sup>(8)</sup>.

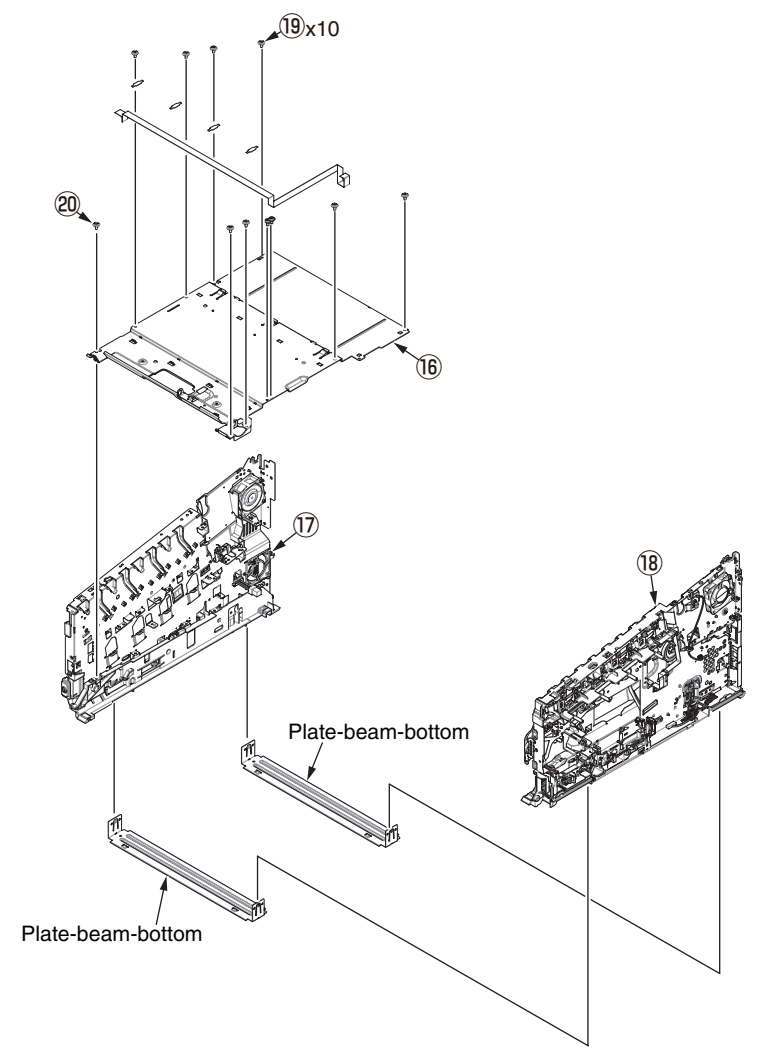

## 3.2.22 Feed rollers (Tray 1/2/3/4)

Note! Be sure to replace all of the three paper feed rollers.

(1) Turn off the apparatus and pull out the cassette ① from it.

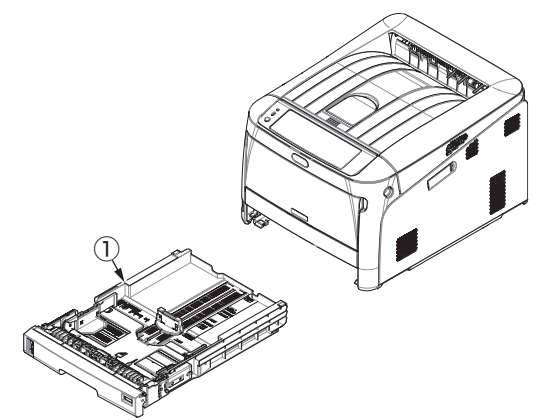

(2) While pressing the claw of the two Paper feed rollers (2) and (3) outward, detach them from their shafts.

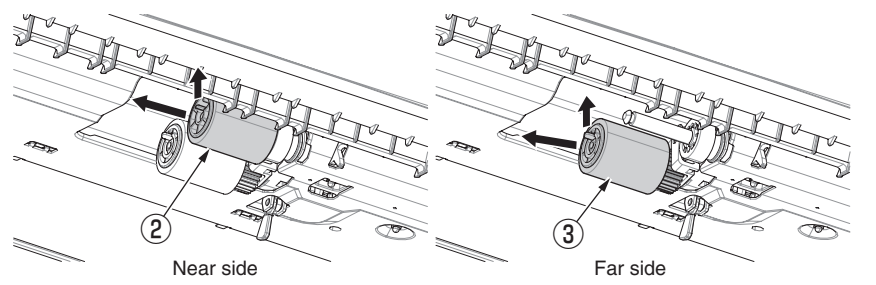

(3) Bend the claws on each side of the cover on the paper cassette to detach the cover
④, and remove the cover ④ by turning the cover to the direction of the arrow.

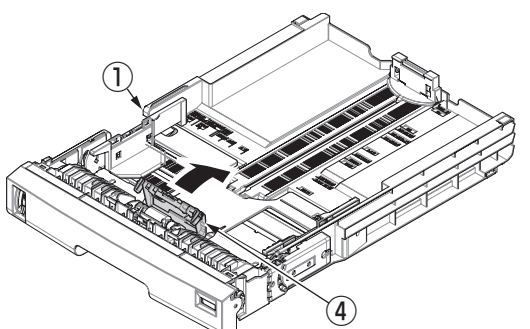

(4) Remove the Separation roller (5) and the spring (6) while pressing the both ends of the Separation roller (5) tray inward that are caught by the protrusions.

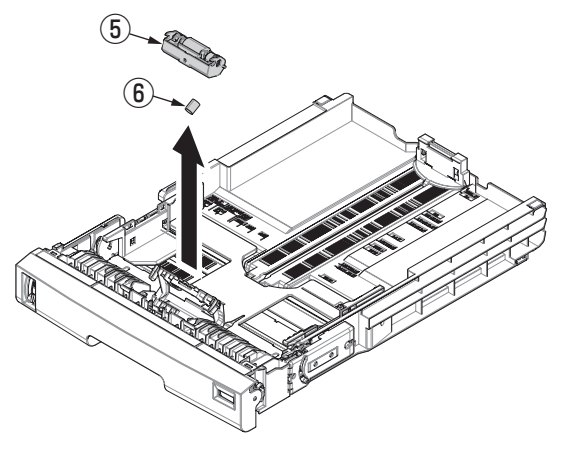

(5) Clear the paper feed roller counter of the tray whose paper feed rollers were replaced.

From [Admin Setup] - [Others Setup] - [Paper Feed Roller Counter Clear], select the tray whose paper feed rollers were replaced and press the <ENTER> button.

#### Notes on assembling paper feed rollers:

- 1. Insert a new Paper feed roller (with a gear) ③ onto the inside shaft and turn it all the way in place.
- 2. Insert a new Paper feed roller (with no gears) (2) onto the outside shaft and turn all the way in place.

Check to make sure that the rollers do not come off.

#### Notes on assembling a separation roller.

- 1. Put the spring (6) onto the boss on the rear of the Separation roller (5), and push the bearing of the Separation roller (5) obliquely from below onto the shaft on the side of the cassette.
- 2. Check to make sure that the Separation roller (5) moves smoothly around the shaft and the roller rotates.

- 3.2.23 Paper feed rollers (MPT pick-up roller / MPT feed roller / MPT retard roller)
  - (1) Turn off the apparatus and open the MP tray forward by inserting your fingers into the front recesses.

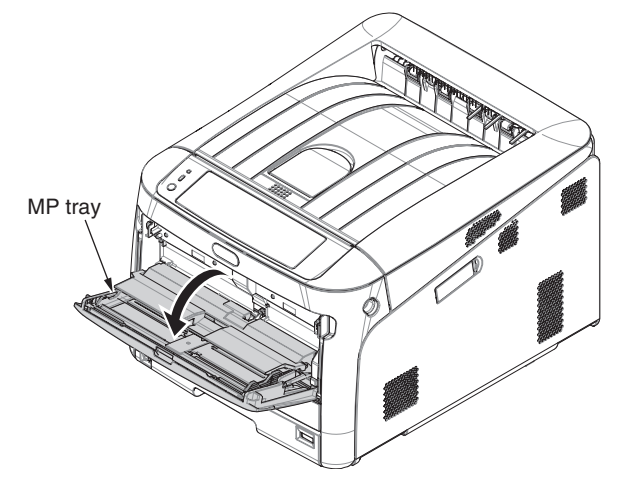

(2) Release the tab of the paper feed roller cover by pressing the right arm inward while lifting up the MP tray lightly. (Release the tab on the left side in the same manner.)

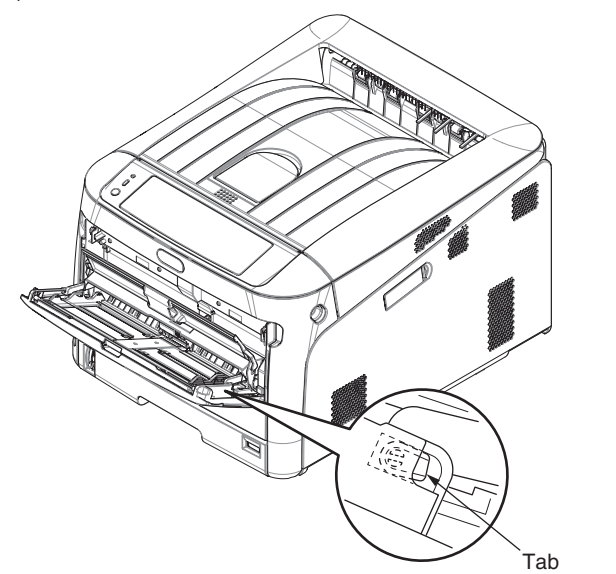

(3) Open the paper set cover.

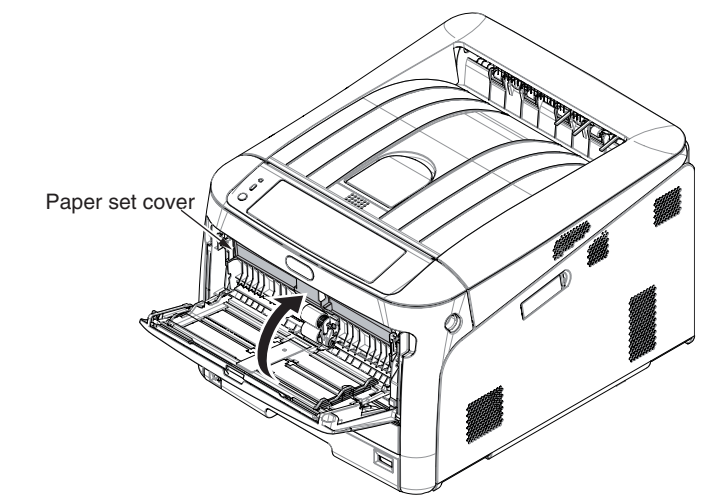

(4) While pressing the protrusion of the upper MPT pickup roller ① outward, pull out the feed roller from its shaft.

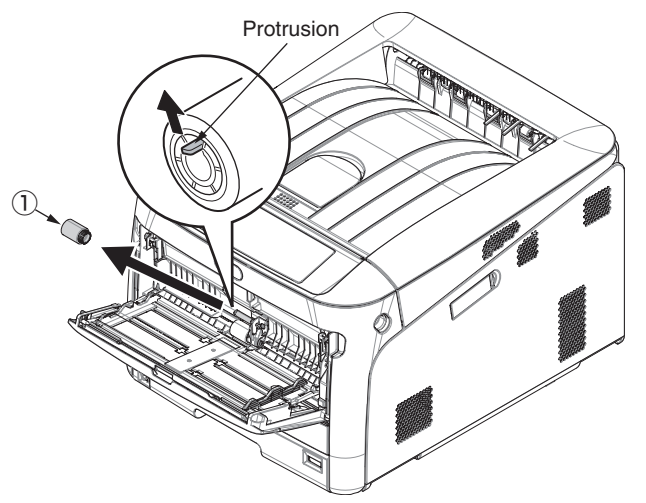

(5) While pressing both the separation roller cover and the protrusion of the lower MPT feed roller ② outward, slide the feed roller to the left hand side to remove.

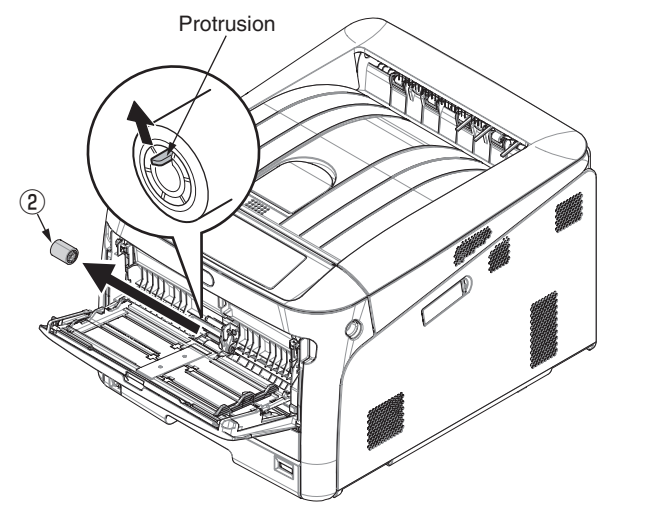

(6) Pull the retard roller cover to open while pressing the center part of the MP tray and remove the MPT retard roller ③.

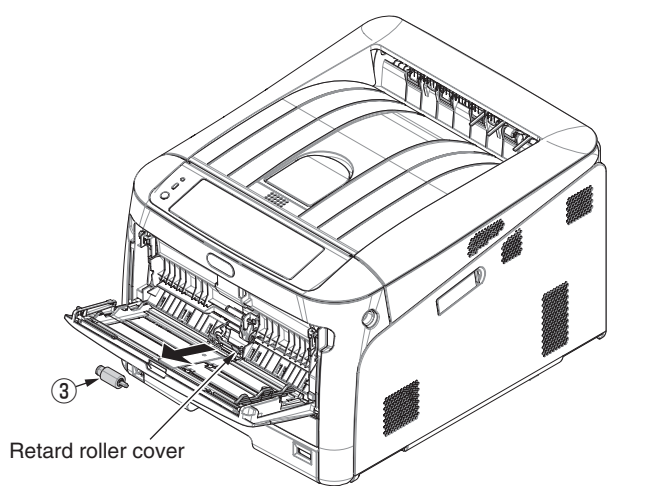

(7) Clear the paper feed roller counter of the MP Tray.
Select [Admin Setup] - [Others Setup] - [Paper Feed Roller Counter Clear] - [MP Tray Clear] on the display screen and press the <ENTER> button.

#### Notes on attaching these paper feed rollers:

- 1. To attach a new MPT pickup roller 1, MPT feed roller 2, and MPT retard roller 3, insert them onto the shafts and turn them all the way. After attaching the rollers, make sure that they do not come off.
- 2. If closing the MP tray without returning the tab to the correct position, the paper set cover may be broken. Be sure to return the tab to the original position.
- 3. If the MP tray cannot be closed, return the paper set cover to the correct position by pressing the paper loading part on the MP tray downward.

## 3.2.24 Fuser Connector (Square Connector)

- (1) Remove Image Drum units, the Belt unit and the Fuser unit. (Refer to section 3.2.1 and 3.2.2)
- (2) Remove the Cover-Side-L Assy. (Refer to section 3.2.3)
- (3) Remove the Cover Assy.-registration. (Refer to section 3.2.13)
- (4) Remove cables and two screws(silver) ① from the Cover Assy.-Connector ② to detach the Cover Assy.-Connector ② .
- (5) Remove two screws(silver) 3 to detach the Fuser Connector 4.

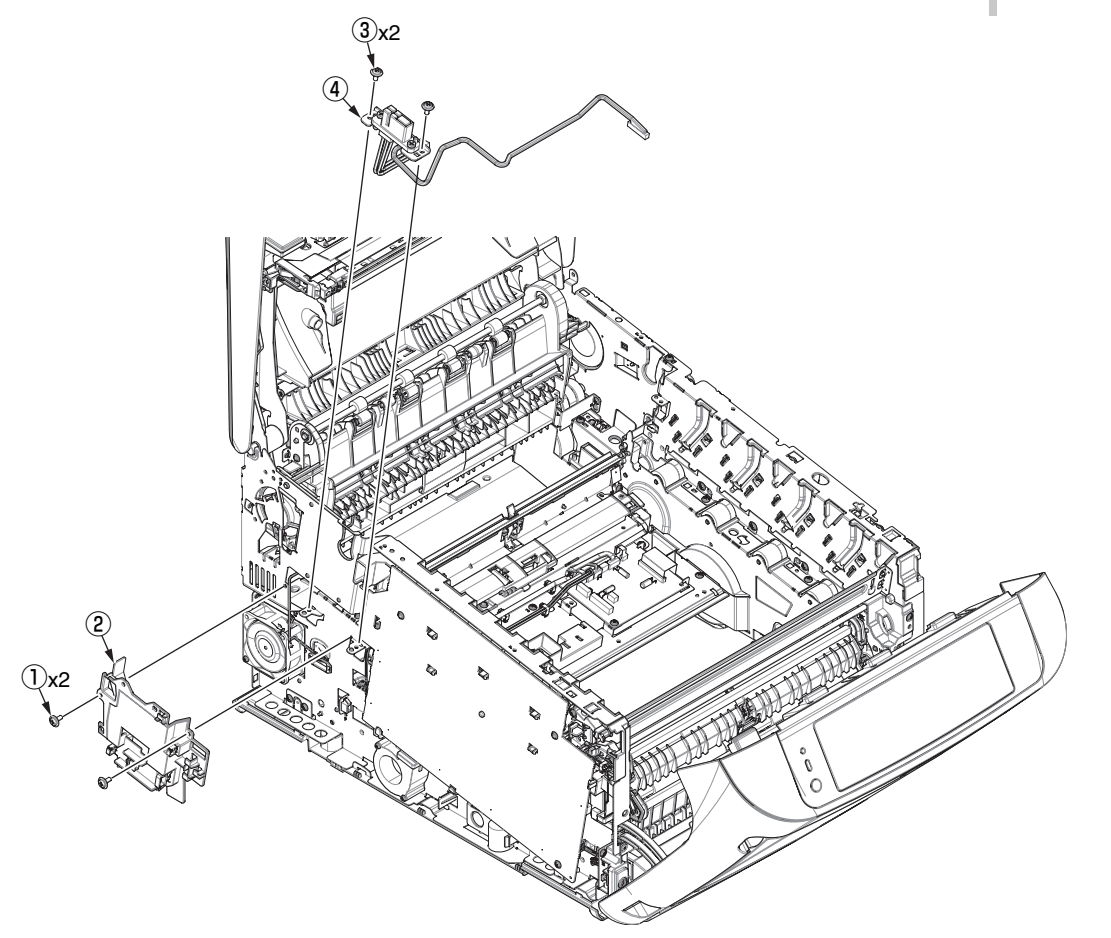

## 3.2.25 Guide Assy.-Side-L / Rack-L

- (1) Refer to section 3.2.21(3).
- (2) Remove four screws(silver) ① to detach Guide Assy.-Side-L ② and Rack-L ③.

#### Notes on assembling:

To assemble the gear lift-up, match the phase of the right and left gears.(Refer to the 'Notes on attaching' in the section 3.2.21(3).)

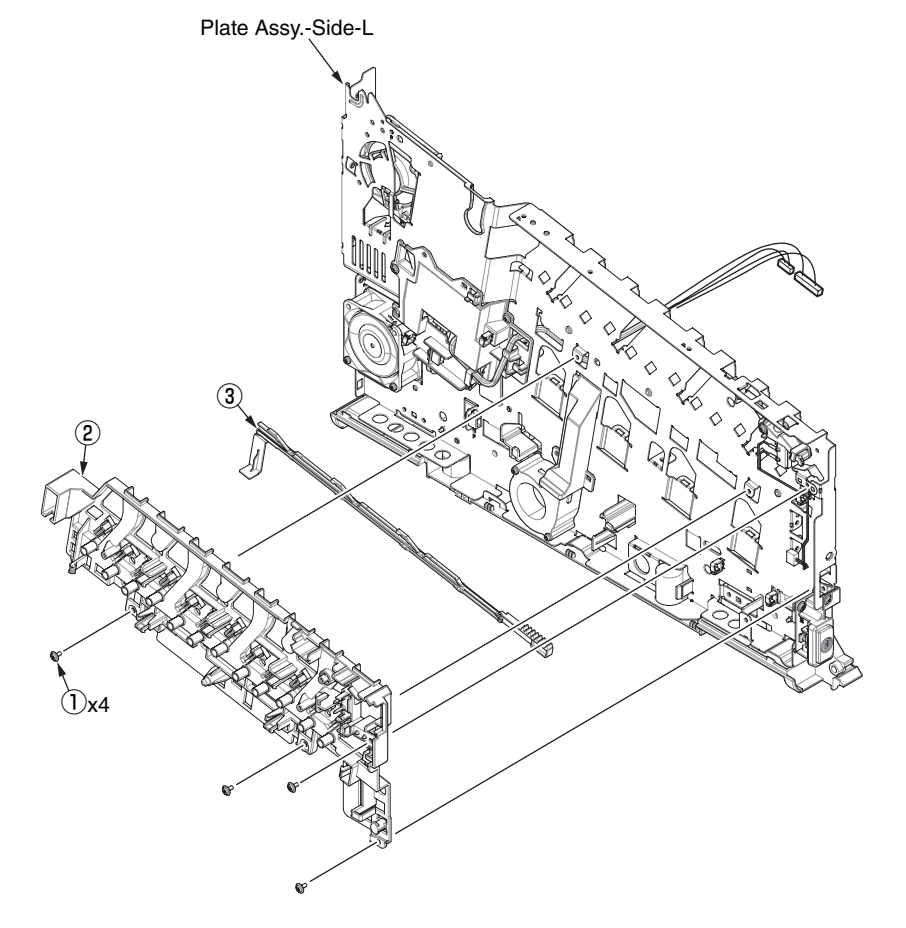

# 3.2.26 Guide Assy.-Side-R / Rack-R

- (1) Refer to section 3.2.21(3).
- (2) Remove four screws(silver) (1) to detach Guide Assy.-Side-R (2) and Rack-R (3).

#### Notes on assembling:

To assemble the gear lift-up, match the phase of the right and left gears.(Refer to the 'Notes on attaching' in the section 3.2.21(3).)

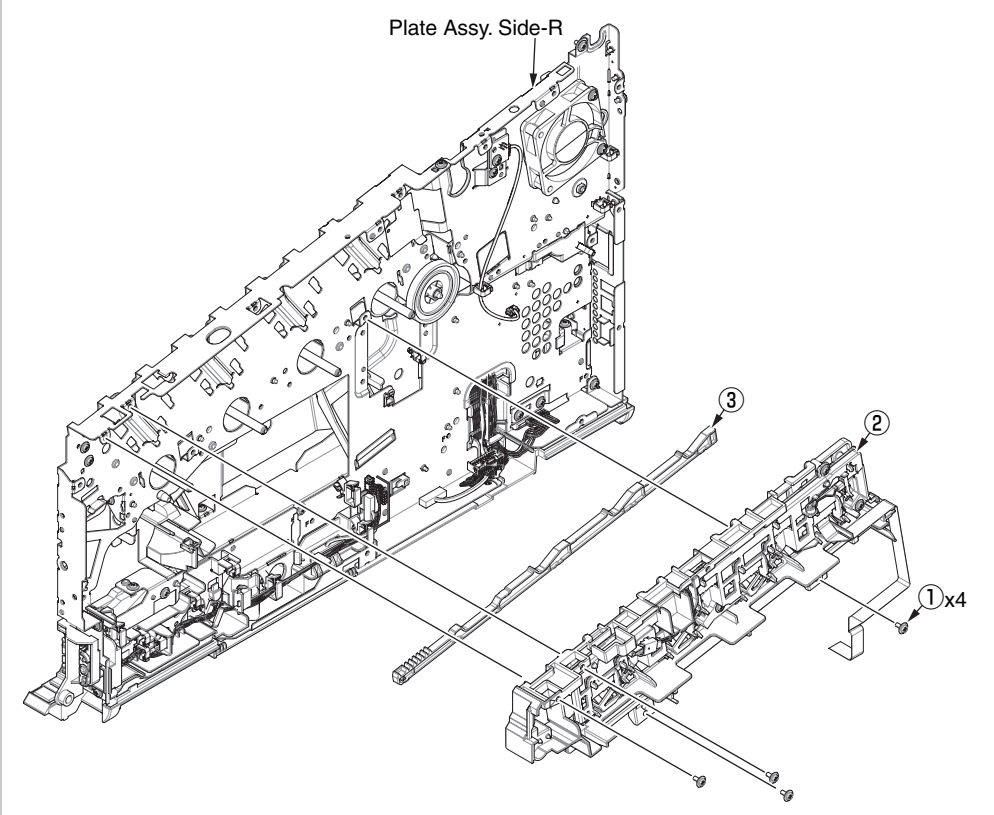

## 3.2.27 Cover-FaceUP-B

(1) Open the Cover Assy.-FaceUP.

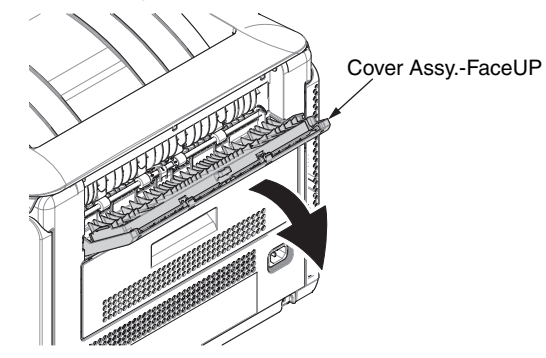

- (2) To detach the Cover-FaceUP-B 1 as following steps.
- (a) : Turn around to about 90 degree the Cover-FaceUP-B 1 as against the Cover-FaceUP-A.
- (b) : Warp the Cover-FaceUP-A to out side as the following picture.
- (c) : Pull up and detach the Cover-FaceUP-B 1 from the Cover-FaceUP-A.

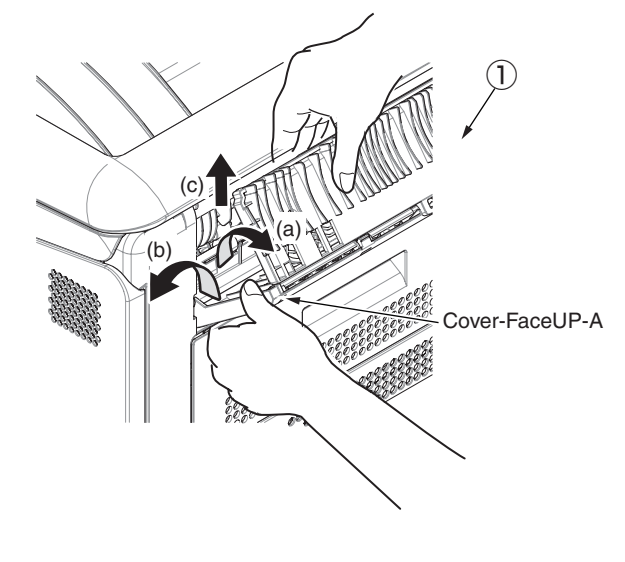

(3) Detach the Shoulder-Lock (2) from the Cover-FaceUP-B (1) by using the tool whose head is flat(ex. flat-blade screwdriver), and remove two Support-Papers (3).

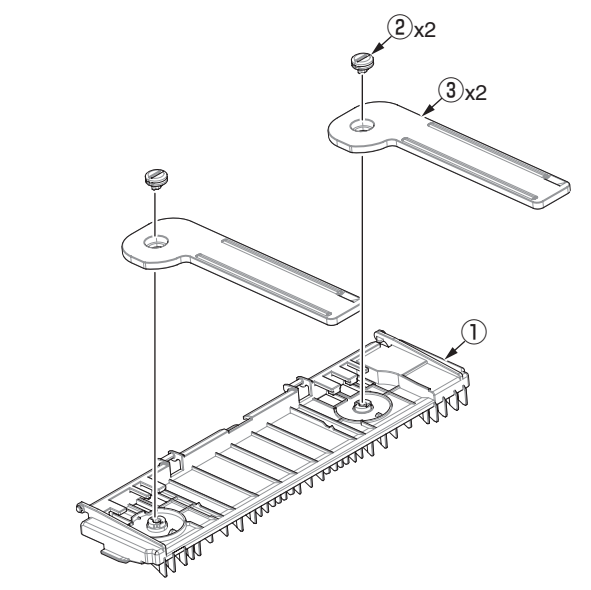

**Notes!** The rotation direction of to detach Shoulder-Locks (2) . <Left Side>

The Shoulder-Lock 2 of the left side is detached with to be rotated in a counterclockwise direction.

#### <Right Side>

The Shoulder-Lock 2 of the left side is detached with to be rotated in a clockwise direction.

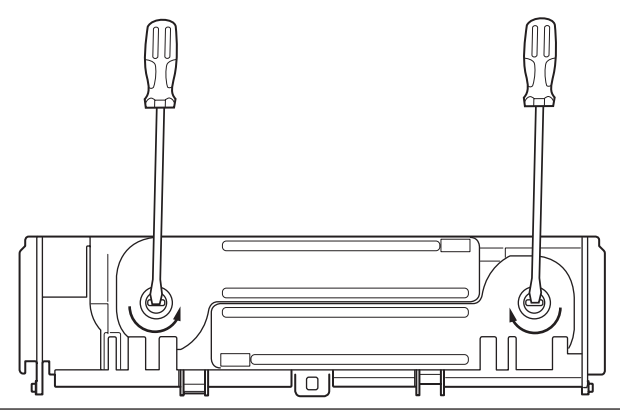

# 3.2.28 Belt TAG contact terminal PCB (F1G PCB)

- (1) Remove the Cover Assy.-registration. (Refer to section 3.2.14)
- (2) Disconnect the tag connector from the Relay PCB (MER PCB).

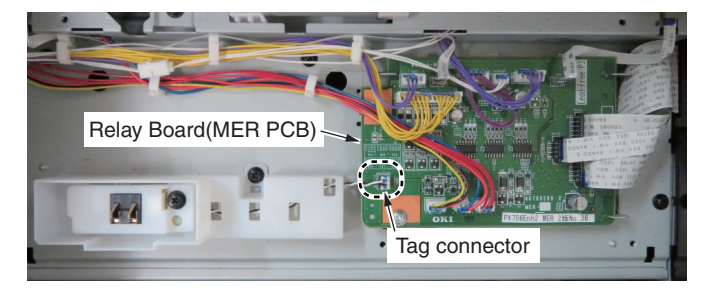

(3) Remove the two Round-head screws (black) 1 to detach the Holder-Board-Assy.(Tag) 2 .

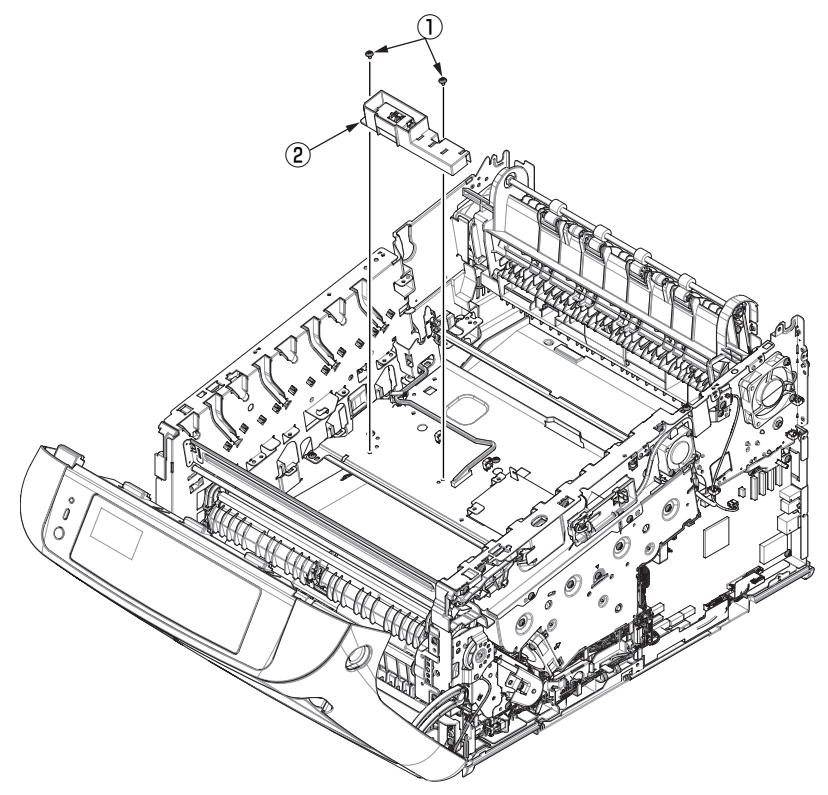

(4) Remove a screw (black)(10mm) 3 to detach the Cover-Contact 4.

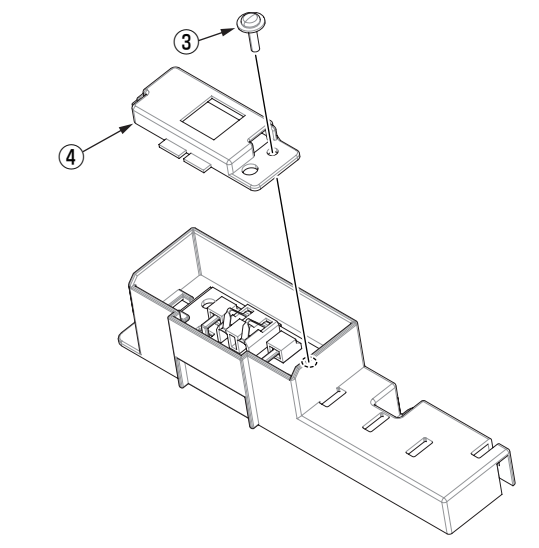

(5) Disconnect the cable (5) to detach the Belt TAG contact terminal PCB (F1G PCB) (6).

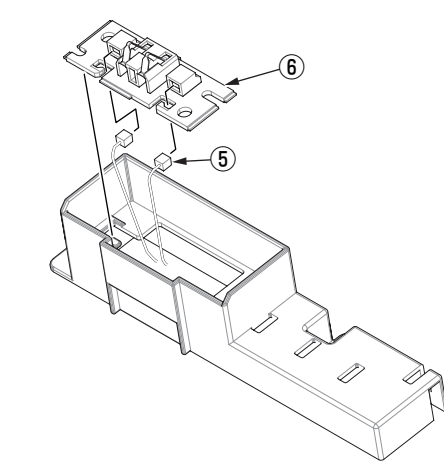

#### Notes on assembling:

The thick of the metal plate fixing the cover Assy.-registration and the Holder-Board(Tag) (5) are only 0.6mm. Therefore, tighten these screws with carefully.

# 4. LUBRICATION

| 4.1 | Portions | Lubricated |  | 4-2 |
|-----|----------|------------|--|-----|
|-----|----------|------------|--|-----|

# 4.1 Portions Lubricated

Portions lubricated are shown in this section. The other portions must not be lubricated. Lubrication is not required during assembly or disassembly, except that the lubricant specified must be applied to portions from which lubricant was wiped.

#### Lubrication work

- (1) Lubricant names and their abbreviations
  - EM-30L: MOLYKOTE EM-30L
  - HP-300: MOLYKOTE HP-300
  - PM: Pan motor oil 10W-40 or ZOA 10W-30
  - FL: FLOIL GE334C
  - HANARL: HANARL SF-133
  - C-9300: Tetra C-9300
- (2) Standard of amount of grease

| Class                    | S      | А     | В     | С    | D    | E    | F    |
|--------------------------|--------|-------|-------|------|------|------|------|
| Amount of grease<br>(cc) | 0.0005 | 0.003 | 0.005 | 0.01 | 0.03 | 0.05 | 0.1  |
| W(mm)                    | 1.24   | 2.25  | 2.67  | 3.37 | 4.86 | 5.76 | 7.26 |
| Sample                   | •      | •     | •     |      |      |      |      |

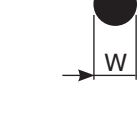

## 4.1.1 Plate Assy.-Side-L

Apply a small amount of MOLYKOTE (EM-30LP) 26 positions

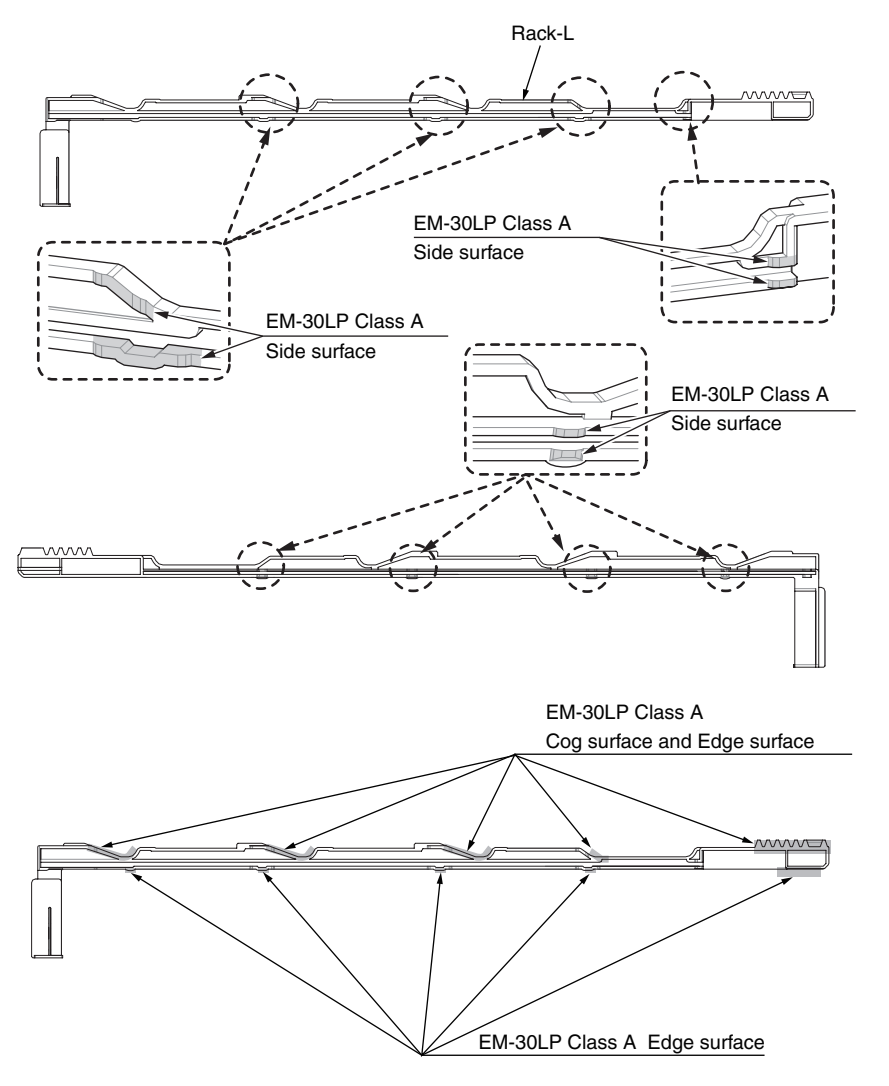

4.1.2 Guide Assy.-Side-R

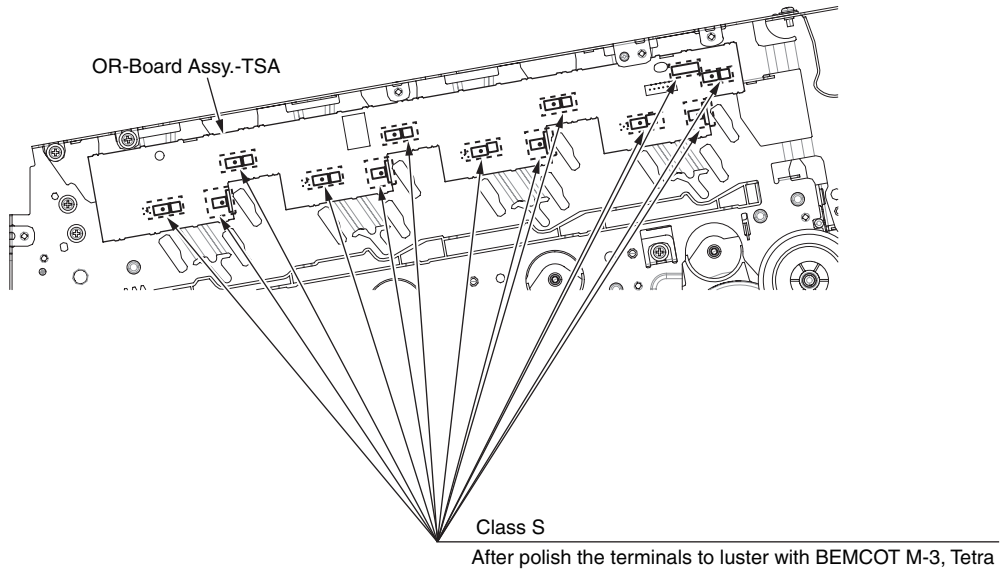

(C-9300) is soaked into cotton swab a little (Class S), and it coated on terminals. (13 positions)

## 4.1.3 Gear Assy.-Hopping

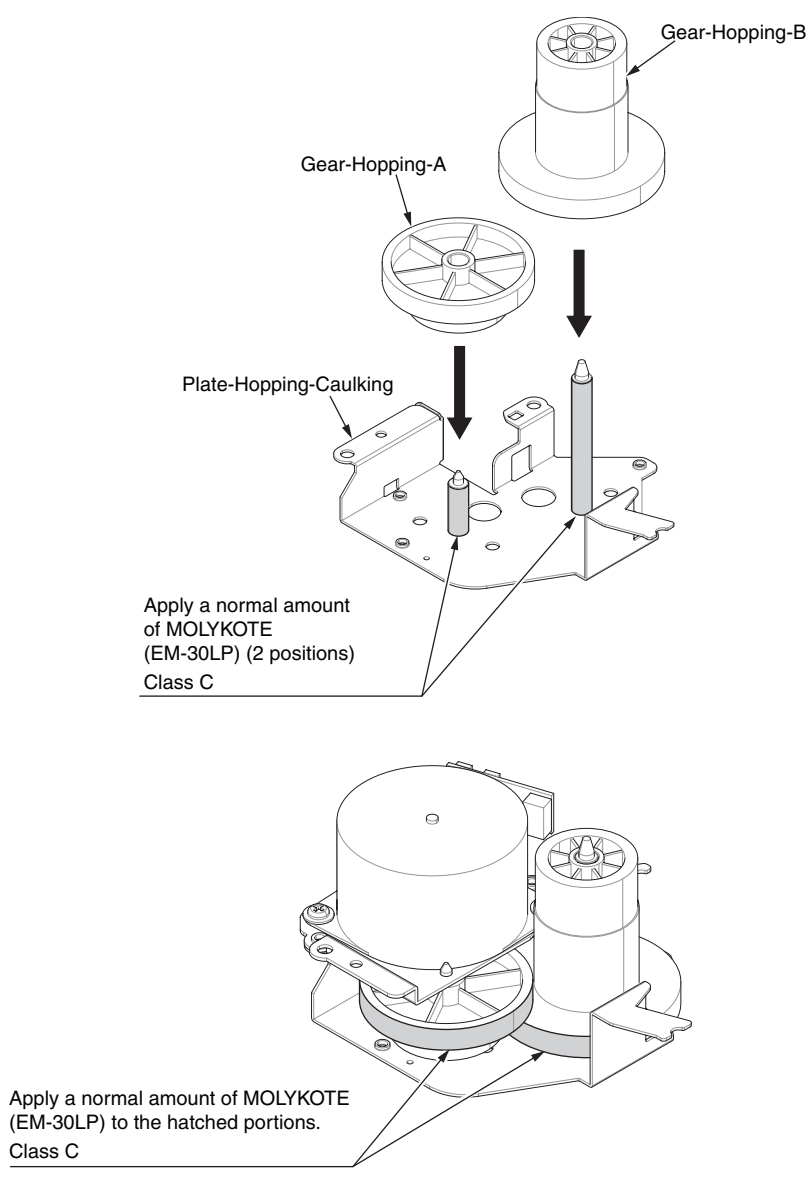

4.1.4 Gear Assy.-MPT

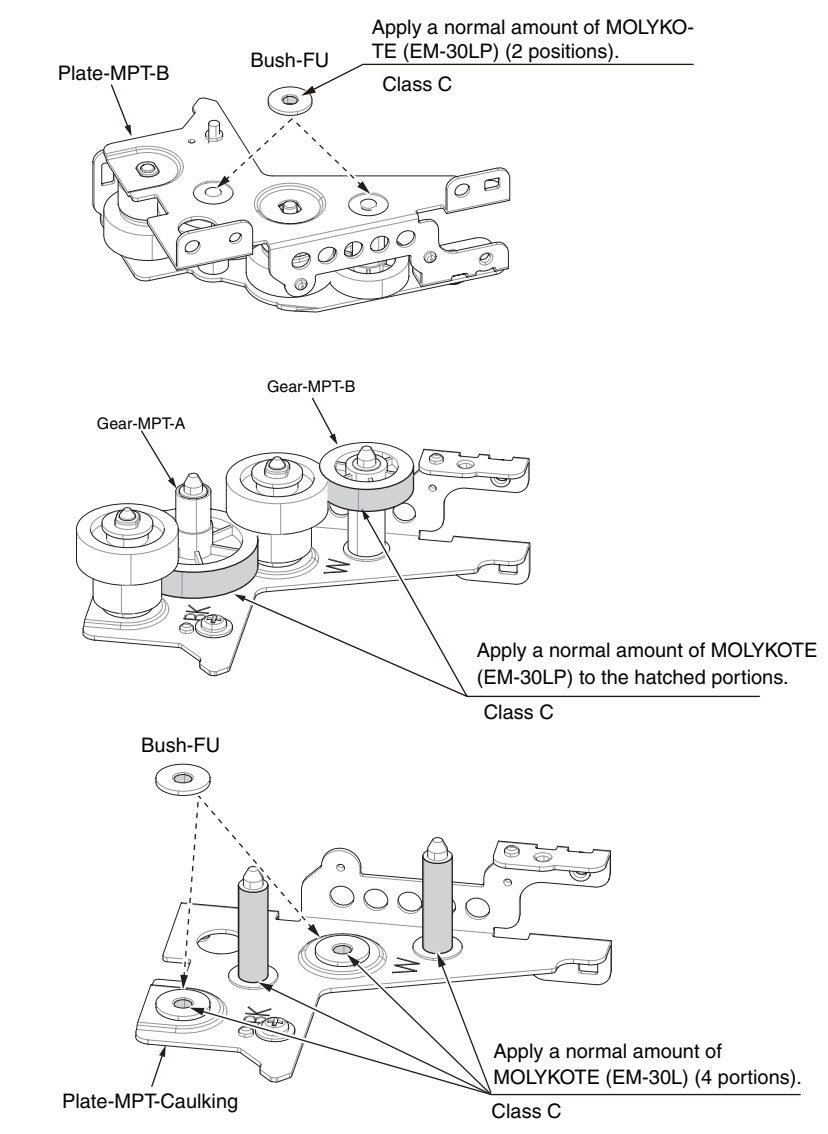

## 4.1.5 Gear Assy.-ID-Liftup

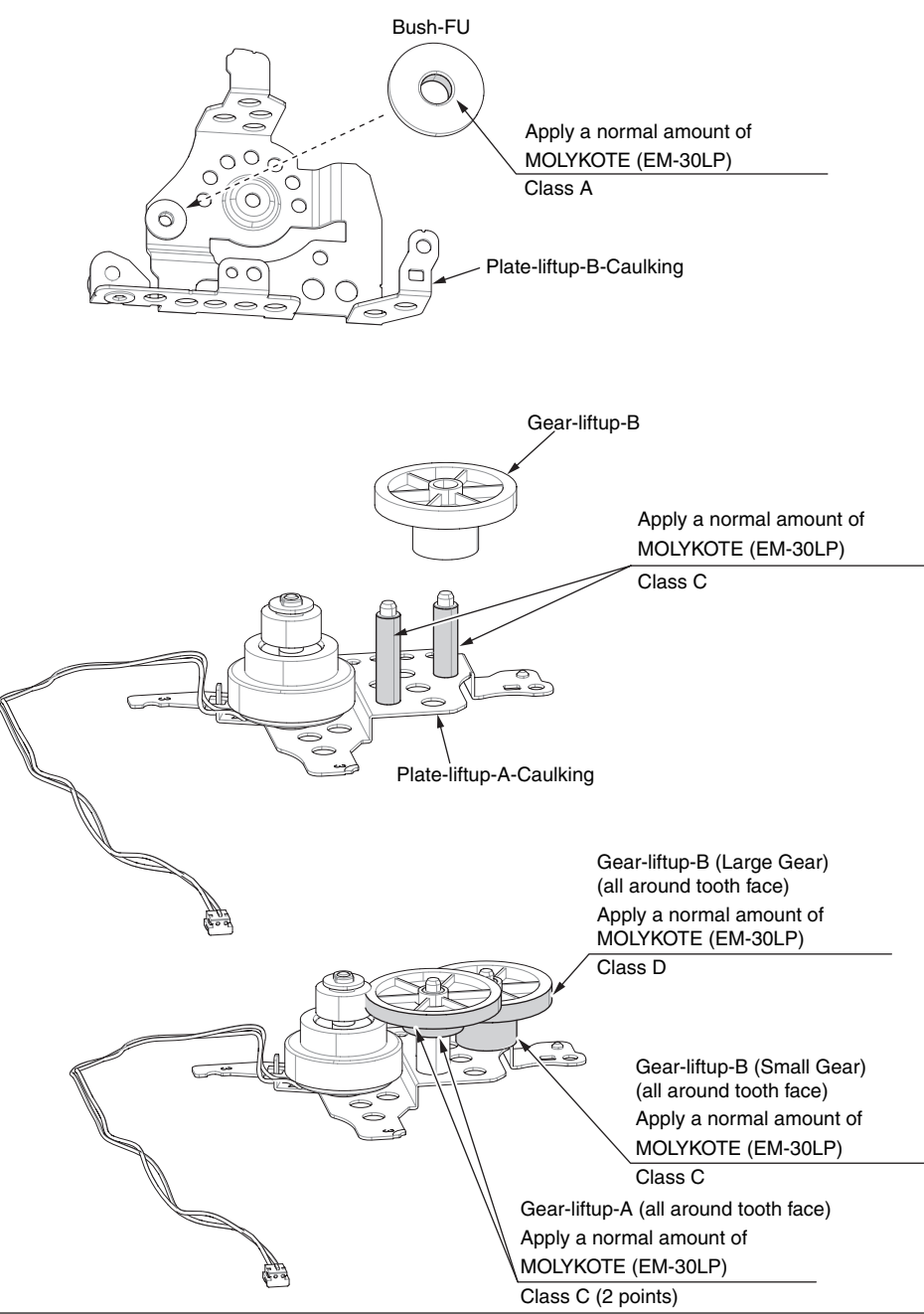

# 4.1.6 Plate Assy.-Side-R

## 4.1.6.1 Plate Assy.-Side-R (1)

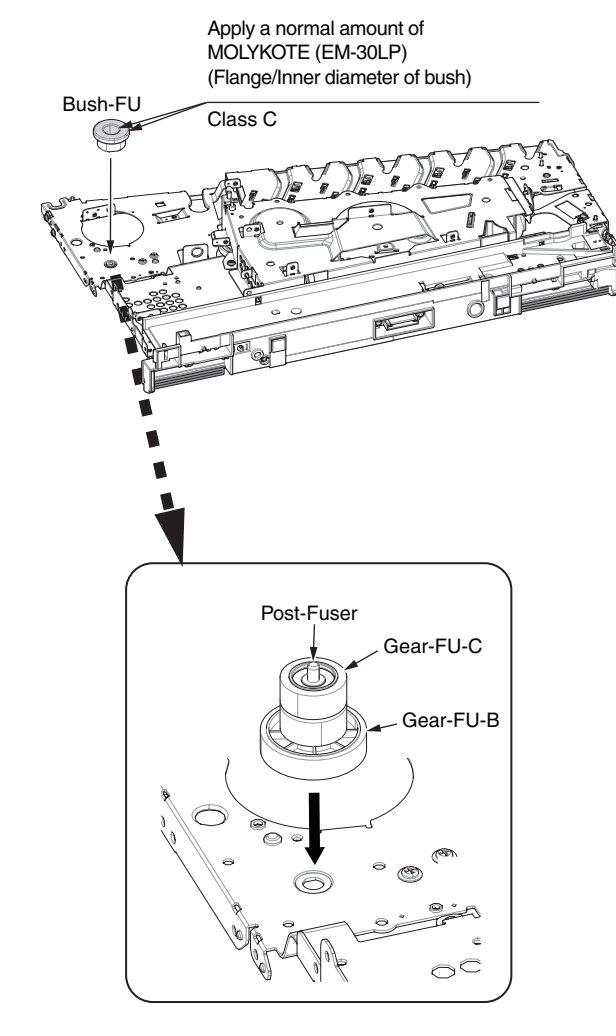

## 4.1.6.2 Plate Assy.-Side-R (2)

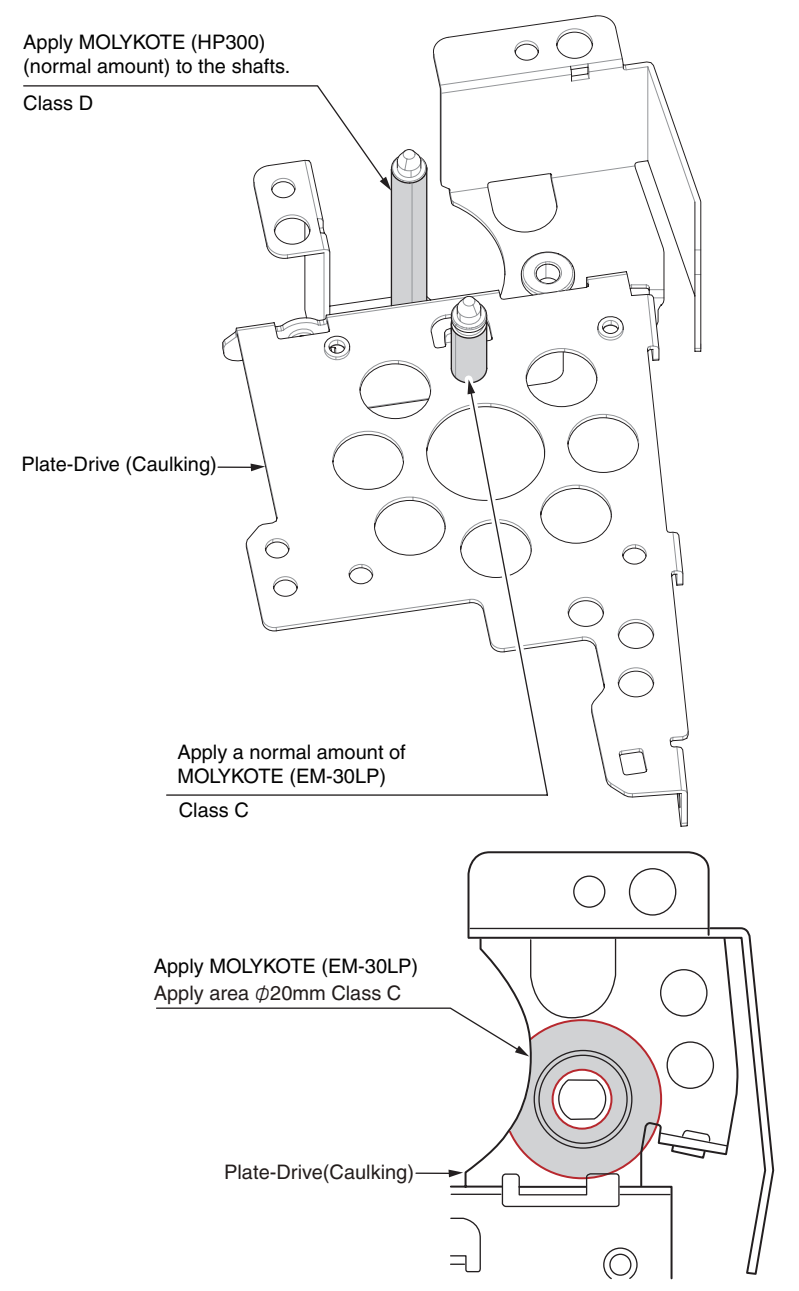

4.1.6.3 Plate Assy.-Side-R (3)

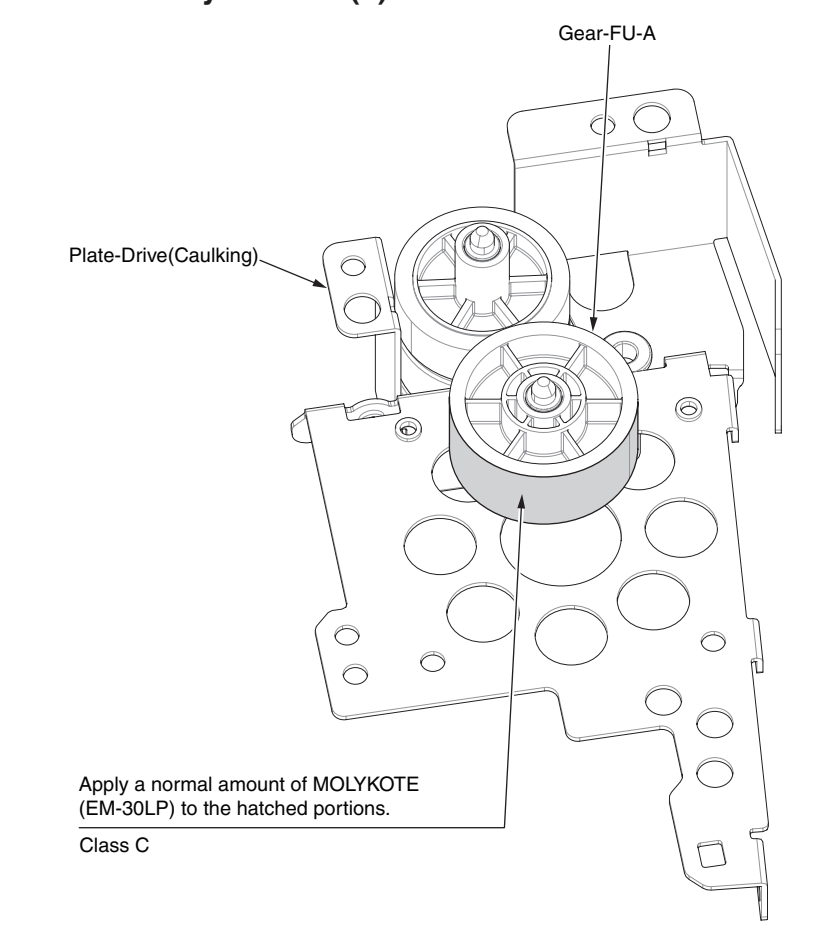

## 4.1.6.4 Plate Assy.-Side-R (4)

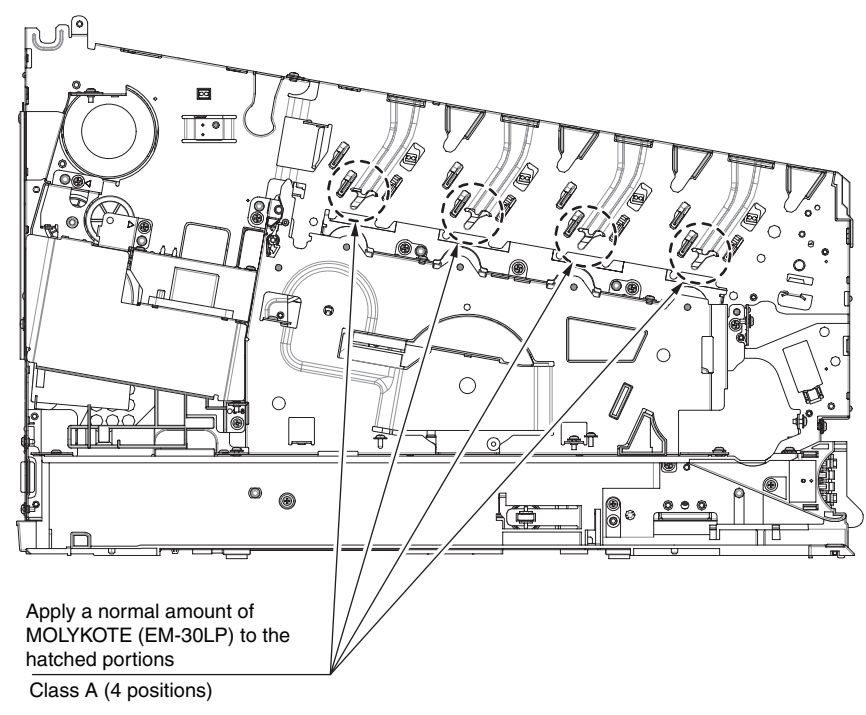

Expanded view

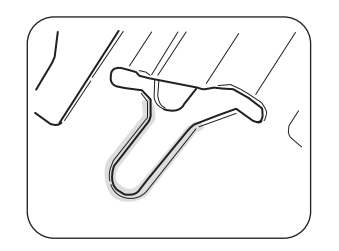

Apply EM-30LP (Class A) on the side surface. (4 positions)

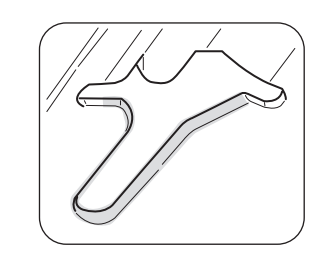

Apply EM-30LP (Class A) on the edge surface. (4 positions)

4.1.6.5 Plate Assy.-Side-R (5)

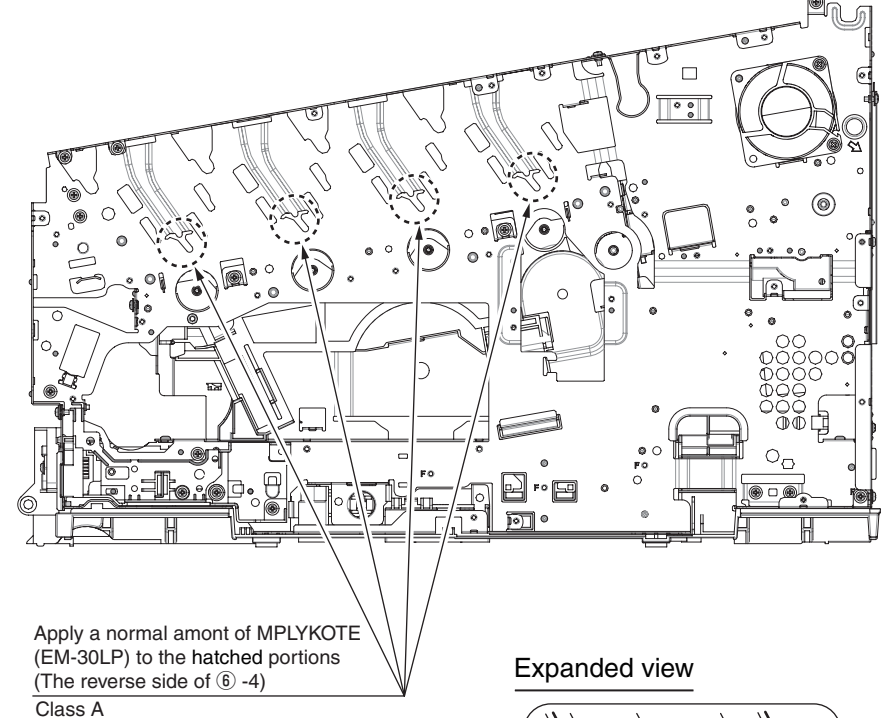

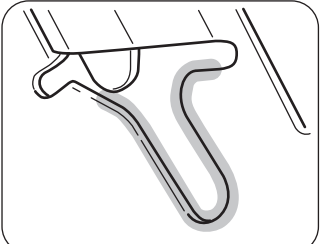

Apply EM-30LP (Class A) on the side surface. (4 positions)

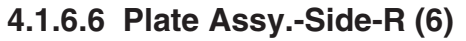

Apply a small amount of MOLYKOTE (EM-30LP) Class A

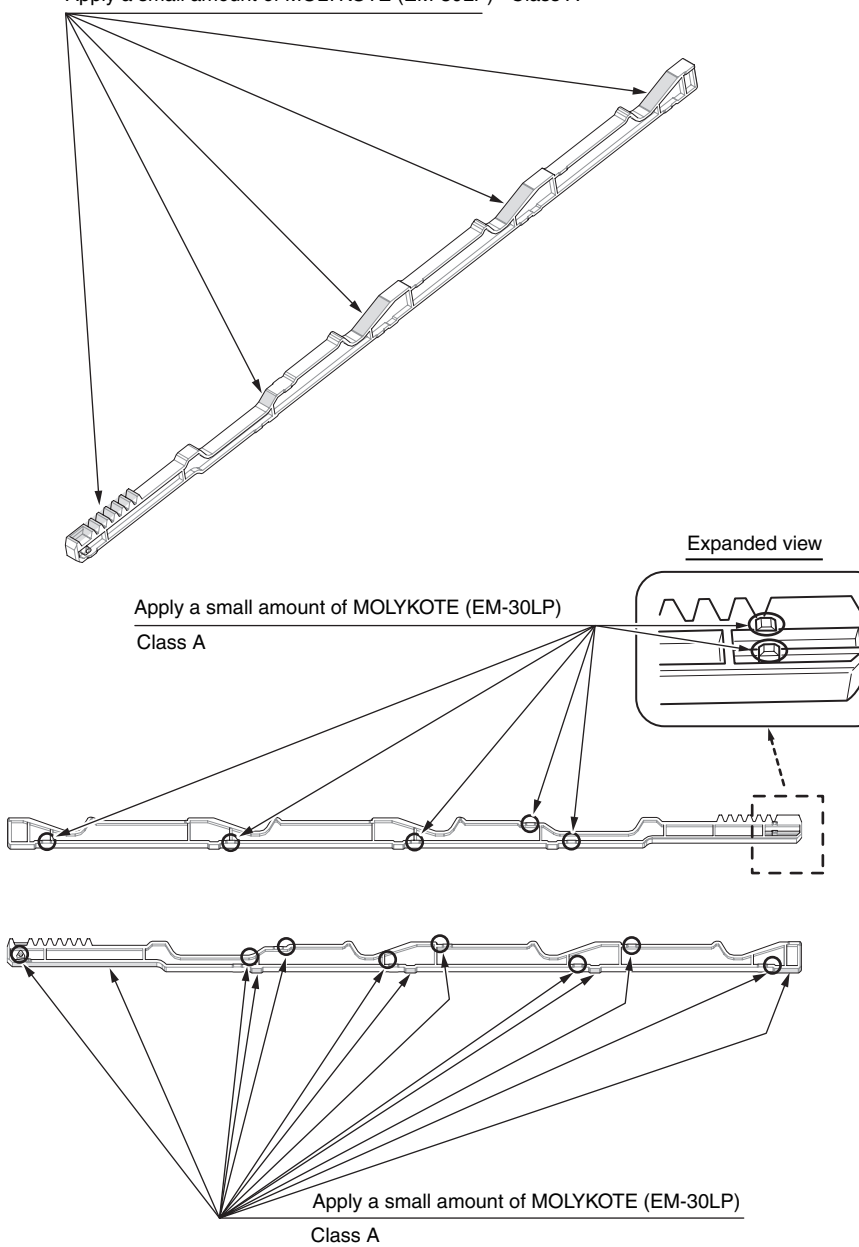

4.1.6.7 Plate Assy.-Side-R (7)

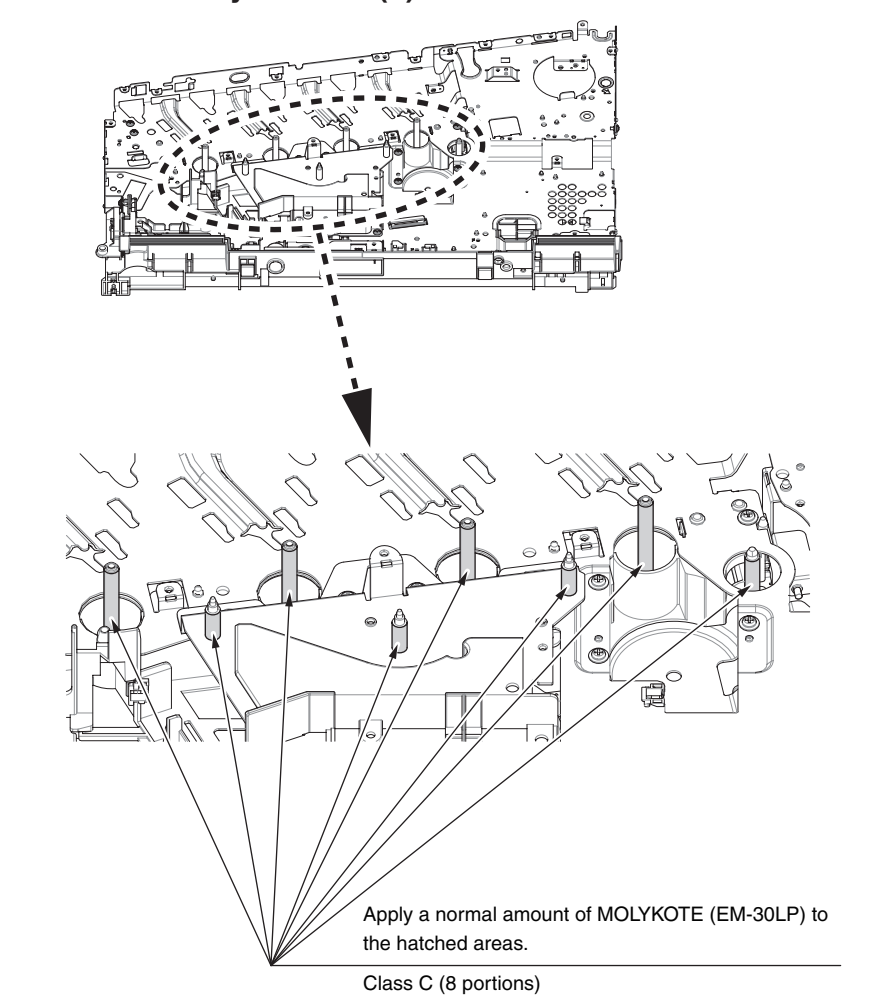

## 4.1.6.8 Plate Assy.-Side-R (8)

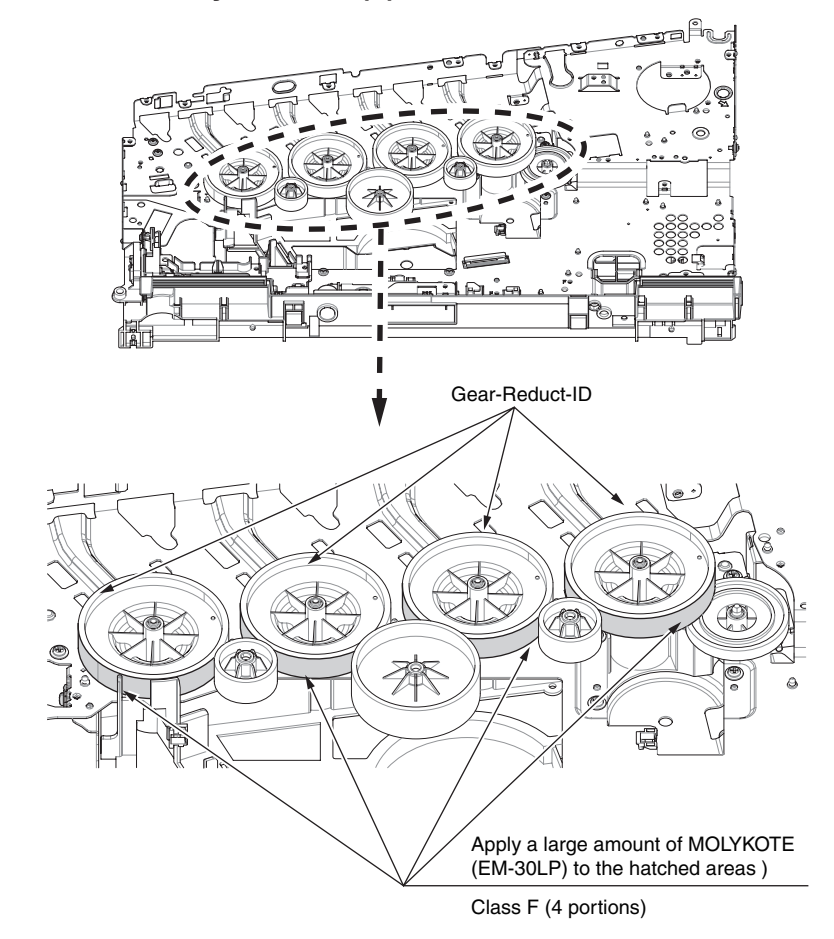

## 4.1.7 Roller Assy.-Regist

## 4.1.7.1 Roller Assy.-Regist (1)

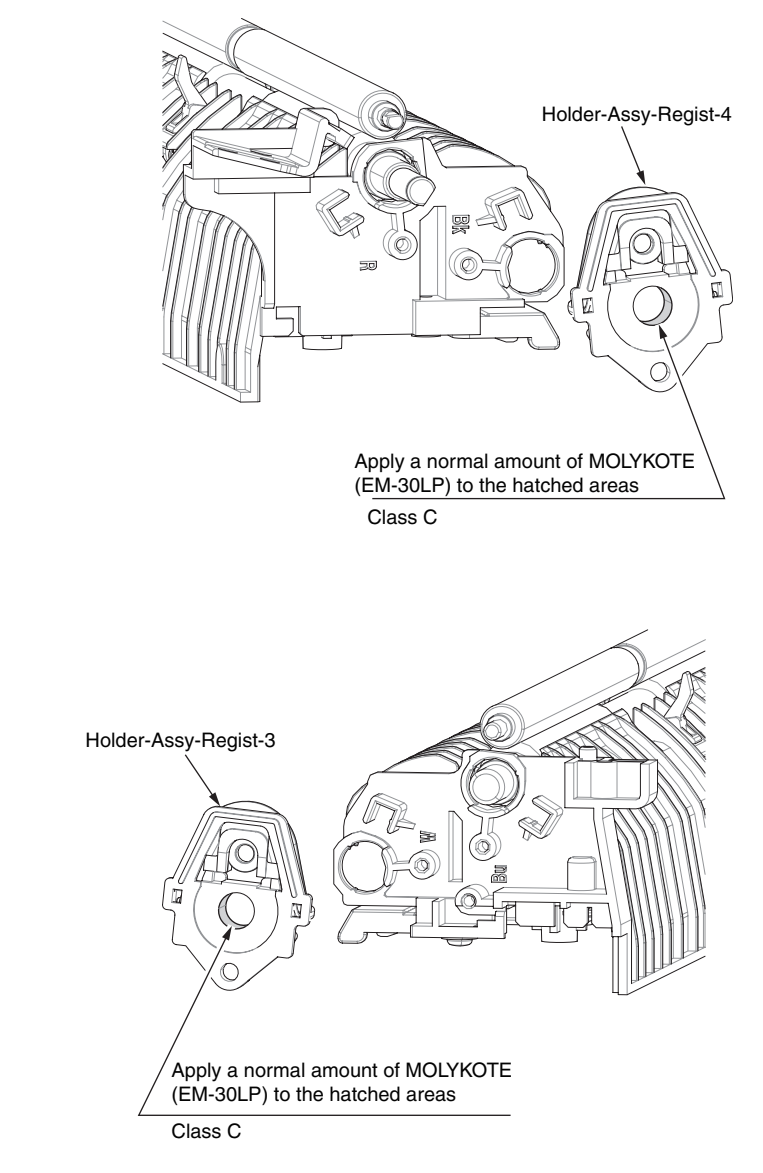

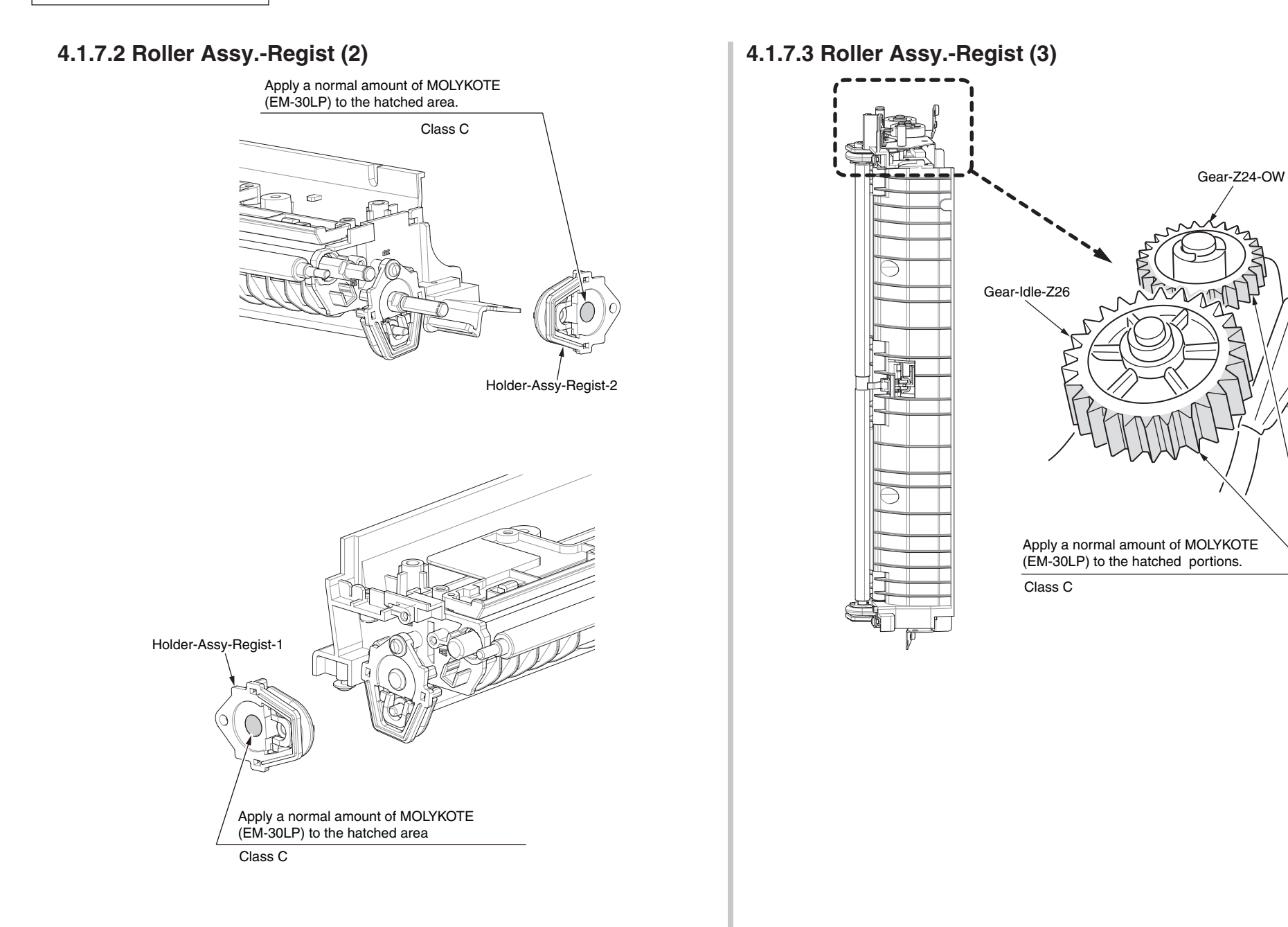

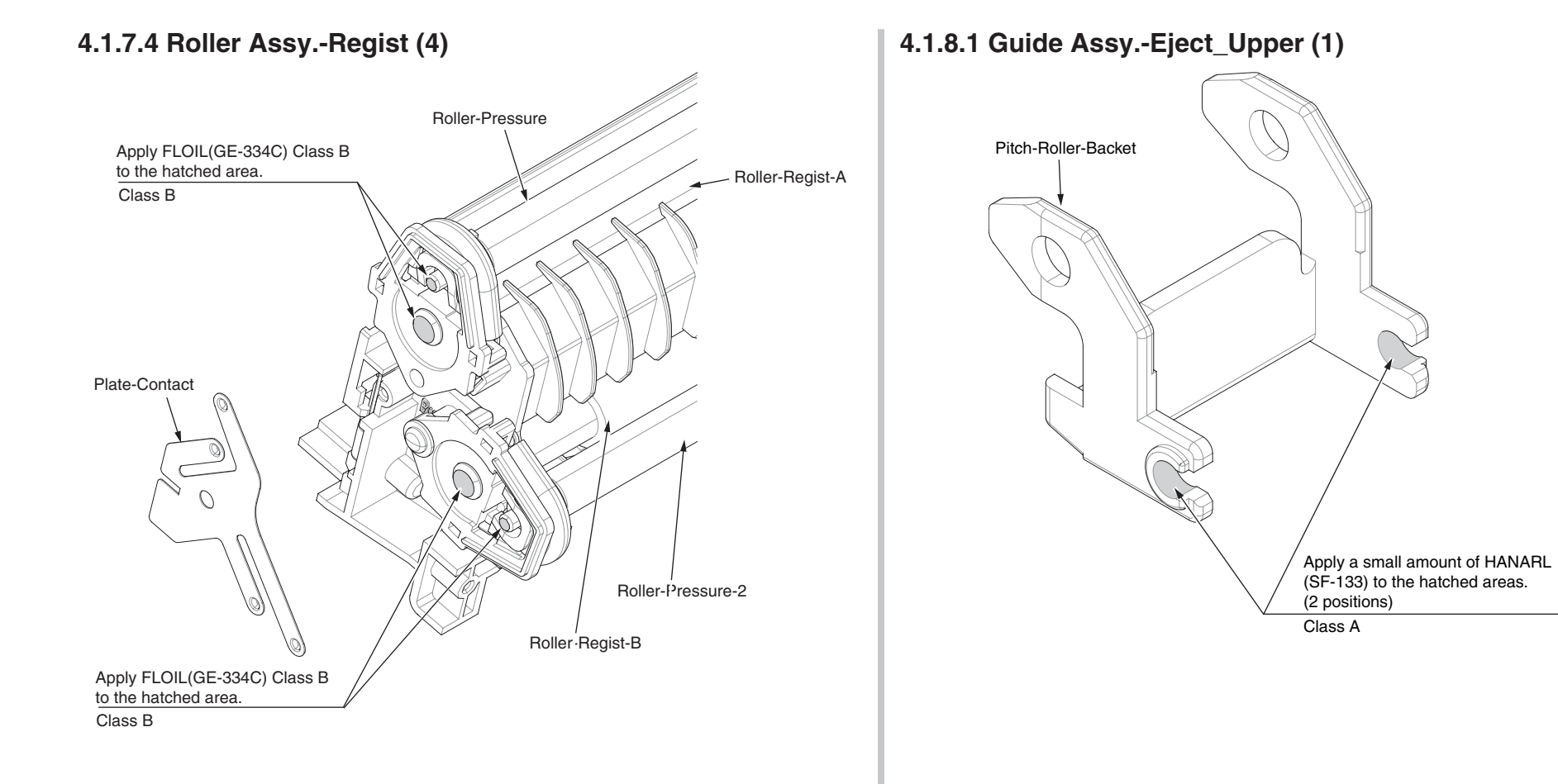

## 47074203TH Rev.3
#### 4.1.8.2 Guide Assy.-Eject\_Upper (2)

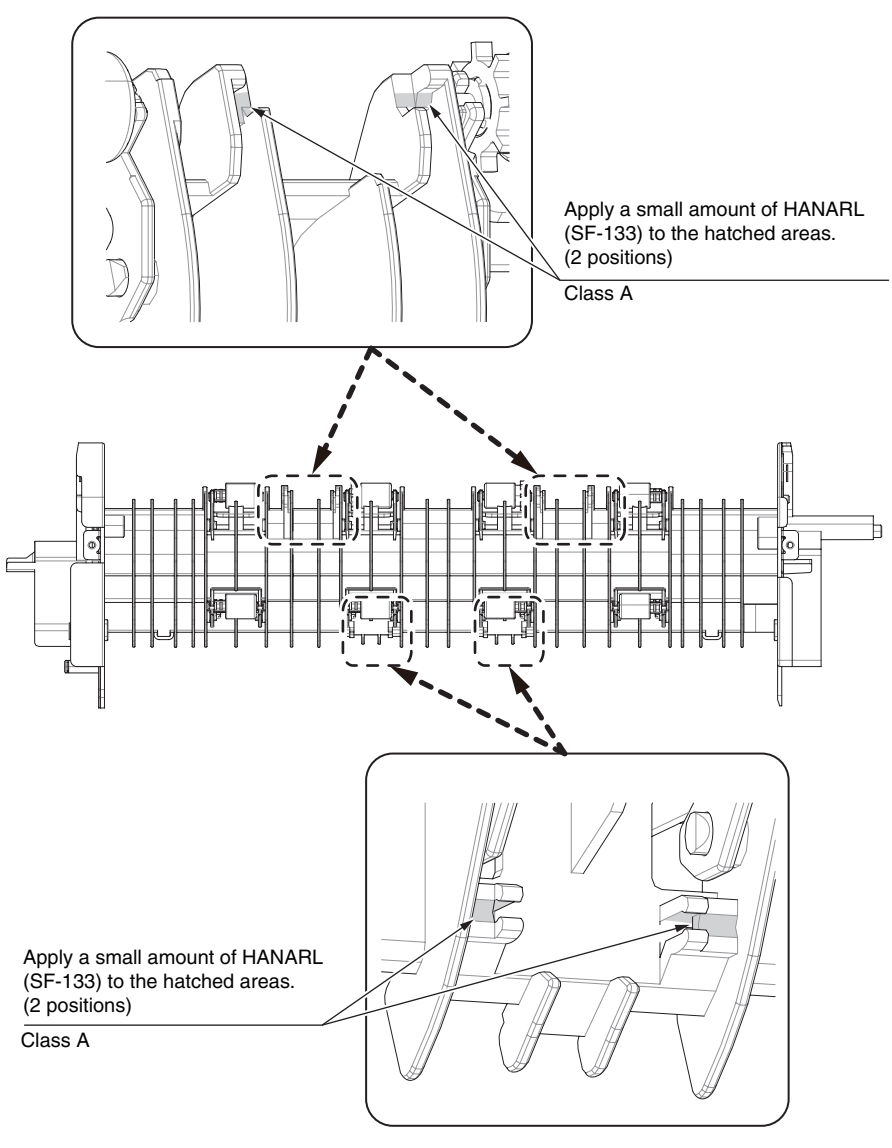

### 4.1.9 Sensor-Assy-Regist

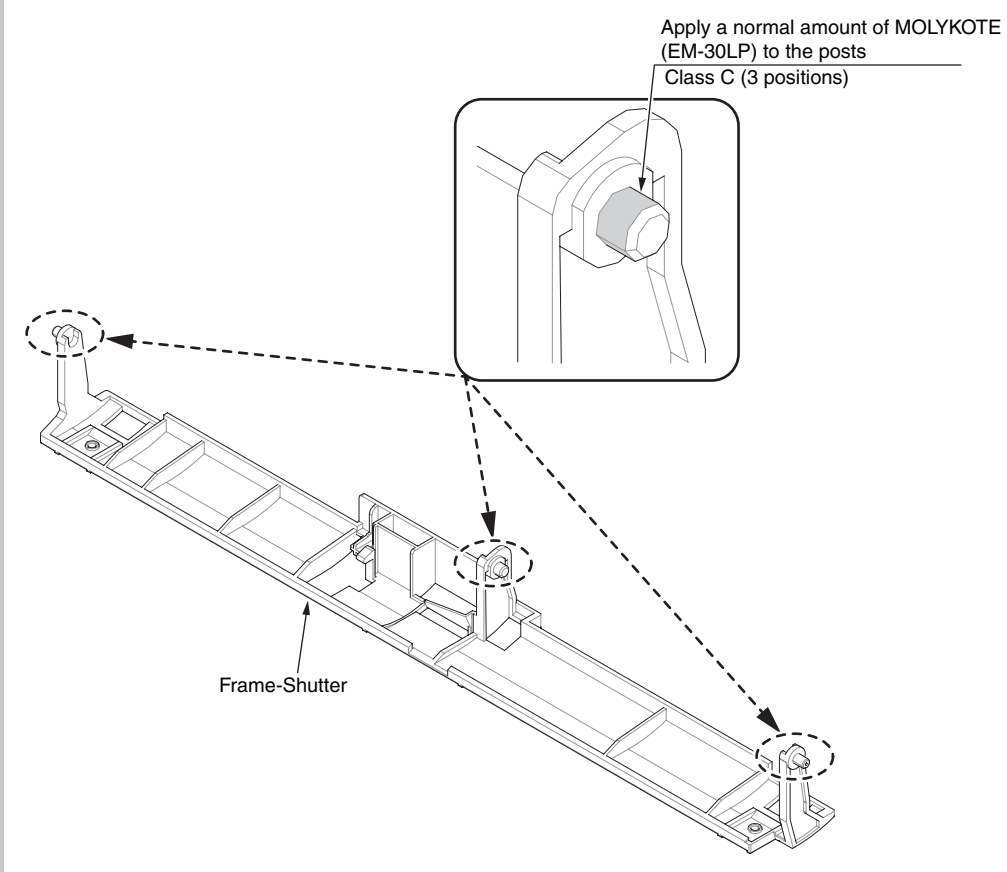

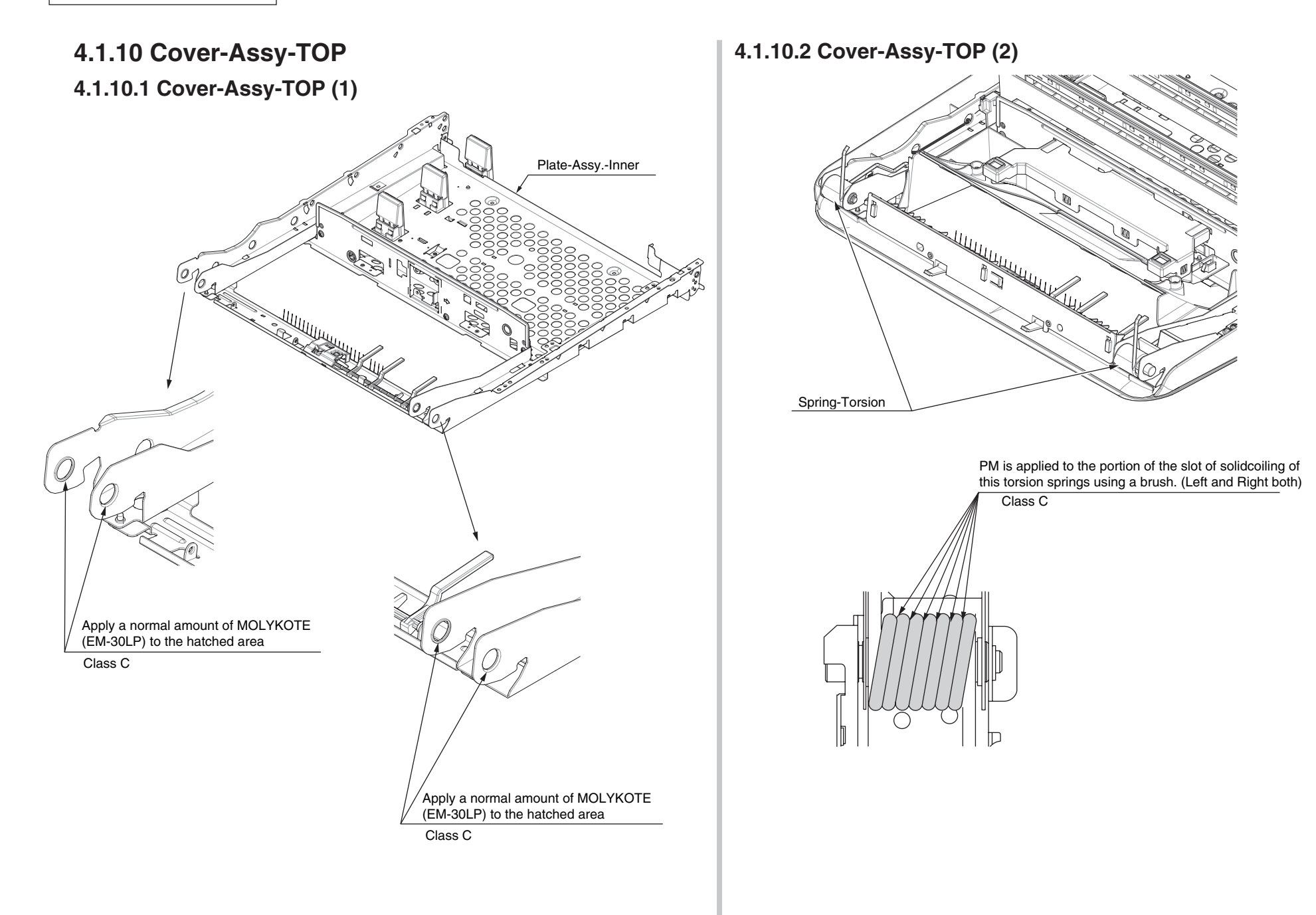

### 4.1.11 Cassette Assy.

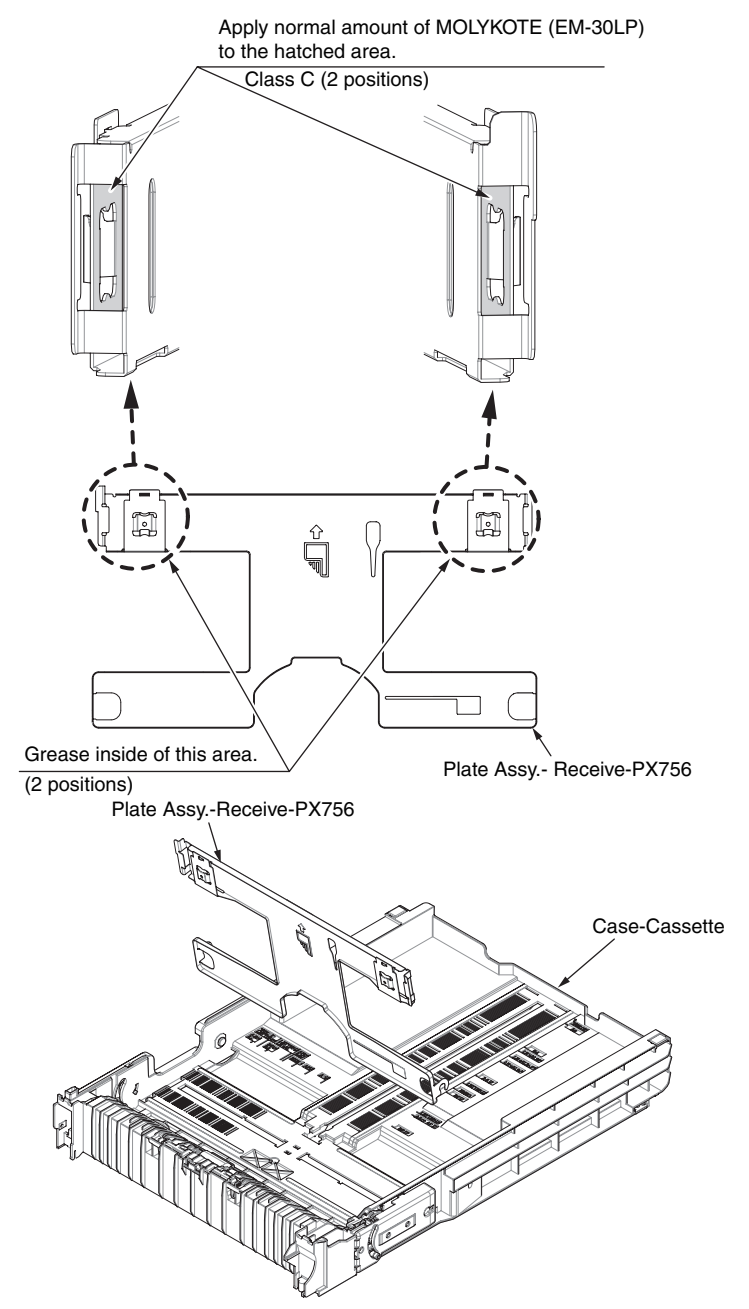

4.1.12 Printer Unit 4.1.12.1 Printer Unit (1)

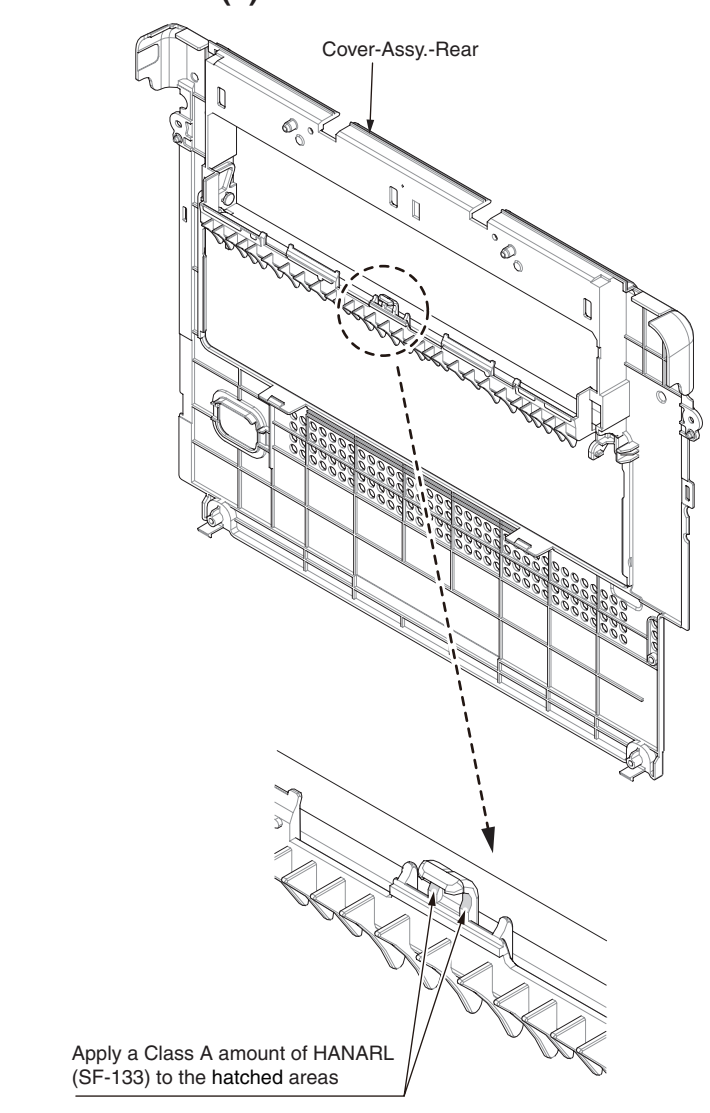

#### 4.1.12.2 Printer Unit (2)

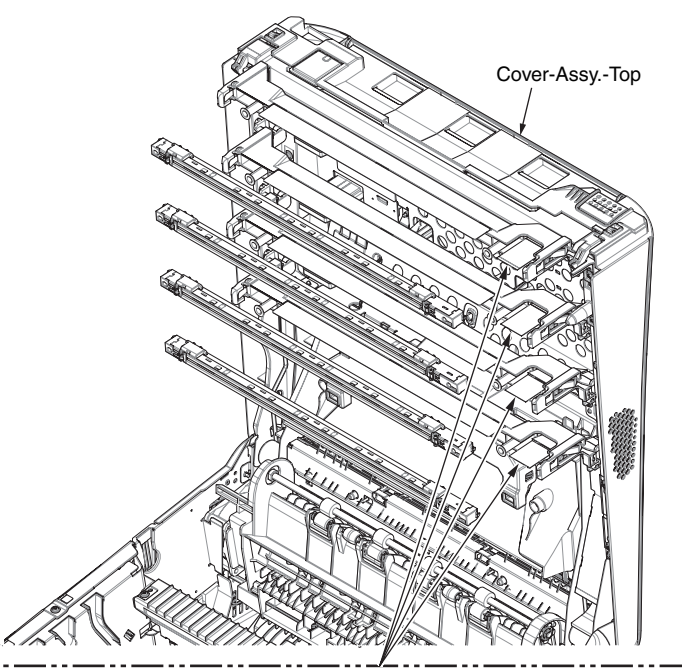

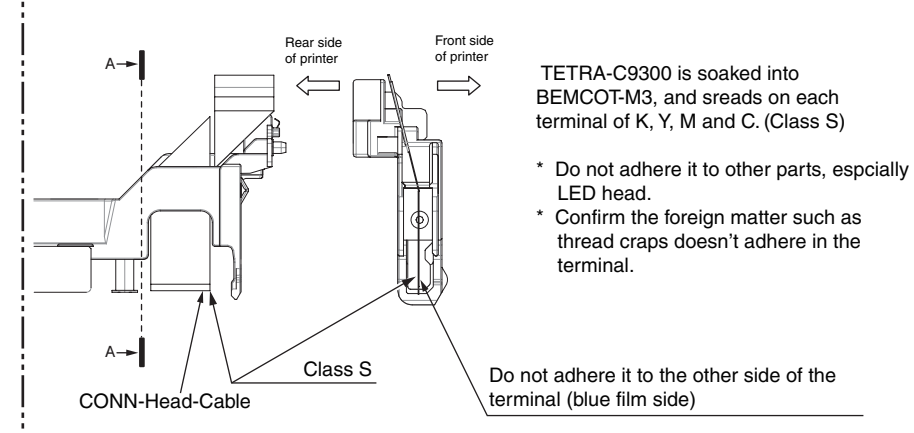

#### 4.1.12.3 Printer Unit (3)

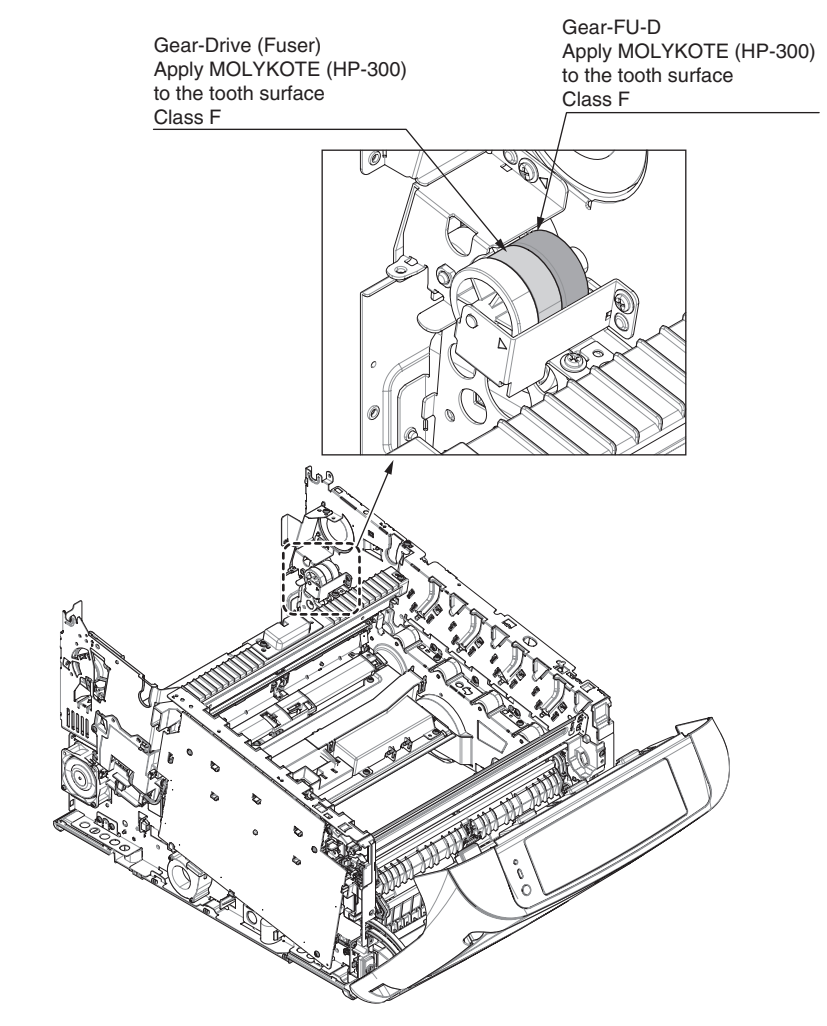

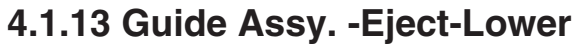

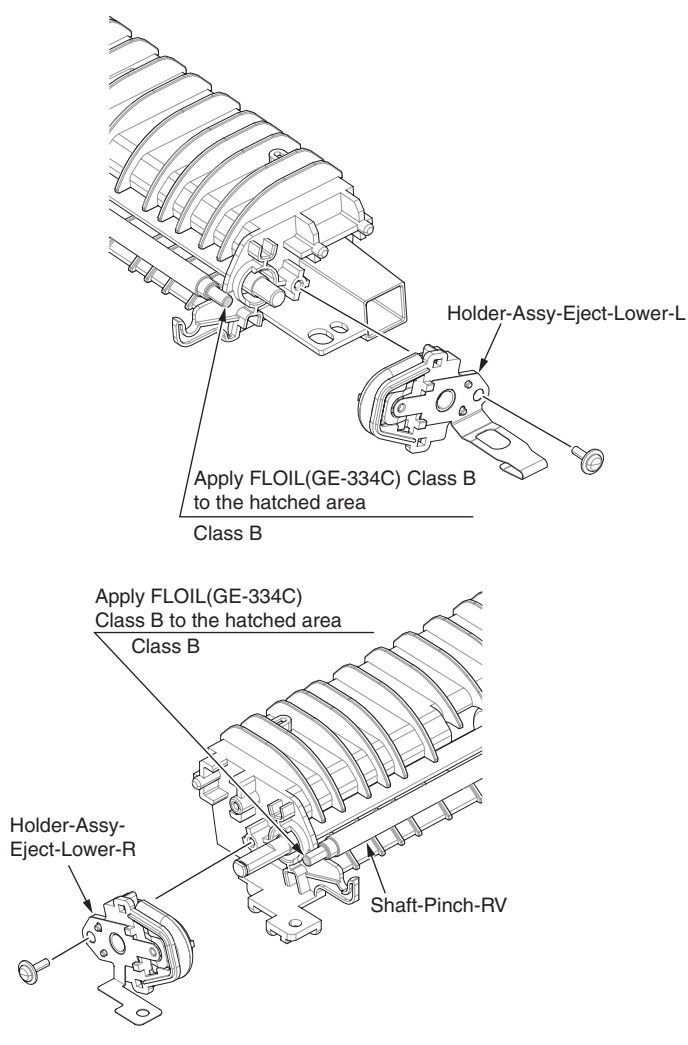

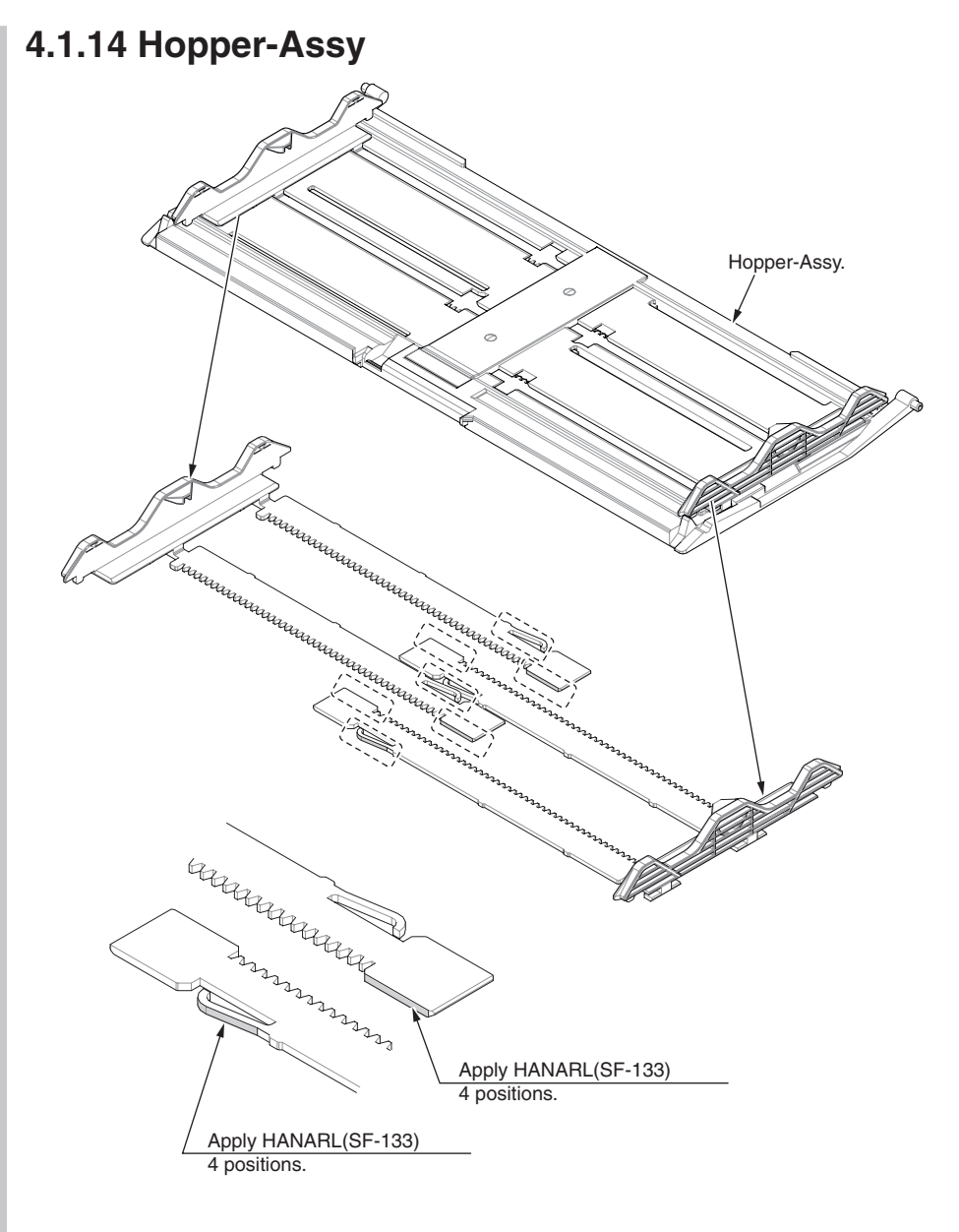

## **5. CLEANING**

| 5.1 Cleaning                   | 5-2 |
|--------------------------------|-----|
| 5.2 LED lens array cleaning    | 5-3 |
| 5.3 Paper feed roller cleaning | 5-5 |

### 5.1 Cleaning

The inside and outside of the apparatus must be cleaned with a waste cloth and a handy vacuum cleaner when necessary.

*Note!* Do not directly touch the image drum terminals, LED lens array and the LED head connectors.

### 5.2 LED lens array cleaning

The LED lens array must be cleaned when a vertical white belt or line (void or light print) occurs on the printed side.

White belt or line (void or light print)

#### LED head cleaning

When a white line or blurred text is printed, perform the following steps shown below.

(1) Press and keep the power switch about one second.

The apparatus will be automatically turned off, and the LED lamp of the power switch puts the lights out.

Make sure to disconnect the power cable, Ethernet cable, and USB cable.

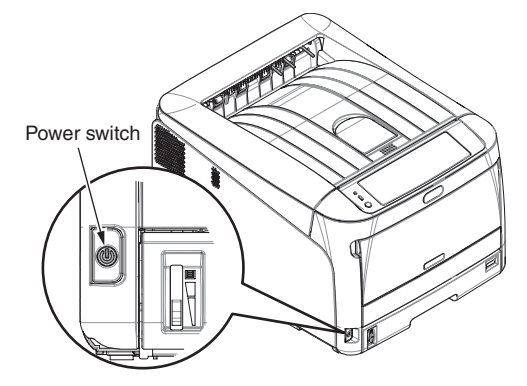

(2) Insert your finger into the depressed area on the right side of the apparatus, and pull the front cover open lever to pull the front cover open.

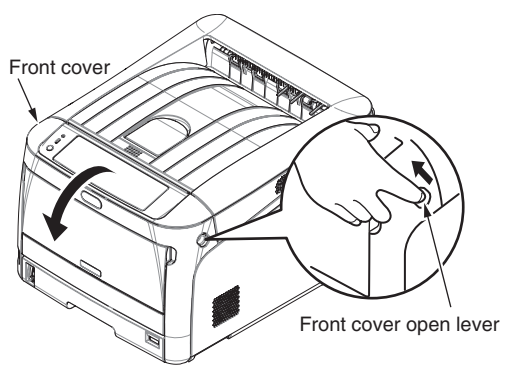

(3) Press the top cover button to open the top cover.

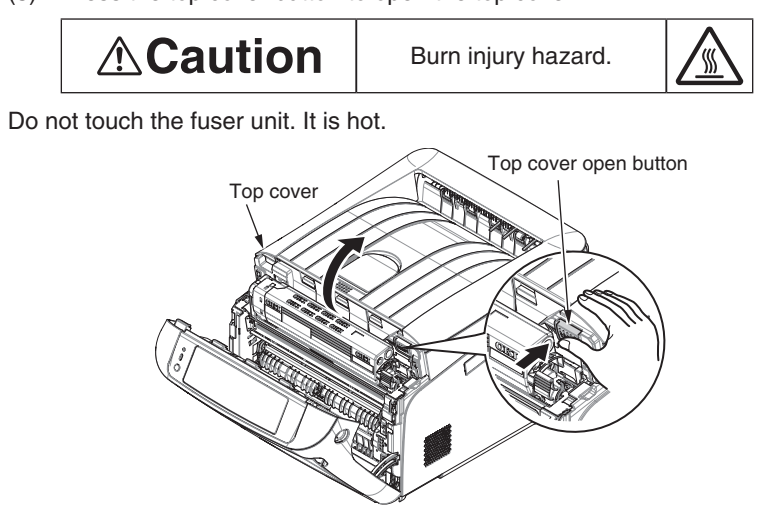

(4) Lightly wipe the (four) LED head lens surfaces with soft tissue paper.*Note!* Solvents, such as methyl alcohol or thinner, damage the LED heads. Do not use them.

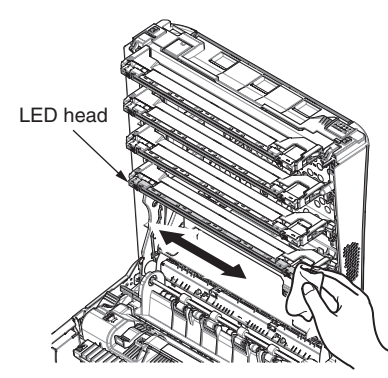

*Memo* Parts may be damaged due to static electricity. Make sure to remove the static electricity charged on you by touching the metals connected, before doing this task.

(5) Close the top cover and then, press the both sides firmly.

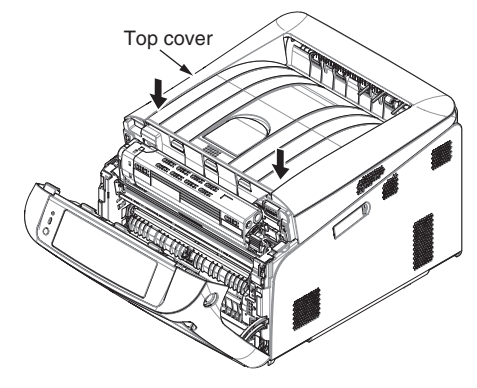

(6) Close the front cover.

*Note!* Note that the front cover cannot be certainly closed unless the top cover is closed.

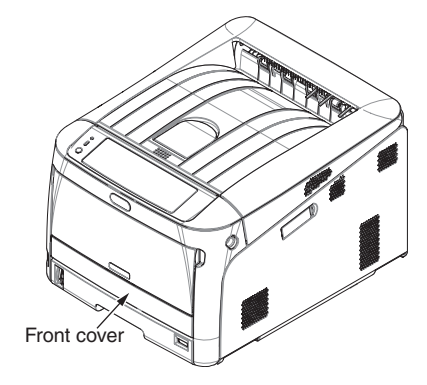

### 5.3 Paper feed roller cleaning

The paper feed rollers (three rollers) must be cleaned when a vertical line occurs on the printed side.

*Note!* Use a soft cloth to clean the paper feed rollers so as not to damage their surfaces.

#### Paper feed roller cleaning

When 'Open Cassette Paper Jam ' messages occur frequently, perform the following steps shown below.

- (1) Pull out the paper cassette of the tray being displayed.
- (2) Wipe the paper feed rollers (front) and pick-up roller (back) with a cloth tightly wrung out with water.
  - Paper feed roller (front)

(3) Wipe the retard roller of the paper cassette with a cloth tightly wrung out with water.

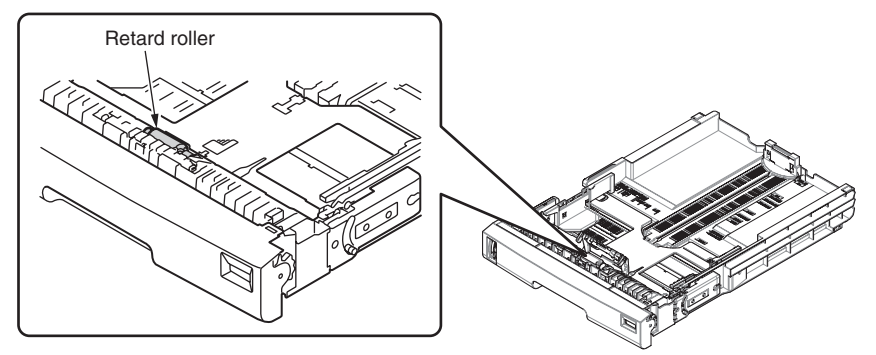

*Note!* When 'Open Cover' Paper Jam Front Cover' messages occur frequently, clean the paper feed roller of the multi-purpose tray in the same manner as described above.

# 6. OTHER

| 6.1 Resistance value check             | 6-2  |
|----------------------------------------|------|
| 6.2 Parts location                     | 6-6  |
| 6.3 Maintenance board indication stamp | 6-16 |

### 6.1 Resistance value check

| Unit                 | Electrical circuit diagram, connection                                                      | Part outside view | Resistance value                                                              |
|----------------------|---------------------------------------------------------------------------------------------|-------------------|-------------------------------------------------------------------------------|
| Transport belt motor | $1 \xrightarrow{0} M$ $2 \xrightarrow{0} 00$ $3 \xrightarrow{0} 4 \xrightarrow{0}$          |                   | Between pin-1 and pin-2 : 3.4 $\Omega$ Between pin-3 and pin-4 : 3.4 $\Omega$ |
| ID motor             | O<br>O<br>O<br>O<br>O<br>O<br>O<br>O<br>O<br>O<br>O<br>O<br>O<br>O<br>O<br>O<br>O<br>O<br>O |                   | Across both ends of IP2 :1 $\Omega$ or less                                   |

| Unit             | Electrical circuit diagram, connection                                                                                                    | Part outside view | Resistance value                                                              |  |
|------------------|----------------------------------------------------------------------------------------------------|-------------------|-------------------------------------------------------------------------------|--|
| Fuser unit motor |                                                                                                    |                   | Across both ends of IP1 : 1 $\Omega$ or less                                  |  |
| Paper feed motor | $1 \rightarrow \qquad \qquad \qquad \qquad \qquad \qquad \qquad \qquad \qquad \qquad \qquad \qquad \qquad \qquad \qquad \qquad \qquad \qquad $ |                   | Between pin-1 and pin-2 : 3.4 $\Omega$ Between pin-3 and pin-4 : 3.4 $\Omega$ |  |

| Unit                                   | Unit Electrical circuit diagram, connection Part outside vi                              |                   | w Resistance value                                                                            |  |
|----------------------------------------|------------------------------------------------------------------------------------------|-------------------|-----------------------------------------------------------------------------------------------|--|
| Duplex print motor                     | COLOR OF PHR-6 PIN No.<br>RED (A) (A) (B) (B) (B) (C) (C) (C) (C) (C) (C) (C) (C) (C) (C |                   | PHR-6 connector Between pin-1 and pin-3 : 3.2 $\Omega$ Between pin-4 and pin-6 : 3.2 $\Omega$ |  |
| 2nd, 3rd and 4th tray paper feed motor | $1 \xrightarrow{0} M$ $2 \xrightarrow{0} 00$ $3 \xrightarrow{0} 4 \xrightarrow{0} 00$    |                   | Between pin-1 and pin-2 : 3.4 $\Omega$ Between pin-3 and pin-4 : 3.4 $\Omega$                 |  |
| Fuser unit                             | Refer to Fig. 5.1                                                                        | Refer to Fig. 5.1 | Refer to Fig. 5.1                                                                             |  |

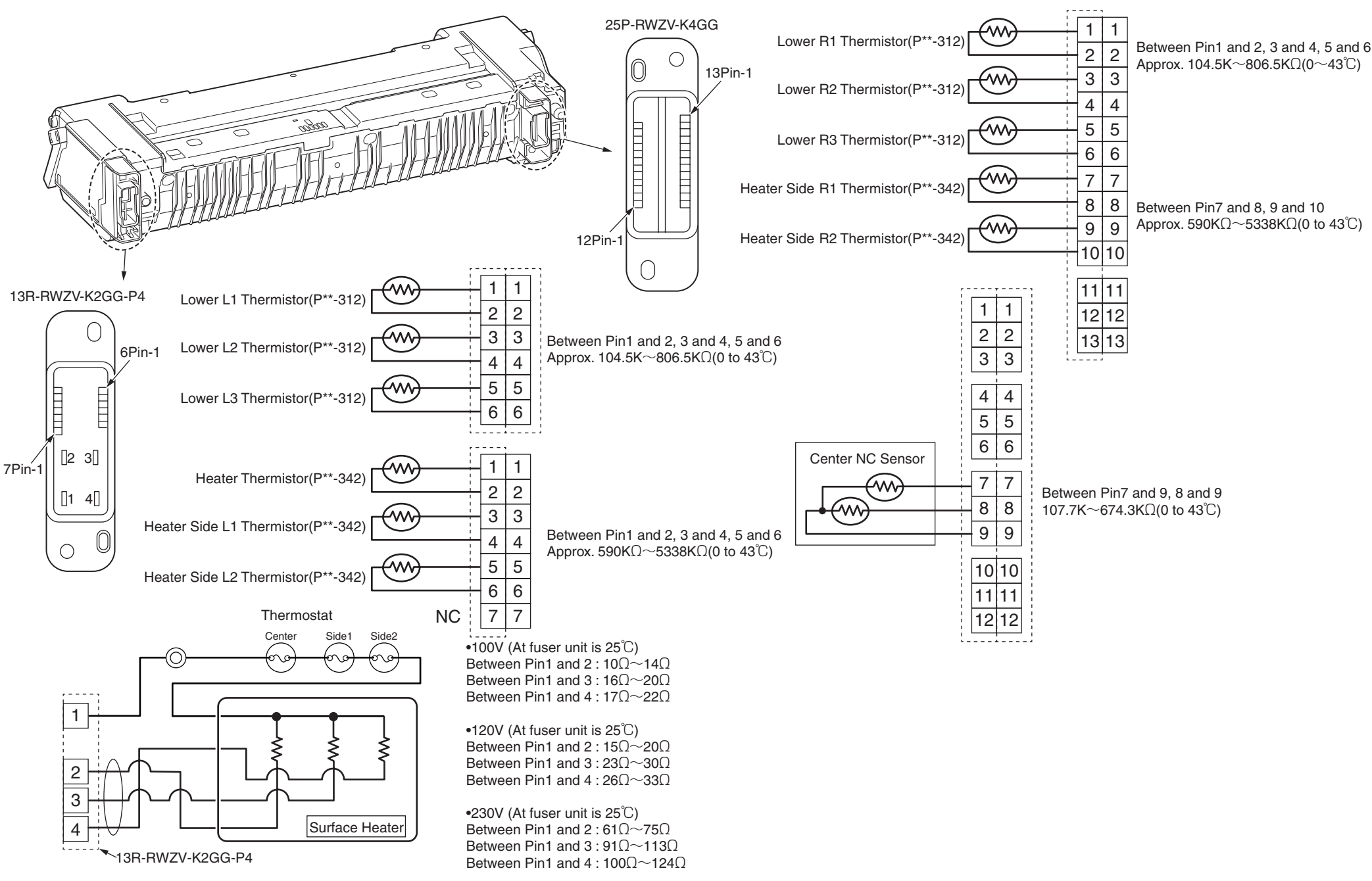

### 6.2 Parts location

#### (1) CU/PU PCB (ME2 PCB)

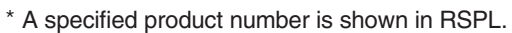

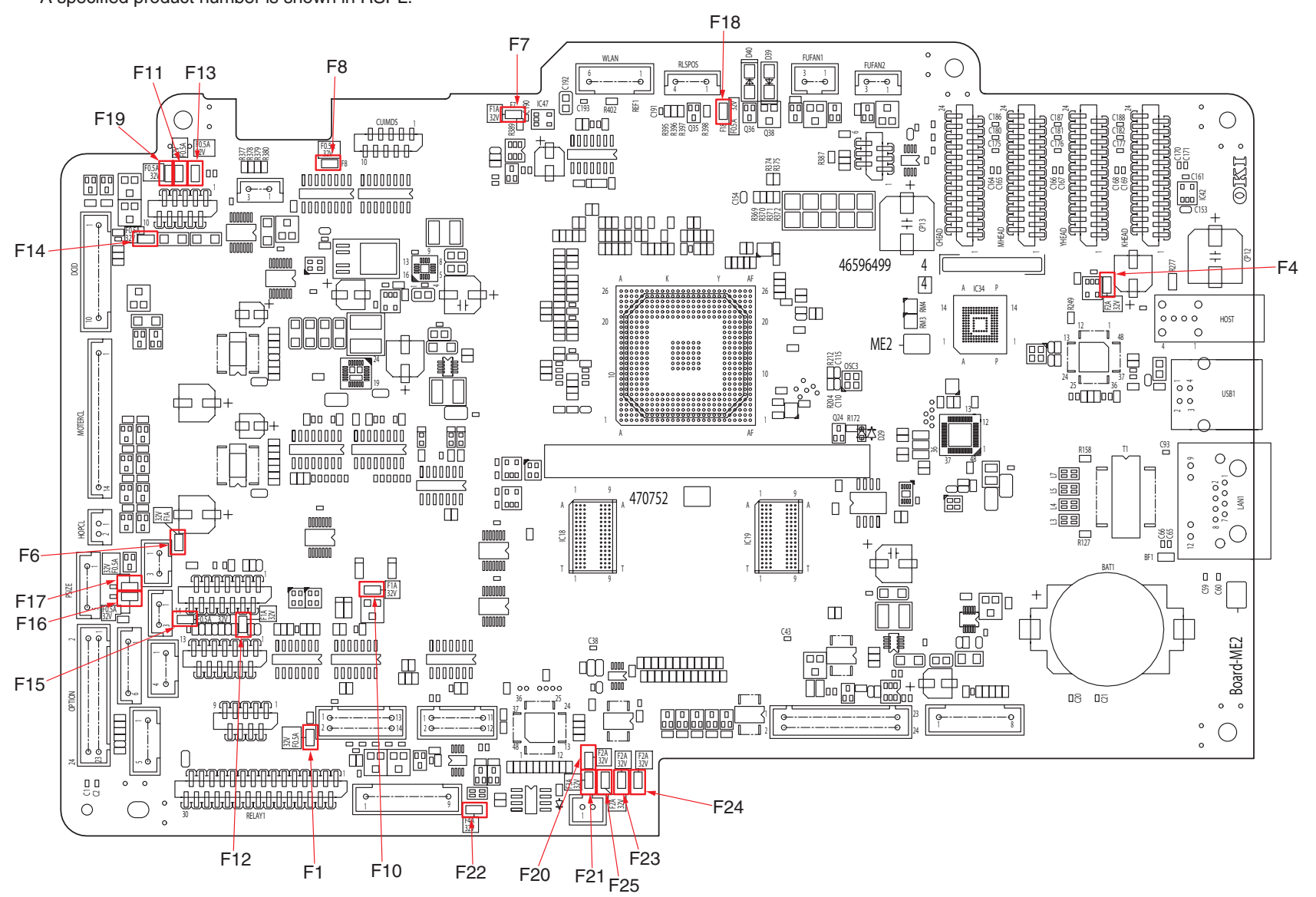

Component side

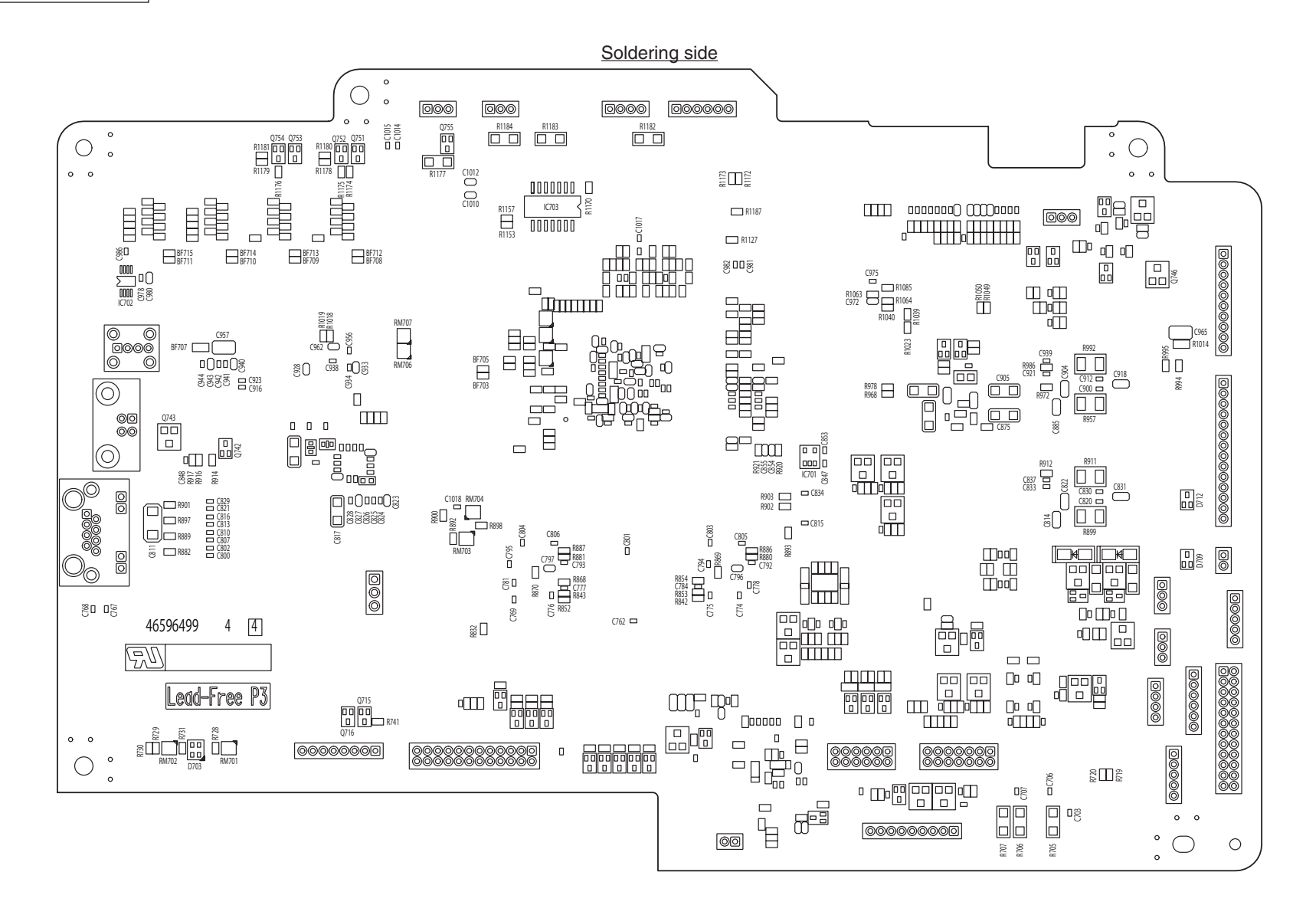

(2) Relay PCB (MER PCB)

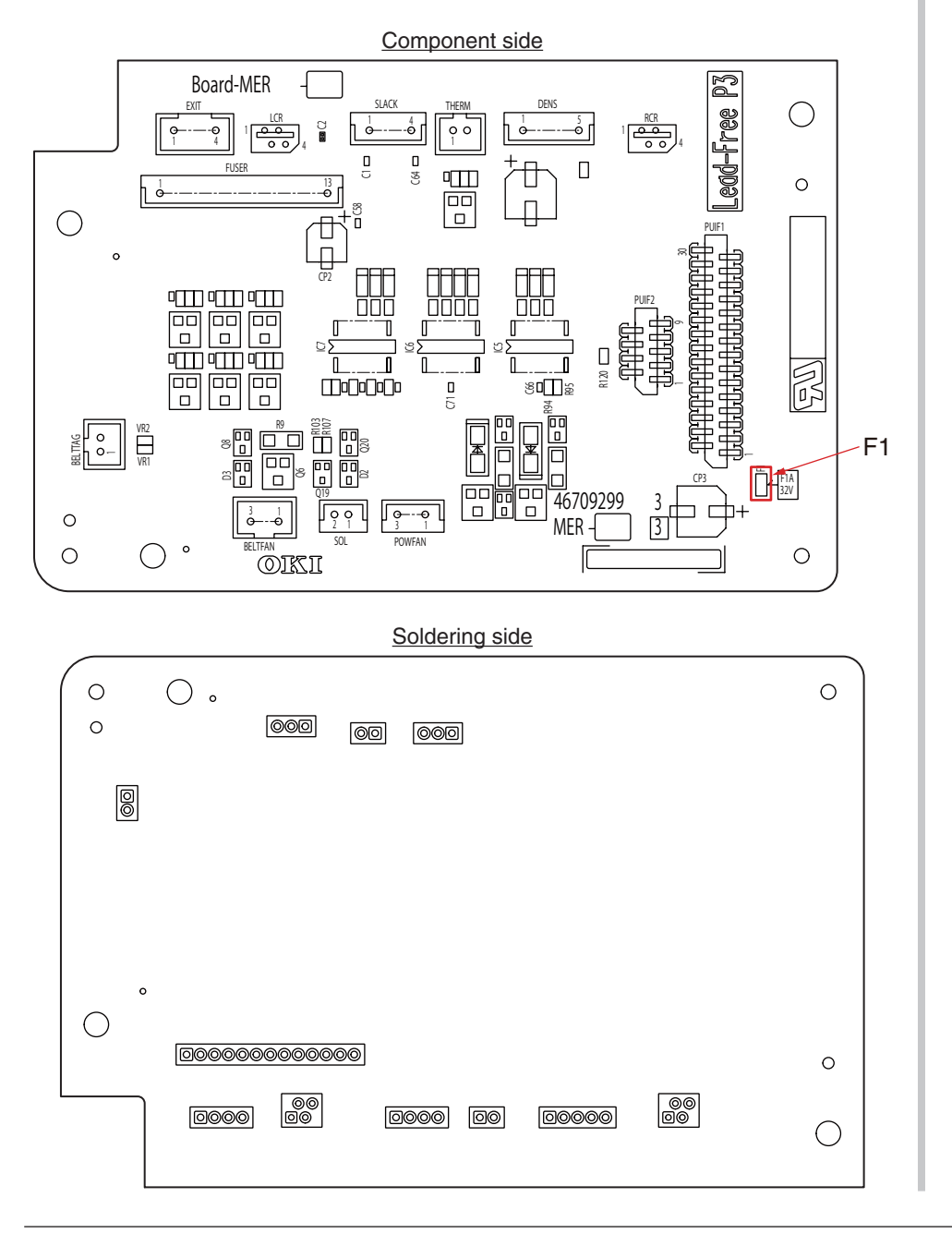

(3) Duplex unit PCB (GOH-20 PCB)

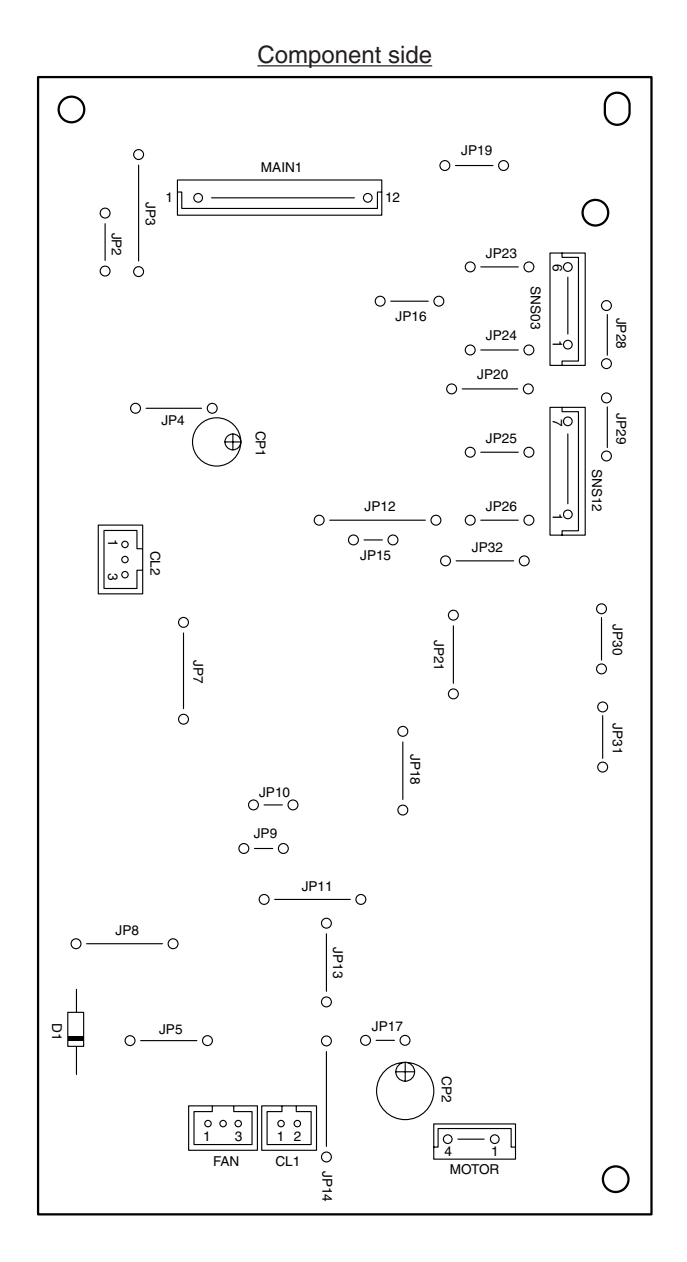

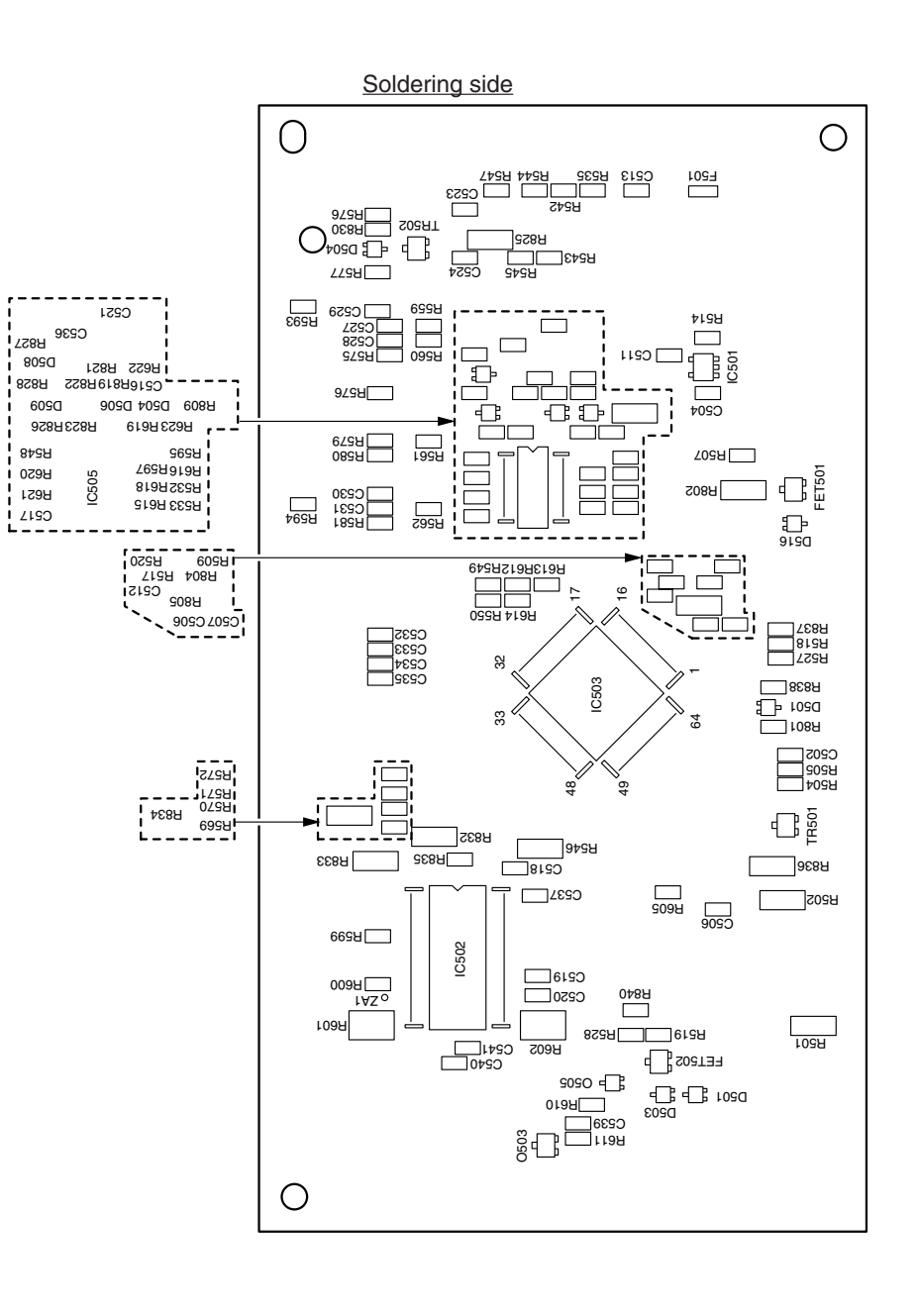

(4) 2nd(3rd/4th/5th) Tray PCB (GOH-21PCB)

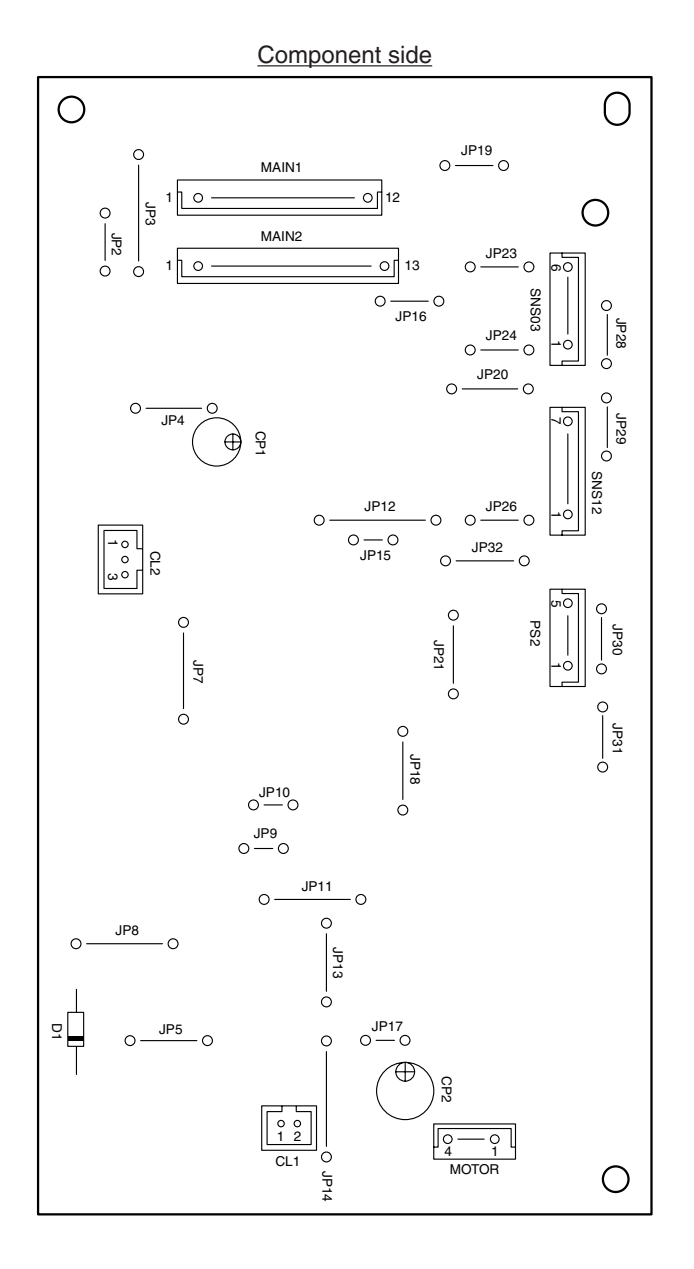

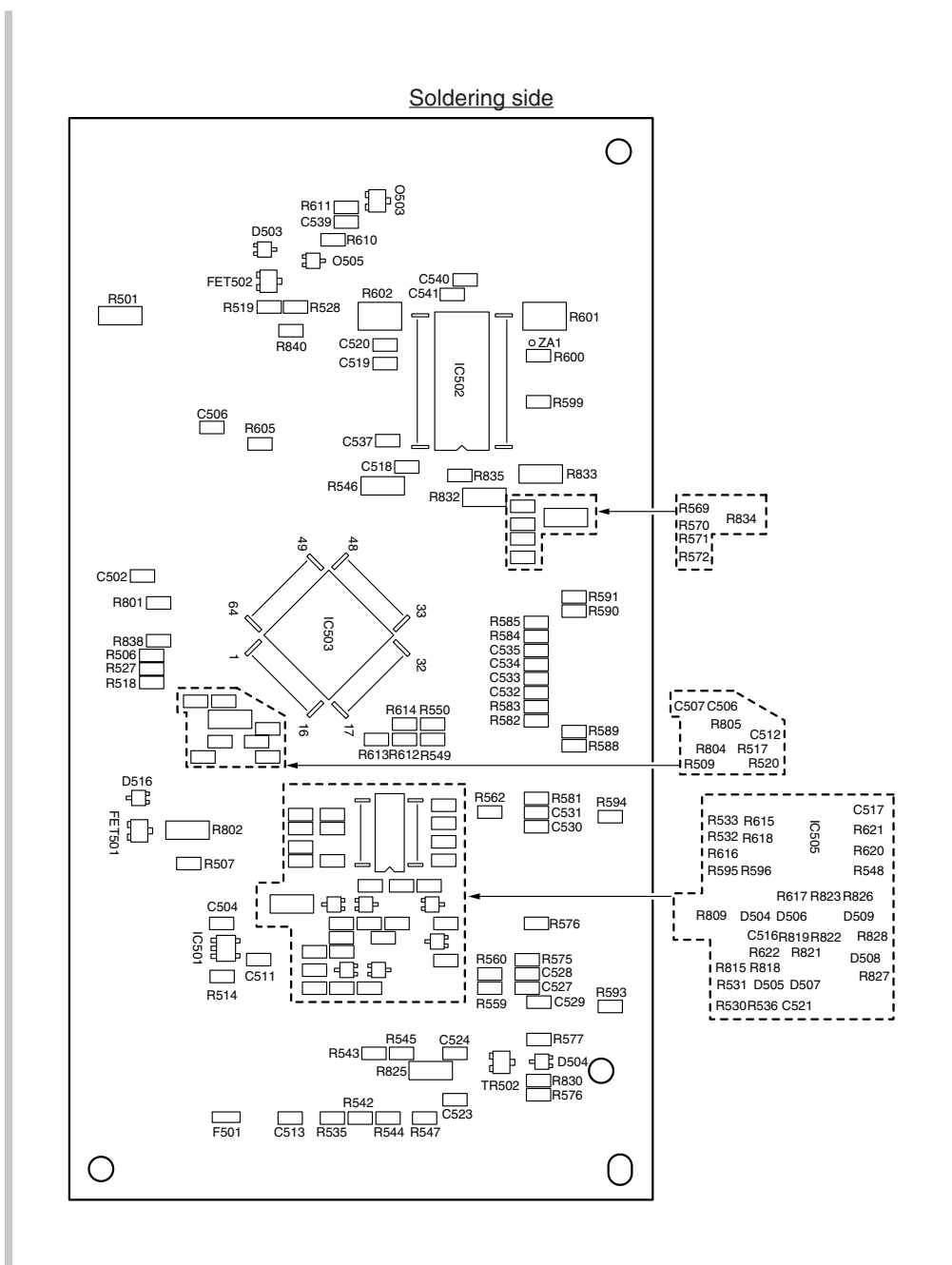

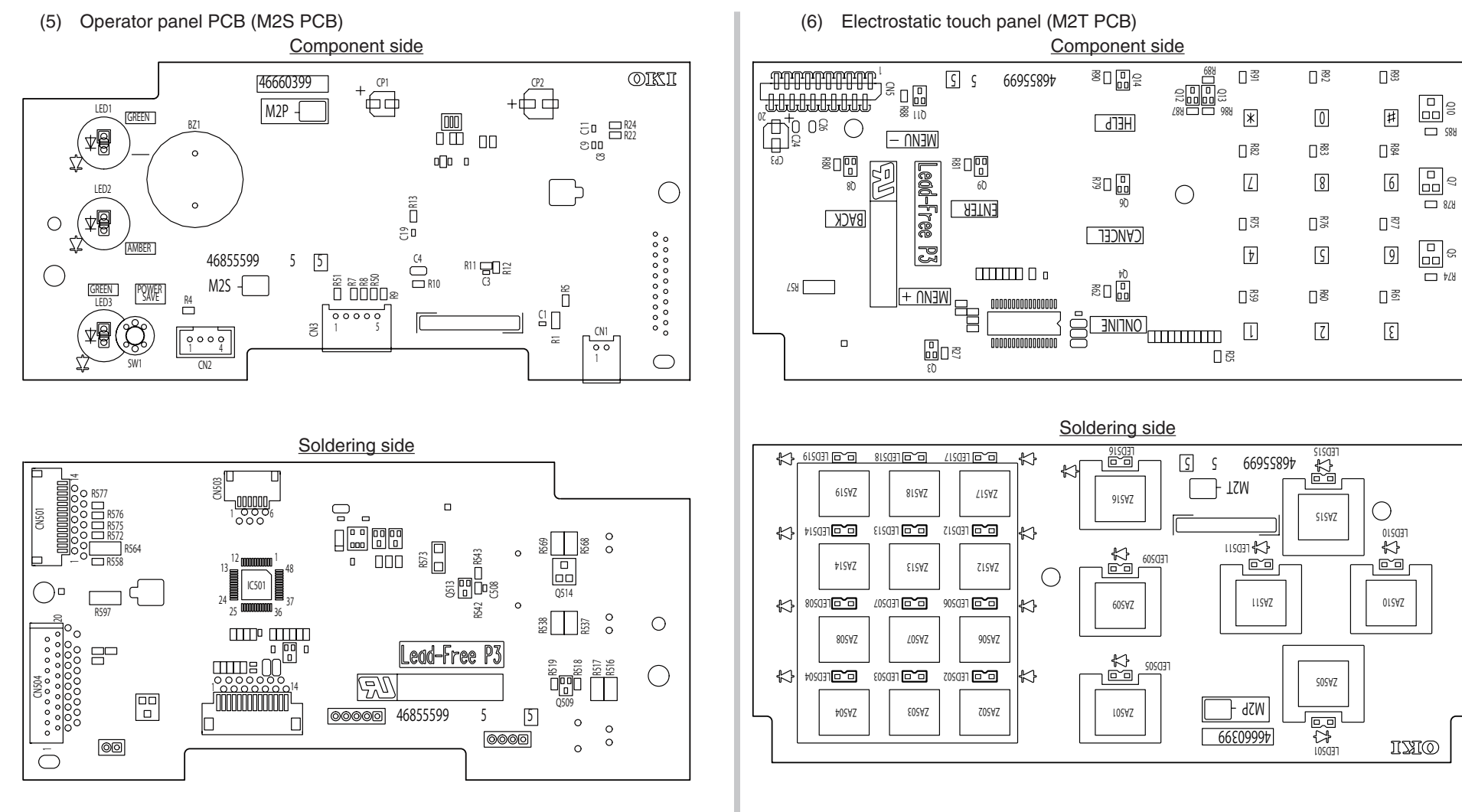

(7) Environmental sensor PCB

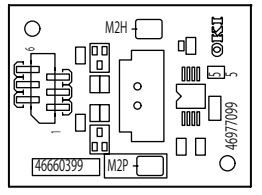

B88 🗖

L 878

⊡ *†*/8

(8) Toner sensor PCB (TSA PCB)

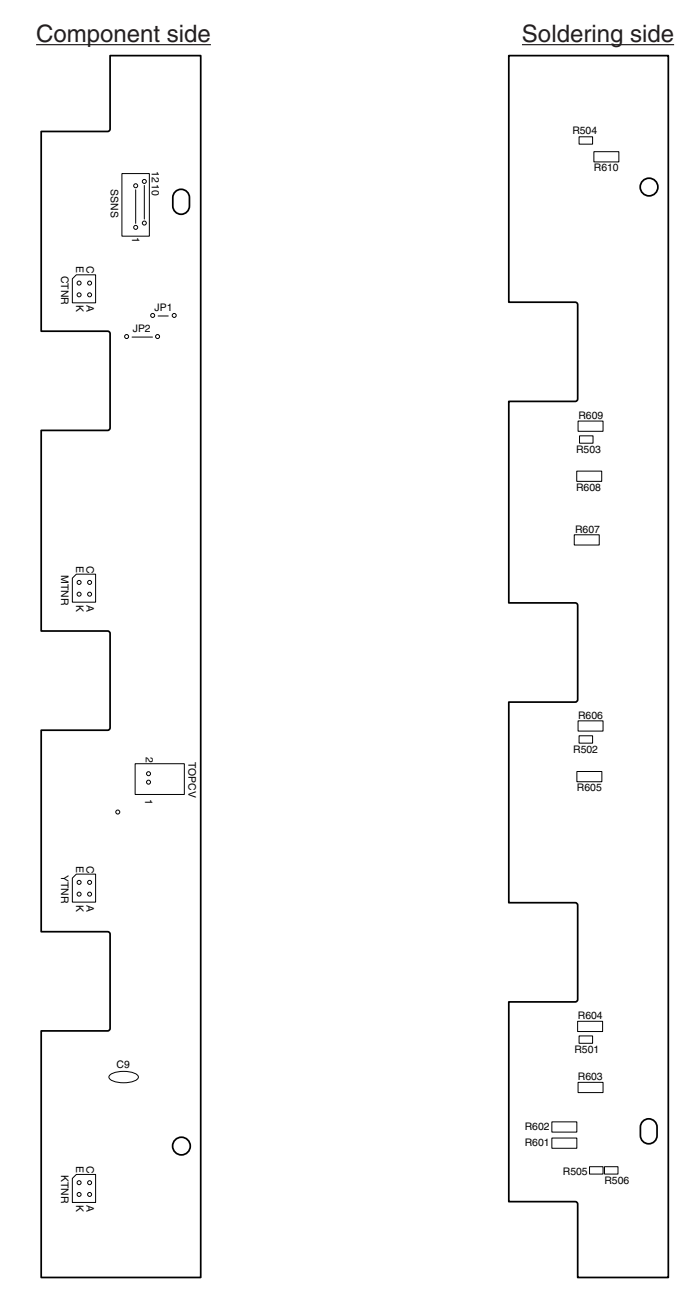

(9) WR sensor PCB (RSG PCB)

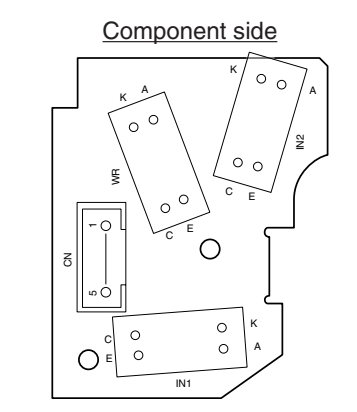

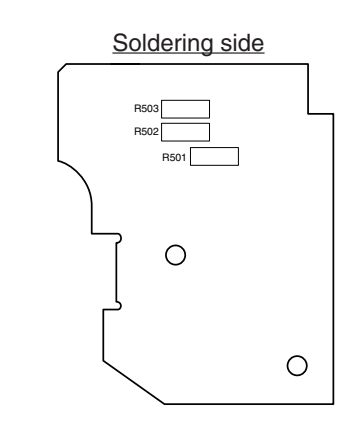

(10) Color registration sensor (PRC PCB)

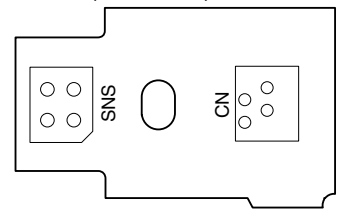

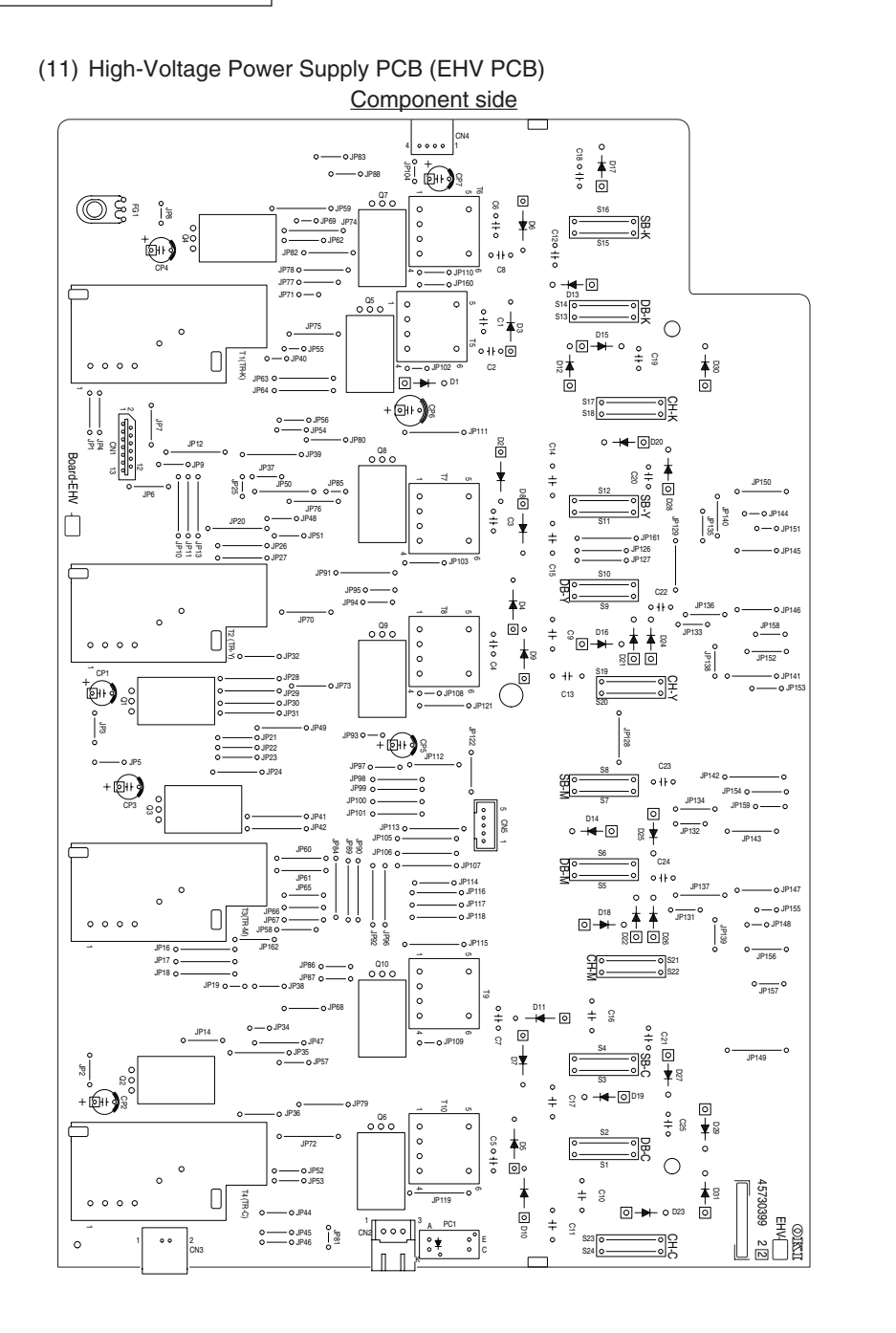

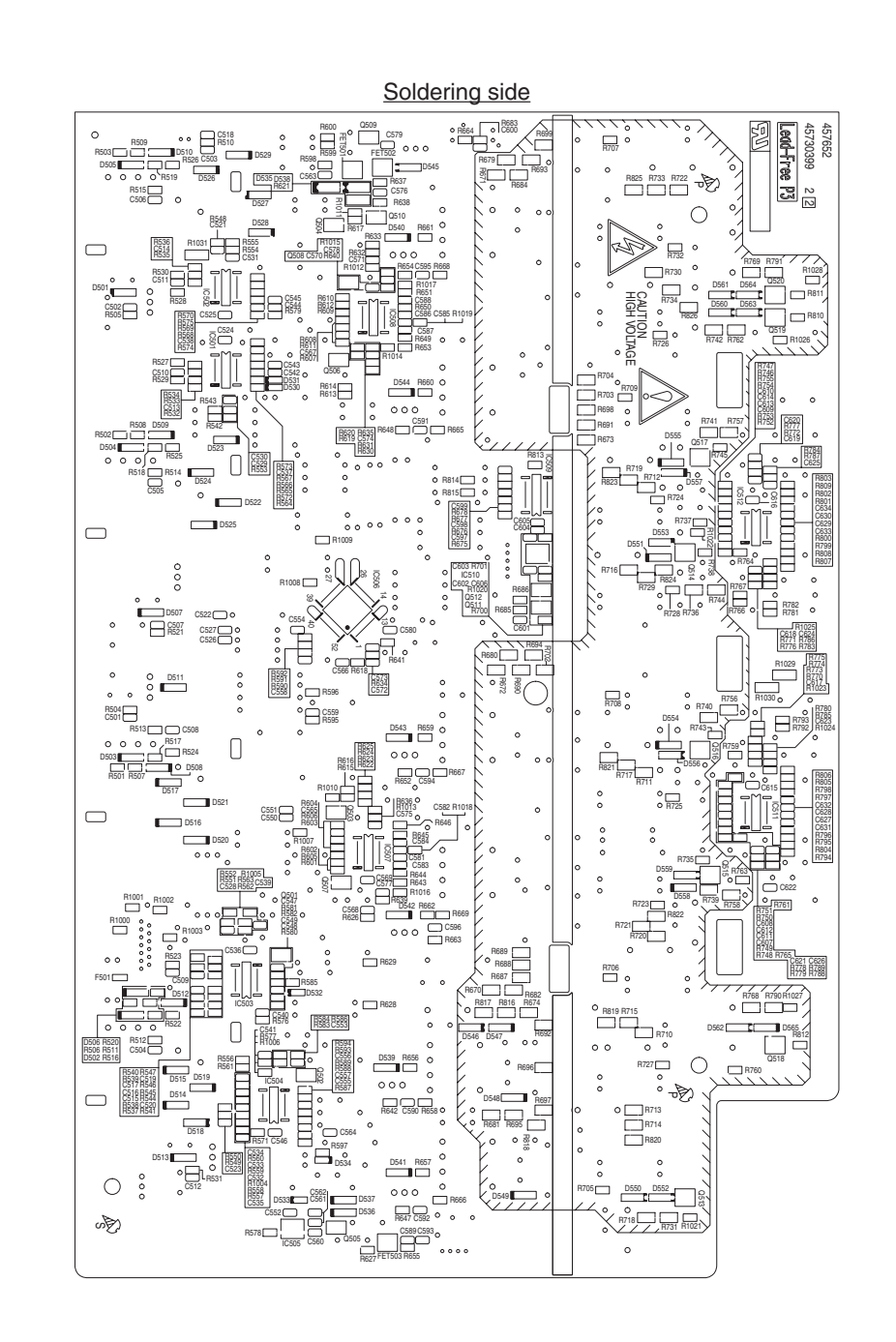

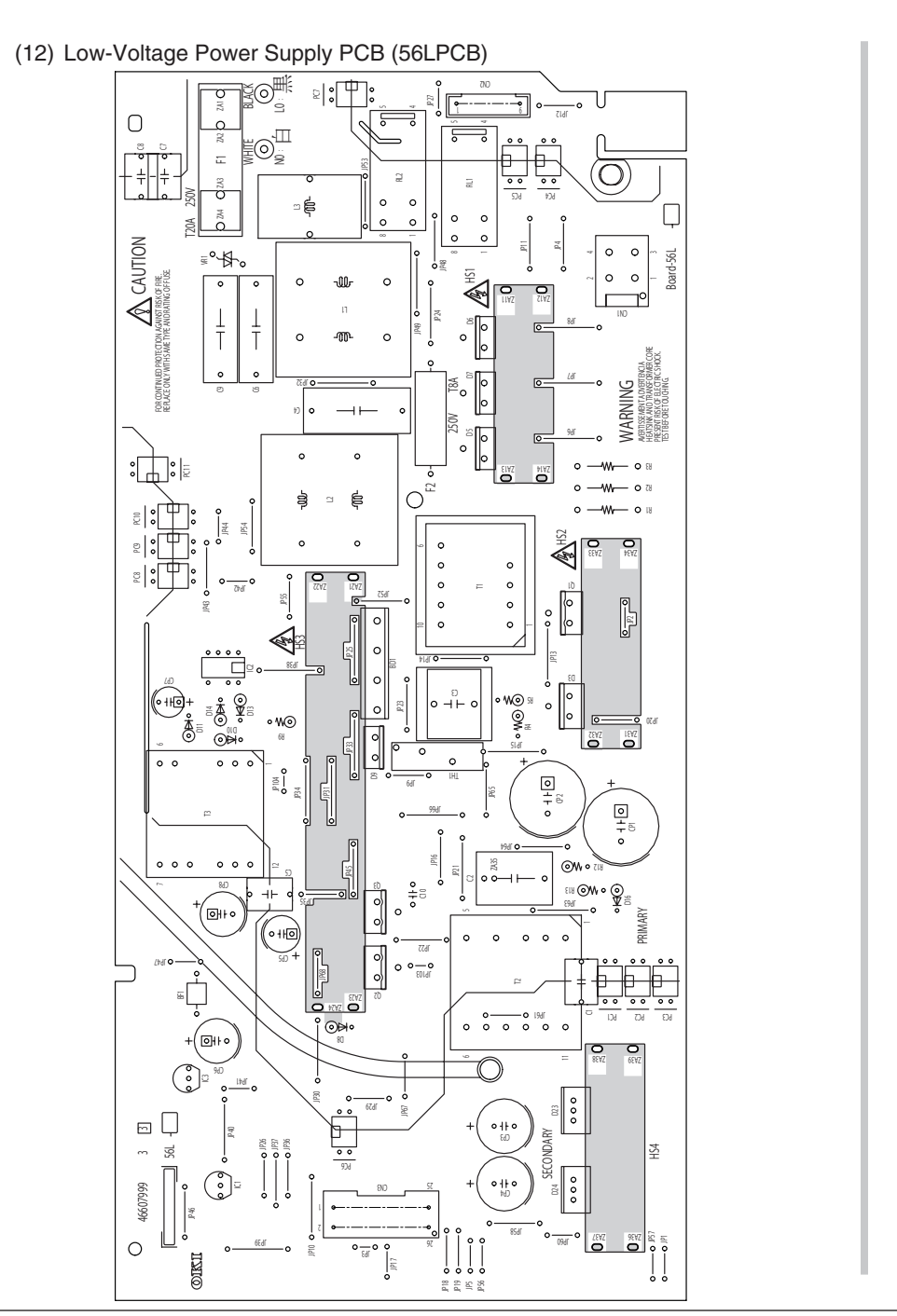

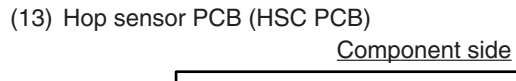

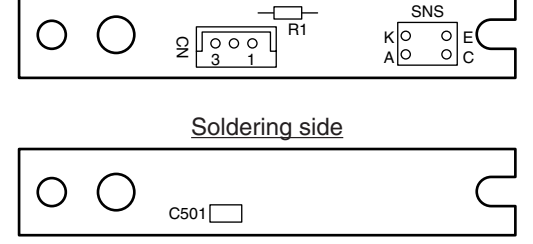

(14) Power switch PCB (P6A PCB)

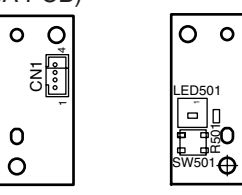

(15) RFID R/W PCB(RFID Read Write System)

0 0

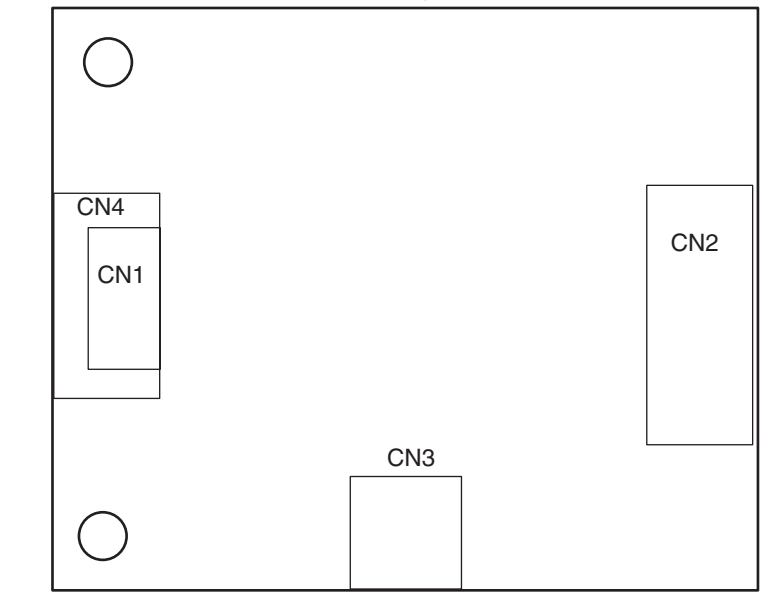

#### Oki Data CONFIDENTIAL

(16) Color Density Sensor PCB (2TC PCB)

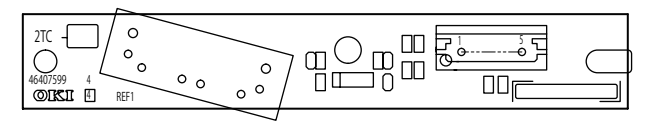

(17) Fuser TAG contact terminal PCB (MET PCB)

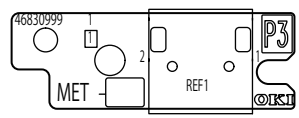

(18) Belt TAG contact terminal PCB (F1G PCB)

|   | 1 CN1   | REF1     | 1        |              | OKI       |
|---|---------|----------|----------|--------------|-----------|
| C | )   ° ° | lh       | dl       | 00           |           |
|   |         | ΙP.      |          |              |           |
| 5 | 낄 ㅡ     |          |          |              | F1G       |
| 5 |         | ^        | <b>'</b> | $\square$    | $\square$ |
|   | 5       | 45085099 | 2 2      | $  \bigcirc$ | $\cup$    |

(19) NIP position detect sensor PCB (CNR PCB)

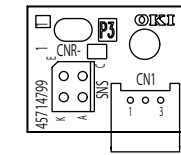

(20) Antenna PCB (POL PCB)

|     |        |      | ō |   |   |
|-----|--------|------|---|---|---|
| °-  | Щ<br>Ц | 399  |   | ð |   |
| CN1 | В      | 3150 |   |   | 2 |

In accordance with the following list, a specified part number is stamped on the maintenance board indication field on CU/PU board.

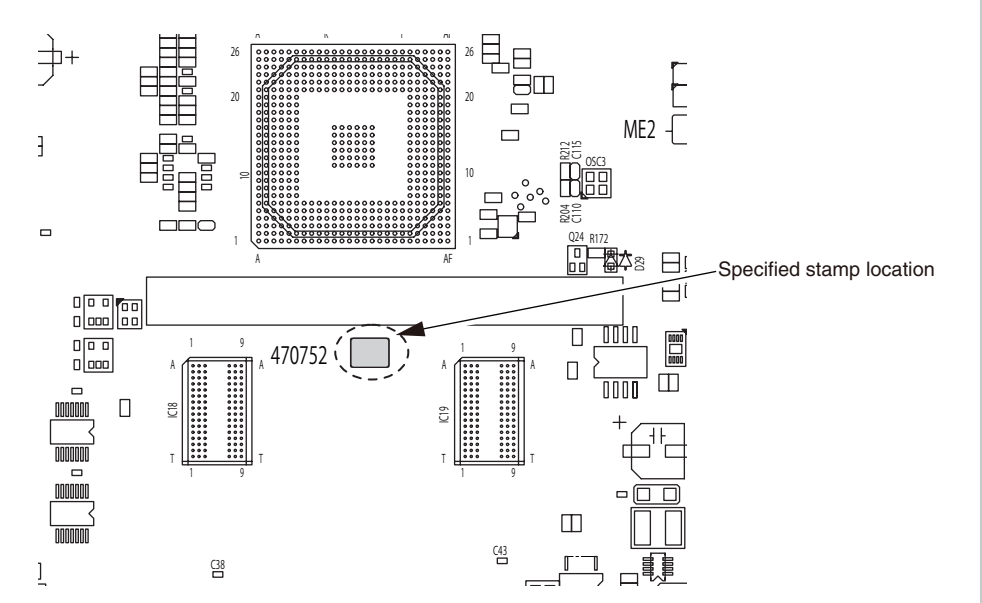

| Series No. | Stamp No.<br>(Maintenance Board<br>Series No.) | Board ME2 (YU)<br>Series No. | Use for              |
|------------|------------------------------------------------|------------------------------|----------------------|
|            |                                                |                              |                      |
|            |                                                |                              |                      |
|            |                                                |                              |                      |
| 04         | 470752[04]                                     | ME2-1 (46596401)             | C824n 600dpi OEL     |
|            |                                                |                              |                      |
|            |                                                |                              |                      |
|            |                                                |                              |                      |
|            |                                                |                              |                      |
|            |                                                |                              |                      |
|            |                                                |                              |                      |
| 11         | 470752[11]                                     | ME2-1 (46596401)             | C834nw 600dpi OEL    |
| 12         | 470752[12]                                     | ME2-1 (46596401)             | C834nw 600dpi OAU    |
|            |                                                |                              |                      |
|            |                                                |                              |                      |
|            |                                                |                              |                      |
| 16         | 470752[16]                                     | ME2-1 (46596401)             | ES8434 600dpi OEL    |
| 17         | 470752[17]                                     | ME2-1 (46596401)             | ES8434 600dpi OAU    |
|            |                                                |                              |                      |
|            |                                                |                              |                      |
| 20         | 470752[20]                                     | ME2-1 (46596401)             | C844dnw 1200dpi ODNA |
| 21         | 470752[21]                                     | ME2-1 (46596401)             | C844dnw 1200dpi OEL  |
|            |                                                |                              |                      |
|            |                                                |                              |                      |
|            |                                                |                              |                      |
|            |                                                |                              |                      |

### [Appendix] Trouble shooting and Maintenance Menus

### CONTENTS

| A-1. TROUBLESHOOTING PROCEDURES                            | A-1-1            |
|------------------------------------------------------------|------------------|
| A-1.1 Important notes to start the repair work             | A-1-2            |
| A-1.2 Troubleshooting method                               | A-1-3            |
| A-1.2.1 Panel messages list                                | A-1-3            |
| A-1.2.2 Service call List                                  | A-1-21           |
| A-1.2.3 Troubleshooting the abnormal images                | A-1-29           |
| A-1.2.4 Network troubleshooting                            | A-1-40           |
| A-1.2.5 Wireless Troubleshooting                           | A-1-41           |
| A-2. MAINTENANCE MENUS                                     | A-2-1            |
| A-2.1 System maintenance menu                              | A-2-2            |
| A-2.1.1 For maintenance personnel                          | A-2-2            |
| A-2.2 Adjustment and Information acquisition               | A-2-4            |
| A-2.2.1 Maintenance Utility                                | A-2-4            |
| A-2.3 Self-diagnostic mode                                 | A-2-5            |
| A-2.3.1 Menu List by Operator panel operating              | A-2-5            |
| A-2.3.2 Ordinary self-diagnostic mode (level 1)            | A-2-8            |
| A-2.3.2.1 Entering self-diagnostic mode (level 1)          | A-2-9            |
| A-2.3.2.2 Exiting self-diagnostic mode                     | A-2-9            |
| A-2.3.2.3 Switch scan test                                 | A-2-10           |
| A-2.3.2.4 Motor and clutch test                            | A-2-13           |
| A-2.3.2.5 Test print                                       | A-2-15           |
| A-2.3.2.6 Color registration adjustment test               | A-2-20           |
| A-2.3.2.7 Density adjustment test                          | A-2-24           |
| A-2.3.2.8 Consumable item counter display                  | A-2-27           |
| A-2.3.2.9 Print counter display                            | A-2-29           |
| A-2.3.2.10 Switching between the Factory mode and the Ship | ping mode A-2-29 |
| A-2.3.2.11 Self-diagnostic function setting                | A-2-30           |
| A-2.3.2.12 LED head serial number display                  | A-2-31           |

| A-2.3.2.13 Drum Manual Cleaning                                        | A-2-31 |
|------------------------------------------------------------------------|--------|
| A-2.3.3 Various prints with the printer as a standalone unit           | A-2-33 |
| A-2.3.4 Button-pressed functions at power-on                           | A-2-34 |
| A-2.4 Setups upon completion of part replacement                       | A-2-35 |
| A-2.4.1 CU/PU Board, Panel Board changing order                        | A-2-36 |
| A-2.4.2 The apparatus replacing order                                  | A-2-39 |
| A-2.5 Density control manual setting                                   | A-2-42 |
| A-2.6 About a restoration procedure of "Ready To Print/PU Flash Error" | A-2-43 |

# A-1. TROUBLESHOOTING PROCEDURES

| A-1.1 Important notes to start the repair work | A-1-2 |
|------------------------------------------------|-------|
| A-1.2 Troubleshooting method                   | A-1-3 |

### A-1.1 Important notes to start the repair work

(1) Confirm the basic check/inspection points described in User's Manual and Maintenance manual of this machine.

This repair working should be done confirmation the section [Confirmation items before taking corrective action against abnormalities], [Precautions when taking corrective actions against abnormalities] and [Preparation for troubleshooting] in advance.

### A-1.2 Troubleshooting method

When a trouble occurs with this printer, perform troubleshooting by following the steps described below.

### A-1.2.1 Panel messages list

Panel messages displayed on the operator panel are described in following tables. *Memo*: The  $[\Box]$  mark indicates no message in the upper row.

#### Initializing

| Panel messages                                                                                                    | READY /<br>ONLINE<br>Lamp | ATTENTION<br>Lamp | Description                                                                                                    |
|----------------------------------------------------------------------------------------------------|---------------------------|-------------------|----------------------------------------------------------------------------------------------------|
| Initializing                                                                                                    | Off                       | Off               | It displays, while not having determined the system<br>display language immediately after turning on a power<br>supply.                                                                                                    |
| Initializing                                                                                                    | Off                       | Off               | The controller side is initializing.                                                                                                    |
| EEPROM Reset                                                                                                    | Off                       | Off               | <ul> <li>Indicates that EEPROM of the controller side is being reset.</li> <li>The condition that EEPROM is reset includes the followings.</li> <li>Changes of CU ROM (when disagreement of CU F/W version is detected)</li> <li>Changes of destination channel</li> <li>OEM set of PJL command</li> </ul> |
| RAM Check<br>nnn%                                                                                                    | Off                       | Off               | RAM checking. The rate of checked capacity to the total capacity is displayed on the 2nd line.                                                                                                    |
| Detected an<br>abnormality of<br>internal database.<br>The data must be<br>deleted.<br>After pressing<br>[Enter], the data<br>will be deleted,<br>and then reboot. | Varies                    | Varies            | Indicating that it is in the state which the database cannot<br>recover.<br>[Enter] pressed, the error database is to be deleted and<br>the unit is rebooted automatically.                                                                                                    |
| Ready To Print<br>PU Flash Error                                                                                                    | On                        | Off               | It is shown that the PU firmware could not be started nor-<br>mally.<br>It might not update PU firmware normally, because power<br>off during firmware update.<br>Carry out the restoration procedure refer to A-2.6.                                                                                      |

| Panel messages         | READY /<br>ONLINE<br>Lamp | ATTENTION<br>Lamp | Description                                                                                                    |
|------------------------|---------------------------|-------------------|----------------------------------------------------------------------------------------------------|
| Communication<br>Error | Off                       | Off               | Displays that communication to PU firmware failed within<br>the initializing phase.<br>This status may not occur in a user environment. When<br>it occurs, the maintenance by a maintenance member is<br>required (equivalent to S/C).                                                                                                    |
| Status Mode            | Off                       | Off               | Displays that coercive Online mode starts.<br>Data (Job) from an external portion is processed even<br>though an error takes place after Online (ready) state<br>once this mode starts.<br>Displays Error or Warning on a panel.<br>Power on and after displayed 'PLEASE WAIT', push and<br>hold the [MENU ▼] button, [ENTER] button + [BACK]<br>button for a few seconds until it is displayed with "Status<br>Mode".<br>This function is secret to users. Therefore, this status are<br>not occur in a user environment. |

#### Information

| Panel messages             | READY /<br>ONLINE<br>Lamp | ATTENTION<br>Lamp | Description                                                                                                    |
|----------------------------|---------------------------|-------------------|----------------------------------------------------------------------------------------------------|
| Finished changing language | Varies Blink              |                   | -                                                                                                    |
|                            | Varies                    | Blink             | Indicating that apparatus received the command for iden-<br>tifying printer from AirPrint device such as iPhone,<br>This status is removed automatically in 10 seconds. |
| Auth by IC card avail      | Varies                    | Varies            | Indicating that the IC card reader supported with a this machine is connected.                                                                                          |

| Panel messages               | READY /<br>ONLINE<br>Lamp | ATTENTION<br>Lamp | Details                                                                                                    |  |
|------------------------------|---------------------------|-------------------|----------------------------------------------------------------------------------------------------|--|
| Ready To Print               | On                        | Off               | Shows on-line status.                                                                                                    |  |
| Ready To<br>Print(Logged in) | On                        | Off               | Indicates that a user logged in.                                                                                                    |  |
| %RDYMSG%                     | Varies                    | Varies            | Indicates that the unit date is being updated by using PJL command.                                                                                                    |  |
| %RDYMSG%                     | Varies                    | Varies            | Indicates that the requested process is finished.<br>"Passed" is displayed, if the process is completed cor-<br>rectly.<br>"Failed" is displayed, if the process is finished with an<br>error.<br>This indication disappear automatically after it displayed<br>for three seconds. |  |
| Offline                      | Off                       | Off               | Shows off-line status. * Beady I ED in off-line is always assumed to be Off.                                                                                                    |  |
| File Accessing               | Varies                    | Varies            | The status showing FILE SYSTEM (FLASH) is being accessed.                                                                                                    |  |
| Data Arrive                  | Varies                    | Varies            | Data receiving, process not started yet.<br>Displayed mainly during PJL process without text print<br>data or during job spooling.                                                                                                    |  |
| Processing                   | Blink                     | Varies            | Data receiving or output processing                                                                                                    |  |
| Data Present                 | Varies                    | Varies            | Un-printed data remains in Buffer. Waiting for data to low.                                                                                                    |  |
| Printing(%TRAY%)             | Varies                    | Varies            | A printer is printing.<br>%TRAY%<br>Tray1<br>Tray2<br>Tray3<br>Tray4<br>Tray5<br>MPTray                                                                                                    |  |
| Print Demo Page              | Varies                    | Varies            | Printing Demo Pages                                                                                                    |  |
| Print Font                   | Varies                    | Varies            | Printing Font Lists<br>*PDL Only                                                                                                    |  |
| Print Network<br>Config      | Varies                    | Varies            | It is shown that a network setup is printing.                                                                                                    |  |
| Print Configuration          | Varies                    | Varies            | Printing Menu Maps                                                                                                    |  |
| Print File List              | Varies                    | Varies            | Printing File Lists<br>*PDL Only                                                                                                    |  |
| Print Error Log              | Varies                    | Varies            | Printing Error Logs<br>*PDL Only                                                                                                    |  |
| Print Usage                  | Varies                    | Varies            | Printing Usage Report.                                                                                                    |  |

Normal

| Panel messages                      | READY /<br>ONLINE<br>Lamp | ATTENTION<br>Lamp | Details                                                                                                    |  |
|-------------------------------------|---------------------------|-------------------|----------------------------------------------------------------------------------------------------|--|
| Collate Copy iii/jjj                | Varies                    | Varies            | Collate printing. iii: The number of copy in printing. jjj: the total number of printing. When the total number of printing is 1, it is a normal printing display.                                                                                                    |  |
| □<br>□<br>Copy kkk/III              | Varies                    | Varies            | Copy printing. kkk: The number of pages in printing. Ill:<br>The total number of printing. When the number of copy is<br>1, it is a normal printing display.                                                                                                    |  |
| Verifying Job                       | Blink                     | Varies            | Indicates that the integrity of print data for Private Job<br>Print is being verified (for corruption and tampering).<br>*PDL Only                                                                                                    |  |
| Cancelling Job                      | Blink                     | Varies            | Indicates that job cancellation has been instructed and data is being ignored until the job completion.                                                                                                    |  |
| Cancelling Job                      | Blink                     | Varies            | Indicates if JAM occurs when Jam Recover is OFF, that job cancellation has been instructed and data is being ignored until the job completion.                                                                                                    |  |
| Cancelling Job                      | Blink                     | Varies            | <ul> <li>Indicates a job being cancelled due to no print permit.</li> <li>(Related to JobAccount)</li> <li>1. A job received from a user who is denied printing.</li> <li>2. A color job received from a user who is denied color printing.</li> </ul>                                                                                                    |  |
| Cancelling Job                      | Blink                     | Varies            | Indicates that a job is being cancelled because the printer area where the logs are stored has been used up and also "Cancel job" is specified as an operation at the time of Log Full. (Related to JobAccount)                                                                                                    |  |
| Deleting data                       | Varies                    | Varies            | It occurs when color data is received while a color toner<br>is empty.<br>Job cancellation is requested.<br>The printer keeps discarding all the data it receives until<br>the job is complete.                                                                                                    |  |
| Cancelling                          | Blink                     | Varies            | Indicates that reading from a USB memory is being cancelled.                                                                                                    |  |
| <ul> <li>Adjusting Temp.</li> </ul> | Varies                    | Varies            | Shows cooling down status.<br>It is cautious of a period following "Adjusting Temp".                                                                                                    |  |
| Adjusting Temp                      | Varies                    | Varies            | Warming up.                                                                                                    |  |
| Optimizing Temp                     | Varies                    | Varies            | Indicates that printing has been suspended for a while<br>due to high temperature of the drum, or the printer is in a<br>wait state to cope with heat at the time of switching nar-<br>row paper to wide paper.                                                                                                    |  |
| Dewer Save                          | Varies                    | Varies            | A printer is in power save mode. Displayed in a combina-<br>tion of other message in the first line.<br>LCD back light extincts in the energy saving mode and<br>brightens after exiting that mode. If the power is on dur-<br>ing the energy saving mode, it lights up and extincts<br>after 30 seconds. However, the energy saving mode<br>remains.<br>Also, it lights up in shut down process.<br>From the power-saving mode, when the time going to<br>Sleep mode is passed, printer enters Sleep mode. |  |

| Panel messages                                      | READY /<br>ONLINE<br>Lamp | ATTENTION<br>Lamp | Details                                                                                                    |  |  |
|-----------------------------------------------------|---------------------------|-------------------|----------------------------------------------------------------------------------------------------|--|--|
| Sleep Mode                                          | Varies Varies             |                   | Indicates the printer goes into the Sleep mode. The print-<br>er goes into the mode immediately after this message<br>appears, and in fact the message is hard to read.                                                                                                    |  |  |
| Color Adjusting                                     | Varies Varies E           |                   | Executing Auto Color Adjusting                                                                                                    |  |  |
| Density Adjusting                                   | Varies                    | Varies            | Executing Auto Density Adjustment.<br>Status code 10988 corresponds to density reading,<br>thereto 10994 corresponds to density adjusting.                                                                                                    |  |  |
| Flash Download                                      | Varies                    | Varies            | Downloading PU F/W (This is not user-level error)<br>This function is secret to users. Therefore, this status are<br>not occur in a user environment.                                                                                                    |  |  |
| Please wait<br>Executing Mainte-<br>nance           | Varies                    | Blink             | Indicates that the printer is executing the remote mainte-<br>nance mode. During this mode, users have no permis-<br>sion to operate the printer.                                                                                                    |  |  |
|                                                     | Varies                    | Varies            | Indicates that PrintFromUSBMemory is selected without USB memory connection.                                                                                                    |  |  |
| □<br>%C%: %INFO%                                    | Varies                    | Varies            | Indicates that the new consumable (toner or image<br>drum).<br>This status should be appeared at detecting the new<br>consumable (toner or image drum), and be disappeared<br>automatically after 3 seconds.<br>%INFO% is contained in the consumable tag.<br>%C% is a classification of toner / image drum and head<br>letter of that color (ex. 'C' for cyan). |  |  |
| Getting file list                                   | Varies                    | Varies            | Indicates that a file is being read from a USB memory.<br>Pressing Stop key will cancel the job.                                                                                                    |  |  |
| Wait a Moment<br>Network Initializing               | Varies                    | Varies            | This appears when the NIC initialization is occurred, as the setting was changed.                                                                                                    |  |  |
| Wait a moment<br>Network Configu-<br>ration writing | Varies                    | Blink             | This appears during the NIC configuration data is storing into the flash memory, as the setting was changed.                                                                                                    |  |  |
| Wait a Moment<br>Message Data<br>Processing         | Varies                    | Varies            | Indicates that message data to be updated is being processed.                                                                                                    |  |  |
| Wait a Moment<br>Message Data<br>Writing            | Varies                    | Varies            | Indicates that message data to be updated is being writ-<br>ten.                                                                                                    |  |  |
| Power Off/On<br>Message Data Re-<br>ceived OK       | Varies                    | Varies            | Indicates that message data to be updated has been written successfully.                                                                                                    |  |  |

| Warning                                                                    |                           |                        |                                                                                                    |
|----------------------------------------------------------------------------|---------------------------|------------------------|----------------------------------------------------------------------------------------------------|
| Panel messages                                                             | READY /<br>ONLINE<br>Lamp | ATTENTION<br>Lamp      | Details                                                                                                    |
| Printer Life                                                               | Varies Off                |                        | The life of printer go to the end.<br>This status is activated by using the PJL command.                                                                                                    |
| COLOR% Toner<br>Low. Search key-<br>word: P10081                           | Varies                    | On<br>(Blink)<br>(Off) | Toner amount is low. Displayed in a combination of other<br>message in the first line.<br>In case of MENU "Menus"-"System Adjust"-"Low<br>Toner"=Stop , ATTENTION LED blinks and the printer<br>shifts to OFF Line.<br>It is possible to operate until "TONER EMPTY" by press-<br>ing "ONLINE switch".<br>Moreover, when set as Admin Setup "System Setup"-<br>"Near Life LED"=Disable, Attention LED is switched off.<br>%COLOR%<br>Yellow<br>Magenta<br>Cyan<br>Black |
| COLOR%<br>Waste Toner Full.<br>Replace Toner.<br>Search keyword:<br>P40028 | Varies                    | On                     | This warning indicates that Cover Open/Close or Power<br>OFF/ON after the waste-toner full error occurred. (Not<br>occur for Black/Yellow.) This is displayed in a combination<br>of other message in the first line. As long as this warning<br>is being displayed, a waste toner full error occurs, the<br>printer shifts to Offline and stops each time it has printed<br>the predetermined number of sheets.<br>%COLOR%<br>Magenta<br>Cyan                          |
| COLOR% Non<br>Recommended<br>Toner Detected.<br>Search keyword:<br>P40947  | Varies                    | On                     | This warning indicates that the toner cartridge are not<br>conform to this apparatus.<br>%COLOR%<br>Yellow<br>Magenta<br>Cyan<br>Black                                                                                                    |
| COLOR% Non<br>Recommended<br>Toner. Search<br>keyword: P40947              | Varies                    | On                     | This warning indicates that the toner cartridge are not<br>conform to this apparatus.<br>This warning is cleared by replacing to the toner car-<br>tridge conforming to this apparatus.<br>%COLOR%<br>Yellow<br>Magenta<br>Cyan<br>Black                                                                                                    |

| Panel messages                                                         | READY /<br>ONLINE<br>Lamp | ATTENTION<br>Lamp | Details                                                                                                    |
|------------------------------------------------------------------------|---------------------------|-------------------|----------------------------------------------------------------------------------------------------|
| COLOR% Toner<br>Sensor Error.<br>Search keyword:<br>P40959             | Varies                    | On                | Something is wrong with the toner sensor.<br>%COLOR%<br>Yellow<br>Magenta<br>Cyan<br>Black                                                                                                    |
|                                                                        |                           |                   | This is displayed only in the Shipping mode.<br>Alternatively the errors 540/541/542/543 should be dis-<br>played depending on the toner sensor output pattern.<br>When the Factory mode was set, it is indicated as ser-<br>vice call of 160/161/162/163.                                                                                                    |
| Error Postscript                                                       | Blink                     | Varies            | Interpreter detects an error due to the following reason.<br>Receive data after this is ignored until the job completion.<br>When the job is completely received, this is automatically<br>cleared.<br>- The job has a grammatical error.<br>- The page is complicated, and VM was used up.<br>*PDL Only                                                                     |
| DL Error Oc-                                                           | Blink                     | Varies            | This warning indicates that it has been occurred an inter-<br>nal processing error into the PDL emulation .<br>It's a clearable warning. User should press OK button for<br>clearing the warning.                                                                                                    |
| COLOR% Image<br>Drum Near Life.<br>Search keyword:<br>P10076           | Varies                    | On<br>(Off)       | The life of the drum (warning). This is displayed in a<br>combination of other message in the first line. The printer<br>stops at the point when it reaches the drum life (Shifts to<br>error, OFF-LINE.)<br>Moreover, when set as Admin Setup "System Setup"-<br>"NearLifeLED" = "Disable", Attention LED is switched off.<br>%COLOR%<br>Yellow<br>Magenta<br>Cyan<br>Black |
| Fuser Unit Near<br>Life. Search key-<br>word: P10979                   | Varies                    | On<br>(Off)       | This warning indicates that the Fuser Unit is near its life.<br>Moreover, when set as Admin Setup "System Setup"-<br>"NearLifeLED" = "Disable", Attention LED is switched off.                                                                                                    |
| Belt Unit Near Life.<br>Search keyword:<br>P10978                      | Varies                    | On<br>(Off)       | This warning indicates that the belt unit is near its life.<br>This is a warning; thus, printing will not stop.<br>Moreover, when set as Admin Setup "System Setup"-<br>"NearLifeLED" = "Disable", Attention LED is switched off.                                                                                                    |
| Non Recommend-<br>ed Fuser Unit<br>Detected. Search<br>keyword: P40439 | Varies                    | On                | This warning indicates that detection of a Fuser Unit that is not optimal.                                                                                                    |
| Non Recommend-<br>ed Fuser Unit                                        | Varies                    | On                | This warning indicates that detection of a Fuser Unit that is not optimal.                                                                                                    |

| Panel messages                                              | READY /<br>ONLINE<br>Lamp | ATTENTION<br>Lamp | Details                                                                                                    | Panel messages                                                                     | READY /<br>ONLINE<br>Lamp | ATTENTION<br>Lamp | Details                                                                                                    |
|-------------------------------------------------------------|---------------------------|-------------------|----------------------------------------------------------------------------------------------------|------------------------------------------------------------------------------------|---------------------------|-------------------|----------------------------------------------------------------------------------------------------|
| Change Fuser<br>Unit. Search key-<br>word: P40971           | Varies                    | On                | This warning indicates that the life of the Fuser Unit<br>(warning). Displayed in a combination of other message<br>in the first line. Warning only (No Life error).<br>This appears when the cover was opened and closed<br>just after the Fuser Unit life error occurred. | COLOR% Non<br>Recommended<br>Image Drum<br>Detected. Search                        | Varies                    | On                | This warning indicates that the Image Drum unit are not<br>conform to this apparatus.<br>This warning is cleared by replacing to the Image Drum<br>unit conforming to this apparatus.<br>%COLOR%                                               |
| Non Recom-<br>mended Belt Unit<br>Detected. Search          | Varies                    | On                | This warning indicates that detection of a belt unit that is not optimal.                                                                                                    | keyword: P40485                                                                    | Varios                    | On                | Yellow<br>Magenta<br>Cyan<br>Black<br>This warping indicates that the Image Drum unit are not                                                                                                    |
| Change Belt Unit.<br>Search keyword:<br>P40970              | Varies                    | On                | This warning indicates that the transfer belt is end of its life (Warning).<br>This status message is displayed when opening/closing a cover or turning power on again after the transfer belt life error or belt waste toner full error occurs.                            | %COLOR% Non<br>Recommended<br>Image Drum.<br>Search keyword:<br>P40485             | vanes                     | UII               | conform to this apparatus.<br>This warning is cleared by replacing to the Image Drum<br>unit conforming to this apparatus.<br>%COLOR%<br>Yellow<br>Magenta                                                                                     |
| %COLOR% Toner<br>Empty. Search<br>keyword: P40028           | valles                    |                   | This status message (warning) is displayed when open-<br>ing/closing a cover or turning power on again after the<br>toner empty error occurs.<br>%COLOR%<br>Yellow<br>Magenta<br>Cyan<br>Black                                                                              | COLOR% Image<br>%COLOR% Image<br>Drum Life. Search<br>keyword: P40936              | Varies                    | On                | Cyan<br>Black<br>This warning indicates that the life of the drum. This is a<br>warning only.<br>This status as warning is indicated with it recovered<br>temporally by the cover was opened and closed after the<br>drum life error occurred. |
| COLOR% Toner<br>Empty. Search<br>keyword: P40028            | Varies                    | On                | This warning indicates that the toner cartridge is empty.<br>When there are not print data, it is displayed.<br>In the case of either of C, M or Y occurs this warning:<br>When the apparatus receives the monochrome data, the                                             |                                                                                    |                           |                   | %COLOR%<br>Yellow<br>Magenta<br>Cyan<br>Black                                                                                                    |
|                                                             |                           |                   | When it receives the color data, its state is changed to<br>the Empty Error and it cannot print the data.                                                                                                    | COLOR% Im-<br>age Drum Life,<br>%PAGES% Pages<br>Left. Search key-<br>word: P40026 | Varies                    | On                | This warning indicates that the temporally prolonged<br>period of the Image Drum life after it reached to its life<br>limitation.<br>It can print up to %PAGES% pages left.<br>Require to the user to replace the Image Drum, soon.            |
|                                                             |                           |                   | On the other hand K occurs this warning:<br>When this apparatus receives the data, its state is<br>changed into the Empty Error and it can not print it.<br>%COLOR%<br>Yellow<br>Magenta<br>Cyan                                                                            | WOIU. F40930                                                                       |                           |                   | %COLOR%<br>Yellow<br>Magenta<br>Cyan<br>Black<br>%PAGES%                                                                                                    |
| COLOR% Toner<br>Not Installed.<br>Search keyword:<br>P40902 | Varies                    | On                | Black<br>This warning indicates that the toner cartridge is not<br>installed. This is a warning only.<br>%COLOR%<br>Yellow<br>Magenta<br>Cyan<br>Black                                                                                                    |                                                                                    |                           |                   | 1~500                                                                                                    |

| Panel messages                                                                             | READY /<br>ONLINE<br>Lamp | ATTENTION<br>Lamp | Details                                                                                                    |
|--------------------------------------------------------------------------------------------|---------------------------|-------------------|----------------------------------------------------------------------------------------------------|
| COLOR% Image<br>Drum Life, Print<br>Quality Not Guar-<br>anteed. Search<br>keyword: P40936 | Varies                    | On                | This warning indicates that the temporally prolonged<br>period of the Image Drum life.<br>This appears after the hidden operation was done at the<br>life limitation.<br>%COLOR%<br>Yellow<br>Magenta<br>Cyan<br>Black                                                          |
| Density Color Cali-<br>bration Error                                                       | Varies                    | Varies            | Density Adjustment Color Calibration Error. Error that are<br>not occur at user level. Displayed only in FactoryMode.<br>PU firmware are not notify this warning to CU firmware at<br>the time of Shipping Mode. Therefore, this status are not<br>occur in a user environment. |
| Density Black Cali-<br>bration Error                                                       | Varies                    | Varies            | Density Adjustment Black Calibration Error. Error that are<br>not occur at user level. Displayed only in FactoryMode.<br>PU firmware are not notify this warning to CU firmware at<br>the time of Shipping Mode. Therefore, this status are not<br>occur in a user environment. |
| Density Black<br>Sensor Error                                                              | Varies                    | Varies            | Density Adjustment Black Sensor Error. Error that are not<br>occur at user level. Displayed only in FactoryMode.<br>PU firmware are not notify this warning to CU firmware at<br>the time of Shipping Mode. Therefore, this status are not<br>occur in a user environment.      |
| COLOR% Image<br>Drum Smear Error                                                           | Varies                    | Varies            | Density Adjustment ID ERROR 2; smear due to ID failure.<br>PU firmware are not notify this warning to CU firmware at<br>the time of Shipping Mode. Therefore, this status are not<br>occur in a user environment.<br>%COLOR%<br>Yellow<br>Magenta<br>Cyan<br>Black              |
| COLOR% Low<br>Density Error                                                                | Varies                    | Varies            | Density Adjustment ID ERROR; LED out of focus is as-<br>sumed.<br>PU firmware are not notify this warning to CU firmware at<br>the time of Shipping Mode. Therefore, this status are not<br>occur in a user environment.<br>%COLOR%<br>Yellow<br>Magenta<br>Cyan<br>Black       |

| Panel messages                         | READY /<br>ONLINE<br>Lamp | ATTENTION<br>Lamp | Details                                                                                                    |
|----------------------------------------|---------------------------|-------------------|----------------------------------------------------------------------------------------------------|
| ☐<br>Registration Error<br><n></n>     | Varies                    | On                | When a color registration error is detected with coarse<br>adjustment, or with the main-scan line adjustment.<br>PU firmware are not notify this warning to CU firmware at<br>the time of Shipping Mode. Therefore, this status are not<br>occur in a user environment.<br>n<br>2 = Yellow<br>3 = Magenta<br>4 = Cyan                             |
| Registration Sen-<br>sor Error <n></n> | Varies                    | On                | When a color registration error is detected with the fine<br>control of registration adjustment, or with the sub-scan<br>line adjustment.<br>PU firmware are not notify this warning to CU firmware at<br>the time of Shipping Mode. Therefore, this status are not<br>occur in a user environment.<br>n<br>2 = Yellow<br>3 = Magenta<br>4 = Cyan |
| C<br>%TRAY% Empty                      | Varies                    | On                | %TRAY%: The tray is empty. Treated as Warning until<br>printing to the empty tray is designated.<br>%TRAY%<br>Tray1<br>Tray2<br>Tray3<br>Tray4<br>Tray5                                                                                                    |
| □<br>File System is Full               | Varies                    | On                | Disk-full is occurring. Because this is a temporary warn-<br>ing, it remains until the end of the job and disappears.                                                                                                    |
| File System is<br>Write Protected      | Varies                    | On                | An attempt to write in a read-only file was done. Because<br>this is a temporary warning, it remains until the end of<br>the job and disappears.                                                                                                    |
| □<br>File Erasing                      | Varies                    | On                | This warning indicates that a secret file is being erased.<br>*PDL Only                                                                                                    |
| Deleting data                          | Varies                    | On                | This warning indicates that the deletion of Private Job<br>Print job and saving of deletion request of file.<br>*PDL Only                                                                                                    |
| Erased Data Full                       | Varies                    | On                | This warning indicates that a secret file waiting to be<br>erased is full.<br>*PDL Only                                                                                                    |
| Uait Timeout is Disabled               | Varies                    | On                | This warning indicates that time-out print setting is set for invalidity.                                                                                                    |
| Panel messages                                                                  | READY /<br>ONLINE<br>Lamp | ATTENTION<br>Lamp | Details                                                                                                    |
|---------------------------------------------------------------------------------|---------------------------|-------------------|----------------------------------------------------------------------------------------------------|
| *** Flash Error                                                                 | Varies                    | Varies            | PU flush error (Error occurs during the alteration of PU<br>farm or it failed in the alteration in PU flush of such as<br>LED Head information.)<br>%PUFLASH%<br>PU<br>Tray2<br>Tray3<br>Tray4<br>Tray5<br>Duplex<br>IM                                                     |
| Job Log Buffer Full(Delete old logs)                                            | Varies                    | Varies            | Because a buffer of the job log became full, notify a user that deleted the old log.                                                                                                    |
| NFC Unit Error. NFC function is not available. Pross ONLINE                     | Varies                    | Varies            | This warning indicates that failed in access (Read/Write)<br>of the NFC module from firmware. Stays displayed until<br>the ONLINE key is pressed.<br>If this warning are not clear after rebooting the appara-<br>tus, it is caused by the failure of the NEC module or the |
| Button                                                                          |                           |                   | short circuit.<br>This message displaying is suppressed by set to [Disable]<br>for the "Adimin Setup"-"Other Setup"-"NFC Setup".                                                                                                    |
| USB Hub Unsupported                                                             | Varies                    | Varies            | This warning indicates that the USB hub is connected,<br>which is not supported by the printer.<br>This status should be displayed until connection of that<br>USB hub.                                                                                                    |
| Unsupported USB<br>Device Detected<br>Please detach it                          | Varies                    | Varies            | This warning indicates that the USB device is connected,<br>which is not supported by the printer.<br>This status should be displayed until connection of that<br>USB device.                                                                                               |
| <ul> <li>Incompatible USB device connected</li> <li>Please detach it</li> </ul> | Varies                    | Varies            | This warning indicates that the USB device has not been recognized.<br>This message will be displayed until the USB device disconnected.                                                                                                    |
| No communica-<br>tion with the SNTP<br>server.                                  | Varies                    | Varies            | This warning indicates that the system has attempted to obtain the current time from the SNTP server and failed.                                                                                                    |
| Getting target<br>IP failed. Please<br>check DHCP set-<br>tings.                | Varies                    | Varies            | This warning indicates that DHCP server is not found out.                                                                                                    |

| Panel messages                                                        | READY /<br>ONLINE<br>Lamp | ATTENTION<br>Lamp | Details                                                                                                    |
|-----------------------------------------------------------------------|---------------------------|-------------------|----------------------------------------------------------------------------------------------------|
| Collate Fail:Too<br>Many Pages                                        | Varies                    | Varies            | Memory overflow was occurred in the collate copy. Stays displayed until the ONLINE key is pressed.                                                                                                    |
| Press ONLINE<br>Button                                                |                           |                   |                                                                                                    |
| Duplex Print Failed                                                   | Varies                    | On                | For the paper setting that a duplex printing is not pos-<br>sible, it was printed in simplex.                                                                                                    |
| Press ONLINE<br>Button                                                |                           |                   | Stays displayed until the ONLINE button is pressed.                                                                                                    |
| Color Restricted.<br>Mono Printed                                     | Varies                    | On                | This warning indicates that notifying to users that jobs<br>have been printed in monochrome because they are not<br>permitted for color printing.<br>(Related to JobAccount).<br>Stays displayed until the ONLINE button is pressed.                                                                                                    |
| Color Restricted.<br>Job Rejected<br>Press ONLINE<br>Button           | Varies                    | On                | This warning indicates that notifying to users that jobs<br>have been cancelled because they are not permitted for<br>color printing.<br>(Related to JobAccount).<br>Stays displayed until the ONLINE button is pressed.                                                                                                    |
| Print Restricted. Job Rejected Press ONLINE Button                    | Varies                    | On                | This warning indicates that notifying to users that jobs<br>have been cancelled because they are not permitted for<br>printing.<br>(Related to JobAccount).<br>Stays displayed until the ONLINE button is pressed.                                                                                                    |
| Log Buffer is Full.<br>Job Rejected<br>Press ONLINE<br>Button         | Varies                    | On                | This warning indicates that notifying to users that jobs<br>have been cancelled because the log buffer is full.<br>(Related to JobAccount.)<br>Stays displayed until the ONLINE button is pressed.                                                                                                    |
| Expired saved files<br>have been deleted<br>Press ONLINE<br>Button    | Varies                    | On                | This warning indicates that an applicable job has been<br>automatically deleted as the retention period for Private<br>Job Print has expired.<br>*PDL Only                                                                                                    |
| E-mail receiving<br>has been can-<br>celled<br>Press ONLINE<br>Button | Varies                    | On                | This warning indicates that E-mail receiving has been<br>canceled.<br>It has the following possibilities.<br>- The format of E-mail that has received is illegal or not<br>supported.<br>- The attached file is illegal or not supported.<br>- The attached file that has received is too large, for<br>example, file size exceeds 8MB.<br>- network connection has disconnected. |

| Panel messages                                                                             | READY /<br>ONLINE<br>Lamp | ATTENTION<br>Lamp | Details                                                                                                    |
|--------------------------------------------------------------------------------------------|---------------------------|-------------------|----------------------------------------------------------------------------------------------------|
| File System<br>Operation failed<br><nnn><br/>Press ONLINE<br/>Button</nnn>                 | Varies                    | On                | A disk error is occurred, which is other than the file sys-<br>tem fill or the disk write protected. Operation that are not<br>involve a disk is available. nnn: An identifier to Error type<br>(For details, see the overview chapter.)<br>%FS_ERR%<br>= 0 GENERAL ERROR<br>= 1 VOLUME NOT AVAILABLE<br>= 3 FILE NOT FOUND<br>= 4 NO FREE FILE DESCRIPTORS<br>= 5 INVALID NUMBER OF BYTES<br>= 6 FILE ALREADY EXISTS<br>= 7 ILLEGAL NAME<br>= 8 CANT DEL ROOT<br>= 9 NOT FILE<br>= 10 NOT DIRECTORY<br>= 11 NOT SAME VOLUME<br>= 12 READ ONLY<br>= 13 ROOT DIR FULL<br>= 14 DIR NOT EMPTY<br>= 15 BAD DISK<br>= 16 NO LABEL<br>= 17 INVALID PARAMETER<br>= 18 NO CONTIG SPACE<br>= 19 CANT CHANGE ROOT<br>= 20 FD OBSOLETE<br>= 21 DELETED<br>= 22 NO BLOCK DEVICE<br>= 23 BAD SEEK<br>= 24 INTERNAL ERROR<br>= 25 WRITE ONLY |
| ☐<br>Invalid Print Data<br>Received<br>Press ONLINE<br>Button                              | Varies                    | Varies            | This warning indicates that a job has been deleted<br>because corruption of data has been detected by the<br>integrity verification in Private Job Print.<br>*PDL Only                                                                                                    |
| Invalid Data<br>Press ONLINE<br>Button                                                     | Varies                    | Varies            | Invalid data was received. Press the On-line switch and<br>eliminate the warning. Displayed when unsupported PDL<br>command is received or a spool command is received<br>without SD Card.<br>* Except GDI printer<br>*PDL Only                                                                                                    |
| Job Log Database<br>Error<br>Contact the device<br>administrator<br>Press ONLINE<br>Button | Varies                    | Varies            | Database access error has occurred during system job<br>log reading or writing.<br>It may be recovered from the error with power off/on.<br>This message is displayed until ONLINE Button pressed.                                                                                                    |

| Panel messages                                                | READY /<br>ONLINE<br>Lamp | ATTENTION<br>Lamp | Details                                                                                                    |
|---------------------------------------------------------------|---------------------------|-------------------|----------------------------------------------------------------------------------------------------|
|                                                               | Varies                    | Varies            | IPv4 address is conflicted.                                                                                                    |
| conflicted                                                    |                           |                   |                                                                                                    |
| Change IPv4 Ad-<br>dress                                      |                           |                   |                                                                                                    |
| Error PDF                                                     | Varies                    | Varies            | It appears when a PDF file contains a syntax error.                                                                                                    |
| Press ONLINE<br>Button                                        |                           |                   |                                                                                                    |
| Invalid Password                                              | Varies                    | Varies            | This warning indicates that the entered password are not match the password set to encrypted PDF.<br>The file will not be printed unless the passwords match |
| Press ONLINE<br>Button                                        |                           |                   |                                                                                                    |
| DF Cache Write                                                | Varies                    | Varies            | This warning indicates that writing a PDF file to the cache has failed.                                                                                      |
| Press ONLINE<br>Button                                        |                           |                   |                                                                                                    |
| Color toner empty.<br>Job cancelled                           | Varies                    | Varies            | This warning indicates that notifying to the user that the color toner is empty and that the received color data job is cancelled.                           |
| Press ONLINE<br>Button                                        |                           |                   |                                                                                                    |
| Job Type restricted<br>Job rejected<br>Press ONLINE<br>Button | Varies                    | Varies            | A job of a JobLimitation setting violation is received, and when discarding the job, it's indicated.                                                         |

#### Error

If this machine detects an un-recoverable error, the following service call error is displayed on the LCD.

Service call

#### nnn: error

*Note!* nnn indicates an error code.

When a service call is displayed, the error code and the associated error information are displayed in the lower row of the LCD display at the same time. Be sure to take note of this error information (numerals indicating address and others) and inform it to the related departments because the information is used for trouble analysis and solution. Meaning of error codes and remedial measures are shown in below Tables.

| Code nnn | Panel messages                                                             | READY /<br>ONLINE<br>Lamp | ATTENTION<br>Lamp | Details                                                                                                    | Code n          | n Panel messages                                     | READY /<br>ONLINE<br>Lamp | ATTENTION<br>Lamp | Details                                                                                                    |
|----------|----------------------------------------------------------------------------|---------------------------|-------------------|----------------------------------------------------------------------------------------------------|-----------------|------------------------------------------------------|---------------------------|-------------------|----------------------------------------------------------------------------------------------------|
| Error    | Changing Lan-<br>guage<br>Please wait                                      | Varies                    | Blink             | It is during a language change. Wait for a<br>while.<br>During this message indication, the opera-<br>tion except the shut down button becomes<br>invalid                                                                                                    | Error           | Can not read the file                                | Varies                    | Varies            | This error indicates that processing has failed, for instance, because of a fault in the equipment in which the data was to be stored.                                                                                                    |
| Error    | Language Change<br>Failed<br>Error<br>num:%CODE%                           | Varies                    | Blink             | Language change failed. It is necessary to<br>Pow-Off and Pow-On.                                                                                                    | Error<br>(ONLIN | Button<br>Install Paper<br>E) MPTray<br>%MEDIA_SIZE% | On                        | Off               | Manual paper feed is required. Manually in-<br>sert the paper shown by %MEDIA_SIZE%.<br>The unit of paper size in Custom: The unit                                                                                                    |
| -        | For Maximum Per-<br>formance Always<br>Use %COM-<br>PANY_NAME%<br>Original | -                         | Varies            | This should be appeared after the toner low/empty warning messages.                                                                                                    |                 | Press ONLINE<br>Button                               |                           |                   | specified for MPTray (menu setting) is used<br>if no unit is specified by the driver. When the<br>driver specifies a unit, the unit is used for<br>display.<br>Paper size displays in Custom mode:<br>" <width>x<length> <unit>"</unit></length></width> |
| Error    | Decode error oc-<br>curred<br>Press ONLINE<br>Button                       | Varies                    | Varies            | This error indicates that an error has oc-<br>curred during analysis of image data input<br>to the MFP from an external source.<br>This appears when an error has occurred<br>during analysis of TIFF or JPEG data in<br>A05:DirectPrint, A07: InternetFAX, E-mail-<br>Print, or FaxToPrint (saving sent/received<br>data) mode. |                 |                                                      |                           |                   | e.g.) 210x297 mm<br>8.5x11.0 inch<br>The unit of paper size in Custom: The unit<br>specified for MPTray (menu setting) is used<br>if no unit is specified by the driver. When the<br>driver specifies a unit, the unit is used for<br>display.           |
| Error    | Can not read the<br>file<br>Press ONLINE<br>Button                         | Varies                    | Varies            | This error indicates that the USB memory is disconnected while PrintFromUSBMemory is running. Reading of the image file is cancelled.                                                                                                    |                 |                                                      |                           |                   | If Media_Size has both portrait and land-<br>scape, %MEDIA_SIZE% displays icon<br>which indicate paper orientation after Paper<br>Size.                                                                                                    |
| Error    | Can not read the<br>file<br>Press ONLINE<br>Button                         | Varies                    | Varies            | This error indicates that the specified file cannot be opened.                                                                                                    |                 |                                                      |                           |                   |                                                                                                    |

|                                          |                                                                                                    |                           |                   | -                                                                                                    | <br>                                     |                                                                                                    |                           |                   |                                                                                                    |
|------------------------------------------|----------------------------------------------------------------------------------------------------|---------------------------|-------------------|----------------------------------------------------------------------------------------------------|------------------------------------------|----------------------------------------------------------------------------------------------------|---------------------------|-------------------|----------------------------------------------------------------------------------------------------|
| Code nnn                                 | Panel messages                                                                                                    | READY /<br>ONLINE<br>Lamp | ATTENTION<br>Lamp | Details                                                                                                    | Code nnn                                 | Panel messages                                                                                                    | READY /<br>ONLINE<br>Lamp | ATTENTION<br>Lamp | Details                                                                                                    |
| Error<br>661<br>662<br>663<br>664<br>665 | Change Paper in<br>%TRAY%<br>%MEDIA_SIZE%<br>%MEDIA_TYPE%<br>Press ONLINE<br>Button<br>Please see HELP<br>for details | Off                       | Blink             | The media type in the tray and the print<br>data do not match. Load mmmmmm/<br>pppppp paper in ttttt tray (It takes a while<br>until the status disappears after you have<br>closed the tray and the lever lifted.) (tt<br>tttt:TrayName,mmmmm:PaperName.<br>ppppp:MediaTypeName)<br>Error 661 : Tray1<br>Error 662 : Tray2<br>Error 663 : Tray3<br>Error 664 : Tray4<br>Error 665 : Tray5<br>Paper size displays in Custom mode:<br>" <width>x<length> cunit&gt;"<br/>e.g.) 210x297 mm<br/>8.5x11.0 inch<br/>The unit of paper size in Custom: The unit<br/>specified for MPTray (menu setting) is used<br/>if no unit is specified by the driver. When the<br/>driver specifies a unit, the unit is used for<br/>display.</length></width> | Error<br>660                             | Change Paper in<br>MPTray<br>%MEDIA_SIZE%<br>%MEDIA_TYPE%<br>Press ONLINE<br>Button<br>Please see HELP<br>for details | Off                       | Blink             | The media type in the tray and the print<br>data do not match. Load paper in tray (It<br>takes a while until the status disappears<br>after you have closed the tray and the lever<br>lifted.) (%TRAY%:TrayName,%MEDIA_<br>SIZE%:PaperName.%MEDIA_<br>TYPE%:MediaTypeName)<br>Error 660 : MPTray<br>Paper size displays in Custom mode:<br>" <width>x<length> <unit>"<br/>ex.) 210x297 mm<br/>8.5x11.0 inch<br/>The unit of paper size in Custom: The unit<br/>specified for MPTray (menu setting) is used<br/>if no unit is specified by the driver. When the<br/>driver specifies a unit, the unit is used for<br/>display.<br/>A user needs to press ONLINE key after<br/>changing the paper.<br/>If Media_Size has both portrait and land-<br/>scape, %MEDIA_SIZE% displays icon<br/>which indicate paper orientation after Paper<br/>Size.</unit></length></width> |
|                                          |                                                                                                    |                           |                   | could ignore this error at the just printing<br>job.<br>If Media_Size has both portrait and land-<br>scape, %MEDIA_SIZE% displays icon<br>which indicate paper orientation after Paper<br>Size.                                                                                                    | Error<br>461<br>462<br>463<br>464<br>465 | Change Paper in<br>%TRAY%<br>%MEDIA_SIZE%<br>%MEDIA_TYPE%<br>Press ONLINE<br>Button<br>Please see HELP<br>for details | Off                       | Blink             | The size of paper or media type in the tray<br>are not match the print data.<br>Load paper in tray<br>(It takes a while until the status disappears<br>after you have closed the tray and the lever<br>lifted.)<br>Error 461 : Tray1<br>Error 462 : Tray2<br>Error 463 : Tray3<br>Error 465 : Tray4<br>Error 465 : Tray5<br>The paper size displaying form of the cus-<br>tom mode is the same as above.<br>Paper size displays in Custom mode:<br>" <width>x<length> <unit>"<br/>e.g.) 210x297 mm<br/>8 5x11 0 inch</unit></length></width>                                                                                                    |

As a user pressed ONLINE key, the printer could ignore this error at the just printing job. If Media\_Size has both portrait and landscape, %MEDIA\_SIZE% displays icon which indicate paper orientation after Paper Size.

| Code nnn     | Panel messages                                                                                                    | READY /<br>ONLINE<br>Lamp | ATTENTION<br>Lamp | Details                                                                                                    |                                                                                                    | Code nnn                 | Panel messages                                                                                                    | READY /<br>ONLINE<br>Lamp | ATTENTION<br>Lamp | Details                                                                                                    |
|--------------|----------------------------------------------------------------------------------------------------|---------------------------|-------------------|----------------------------------------------------------------------------------------------------|----------------------------------------------------------------------------------------------------|--------------------------|----------------------------------------------------------------------------------------------------|---------------------------|-------------------|----------------------------------------------------------------------------------------------------|
| Error<br>460 | Change Paper in<br>MPTray<br>%MEDIA_SIZE%<br>%MEDIA_TYPE%<br>Press ONLINE<br>Button<br>Please see HELP<br>for details                                                                                                    | Off                       | Blink             | The size of paper or media type in the tray<br>are not match the print data.<br>Load paper in tray<br>(It takes a while until the status disappears<br>after you have closed the tray and the lever<br>lifted.)<br>Error 460 : MPTray<br>The paper size displaying form of the cus-                                                                                     |                                                                                                    | Error<br>517             | Wireless startup<br>failed<br>Press ONLINE<br>Button<br>Please see HELP<br>for details                                               | Varies                    | Varies            | An error occurred at the communication<br>with wireless bridge. For example, response<br>timeout, etc.<br>This status only for wireless LAN printer.                                                                                                    |
|              |                                                                                                    |                           |                   | tom mode is the same as above.<br>Paper size displays in Custom mode:<br>" <width>x<length> <unit>"<br/>ex.) 210x297 mm<br/>8.5x11.0 inch<br/>A user needs to press ONLINE key after<br/>changing the paper.<br/>If Media_Size has both portrait and<br/>landscape, %MEDIA_SIZE% displays icon<br/>which indicate paper orientation after Paper</unit></length></width> | ays in Custom mode:<br>ays in Custom mode:<br>th> <unit>"<br/>mm<br/>inch<br/>press ONLINE key after<br/>aper.<br/>as both portrait and<br/>EDIA_SIZE% displays icon</unit> | Error<br>504             | This wireless firm-<br>ware version are<br>not operate on this<br>device<br>Press ONLINE<br>Button<br>Please see HELP<br>for details | Varies                    | Varies            | The major version is not the same with wire-<br>less bridge.<br>This status only for wireless LAN printer.                                                                                                    |
| Error<br>480 | Remove Paper<br>Output Tray<br>Please see HELP<br>for details                                                                                                    | Off                       | Blink             | Size.<br>The printed paper is overfilled on the paper<br>stacker of the printer unit.<br>Error 480 : Output Tray                                                                                                    |                                                                                                    | Error<br>505             | Wireless settings<br>are incomplete<br>Press ONLINE<br>Button<br>Please see HELP<br>for details                                      | Varies                    | Varies            | Wireless LAN can not startup. Some setting<br>need to be re-configured.<br>This status only for wireless LAN printer.                                                                                                    |
| Error<br>420 | Press ONLINE<br>Button for Restora-<br>tion<br>Memory Overflow<br>Please see HELP<br>for details                                                                                                    | Off                       | Blink             | Memory capacity overflows due to the fol-<br>lowing reason.<br>Press ON-LINE switch so that it continues.<br>Install expansion RAM or decrease the data<br>amount.<br>- Too much print data in a page.<br>- Too much Macro data.<br>- Too much DLL data.<br>- After frame buffer compression, over flow                                                                 |                                                                                                    | Error<br>506<br>(ONLINE) | Not connected to<br>wireless access<br>point<br>Press ONLINE<br>Button<br>Please see HELP<br>for details                             | Varies                    | Varies            | Can not setup communication with an Ac-<br>cess Point(there is not an usable AP).<br>This status only for wireless LAN printer.                                                                                                    |
| Error        | Insufficient<br>memory.<br>If using multiple<br>functions, finish<br>the function being<br>used before at-<br>tempting another.<br>If the problem<br>are not improve,<br>reduce the resolu-<br>tion.<br>Press ONLINE<br>Button | Off                       | Blink             | occurred.                                                                                                    |                                                                                                    | Error<br>(ONLINE)        | Check Data<br>Message<br>Data Write<br>Error<%CODE%>                                                                                 | Varies                    | Varies            | <ul> <li>This error indicates that writing of message data to be uploaded has been failed.</li> <li>%CODE% is a decimal value (one digit) and represents the cause of failure in writing.</li> <li>= 1 FAIL: Other errors.</li> <li>= 2 DATA_ERROR: Hash check error in data reading/writing, or abnormal FLASH</li> <li>= 3 OVERFLOW: Downloading failure due to FLASH memory full at starting or during writing in a language file</li> <li>= 4 MEMORYFULL: Memory reservation failure</li> <li>= 5 UNSUPPORTED_DATA: Downloading data unsupported on the printer</li> </ul> |

|                                   |                                                                                                    |                           |                   |                                                                                                    | <br>                                     |                                                                                             |                           |                   |                                                                                                    |
|-----------------------------------|----------------------------------------------------------------------------------------------------|---------------------------|-------------------|----------------------------------------------------------------------------------------------------|------------------------------------------|---------------------------------------------------------------------------------------------|---------------------------|-------------------|----------------------------------------------------------------------------------------------------|
| Code nnn                          | Panel messages                                                                                                    | READY /<br>ONLINE<br>Lamp | ATTENTION<br>Lamp | Details                                                                                                    | Code nnn                                 | Panel messages                                                                              | READY /<br>ONLINE<br>Lamp | ATTENTION<br>Lamp | Details                                                                                                    |
| Error<br>519<br>(ONLINE)          | Press ONLINE<br>Button for Restora-<br>tion<br>Receiving Data<br>Timeout<br>Please see HELP<br>for details            | Varies                    | Blink             | When receiving data by Port9100, LPR,<br>FTP, IPP, WSD, or Email, a timeout occurred<br>in stream.                                                                                                    | Error<br>430<br>431<br>432<br>433<br>434 | Install Paper Cas-<br>sette<br>%TRAY%<br>Please see HELP<br>for details                     | Off                       | Blink             | This error indicates that paper feed is<br>unavailable in attempting to print from Tray<br>1 due to removal of the paper cassette of<br>Tray 1. (Occurs only when Tray 2 has been<br>installed.)<br>%TRAY%<br>Tray1<br>Tray2<br>Tray3<br>Tray4 |
| Error<br>(ONLINE)                 | Firmware Update<br>Error<br>Please try again<br>If network doesn't<br>work, please try<br>firmware update<br>over USB | Varies                    | Varies            | This error indicates that firmware update<br>has failed. In this case, firmware update<br>needs to be executed again, so the printer<br>must be online.                                                                                       | Error<br>415<br>416                      | Replace Toner<br>%COLOR% Waste<br>Toner Full<br>Please see HELP                             | Off                       | Blink             | Tray4<br>Tray5<br>This error indicates that a waste toner box<br>represented by %COLOR% has become<br>full and needs to be replaced.<br>Error 415 : Magenta<br>Error 416 : Cyan                                                                |
| Error<br>491<br>492<br>493        | Install Paper<br>%TRAY%<br>%MEDIA_SIZE%                                                                               | Off                       | Blink             | Printing request is issued to an empty tray.<br>Load paper.<br>(It takes a while until the status disappears<br>after you have closed the tray and the lever                                                                                  |                                          | for details                                                                                 |                           |                   | (Are not occur for Black/Yellow)<br>Warning status takes effect at Cover Open/<br>Close and printing of about 50 copies be-<br>comes available.                                                                                                |
| 494<br>495<br>490                 | Please see HELP<br>for details                                                                                        |                           |                   | after you have closed the tray and the lever<br>lifted.)<br>Error 491 : Tray1<br>Error 492 : Tray2<br>Error 493 : Tray3<br>Error 494 : Tray4<br>Error 495 - Tray5                                                                             | -                                        | Install Toner<br>For Maximum Per-<br>formance Always<br>Use %COM-<br>PANY_NAME%<br>Original | -                         | -                 | This should be appeared after the toner empty error messages.                                                                                                    |
|                                   |                                                                                                    |                           |                   | Error 490 : MPTray<br>The paper size displaying form of the cus-<br>tom mode is the same as above.<br>If Media_Size has both portrait and land-<br>scape, %MEDIA_SIZE% displays icon<br>which indicate paper orientation after Paper<br>Size. | Error<br>410<br>411<br>412               | Install Toner<br>%COLOR%<br>Please see HELP<br>for details                                  | Off                       | Blink             | Toner ends.<br>Error 410 : Yellow<br>Error 411 : Magenta<br>Error 412 : Cyan<br>Warning status takes effect at Cover Open/<br>Close.<br>When you did elimination of (cancelling)<br>print data, it turns into warning status.                  |
| Error<br>440<br>441<br>442<br>443 | Install Paper Cas-<br>sette<br>%TRAY%<br>Please see HELP<br>for details                                               | Off                       | Blink             | This error indicates that removal of the<br>paper cassette of Tray 1 that is a paper path<br>in attempting to print from Tray 2(or Tray3,<br>Tray4).<br>Error 440 : Tray1<br>Error 441 : Tray2<br>Error 443 : Tray4                           | Error<br>413                             | Install Toner<br>%COLOR%<br>Please see HELP<br>for details                                  | Off                       | Blink             | Toner ends.<br>Error 413 : Black<br>Warning status takes effect at Cover Open/<br>Close.<br>When you did elimination of (cancelling)<br>print data, it turns into warning status.                                                              |

| Code nnn                          | Panel messages                                                                                                    | READY /<br>ONLINE<br>Lamp | ATTENTION<br>Lamp                 | Details                                                                                                    |     | Code nnn                          | Panel messages                                                                                                    | READY /<br>ONLINE<br>Lamp | ATTENTION<br>Lamp | Details                                                                                                    |
|-----------------------------------|----------------------------------------------------------------------------------------------------|---------------------------|-----------------------------------|----------------------------------------------------------------------------------------------------|-----|-----------------------------------|----------------------------------------------------------------------------------------------------|---------------------------|-------------------|----------------------------------------------------------------------------------------------------|
| Error<br>554<br>555<br>556<br>557 | Non Recommend-<br>ed Toner<br>%COLOR%<br>Please see HELP<br>for details                                                                                                    | Off                       | Blink                             | This error indicates that the Toner Cartridge<br>are not conform to this apparatus.<br>This error is cleared by replacing to the<br>Toner Cartridge conforming to this appara-<br>tus.<br>Error 554 : Yellow<br>Error 555 : Magenta<br>Error 556 : Cyan<br>Error 557 : Black |     | Error<br>610<br>611<br>612<br>613 | Toner Not Installed<br>%COLOR%<br>Please see HELP<br>for details                                                                                                    | Off                       | Blink             | The toner cartridge is not installed.<br>Error 610 : Yellow<br>Error 611 : Magenta<br>Error 612 : Cyan<br>Error 613 : Black<br>The supplied starter toner cartridges are<br>installed in consumable image drums. Install<br>the consumable toner cartridges in the con-<br>sumable image drums. |
| Error<br>614<br>615<br>616<br>617 | Non Recommend-<br>ed Toner<br>%COLOR%<br>Please see HELP<br>for details                                                                                                    | Off                       | Blink                             | This error indicates that the Toner Cartridge<br>are not conform to this apparatus.<br>This error is cleared by replacing to the<br>Toner Cartridge conforming to this appara-<br>tus.<br>Error 614 : Yellow<br>Error 615 : Magenta<br>Error 616 : Cyan                      |     | Error<br>690                      | Non Recommend-<br>ed Image Drum                                                                                                    | Off                       | Blink             | The engine is confirmed again by cover<br>open/close.<br>And, when the toner cartridges have not<br>been exchanged, it shifts to Warning.<br>And, it is possible to print up to 20.<br>This error indicates that the Image Drum are<br>not conform to this apparatus.                           |
| Error<br>620<br>621<br>622<br>623 | Non Recommend-<br>ed Toner<br>%COLOR%                                                                                                    | Off                       | Blink                             | Error 617 : Black<br>This error indicates that the Toner Cartridge<br>are not conform to this apparatus.<br>This error is cleared by replacing to the<br>Toner Cartridge conforming to this appara-<br>tus.                                                                  |     | 691<br>692<br>693                 | %COLOH%<br>Please see HELP<br>for details                                                                                                    |                           |                   | This error is cleared by replacing to the Im-<br>age Drum conforming to this apparatus.<br>Error 690 : Yellow<br>Error 691 : Magenta<br>Error 692 : Cyan<br>Error 693 : Black                                                                                                    |
| Error                             | Please see HELP<br>for details<br>Non Recommend-                                                                                                    | Off                       | Blink                             | Error 620 : Yellow<br>Error 621 : Magenta<br>Error 622 : Cyan<br>Error 623 : Black<br>This error indicates that the Toner Cartridge                                                                                                    |     | Error<br>700<br>701<br>702<br>703 | Non Recommend-<br>ed Image Drum<br>%COLOR%                                                                                                    | Off                       | Blink             | This error indicates that the Image Drum<br>are not conform to this apparatus.<br>This error is cleared by replacing to the Im-<br>age Drum conforming to this apparatus.<br>Error 700 : Yellow                                                                                                 |
| 550<br>551<br>552                 | ed Toner<br>%COLOR%                                                                                                    |                           |                                   | are not conform to this apparatus.<br>This error is cleared by replacing to the                                                                                                    |     |                                   | for details                                                                                                    |                           |                   | Error 701 : Magenta<br>Error 702 : Cyan<br>Error 703 : Black                                                                                                    |
| 553                               | Please see HELP<br>for details<br>Fror 550 : Yellow<br>Error 550 : Yellow<br>Error 551 : Magenta<br>Error 552 : Cyan<br>Error 553 : Black<br>The engine is confirmed again by cover |                           | Error<br>704<br>705<br>706<br>707 | Non Recommend-<br>ed Image Drum<br>%COLOR%<br>Please see HELP<br>for details                                                                                                    | Off | Blink                             | This error indicates that the Image Drum are<br>not conform to this apparatus.<br>This error is cleared by replacing to the Im-<br>age Drum conforming to this apparatus.<br>Error 704 : Yellow<br>Error 705 : Magenta<br>Error 706 : Cyan<br>Error 707 : Black |                           |                   |                                                                                                    |
|                                   |                                                                                                    |                           |                                   | And, when the toner cartridges have not<br>been exchanged, it shifts to Warning.<br>And, it is possible to print up to 20.                                                                                                    |     | Error<br>684<br>685               | Non Recommend-<br>ed Image Drum<br>%COLOR%                                                                                                    | Off                       | Blink             | This error indicates that the Image Drum<br>are not conform to this apparatus.<br>This error is cleared by replacing to the Im-                                                                                                    |
| Error<br>549                      | Non Recommend-<br>ed Toner<br>Black                                                                                                    | Off                       | Blink                             | The toner cartridge is out of a standard.<br>Restore by changing it for a right toner<br>cartridge.<br>Only as for the black.<br>Error 549: Black                                                                                                    |     | 686<br>687                        | Please see HELP<br>for details                                                                                                    |                           |                   | age Drum conforming to this apparatus.<br>Error 684 : Yellow<br>Error 685 : Magenta<br>Error 686 : Cyan<br>Error 687 : Black                                                                                                    |
|                                   | Please see HELP<br>for details                                                                                                    |                           |                                   |                                                                                                    |     |                                   |                                                                                                    |                           |                   |                                                                                                    |

| Code nnn                          | Panel messages                                                                                                    | READY /<br>ONLINE<br>Lamp | ATTENTION<br>Lamp | Details                                                                                                    |
|-----------------------------------|----------------------------------------------------------------------------------------------------|---------------------------|-------------------|----------------------------------------------------------------------------------------------------|
| Error<br>694<br>695<br>696<br>697 | Image Drum Not<br>Installed<br>%COLOR%<br>Please see HELP<br>for details                                             | Off                       | Blink             | The image drum unit can not be detected by<br>the signature control system.<br>Error 694 : Yellow<br>Error 695 : Magenta<br>Error 696 : Cyan<br>Error 697 : Black                                               |
| Error<br>709                      | Caution, unknown<br>Consumable de-<br>tected<br>Go to User Manual<br>"Trouble Shooting"<br>to restore opera-<br>tion | Off                       | Blink             | Unknown Consumable detected. Use a spe-<br>cial startup (Push <cancel> button after<br/>displayed 'PLEASE WAIT' in power on.) to<br/>start the printer to on-line, but a history will<br/>be recorded.</cancel> |
| Error<br>632                      | Paper jam occurred<br>Paper jam<br>%PLACE_NUM%<br>place(s)<br>Remove the paper<br>Press Help for<br>details          | Off                       | Blink             | Additional paper is detected when a paper<br>jam has occurred.<br>Error 632 : Tray2 Cassette<br>%PLACE_NUM%:<br>All point number of jam occurred                                                                |
| Error<br>633                      | Paper jam occurred<br>Paper jam<br>%PLACE_NUM%<br>place(s)<br>Remove the paper<br>Press Help for<br>details          | Off                       | Blink             | Additional paper is detected when a paper<br>jam has occurred.<br>Error 633 : Tray3 Cassette<br>%PLACE_NUM%:<br>All point number of jam occurred                                                                |
| Error<br>634                      | Paper jam occurred<br>Paper jam<br>%PLACE_NUM%<br>place(s)<br>Remove the paper<br>Press Help for<br>details          | Off                       | Blink             | Additional paper is detected when a paper<br>jam has occurred.<br>Error 634 : Tray4 Cassette<br>%PLACE_NUM%:<br>All point number of jam occurred                                                                |
| Error<br>635                      | Paper jam occurred<br>Paper jam<br>%PLACE_NUM%<br>place(s)<br>Remove the paper<br>Press Help for<br>details          | Off                       | Blink             | Additional paper is detected when a paper<br>jam has occurred.<br>Error 635 : Tray5 Cassette<br>%PLACE_NUM%:<br>All point number of jam occurred                                                                |

| Code nnn                          | Panel messages                                                                                              | READY /<br>ONLINE<br>Lamp | ATTENTION<br>Lamp | Details                                                                                                    |
|-----------------------------------|----------------------------------------------------------------------------------------------------|---------------------------|-------------------|----------------------------------------------------------------------------------------------------|
| Error<br>637                      | Paper jam occurred<br>Paper jam<br>%PLACE_NUM%<br>place(s)<br>Remove the paper<br>Press Help for<br>details | Off                       | Blink             | Additional paper is detected when a paper<br>jam has occurred.<br>Error 637 : J0: Paper Feed Path<br>%PLACE_NUM%:<br>All point number of jam occurred                                                                                                    |
| Error<br>638                      | Paper jam occurred<br>Paper jam<br>%PLACE_NUM%<br>place(s)<br>Remove the paper<br>Press Help for<br>details | Off                       | Blink             | Additional paper is detected when a paper<br>jam has occurred.<br>Error 638 : J1: Paper Transport Path<br>%PLACE_NUM%:<br>All point number of jam occurred                                                                                                    |
| Error<br>639<br>640               | Paper jam occurred<br>Paper jam<br>%PLACE_NUM%<br>place(s)<br>Remove the paper<br>Press Help for<br>details | Off                       | Blink             | Additional paper is detected when a paper<br>jam has occurred.<br>Error 639 : J2: Paper Exit Path<br>Error 640 : J4: Duplex Entry Path<br>%PLACE_NUM%:<br>All point number of jam occurred                                                                                         |
| Error<br>641<br>642               | Paper jam occurred<br>Paper jam<br>%PLACE_NUM%<br>place(s)<br>Remove the paper<br>Press Help for<br>details | Off                       | Blink             | Additional paper is detected when a paper<br>jam has occurred.<br>Error 641 : J5: Duplex Reversal Path<br>Error 642 : J3: Duplex Transport Path<br>%PLACE_NUM%:<br>All point number of jam occurred                                                                                |
| Error<br>540<br>541<br>542<br>543 | Toner Sensor Er-<br>ror<br>%COLOR%<br>Please see HELP<br>for details                                        | Off                       | Blink             | Something is wrong with the toner sensor.<br>This status is indicated in Shipping Mode<br>only.<br>If the same error is detected in FACTORY<br>Mode, it is indicated as service call of 163.<br>Error 540 : Yellow<br>Error 541 : Magenta<br>Error 542 : Cyan<br>Error 543 : Black |
| Error<br>401                      | Check Paper<br>Paper Multi Feed<br>%TRAY%<br>Please see HELP<br>for details                                 | Off                       | Blink             | Warns that inappropriate long paper has<br>been fed from the tray. Check whether<br>Multi-feed has happened. Recovery by<br>Cover Open/Close.<br>%TRAY%<br>Tray1<br>Tray2<br>Tray3<br>Tray3<br>Tray4<br>Tray5                                                                      |

| Code nnn     | Panel messages                                                                                              | READY /<br>ONLINE<br>Lamp | ATTENTION<br>Lamp | Details                                                                                                    |
|--------------|----------------------------------------------------------------------------------------------------|---------------------------|-------------------|----------------------------------------------------------------------------------------------------|
| Error<br>400 | Check Paper<br>Paper Size Error<br>%TRAY%<br>Please see HELP<br>for details                                 | Off                       | Blink             | Inappropriate size paper was fed from a tray.<br>Check the paper in the tray or check for Mul-<br>tiple-feed. Recovery by Cover Open/Close.<br>%TRAY%<br>Tray1<br>Tray2<br>Tray3<br>Tray4<br>Tray5<br>MPTray |
| Error<br>390 | Paper jam occurred<br>Paper jam<br>%PLACE_NUM%<br>place(s)<br>Remove the paper<br>Press Help for<br>details | Off                       | Blink             | Paper jam occurred during paper feeding<br>from tray.<br>Error 390 : MP Tray<br>%PLACE_NUM%:<br>All point number of jam occurred                                                                             |
| Error<br>391 | Paper jam occurred<br>Paper jam<br>%PLACE_NUM%<br>place(s)<br>Remove the paper<br>Press Help for<br>details | Off                       | Blink             | Paper jam occurred during paper feeding<br>from tray.<br>Error 391 : Tray1<br>%PLACE_NUM%:<br>All point number of jam occurred                                                                               |
| Error<br>392 | Paper jam occurred<br>Paper jam<br>%PLACE_NUM%<br>place(s)<br>Remove the paper<br>Press Help for<br>details | Off                       | Blink             | Paper jam occurred during paper feeding<br>from tray.<br>Error 392 : Tray2<br>%PLACE_NUM%:<br>All point number of jam occurred                                                                               |
| Error<br>393 | Paper jam occurred<br>Paper jam<br>%PLACE_NUM%<br>place(s)<br>Remove the paper<br>Press Help for<br>details | Off                       | Blink             | Paper jam occurred during paper feeding<br>from tray.<br>Error 393 : Tray3<br>%PLACE_NUM%:<br>All point number of jam occurred                                                                               |
| Error<br>394 | Paper jam occurred<br>Paper jam<br>%PLACE_NUM%<br>place(s)<br>Remove the paper<br>Press Help for<br>details | Off                       | Blink             | Paper jam occurred during paper feeding<br>from tray.<br>Error 394 : Tray4<br>%PLACE_NUM%:<br>All point number of jam occurred                                                                               |

| Code nnn                   | Panel messages                                                                                              | READY /<br>ONLINE<br>Lamp | ATTENTION<br>Lamp | Details                                                                                                    |
|----------------------------|----------------------------------------------------------------------------------------------------|---------------------------|-------------------|----------------------------------------------------------------------------------------------------|
| Error<br>395               | Paper jam occurred<br>Paper jam<br>%PLACE_NUM%<br>place(s)<br>Remove the paper<br>Press Help for<br>details | Off                       | Blink             | Paper jam occurred during paper feeding<br>from tray.<br>Error 395 : Tray5<br>%PLACE_NUM%:<br>All point number of jam occurred                                                                                   |
| Error<br>380               | Paper jam occurred<br>Paper jam<br>%PLACE_NUM%<br>place(s)<br>Remove the paper<br>Press Help for<br>details | Off                       | Blink             | Jam has occurred in paper path.<br>Error 380 : Feed<br>%PLACE_NUM%:<br>All point number of jam occurred                                                                                                    |
| Error<br>381               | Paper jam occurred<br>Paper jam<br>%PLACE_NUM%<br>place(s)<br>Remove the paper<br>Press Help for<br>details | Off                       | Blink             | Jam has occurred in paper path.<br>Error 381 : Transport<br>%PLACE_NUM%:<br>All point number of jam occurred                                                                                                    |
| Error<br>382<br>383<br>385 | Paper jam occurred<br>Paper jam<br>%PLACE_NUM%<br>place(s)<br>Remove the paper<br>Press Help for<br>details | Off                       | Blink             | Jam has occurred in paper path.<br>Error 382 : Exit<br>Error 383 : Duplex Entry<br>Error 385 : Fuser Unit<br>%PLACE_NUM%:<br>All point number of jam occurred                                                    |
| Error<br>370<br>371<br>373 | Paper jam occurred<br>Paper jam<br>%PLACE_NUM%<br>place(s)<br>Remove the paper<br>Press Help for<br>details | Off                       | Blink             | Jam has occurred nearby DUPLEX unit.<br>Error 370 : Duplex Reversal<br>Error 371 : Duplex Input<br>Error 373 : Multi-feed into Duplex (Duplex<br>Remain Jam)<br>%PLACE_NUM%:<br>All point number of jam occurred |
| Error<br>372               | Paper jam occurred<br>Paper jam<br>%PLACE_NUM%<br>place(s)<br>Remove the paper<br>Press Help for<br>details | Off                       | Blink             | Jam has occurred nearby DUPLEX unit.<br>Error 372 : Mis-feed from Duplex<br>%PLACE_NUM%:<br>All point number of jam occurred                                                                                     |

| Code nnn                          | Panel messages                                                                                                    | READY /<br>ONLINE<br>Lamp | ATTENTION<br>Lamp | Details                                                                                                    | Code nnn                                 | Panel messages                                                                                             | READY /<br>ONLINE<br>Lamp | ATTENTION<br>Lamp | Details                                                                                                    |
|-----------------------------------|----------------------------------------------------------------------------------------------------|---------------------------|-------------------|----------------------------------------------------------------------------------------------------|------------------------------------------|----------------------------------------------------------------------------------------------------|---------------------------|-------------------|----------------------------------------------------------------------------------------------------|
| Error<br>360                      | Install Duplex Unit<br>Please see HELP<br>for details                                                                                      | Off                       | Blink             | Duplex unit is open (removed). When this error is detected, printing stops.                                                                                                    | Error<br>355                             | Install New Belt<br>Unit<br>Belt Unit Life<br>Please see HELP                                              | Off                       | Blink             | This error indicates that the Belt Unit has<br>reached its life. This is the error displayed<br>based on the counter to indicate that the<br>belt has reached its life, and printing will<br>stop.<br>Warning status takes effect at Cover Open/                                                                                 |
| Error<br>350<br>351<br>352<br>353 | Install New Image<br>Drum<br>Image Drum Life<br>%COLOR%<br>Please see HELP<br>for details                                                  | Off                       | Blink             | I he life of the image drum (Alarm)<br>Error 350 : Yellow<br>Error 351 : Magenta<br>Error 352 : Cyan<br>Error 353 : Black<br>Warning status takes effect at Cover Open/<br>Close.                                                                                                    | Error<br>348                             | for details<br>Check Fuser Unit<br>Please see HELP<br>for details                                          | Off                       | Blink             | The engine detects the Fuser Unit error.<br>It recovers, when a value is able to be nor-<br>mally read by re-reading after cover closing.<br>When not recovering, exchange of a Fuser<br>Unit is needed.                                                                                                    |
| Error<br>560<br>561<br>562<br>563 | Install New Image<br>Drum<br>Image Drum Life<br>%COLOR%<br>Please see HELP<br>for details                                                  | Off                       | Blink             | I he toner empty error is occurred after the<br>image drum reached its life.<br>Error 560 : Yellow<br>Error 561 : Magenta<br>Error 562 : Cyan<br>Error 563 : Black<br>This is displayed until a user exchanges the<br>image drum                                                                                        | Error<br>356                             | Install New Belt<br>Unit<br>Belt Unit Life<br>Please see HELP<br>for details                               | Off                       | Blink             | This error indicates that waste toner full.<br>Warning status takes effect only once at<br>Cover Open/Close.                                                                                                    |
| Error<br>564<br>565<br>566<br>567 | Install New Image<br>Drum<br>Image Drum Life<br>%COLOR%<br>To Exceed the<br>Life, Press Online<br>Button<br>Please see HELP<br>for details | Off                       | Blink             | This error indicates that the life of the Image<br>Drum.<br>The operator can prolong the life temporar-<br>ily by pressing the Online button.<br>Error 564 : Yellow<br>Error 565 : Magenta<br>Error 566 : Cyan<br>Error 567 : Black                                                                                     | Error<br>544<br>545<br>546<br>546<br>547 | Check Toner Car-<br>tridge<br>Improper Lock<br>Lever Position<br>%COLOR%<br>Please see HELP<br>for details | Off                       | Blink             | This error indicates that no toner is supplied<br>to (is detected in) the printer. This error is<br>possibly caused by installing the toner car-<br>tridge with being unlocked with its lock lever,<br>or its protective tape not removed.<br>Error 544 : Yellow<br>Error 545 : Magenta<br>Error 546 : Cyan<br>Error 547 : Black |
| Error<br>680<br>681<br>682<br>683 | Install New Image<br>Drum<br>Printing disabled<br>due to low thresh-<br>old of Image Drum<br>life.<br>%COLOR%                              | Off                       | Blink             | This error indicates that the life of the Image<br>Drum absolutely.<br>This status is appeared after the end of the<br>prolonged period (see also Error 564 to<br>567).<br>Error 680 : Yellow<br>Error 681 : Magenta                                                                                                    | Error<br>340<br>341<br>342<br>343        | Check Image<br>Drum<br>%COLOR%<br>Please see HELP<br>for details                                           | Off                       | Blink             | The Image Drum is not correctly installed.<br>Error 340 : Yellow<br>Error 341 : Magenta<br>Error 342 : Cyan<br>Error 343 : Black                                                                                                    |
|                                   | Please see HELP<br>for details                                                                                                    |                           |                   | Error 682 : Cyan<br>Error 683 : Black                                                                                                    | Error<br>320                             | Check Fuser Unit                                                                                           | Off                       | Blink             | The Fuser Unit is not correctly installed.<br>Remove and reinstall the Fuser Unit, and<br>check this error be cleared or not.                                                                                                    |
| Error<br>354                      | Install New Fuser<br>Unit<br>Fuser Unit Life<br>Please see HELP<br>for details                                                             | Off                       | Blink             | This error indicates that the Fuser Unit has<br>reached its life. This is the error displayed<br>based on the counter to indicate that the<br>Fuser Unit has reached its life, and printing<br>will stop.<br>Warning status takes effect at Cover Open/<br>Close.<br>This error will occur on some user setting<br>mode |                                          | Please see HELP<br>for details                                                                             |                           |                   |                                                                                                    |

| Code nnn        | Panel messages                     | READY /<br>ONLINE<br>Lamp | ATTENTION<br>Lamp | Details                                                                                                    |
|-----------------|------------------------------------|---------------------------|-------------------|----------------------------------------------------------------------------------------------------|
| Error<br>698-01 | Non Recom-<br>mended Fuser<br>Unit | Off                       | Blink             | This error indicates that the Fuser Unit are<br>not conform to this apparatus.<br>This error is cleared by replacing to the<br>Fuser Unit conforming to this apparatus. |
|                 | Please see HELP<br>for details     |                           |                   |                                                                                                    |
| Error<br>698-02 | Non Recom-<br>mended Fuser<br>Unit | Off                       | Blink             | This error indicates that the Fuser Unit are<br>not conform to this apparatus.<br>This error is cleared by replacing to the<br>Fuser Unit conforming to this apparatus. |
|                 | Please see HELP for details        |                           |                   | ,                                                                                                    |
| Error<br>698-03 | Non Recom-<br>mended Fuser<br>Unit | Off                       | Blink             | This error indicates that the Fuser Unit are<br>not conform to this apparatus.<br>This error is cleared by replacing to the<br>Fuser Unit conforming to this apparatus. |
|                 | Please see HELP for details        |                           |                   |                                                                                                    |
| Error<br>698-04 | Non Recom-<br>mended Fuser<br>Unit | Off                       | Blink             | This error indicates that the Fuser Unit are<br>not conform to this apparatus.<br>This error is cleared by replacing to the<br>Fuser Unit conforming to this apparatus. |
|                 | Please see HELP<br>for details     |                           |                   |                                                                                                    |
| Error<br>699    | Fuser Unit Not<br>Installed        | Off                       | Blink             | The Fuser Unit can not be detected by the signature control system.<br>Remove and reinstall the Fuser Unit, and                                                         |
|                 | Please see HELP<br>for details     |                           |                   | check this error be cleared or not.                                                                                                    |
| Error<br>330    | Check Belt Unit                    | Off                       | Blink             | The Belt Unit is not correctly installed.                                                                                                    |
|                 | Please see HELP for details        |                           |                   |                                                                                                    |
| Error<br>688-01 | Non Recom-<br>mended Belt Unit     | Off                       | Blink             | This error indicates that the Belt Unit are<br>not conform to this apparatus.<br>This error is cleared by replacing to the Belt                                         |
|                 | Please see HELP for details        |                           |                   | Unit conforming to this apparatus.                                                                                                    |
| Error<br>688-02 | Non Recom-<br>mended Belt Unit     | Off                       | Blink             | This error indicates that the Belt Unit are<br>not conform to this apparatus.<br>This error is cleared by replacing to the Belt                                         |
|                 | Please see HELP for details        |                           |                   | Unit conforming to this apparatus.                                                                                                    |

| Code nnn            | Panel messages                                                           | READY /<br>ONLINE<br>Lamp | ATTENTION<br>Lamp | Details                                                                                                    |
|---------------------|--------------------------------------------------------------------------|---------------------------|-------------------|----------------------------------------------------------------------------------------------------|
| Error<br>688-03     | Non Recom-<br>mended Belt Unit<br>Please see HELP<br>for details         | Off                       | Blink             | This error indicates that the Belt Unit are<br>not conform to this apparatus.<br>This error is cleared by replacing to the Belt<br>Unit conforming to this apparatus.                                                                                                    |
| Error<br>688-04     | Non Recom-<br>mended Belt Unit<br>Please see HELP<br>for details         | Off                       | Blink             | This error indicates that the Belt Unit are<br>not conform to this apparatus.<br>This error is cleared by replacing to the Belt<br>Unit conforming to this apparatus.                                                                                                    |
| Error<br>689        | Belt Unit Not<br>Installed<br>Please see HELP<br>for details             | Off                       | Blink             | The Belt Unit can not be detected by the signature control system.<br>Remove and reinstall the Belt Unit, and check this error be cleared or not.                                                                                                    |
| Error<br>310<br>311 | %COVER%<br>Open.<br>Please see HELP                                      | Off                       | Blink             | The cover is open.<br>Error 310 : Output Tray<br>Error 311 : Front Cover                                                                                                    |
| Error               | Wait a Moment<br>Rebooting <n></n>                                       | Off                       | On                | <ul> <li>Rebooting of the controller unit.</li> <li>%CODE% is a decimal value (one digit) and represents the reason to reboot.</li> <li>= 0 Reboot due to a reason other than the followings.</li> <li>= 1 Reboot due to PJLCommand.</li> <li>= 2 Reboot in accordance with a menu change.</li> <li>= 3 Reboot due to quit operator of PostScript Language.</li> <li>= 4 reboot by Network Utility (including Web).</li> </ul> |
| Error<br>698-07     | Non Recom-<br>mended Fuser<br>Unit<br>Please see HELP<br>for details     | Off                       | Blink             | Detection of a 110V Fuser Unit installed in a 220V device or a 220V Fuser Unit installed in a 110V device.                                                                                                    |
| Error               | Shutting down<br>Please wait.<br>Printer will turn<br>off automatically. | Off                       | Off               | It is shown that a printer is shutting down.<br>Shutdown processing is started when Power<br>button is pressed.<br>After the completion of initialization process-<br>ing of a printer.                                                                                                    |

| Code nnn                                                                        | Panel messages                                                       | READY /<br>ONLINE<br>Lamp | ATTENTION<br>Lamp | Details                                                                                                    |
|---------------------------------------------------------------------------------|----------------------------------------------------------------------|---------------------------|-------------------|----------------------------------------------------------------------------------------------------|
| Fatal<br>126                                                                    | Power Off and<br>Wait for a while<br>126:Condensing<br>Error         | Off                       | Blink             | A dew is formed.<br>*Fatal Error is not available in national lan-<br>guage.                                                                                                    |
| Fatal<br><nnn></nnn>                                                            | Power Off/On<br>nnn:Error                                            | Off                       | Blink             | A fatal error occurred.<br>For more information, see "Service Calls<br>List."<br>*Fatal Error is not available in national lan-<br>guage.<br>*"Status Code" and "USTATUS Message"<br>can be acquired by MIB. |
| Fatal<br><nnn></nnn>                                                            | Service Call<br>nnn:Error                                            | Off                       | Blink             | A fatal error occurred.<br>For more information, see "Service Calls<br>List."<br>*Fatal Error is not available in national lan-<br>guage.<br>*"Status Code" and "USTATUS Message"<br>can be acquired by MIB. |
| Fatal<br>70<br>73<br>75<br>203<br>204<br>096<br>231<br>128<br>166<br>168<br>169 | Service Call<br>nnn:Error *                                          | Off                       | Blink             | A fatal error occurred.<br>** specifies the detailed error cause.<br>*Fatal Error is not available in national lan-<br>guage.<br>*"Status Code" and "USTATUS Message"<br>can be acquired by MIB.             |
| Fatal<br>002~011<br>F0C<br>F0D<br>FFE<br>FFF                                    | Power Off/On<br>nnn:Error<br>PC:nnnnnnnn<br>LR:nnnnnnn<br>FR:nnnnnnn | Off                       | Blink             | A fatal error occurred.<br>For more information, see "Service Calls<br>List."<br>'nnnnnnn' specifies the detailed error<br>cause.<br>*Fatal Error is not available in national lan-<br>guage.                |
| Fatal<br>209                                                                    | Power Off/On<br>209:Download<br>Error                                | Off                       | Blink             | Downloading Media Table to PU has failed.<br>(Related to CustomMediaType.)<br>*Fatal Error is not available in national lan-<br>guage.<br>*"Status Code" and "USTATUS Message"<br>can be acquired by MIB.    |

## A-1.2.2 Service call List

| Error Code | Display      | Cause                                            | Remedial measure                                           |  |
|------------|--------------|--------------------------------------------------|------------------------------------------------------------|--|
| 002        | Power Off/On | The Program detects the                          | Record all of the hex that is compos-                      |  |
| 003        | nnn:Error    | unauthorized processing.                         | ite by the each 8 digit that number                        |  |
| 005        | PC:nnnnnnn   |                                                  | cycle the power.                                           |  |
|            | LR:nnnnnnn   |                                                  | In the case of this error recurs after                     |  |
|            | FR:nnnnnnn   |                                                  | cycling power soon, replace the CU/<br>PU board (ME2 PCB). |  |
| 020        | Service call | The CU loader could not                          | If this error did not cleared by cycling                   |  |
|            | nnn:Error    | detect the CU program.                           | (ME2 PCB).                                                 |  |
| 030        | Service call | Detecting the failure by                         | Replace the device or the CU/PU                            |  |
|            | nnn:Error    | firmation.                                       | condition is not cleared after turning<br>on again.        |  |
| 040        | Service call | Detecting the failure of                         | Replace the device or the CU/PU                            |  |
|            | nnn:Error    | the operation confirma-<br>tion of the EEPROM on | condition is not cleared after turning                     |  |
|            |              | the CU board.                                    | on again.                                                  |  |
|            |              | It is included the failure                       |                                                            |  |
|            |              | FileDescriptor and the                           |                                                            |  |
|            |              | shortage of the memory                           |                                                            |  |
|            |              | allocation or the remain-                        |                                                            |  |
| 042        | Service call | Failing of the initializing                      | Cycle the power and format the Flash                       |  |
|            | nnn:Error    | as the DOS File System                           | memory.                                                    |  |
|            |              | (muerrs) at the riash memory.                    | In the case of this condition is not                       |  |
| 043        | -            | The format version of the                        | the CU/PU board (ME2 PCB).                                 |  |
|            |              | Flash is not supported by                        |                                                            |  |
| 049        | Service call | The head resolution that                         | Beplace to the appropriate resolution                      |  |
| 0-10       | nnn:Frror    | supported by CU F/W                              | head.                                                      |  |
|            |              | is not matched with it<br>detected by PU F/W.    |                                                            |  |
| 050        | Service call | Detecting the failure of                         | If this error did not cleared by cycling                   |  |
|            | nnn:Error    | the LSI of the operator panel controller.        | the power, replace the Operator panel PCB (M2S PCB).       |  |
| 052        | Power off/on | The Image Processor                              | Replace the CU/PU board (ME2 PCB),                         |  |
|            | U52:Error    | detects the DIVIA Abort<br>Error.                | cleared after turning on again.                            |  |
| 067        | Service call | Detecting the connection                         | In the case of this condition is not                       |  |
|            | nnn:Error    | error between the Sleep                          | cleared after turning on again, replace                    |  |
|            |              | Program.                                         | une CO/PO board (ME2 PCB).                                 |  |
| L          | 1            |                                                  | <u> </u>                                                   |  |

| Error Code | Display                               | Cause                                                                         | Remedial measure                                                                                                    |  |  |
|------------|---------------------------------------|-------------------------------------------------------------------------------|----------------------------------------------------------------------------------------------------|--|--|
| 069        | Service call<br>nnn:Error             | Detecting the error of the NIC Chip.                                          | Replace the CU/PU board (ME2 PCB),<br>in the case of this condition is not<br>cleared after turning on again.                                                                              |  |  |
| 070        | Power off/on<br>070:Error xx          | Detecting the error of the PostScript Internal.                               | Record the address in the case of the LCD displays it, and cycle the power.                                                                                                    |  |  |
| 072        | Power off/on<br>072:Error             | Occurring the communi-<br>cation error between the<br>CU and the PU.          | Record the 2 digits number address<br>that is displayed on LCD displays it to<br>lower low and right edge, and cycle<br>the power.                                                         |  |  |
| 073        | Power off/on<br>nnn:Error<br>xxxxxxxx | Detecting the overrun by the video circuit.                                   | Record the error information in the<br>case it is displayed on LCD displays it<br>to lower low and right edge, and cycle                                                                   |  |  |
| 075        | Power off/on<br>nnn:Error<br>xxxxxxxx | Out of the limit range by setting for the video by F/<br>W.                   | The power.<br>And, keep the printed result in occur-<br>ring the failure.<br>In the case of this condition is not<br>cleared after turning on again, replace<br>the CU/PU board (ME2 PCB). |  |  |
| 077        | Power off/on<br>077:Error             | Detecting the Decomp<br>Error of the video.                                   | In the case of this condition is not<br>cleared after turning on again, replace<br>the CU/PU board (ME2 PCB).                                                                              |  |  |
| 080        | Power off/on<br>nnn:Error             | The inappropriate access to the parameter storage by the broken file and etc. | In the case of this condition is not<br>cleared after turning on again, replace<br>the CU/PU board (ME2 PCB).                                                                              |  |  |

| Error Code | Display                   | Cause                                                                                                    | Remedial measure                                                                                                    | 1 | Error Code | Display                      | Cause                                                                                                    | Remedial measure                                                                                                    |
|------------|---------------------------|----------------------------------------------------------------------------------------------------|----------------------------------------------------------------------------------------------------|---|------------|------------------------------|----------------------------------------------------------------------------------------------------|----------------------------------------------------------------------------------------------------|
| 098        | Service call<br>nnn:Error | The error of the power<br>control board.<br>01 : Power Control I/F<br>Error (Communication<br>error with the power<br>board.)<br>02 : Power Control Soft-<br>ware Error (The hash<br>check error of the<br>power board.)<br>03 : Power Control Timer<br>Error (The time out er- | Turn off, and check the conditions of<br>cables connect the between the CU/PU<br>board (ME2 PCB) and the Low-Volt-<br>age Power Supply board (56L PCB)<br>are not the open circuit or the correctly<br>connecting.<br>In the case of this condition is not<br>cleared after above checking, replace<br>the Low-Voltage Power Supply PCB<br>(56LPCB). |   | 108        | Service call<br>nnn:Error xx | The error is detected at<br>the CPU of the engine or<br>the SubComponent.<br>12 : The Mutual Monitoring<br>error with the power<br>CPU.<br>13 : Relay Control Error | <ul> <li>In the case of this condition is not cleared after turning on again, correspond as following.</li> <li>12 : Replace the CU/PU board (ME2 PCB)</li> <li>13 : Turn off, and check the conditions of cables connect the between the CU/PU board (ME2 PCB) and the Low-Voltage Power Supply board (56L PCB) are not the open circuit or the correctly connecting.</li> </ul> |
|            |                           | ror of the control inside<br>of the power board.)<br>04 : Power Control Timeout<br>Error 1 (Detecting the                                                                                                    |                                                                                                    |   |            |                              |                                                                                                    | In the case of above checking<br>result is no problem, replace the<br>Low-Voltage Power Supply PCB<br>(56LPCB).                                                                                                    |
|            |                           | failure of the hard-<br>ware.)<br>05 : Power Control Time-                                                                                                    |                                                                                                    |   | 111        | Service call<br>nnn:Error    | Detecting of the Duplex<br>Unit for the another ap-<br>paratus.                                                                                                    | Check the unit is conformed with this apparatus.                                                                                                    |
|            |                           | out Error 2 (Detecting<br>the failure of the signal                                                                                                    |                                                                                                    |   | 112        |                              | Detecting of the Tray2 Unit for the another apparatus.                                                                                                    | tus and it displays this error, correspond<br>as following.                                                                                                    |
|            |                           | stopping for the main<br>power board.)                                                                                                    |                                                                                                    |   | 113        |                              | Detecting of the Tray3<br>Unit for the another ap-<br>paratus.                                                                                                    | Error 111 :<br>Replace the Duplex unit PCB (GOH-<br>20 PCB)                                                                                                    |
|            |                           | out Error 3 (Detecting<br>the failure of the signal<br>line / 5V fuse cut and                                                                                                    |                                                                                                    |   | 114        |                              | Detecting of the Tray4<br>Unit for the another ap-<br>paratus.                                                                                                    | Error 112 to 115 :<br>Replace the 2nd(3rd/4th/5th) Tray<br>PCB (GOH-21 PCB)                                                                                                    |
|            |                           | etc.)<br>07 : Power Control Time-<br>out Error 4 (Detecting                                                                                                    |                                                                                                    |   | 115        |                              | Detecting of the Tray5<br>Unit for the another ap-<br>paratus.                                                                                                    |                                                                                                    |
|            |                           | the error of the ASIC operation)                                                                                                    |                                                                                                    |   |            |                              |                                                                                                    |                                                                                                    |
| 104        | Service call<br>nnn:Error | The error of the writing of the EEPROM is detected in the power on.                                                                                                    | In the case of this condition is not<br>cleared after turning on again, replace<br>the CU/PU board (ME2 PCB).                                                                                                    |   |            |                              |                                                                                                    |                                                                                                    |
| 105        |                           | The EEPROM is not de-<br>tected in the power on.                                                                                                    |                                                                                                    |   |            |                              |                                                                                                    |                                                                                                    |
| 106        |                           | The error is detected at the Engine Control Error.                                                                                                    |                                                                                                    |   |            |                              |                                                                                                    |                                                                                                    |

| Error Code | Display                                                                                   | Cause                                                                 | Remedial measure                                                                                                    | II ( | Error Code                | Display                                                     | Cause                                                                                              | Remedial measure                                                                                                    |
|------------|-------------------------------------------------------------------------------------------|-----------------------------------------------------------------------|----------------------------------------------------------------------------------------------------|------|---------------------------|-------------------------------------------------------------|----------------------------------------------------------------------------------------------------|----------------------------------------------------------------------------------------------------|
| 118        | Service call                                                                              | The not supported unit is                                             | Detach the Fuser Unit after turning off.                                                                                                    |      | 126                       | Power Off and                                               | Detecting the dewing.                                                                              | Turn off and leave in the room tem-                                                                                                    |
|            | nnn:Error xx                                                                              | detected.                                                             | If the Fuser Unit matches to this appa-                                                                                                    |      |                           | Wait for a while                                            |                                                                                                    | perature a moment, and turn on again                                                                                                    |
|            |                                                                                           |                                                                       | ratus and it displays this error, replace                                                                                                    |      |                           | 126:Condensing                                              |                                                                                                    | In the case of this condition is not                                                                                                    |
| 101        |                                                                                           | Fuser Unit                                                            |                                                                                                    |      |                           |                                                             |                                                                                                    | replace the Environmental sensor PCB (M2H PCB).                                                                                                    |
| 121        |                                                                                           | cation error with the high voltage LSI.                               | cables connect the between the CU/PU<br>board (ME2 PCB) and the High-Volt-<br>age Power Supply board (EHV PCB)<br>are not the open circuit or the correctly |      | 127                       | Service call<br>nnn:Error                                   | Detecting the error of the<br>Fuser FAN.                                                           | Check the connector connecting of<br>the Fuser FAN is normal or not. In the<br>case of the result is normal, replace<br>the Fuser FAN.                      |
|            |                                                                                           |                                                                       | connecting.<br>In the case of this condition is not<br>cleared after above checking, replace<br>the High-Voltage Power Supply board                         |      |                           |                                                             |                                                                                                    | In the case of this condition is not<br>cleared after above, replace the High-<br>Voltage Power Supply board (EHV<br>PCB).                                  |
|            |                                                                                           |                                                                       | (EHV PCB).                                                                                                    |      | 128                       | Service call                                                | The error for the cooling                                                                          | Check the connector connecting of                                                                                                    |
| 122        |                                                                                           | Detecting the abnormal-<br>ity of the low voltage                     | Check the normal function of the Low voltage power FAN.                                                                                                    |      |                           | nnn:Error xx                                                | (Displaying the factor at                                                                          | case of the result is normal, replace                                                                                                    |
|            |                                                                                           | / the Low voltage power<br>FAN.                                       | In the case of the error for the Low<br>voltage power FAN function:<br>Check the connector connecting                                                       |      |                           |                                                             | 04 : Belt FAN Error<br>05 : Fuser right side FAN<br>Error                                          | In the case of this condition is not cleared after above, replace the board                                                                                 |
|            |                                                                                           |                                                                       | result is normal, replace the FAN.<br>In the case of this condition is not                                                                                  |      |                           |                                                             | 08 : ID motor FAN Error<br>0C : Duplex FAN Error<br>12 : Exit right FAN Error                      |                                                                                                    |
|            |                                                                                           |                                                                       | relay board (MER PCB).                                                                                                    |      |                           |                                                             | 13 : Fuser blasting FAN<br>Error                                                                   |                                                                                                    |
|            |                                                                                           |                                                                       | In the case of the normal for the Low<br>voltage power FAN function:<br>Check the conditions of cables con-                                                 |      | 131                       | Service call<br>nnn:Error                                   | The connection of the LED head of the Yellow is not detected.                                      | Turn off, and check the conditions of<br>cables connect the between the CU/PU<br>board (ME2 PCB) and the LED Heads                                          |
|            |                                                                                           |                                                                       | (ME2 PCB) and the Low-Voltage<br>Power Supply board (56L PCB) are                                                                                           |      | 132                       |                                                             | The connection of the LED head of the Magenta is not detected.                                     | are not the open circuit or the correctly<br>connecting.<br>In the case of this condition is not                                                            |
|            | not the open circuit or the correctly<br>connecting.<br>In the case of above checking res | connecting.<br>In the case of above checking result                   |                                                                                                    | 133  |                           | The connection of the LED head of the Cyan is not detected. | cleared after above checking, replace<br>the CU/PU board (ME2 PCB).                                |                                                                                                    |
| 123        |                                                                                           | The sensor is detecting                                               | age Power Supply PCB (56LPCB).<br>Check the conditions of cables connect                                                                                    |      | 134                       |                                                             | The connection of the LED head of the Black is not detected.                                       |                                                                                                    |
|            |                                                                                           | or the moisture sensor is<br>not connected.                           | PCB (M2H PCB), the Operator panel<br>PCB (M2H PCB) and the CU/PU board<br>(ME2 PCB) are not the open circuit or                                             | 136  | Service call<br>nnn:Error | Fuser Unit error                                            | In the case of this condition is not<br>cleared after turning on again, replace<br>the Fuser Unit. |                                                                                                    |
| 124        |                                                                                           | The sensor is detecting the abnormality of the environmental tempera- | the correctly connecting.<br>In the case of above checking result is<br>no problem, replace the Environmental                                               |      |                           |                                                             |                                                                                                    | In the case of this condition is not cleared after above, replace the CU/ PU board (ME2 PCB).                                                               |
|            |                                                                                           | ture.                                                                 | sensor PCB (M2H PCB).                                                                                                    |      | 142                       | Service call<br>nnn:Error                                   | The abnormally for the<br>Image Drum Up/Down<br>mechanism is detected.                             | Check the connecting of the ID Up/<br>Down motor and sensor are normal or<br>not. In the case of the results are nor-<br>mal, replace the CLI/PL board (ME2 |
|            |                                                                                           |                                                                       |                                                                                                    |      |                           |                                                             |                                                                                                    | PCB).                                                                                                    |

| Error Code | Display                      | Cause                                                                                                    | Remedial measure                                                                                                    |
|------------|------------------------------|----------------------------------------------------------------------------------------------------|----------------------------------------------------------------------------------------------------|
| 160        | Service call<br>nnn:Error    | The Yellow toner sensor<br>error is occurring. (only<br>in Factory mode)                                                                                                    | These errors are not able to occur in<br>the user environment.                                                                                                    |
| 161        |                              | The Magenta toner sen-<br>sor error is occurring.<br>(only in Factory mode)                                                                                                    | replace the CU/PU board (ME2 PCB).<br>In the case of this condition is not                                                                                                    |
| 162        |                              | The Cyan toner sensor<br>error is occurring. (only<br>in Factory mode)                                                                                                    | of the Toner Cartridge mounting and<br>its lock lever. And, if these are normal,<br>replace the Toner sensor Assy                                                                                                    |
| 163        |                              | The Black toner sensor<br>error is occurring. (only<br>in Factory mode)                                                                                                    |                                                                                                    |
| 166        | Service call<br>166:Error xx | <ul> <li>Detecting abnormality for<br/>the temperature detec-<br/>tion state of the power<br/>supply thermistor.</li> <li>01 : The power supply<br/>thermistor is detected<br/>as shorted.</li> <li>02 : The power supply<br/>thermistor is detected<br/>as open.</li> <li>03 : The power supply<br/>thermistor indicates<br/>high temperature<br/>error.</li> <li>04 : The power supply<br/>thermistor indicates<br/>low temperature<br/>error.</li> </ul> | <ul> <li>03:If there is a thing blocking up the air hole, to remove it and power OFF/ON.</li> <li>04:To raise room temperature and power OFF/ON.</li> <li>Common 01 to 04: Power off and check the cable between the CU/PU board (ME2 PCB) and the Low-Voltage Power Supply board (56L PCB). In the case of above checking result is no problem, replace the CU/PU board (ME2 PCB) or Low-Voltage Power Supply PCB (56LPCB).</li> </ul>                       |
| 167        | Service call<br>167:Error    | Detecting abnormality for<br>the temperature detec-<br>tion state of the thermis-<br>tor.                                                                                                    | Replace the Fuser Unit.<br>In the case of this condition is not<br>cleared after above, turn off, and<br>check the conditions of cables connect<br>the between the CU/PU board (ME2<br>PCB) and the relay board (MER PCB),<br>and the between the CU/PU board<br>(ME2 PCB) and the Fuser Unit are not<br>the open circuit or the correctly connect-<br>ing.<br>In the case of above checking results<br>are no problem, replace the CU/PU<br>board (ME2 PCB). |
| 169        | Service call<br>nnn:Error xx | Detecting the abnormality<br>at the upper thermistor.<br>03 : The upper side therm-<br>istor indicates high<br>temperature error.                                                                                                    | In the case of this condition is not<br>cleared after turning on again, replace<br>the Fuser Unit.                                                                                                    |

| Error Code | Display                               | Cause                                                                          | Remedial measure                                                                                                    |
|------------|---------------------------------------|--------------------------------------------------------------------------------|----------------------------------------------------------------------------------------------------|
| 172        | Service call<br>nnn:Error             | The heat roller thermistor<br>is notifying the error of<br>high temperature.   | Turn off. And turn on after the tempera-<br>ture is down to the room temperature.<br>In the case of this condition is not<br>cleared, replace the Fuser Unit. |
| 173        |                                       | The heat roller thermistor<br>is notifying the error of<br>low temperature.    | In the case of this condition is not<br>cleared after turning on again, the<br>replace the Fuser Unit.                                                        |
| 177        |                                       | The lower roller thermis-<br>tor is notifying the error<br>of low temperature. | In the case of this condition is not<br>cleared after turning on again, replace<br>the Fuser Unit.                                                            |
| 181        | Service call<br>nnn:Error             | Detecting the commu-<br>nication error with the<br>Duplex unit.                | Check the contact portion of the<br>connector.                                                                                                    |
| 182        |                                       | Detecting the commu-<br>nication error with the<br>Tray2.                      | not cleared after above, replace the<br>Duplex Unit or Tray.                                                                                                  |
| 183        |                                       | Detecting the commu-<br>nication error with the<br>Tray3.                      |                                                                                                    |
| 184        |                                       | Detecting the commu-<br>nication error with the<br>Tray4.                      |                                                                                                    |
| 185        |                                       | Detecting the commu-<br>nication error with the<br>Tray5.                      |                                                                                                    |
| 190        |                                       | The System Memory is overflowing.                                              | Cycle the power after record the text displayed at the lower step of the LCD.                                                                                 |
| 203        | Service call<br>nnn:Error xx          | The CU program failure                                                         | Record the character string that is<br>displayed on LCD displays it to lower<br>low, and cycle the power.                                                     |
| 204        |                                       |                                                                                | Cycle the power.                                                                                                    |
| 207        | Power off/on<br>207:Error             | The CU program failure                                                         | Cycle the power.                                                                                                    |
| 208        | Power off/on<br>208:Error             |                                                                                |                                                                                                    |
| 209        | Power off/om<br>209:Download<br>Error | The Media Table Down-<br>loading to PU is failed.                              | Cycle the power.                                                                                                    |
| 213        | Power off/on<br>213:Error             | The planes printing fail-<br>ure.                                              | Cycle the power.                                                                                                    |
| 214        | Power off/on<br>214:Error             | The PU program failure is detected by the CU.                                  | Cycle the power.                                                                                                    |

| Error Code | Display                      | Cause                                                                                                    | Remedial measure                                                                                                    | Error Code | Display                      | Cause                                                                                                    | Remedial measure                                                                                                    |
|------------|------------------------------|----------------------------------------------------------------------------------------------------|----------------------------------------------------------------------------------------------------|------------|------------------------------|----------------------------------------------------------------------------------------------------|----------------------------------------------------------------------------------------------------|
| 230        | Service call<br>nnn:Error xx | The toner cartridge infor-<br>mation reading sensor<br>could not detected.<br>01: The ID/TC tag sensor<br>board connection er-<br>ror<br>02: The Belt/Fuser tag<br>sensor board con-<br>nection error | In the case of this condition is not<br>cleared after turning on again, check<br>the conditions of FFC connects the<br>between the CU/PU board (ME2 PCB)<br>and the RFID R/W PCB are not the<br>open circuit or the correctly connecting.<br>In the case of this condition is not<br>cleared after above checking, replace<br>the the CU/PU board (ME2 PCB) or<br>the RFID R/W PCB. | 231        | Service call<br>231:Error xx | <ul> <li>The abnormality is detected with the toner cartridge information reading sensor.</li> <li>01 : communication error between the RFID reader and the engine PCB.</li> <li>05 : K Reader~Tag Interface connection error.</li> <li>06 : Y Reader~Tag Interface connection error.</li> <li>07 : M Reader~Tag Interface connection error.</li> <li>08 : C Reader~Tag Interface connection error.</li> <li>11 : K Reader detecting other than K color Tag.</li> <li>12 : Y Reader detecting other than Y color Tag.</li> <li>13 : M Reader detecting other than M color Tag.</li> <li>14 : C Reader detecting other than C color Tag.</li> <li>21 : Belt/Fuser Tag detection error.</li> <li>22 : Belt/Fuser Tag version error.</li> <li>23 : Belt/Fuser Tag communication error.</li> </ul> | <ul> <li>01 : Check the conditions of cables connect the between the CU/PU board (ME2 PCB) and the RFID R/W PCB are not the open circuit or the correctly connecting. In the case of this condition is not cleared after above checking, replace the CU/PU board (ME2 PCB) or the RFID R/W PCB.</li> <li>05 to 08, 11 to 14: In the case of the electronic equipment is put on this apparatus, take away it and cycle the power. In the case of this condition is not cleared after above checking, replace the Toner Cartridge or Image Drum for the target color. In the case of this condition is not cleared after above, check, correct connecting and set the antenna cable or the antenna for the target color. In the case of this condition is not cleared after above, replace the RFID R/W PCB.</li> <li>21 and 22: Replace the Belt Unit or the Fuser Unit.</li> <li>23 : Remove the belt unit, the fuser unit once and put it on again and confirm whether it is improved. Check the conditions of FFC connect the between the CU/PU board (ME2 PCB) and the relay board (MER PCB) the cables connect the between the CU/PU board (ME2 PCB) and the TAG contact terminal PCB (MET PCB) for the Fuser Unit and the cables connect the between the relay board (MER PCB) and the TAG contact terminal PCB (MET PCB) for the Belt Unit are not cleared after above checking, replace the Belt Unit or Fuser Unit and the cables connect the between the relay board (MER PCB) and the TAG contact terminal PCB (MET PCB) for the Fuser Unit and the cables connect the between the cu/PU board (MEZ PCB) and the TAG contact terminal PCB (MET PCB) for the Belt Unit are not cleared after above checking, replace the Belt Unit or Fuser Unit. In the case of these conditions are not cleared after above checking, replace the CU/PU board (ME2 PCB).</li> </ul> |

| Error Code | Display                   | Cause                                                                                                    | Remedial measure                                                                                                    |
|------------|---------------------------|----------------------------------------------------------------------------------------------------|----------------------------------------------------------------------------------------------------|
| 232        | Service call<br>232:Error | Same color IDs are detected several.                                                                        | In the case of this condition is not<br>cleared after turning on again, check<br>the same color IDs are mounted on<br>this apparatus and replace these IDs. |
| 242        | Service call<br>nnn:Error | Hardware error for the<br>FLASH Memory of the<br>Option Tray2                                               | In the case of this condition is not<br>cleared after turning on again, re-<br>place the Option Tray.                                                       |
| 243        |                           | Hardware error for the<br>FLASH Memory of the<br>Option Tray3                                               |                                                                                                    |
| 244        |                           | Hardware error for the<br>FLASH Memory of the<br>Option Tray4                                               |                                                                                                    |
| 245        |                           | Hardware error for the<br>FLASH Memory of the<br>Option Tray5                                               |                                                                                                    |
| 250        | Power off/on<br>250:Error | Secure authentication<br>printing; Detecting the er-<br>ror of the file in deleting /<br>checking the file. | Replace the device or the CU/PU<br>board (ME2 PCB), in the case of this<br>condition is not cleared after turning<br>on again.                              |
| 251        | Service call<br>nnn:Error | Secure authentication<br>printing; Detecting the er-<br>ror of the file in deleting /<br>checking.          | Replace the device or the CU/PU<br>board (ME2 PCB), in the case of this<br>condition is not cleared after turning<br>on again.                              |

| Error Code | Display                   | Cause                                                                                  | Remedial measure                                                                                                    |
|------------|---------------------------|----------------------------------------------------------------------------------------|----------------------------------------------------------------------------------------------------|
| 260        | Service Call<br>nnn:Error | Heater thermistor error                                                                | In the case of this condition is not<br>cleared after cycling power again,                                                                                                    |
| 261        |                           | Heater side1 thermistor error (L)                                                      | In the case of this condition is not                                                                                                    |
| 262        |                           | Heater side2 thermistor error (L)                                                      | check the conditions of cables connect<br>the between the CU/PU board (ME2                                                                                                    |
| 263        |                           | Heater side1 thermistor<br>error (R)                                                   | PCB) and the relay board (MER<br>PCB), and the between the CU/PU                                                                                                    |
| 264        |                           | Heater side2 thermistor error (R)                                                      | board (ME2 PCB) and the Fuser Unit are not the open circuit or the correctly                                                                                                    |
| 265        |                           | Lower1 thermistor error (L)                                                            | connecting.                                                                                                    |
| 266        | ]                         | Lower2 thermistor error (L)                                                            | In the case of above checking result                                                                                                    |
| 267        | ]                         | Lower3 thermistor error (L)                                                            | is no problem, replace the CU/PU                                                                                                    |
| 268        |                           | Lower1 thermistor error (R)                                                            | (MER PCB).                                                                                                    |
| 269        |                           | Lower2 thermistor error (R)                                                            |                                                                                                    |
| 270        |                           | Lower3 thermistor error (R)                                                            |                                                                                                    |
| 271        |                           | Center NC sensor de-<br>tecting error                                                  |                                                                                                    |
| 272        |                           | Center NC sensor com-<br>pensating error                                               |                                                                                                    |
| 273        |                           | Center NC sensor tem-<br>perature after compen-<br>sated error                         |                                                                                                    |
| 274        |                           | Detecting the error of<br>the Fuser Unit cover<br>temperature detecting<br>thermistor. | In the case of this condition is not<br>cleared after turning on again, turn<br>off and check the conditions of cables<br>connect the between the CU/PU board<br>(ME2 PCB) and the relay board (MER<br>PCB) are not the open circuit or the cor-<br>rectly connecting.<br>In the case of above checking result is<br>no problem, replace the CU/PU board<br>(ME2 PCB) or the relay board (MER<br>PCB). |

| Error Code | Display                   | Cause                                                                              | Remedial measure                                                                                                    | Error Code |     |
|------------|---------------------------|------------------------------------------------------------------------------------|----------------------------------------------------------------------------------------------------|------------|-----|
| 901        | Power off/on<br>nnn:Error | Error of the circuit short-<br>ing of the belt thermis-<br>tor. (supposes that the | In the case of this condition is not<br>cleared after turning on again, turn<br>off and check the conditions of the belt | 934        | Pov |
|            |                           | inferior thermistor. over<br>than 120 ℃ . )                                        | thermistor cables connect the between<br>the CU/PU board (ME2 PCB) and the                                               | 935        |     |
| 902        |                           | Error of the circuit open-<br>ing of the belt thermis-<br>tor. (supposes that the  | (EHV PCB) are not the open circuit or<br>the correctly connecting.                                                       | 936        |     |
|            |                           | inferior thermistor or the connection mistaking.                                   | In the case of these conditions are not cleared after above checking, replace                                            | 941        | -   |
| 903        |                           | Error of high temperature                                                          | the belt thermistor.                                                                                                    | 942        | -   |
|            |                           | of the belt thermistor.                                                            |                                                                                                    | <u> </u>   |     |
|            | _                         | 70 °C . )                                                                          |                                                                                                    | 943        |     |
| 904        |                           | Error of low temperature<br>of the belt thermistor.                                |                                                                                                    | 944        |     |
|            |                           | than $0^{\circ}$ (C . )                                                            |                                                                                                    | 949        |     |
| 918        |                           | Detecting abnormality<br>of FAN-0 for the Duplex                                   | In the case of this condition is not<br>cleared after cycling power, replace the                                         | 050        | _   |
| 010        |                           | Unit.                                                                              | CU/PU board (ME2 PCB).                                                                                                   | 950        |     |
| 010        |                           | current value at the 24V                                                           |                                                                                                    | 051        | -   |
| 020        | -                         | power of the Duplex Unit.                                                          |                                                                                                    | 951        |     |
| 920        |                           | rotating of the Drum.<br>(Yellow)                                                  |                                                                                                    | 952        | -   |
| 921        |                           | Detecting the inferior<br>rotating of the Drum.<br>(Magenta)                       |                                                                                                    |            |     |
| 922        |                           | Detecting the inferior ro-<br>tating of the Drum. (Cyan)                           |                                                                                                    |            |     |
| 923        | -                         | Detecting the inferior<br>rotating of the Drum.<br>(Black)                         |                                                                                                    |            |     |
| 928        |                           | Detecting the inferior ro-                                                         |                                                                                                    |            |     |
| 929        |                           | Detecting the inferior ro-<br>tating of the waste toner<br>transporting motor      |                                                                                                    |            |     |
| 931        |                           | Detecting abnormality of<br>the clock frequency of<br>the Duplex Unit              |                                                                                                    |            |     |
| 933        |                           | Detecting abnormality of<br>the clock frequency of<br>the Option Trav2             |                                                                                                    |            |     |

| Error Code | Display                   | Cause                                                                    | Remedial measure                                                                                                    |
|------------|---------------------------|--------------------------------------------------------------------------|----------------------------------------------------------------------------------------------------|
| 934        | Power off/on<br>nnn:Error | Detecting abnormality of the clock frequency of the Option Tray3.        |                                                                                                    |
| 935        |                           | Detecting abnormality of the clock frequency of the Option Tray4.        |                                                                                                    |
| 936        |                           | Detecting abnormality of<br>the clock frequency of<br>the Option Tray5.  |                                                                                                    |
| 941        |                           | The watchdog timer error is detected.                                    |                                                                                                    |
| 942        |                           | The undefined interrupt is detected.                                     |                                                                                                    |
| 943        |                           | The CPU of the PU is runaway.                                            |                                                                                                    |
| 944        |                           | Accessing to the Dcon is failing.                                        |                                                                                                    |
| 949        |                           | The read value as the F-<br>Tag expiration date is out<br>of expiration. |                                                                                                    |
| 950        |                           | The F-Tag expiration<br>date information of the<br>PU-EEP is abnormal.   |                                                                                                    |
| 951        |                           | Failure of the color den-<br>sity sensor or the black<br>density sensor. | In the case of this condition is not<br>cleared after cycling power, perform the<br>test of the shutter open/close by using                                                                                                    |
| 952        |                           | Failure of opening the density sensor shutter                            | [self-diagnostic mode] - [Motor and<br>clutch test] - [REGIST SHUTTER].<br>In the case of these conditions are not<br>cleared after above checking, check<br>the conditions of cables connect the be-<br>tween the Color Density Sensor PCB<br>(2TC PCB) and the relay board (MER<br>PCB) and replace the Color Density<br>Sensor PCB (2TC PCB). |

| Error Code | Display                   | Cause                                                                   | Remedial measure                                                                                                    |
|------------|---------------------------|-------------------------------------------------------------------------|----------------------------------------------------------------------------------------------------|
| 983        | Service call<br>nnn:Error | Same color Toner<br>Cartridges are detected<br>several.                 | Replace to the correct color Toner/ID.                                                                              |
| 984        |                           | Detecting the non-sup-<br>ported format tag at the<br>K toner position. | Replace to the regular Toner.                                                                                       |
| 985        |                           | Detecting the non-sup-<br>ported format tag at the<br>Y toner position. | Replace to the regular Toner.                                                                                       |
| 986        |                           | Detecting the non-sup-<br>ported format tag at the<br>M toner position. | Replace to the regular Toner.                                                                                       |
| 987        |                           | Detecting the non-sup-<br>ported format tag at the<br>C toner position. | Replace to the regular Toner.                                                                                       |
| 0xFFE      | Power Off/On              | The CPU detects the                                                     | Record the hex that is composite by                                                                                 |
| 0xFFF      | nnn:Error                 | wrong address reference.                                                | the 8 digits that displayed on LCD, and cycle the power.                                                            |
|            | LR:nnnnnnn<br>FB:nnnnnnn  |                                                                         | In the case of this error recurs after<br>cycling power soon , the maintenance<br>is need by the customer engineer. |

*Note!* Service calls 168 error, 171 error, 175 error and 904 error; These errors can occur when the printer temperature is below 0 °C. Turn on the power again after the printer temperature has increased.

## A-1.2.3 Troubleshooting the abnormal images

Search and deal for the cause with the printed result and Table A-1-1 in the case of the abnormal images were printed.

The cause of the abnormal images can be searched from the printed result and the test pattern. The test pattern has been stored in the apparatus.

< The method of the test pattern printing from the operator panel>

Select [Print Information] - [CMYK TEST 1] - [Execute] with the operator panel.

The requirement of the printing the test pattern is the following table. Set the tray and paper in accordance with it, and print.

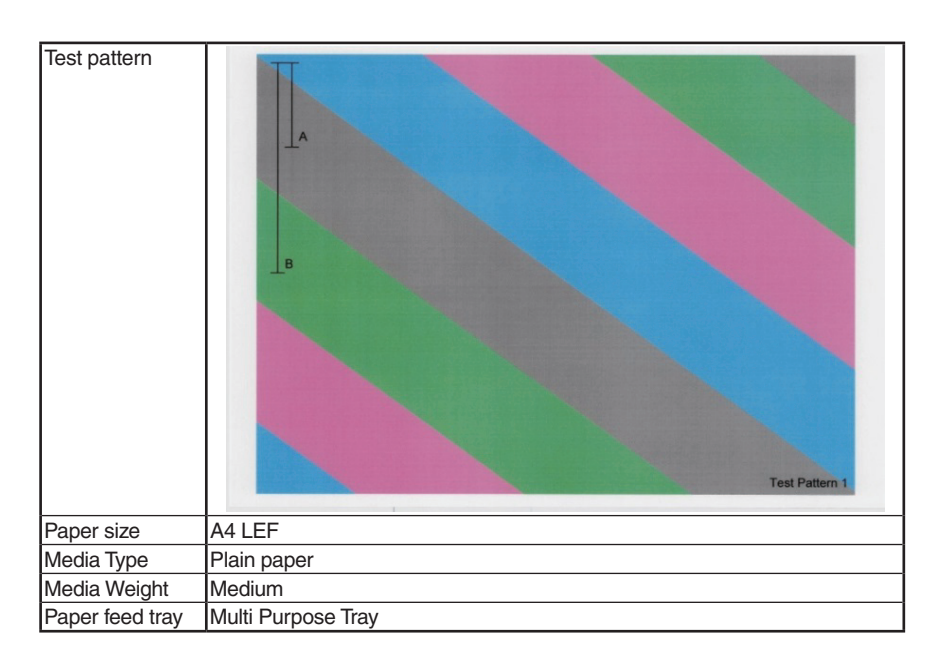

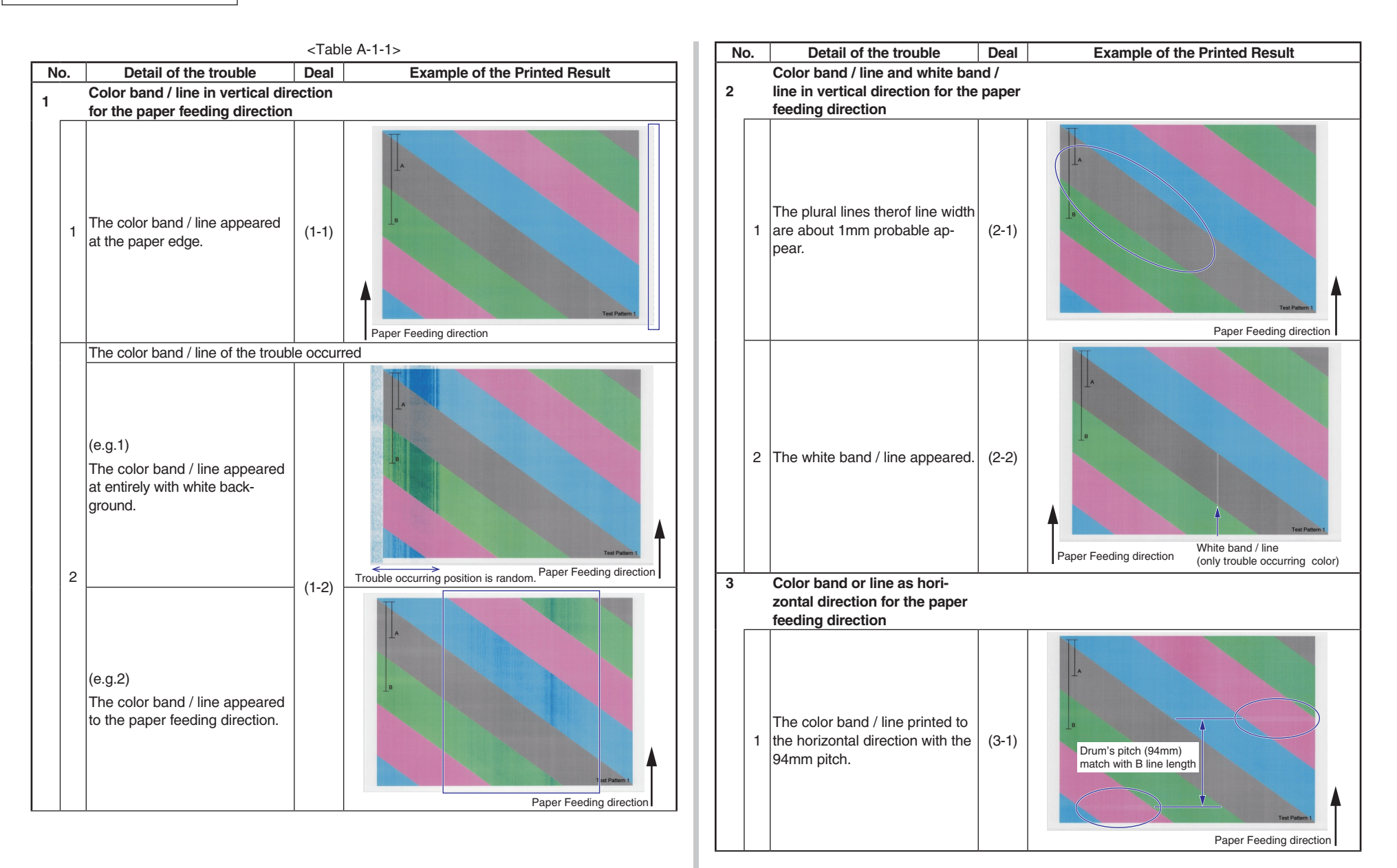

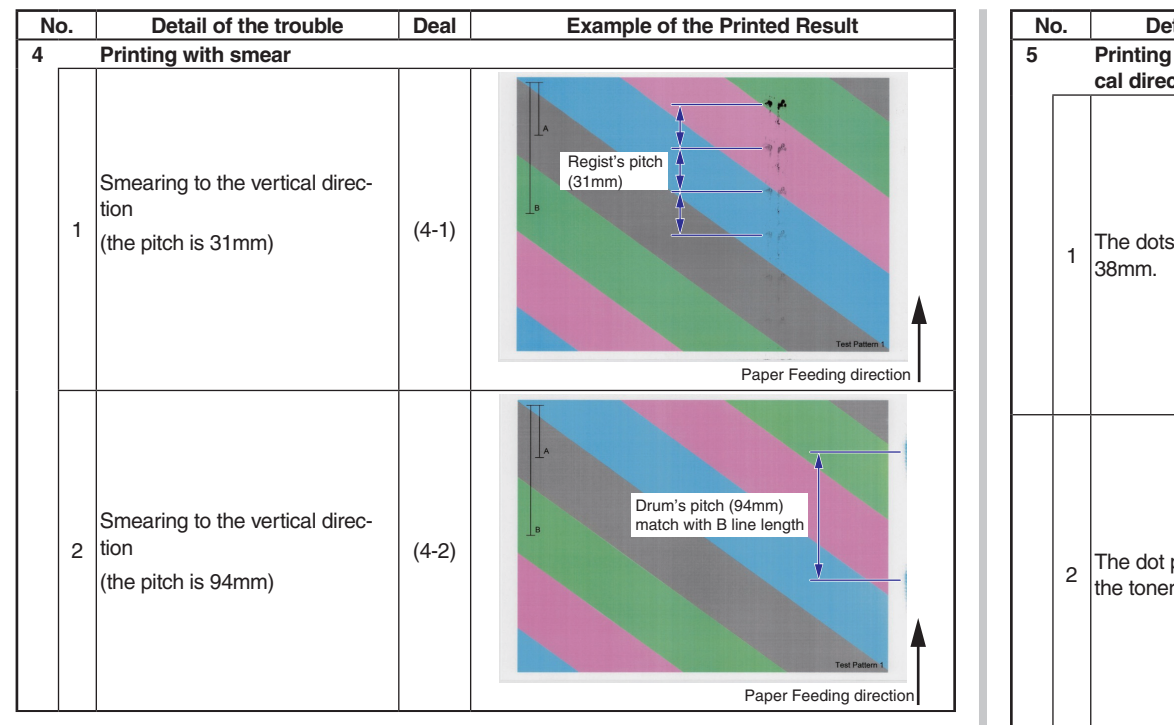

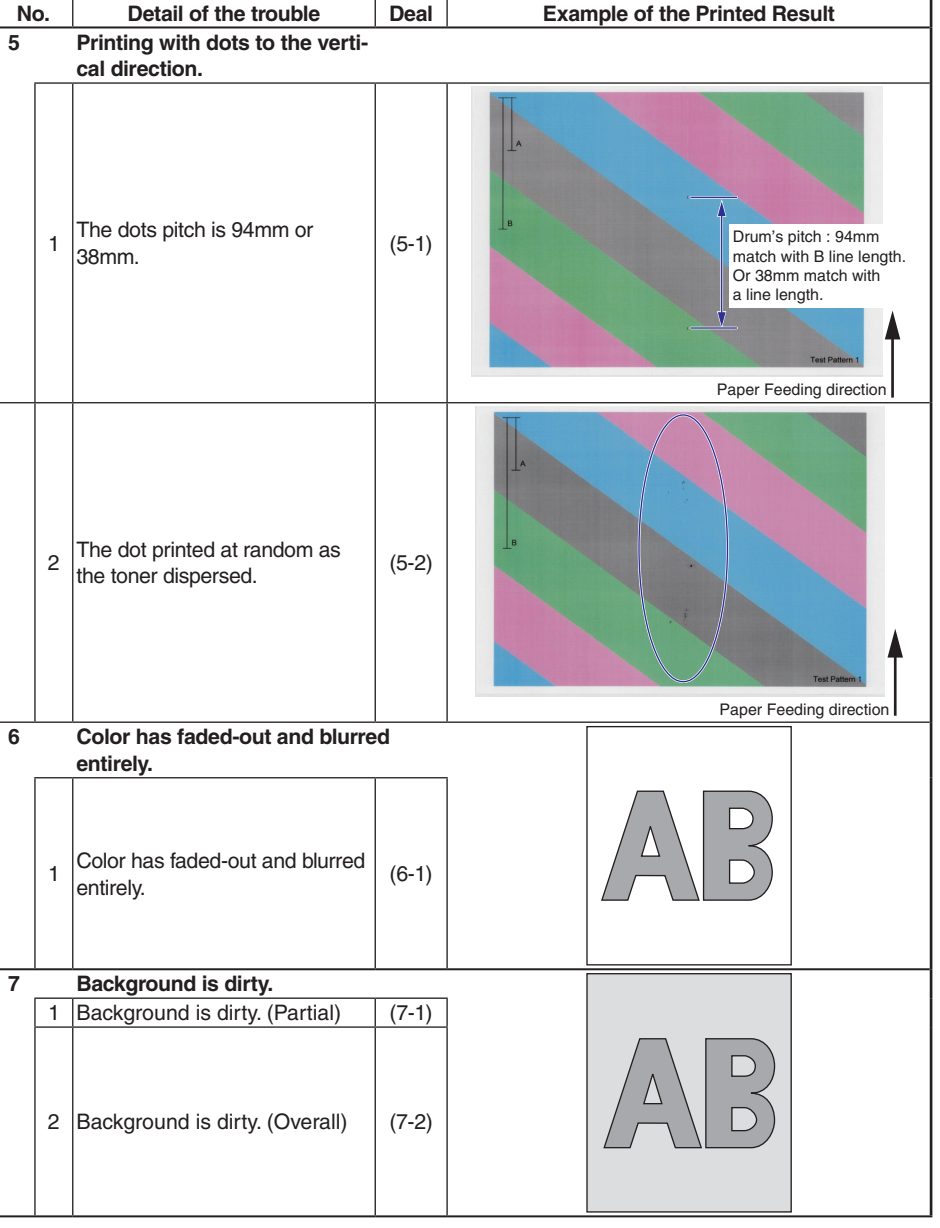

#### Oki Data CONFIDENTIAL

| N        | о. | Detail of the trouble                                                                          | Deal    | Example of the Printed Result |
|----------|----|------------------------------------------------------------------------------------------------|---------|-------------------------------|
| 8        |    | White print                                                                                    |         |                               |
|          | 1  | White print over entire page                                                                   | (8-1)   |                               |
| 9        |    | Cvclic abnormalities                                                                           |         |                               |
|          |    |                                                                                                |         |                               |
|          |    |                                                                                                |         | ·····                         |
|          | 1  | Cyclic abnormality occurs for the paper feeding direction.                                     | (9-1)   | v ~~~~                        |
|          |    | F - F                                                                                          |         | ~~~~                          |
|          |    |                                                                                                |         | × ~~~~                        |
| 10       |    | Significant color misregistratio                                                               | n       |                               |
|          | 1  | Color misregistration occurs                                                                   | (10-1)  |                               |
|          | 2  | Thought REG ADJUST TEST of<br>engine maintenance function<br>results ok, color misregistration | (10-2)  |                               |
| <u> </u> |    | occurs.                                                                                        |         |                               |
|          | 1  | Solid black printing over the whole page                                                       | (11-1)  |                               |
| 12       |    | no printing                                                                                    | ting or |                               |
|          | 1  | Erroneous setting of the specific color print menu                                             | (12-1)  |                               |
| 13       |    | White spot on the printing                                                                     |         |                               |
|          | 1  | The white spot printed at ran-<br>dom                                                          | (13-1)  | AB                            |

# A-1.2.3.(1) Color band / line in vertical direction of printing as the paper feeding direction

(1-1) The color band / line appeared at the paper edge.

|    | Check item                   | Check work                                                        | Actions to be taken<br>at NG                                                                                           |  |  |
|----|------------------------------|-------------------------------------------------------------------|----------------------------------------------------------------------------------------------------|--|--|
| (1 | 1-1) State of the Paper      | Guide                                                             |                                                                                                    |  |  |
|    | Paper Guide                  | Check the set position of the paper guide for the paper cassette. | Correct the posi-<br>tion of the paper<br>in the case of the<br>paper is set to be<br>biased to left or<br>right side. |  |  |
| (1 | (1-1-2) State of the ID Unit |                                                                   |                                                                                                    |  |  |
|    | ID Unit                      | Check the printing after replacing the ID Unit                    | Replace the ID<br>Unit                                                                                                 |  |  |

(1-2) The color band / line of the trouble occurred

| Check item |                           | Check work                                                                                                    | Actions to be taken<br>at NG                                                                                                    |
|------------|---------------------------|----------------------------------------------------------------------------------------------------|----------------------------------------------------------------------------------------------------|
| (1         | -2-1) Trouble occurred to | oner                                                                                                    |                                                                                                    |
|            | Remain of the toner       | Whether the OP panel is or not displaying "Toner<br>low" or "Toner Empty" for the trouble occurring<br>color.        | Replace the<br>trouble occurring<br>toner cartridge<br>to new one.                                                                                        |
| (1-        | -2-2) SMR Setting         |                                                                                                    |                                                                                                    |
|            | SMR Setting               | Decrement the SMR Setting.<br>[Menus]-[Print Adjust]-[SMR Setting]-[*Color]<br>*Color : Cyan, Magenta, Yellow, Black | If the trouble is<br>not cleared by<br>the SMR Setting<br>changed, replace<br>the ID Unit.<br>*: Reset to '0' in<br>the case of the ID<br>unit replacing. |

# A-1.2.3.(2) Color band / line and white band / line in vertical direction of printing as the paper feeding direction

(2-1) Cause by LED head

|     | Check item                   | Check work                                                                         | Actions to be taken<br>at NG                         |  |  |
|-----|------------------------------|------------------------------------------------------------------------------------|------------------------------------------------------|--|--|
| (2- | -1-1) State of the LED he    | ead                                                                                |                                                      |  |  |
|     | LED head                     | Check if surface of the lens of the LED head is stained or not by dust or remains. | Remove the dust<br>or remains and<br>clean the lens. |  |  |
| (2- | (2-1-2) State of the ID Unit |                                                                                    |                                                      |  |  |
|     | ID Unit                      | Check if the light shading film is stained or not by the dust.                     | Remove and wipe the dust                             |  |  |

(2-2) Only the trouble occurred color band / line appeared to the cross direction as the vertical direction of the paper feeding direction.

|     | Check item                                   | Check work                                                                                            | Actions to be taken<br>at NG                                                                                        |  |
|-----|----------------------------------------------|----------------------------------------------------------------------------------------------------|----------------------------------------------------------------------------------------------------|--|
| (2  | -2-1) State of the LED he                    | ead                                                                                                   |                                                                                                    |  |
|     | LED head                                     | Check if surface of the lens of the LED head is stained or not by dust or remains.                    | Remove the dust<br>or remains and<br>clean the lens.                                                                |  |
| (2  | -2-2) State of the ID Unit                   |                                                                                                    |                                                                                                    |  |
|     | ID Unit                                      | Check if the light shading film is stained or not by the dust.                                        | Remove and wipe the dust                                                                                            |  |
| (2- | -2-3) ID unit condition                      |                                                                                                    |                                                                                                    |  |
|     | Filming of the ID unit                       | Is print attempted without toner?                                                                     | Replace toner<br>cartridge with new<br>one. If replacement<br>are not solve the<br>problem, replace<br>the ID unit. |  |
| (2  | (2-2-4) Condition of paper transporting path |                                                                                                    |                                                                                                    |  |
|     | Paper transporting path                      | Check that any burr that may scatter the un-fused toner on the paper transporting path are not exist. | Remove the burr.                                                                                                    |  |

# A-1.2.3.(3) Color band or line as horizontal direction for the paper feeding direction

(3-1) The color band / line printed to the horizontal direction with the 94mm pitch.

|    | Check item                 | Check work                                                       | Actions to be taken<br>at NG                                                            |
|----|----------------------------|------------------------------------------------------------------|-----------------------------------------------------------------------------------------|
| (3 | -1-1) State of the ID Unit | t                                                                |                                                                                         |
|    | ID Unit                    | Wether the ID Unit had been left or not to out of the apparatus. | Leave the ID Unit<br>in the apparatus<br>for a long interval.                           |
|    |                            |                                                                  | Replace the ID<br>Unit in the case<br>of the trouble is<br>not solved after it<br>left. |

#### A-1.2.3.(4) Printing with smear

(4-1) Smearing to the vertical direction (the pitch is 31mm)

|    | Check item                         | Check work                                                                      | Actions to be taken<br>at NG                                          |  |  |  |
|----|------------------------------------|---------------------------------------------------------------------------------|-----------------------------------------------------------------------|--|--|--|
| (4 | (4-1-1) State of the regist roller |                                                                                 |                                                                       |  |  |  |
|    | Regist roller                      | Check the difference of the trouble reappearance between the Tray1 and the MPT. | Clean the reg-<br>ist roller of the<br>trouble reap-<br>pearing tray. |  |  |  |

#### (4-2) Smearing to the vertical direction (the pitch is 94mm)

|                              | Check item          | Check work                                                                               | Actions to be taken<br>at NG |
|------------------------------|---------------------|------------------------------------------------------------------------------------------|------------------------------|
| (4-2-1) State of the ID Unit |                     |                                                                                          |                              |
|                              | Life of the ID Unit | Whether the OP panel is or not displaying "Im-<br>age Drum Near Life" or "ID Unit life". | Replace the new ID Unit.     |

#### A-1.2.3.(5) Printing with dots to the vertical direction

(5-1) The dots pitch is 94mm or 38mm.

| Check item                                                                                                    | Check work                                                                                                  | Actions to be taken<br>at NG                                                                                                    |
|----------------------------------------------------------------------------------------------------|----------------------------------------------------------------------------------------------------|----------------------------------------------------------------------------------------------------|
| (5-1-1) The dots pitch                                                                                              |                                                                                                    |                                                                                                    |
| The dots pitch is<br>94mm<br>(It matches with the<br>B line length printed<br>to left-upper on the<br>test pattern) | Check if the photosensitive drum of the ID Unit is stained or not by dust or remains.                       | Remove the<br>dust or remains<br>and clean the<br>photosensitive.<br>If it are not solve<br>the trouble,<br>replace the ID<br>Unit. |
|                                                                                                    | Check if the surface of the belt in the Fuser Unit is stained or not by dust or remains.                    | Remove the dust<br>or remains.<br>If it are not solve<br>the trouble, re-<br>place to the new<br>Fuser Unit.                        |
| The dots pitch is<br>38mm<br>(It matches with the<br>A line length printed<br>to left-upper on the<br>test pattern) | (It possible that the charge roller is stained by dust.)*<br>* Directly checking it is not able to perform. | Replace to the new ID Unit.                                                                                                    |

(5-2) The dot printed at random as the toner dispersed.

| Check item |                                 | Check work                                               | Actions to be taken<br>at NG                                                                                         |
|------------|---------------------------------|----------------------------------------------------------|----------------------------------------------------------------------------------------------------|
| (5         | (5-2-1) State of the paper dust |                                                          |                                                                                                    |
|            | Under the ID Unit               | Whether the toner has dropping or not under the ID Unit. | Replace to the<br>new ID Unit.<br>Require the<br>customer to wield<br>well the paper<br>before setting the<br>paper. |

#### A-1.2.3.(6)Color has faded-out and blurred entirely.

(6-1) Color are faded-out and blurred.

|    | Cł                        | neck item                            | Check work                                                                                                    | Actions to be taken<br>at NG                                                                                                    |
|----|---------------------------|--------------------------------------|----------------------------------------------------------------------------------------------------|----------------------------------------------------------------------------------------------------|
| (6 | -1-1)                     | Toner                                |                                                                                                    |                                                                                                    |
|    | Rema<br>toner             | ining amount of                      | Check if the message "Prepare toner replacement."<br>or "Replace the toner." displays or not.                                                                                                    | Replace toner<br>cartridge with new<br>one.                                                                                               |
|    | Tape a<br>toner o<br>slot | attached to the<br>cartridge opening | Check to see that the tape attached to the toner cartridge opening slot has been peeled off.                                                                                                    | Move the toner<br>cartridge lever to<br>CLOSE position<br>and remove tape<br>from opening slot.                                           |
| (6 | -1-2)                     | Print media                          |                                                                                                    |                                                                                                    |
|    | Media                     | i type                               | Check to see that the print media which is used for printing is not a specially thick media                                                                                                    | Use the normal paper.                                                                                                    |
| (6 | -1-3)                     | High voltage ter                     | minal                                                                                                    |                                                                                                    |
|    | ID uni                    | t terminal                           | Check that the high voltage terminal of the ID Unit<br>is contacting with the Contact Assembly normally<br>by visual inspection. (Refer to Figure A-1-2.)                                                                                                    | Replace the ID Unit<br>or correct the high<br>voltage terminal.                                                                           |
|    | Trans                     | sfer unit terminal                   | Check that the high voltage terminal of the Trans-<br>fer unit is contacting with the Contact Assembly<br>normally by visual inspection.                                                                                                    | Replace the<br>Transfer unit or<br>correct the high<br>voltage terminal.                                                                  |
| (6 | -1-4)                     | ID unit installation                 | on condition                                                                                                    |                                                                                                    |
|    | ID uni<br>(Defec          | t DOWN position<br>ctive transfer)   | Move the ID Unit in and out with hand to confirm<br>that any abnormal mechanical load are not exist,<br>and the ID Unit can be moved down to the DOWN<br>position normally. If a piece of paper is inserted in<br>between drum and belt, if top end of the paper can<br>enter easily, it is NG (No Good). | Check the U-<br>shaped groove of<br>the side plate for<br>any abnormality.<br>If repair is found<br>impossible, replace<br>the equipment. |

#### A-1.2.3.(7)Background is dirtyt.

#### (7-1) Background is dirty. (Partial)

| Check item                        | Check work                                                                                                    | Actions to be taken<br>at NG                                                                                                    |
|-----------------------------------|----------------------------------------------------------------------------------------------------|----------------------------------------------------------------------------------------------------|
| (7-1-1) Fuser Unit                |                                                                                                    |                                                                                                    |
| Offset toner of the<br>Fuser Unit | Check the media setting matched with printed media.                                                                      | Reset to the media setting to the printer media.                                                                                                 |
|                                   | Check if the offset toner of the previous printing<br>is left adhered on the Fuser Unit or not, by visual<br>inspection. | Repeat blind print-<br>ing using unwanted<br>media until offset<br>toner is created on<br>print media.<br>Alternately replace<br>the Fuser Unit. |

#### (7-2) Background is dirty. (Overall)

| Check item               |                     | Check work                                                                                                    | Actions to be taken<br>at NG                                    |
|--------------------------|---------------------|----------------------------------------------------------------------------------------------------|-----------------------------------------------------------------|
| (7-2-1) Print media      |                     |                                                                                                    |                                                                 |
|                          | Type of print media | Check to see that the print media which is used for printing is not a specially thin media.                                                               | Use the normal paper.                                           |
| (7-2-2) High voltage ter |                     | minal                                                                                                    |                                                                 |
|                          | ID unit terminal    | Check that the high voltage terminal of the ID unit<br>is contacting with the Contact Assembly normally<br>by visual inspection. (Refer to Figure A-1-2.) | Replace the ID unit<br>or correct the high<br>voltage terminal. |

#### A-1.2.3.(8)White print

(8-1) White print over entire page

| Check item                              | Check work                                                                                                    | Actions to be taken at NG                                       |
|-----------------------------------------|----------------------------------------------------------------------------------------------------|-----------------------------------------------------------------|
| (8-1-1) Toner condition                 |                                                                                                    |                                                                 |
| Remaining amount of toner               | Confirm that sufficient amount of toner remains inside the ID unit.                                                                                                    | Replace the toner cartridge.                                    |
| (8-1-2) Exposure condit                 | tion to light                                                                                                    |                                                                 |
| LED head                                | Confirm that the LED head is positioned in the nor-<br>mal position where the LED head opposes again<br>the drum when the cover is closed. Check that no<br>obstacle exists in front of the LED head, that ham-<br>pers light emission from the illuminating surface of<br>the LED head. | Correct the instal-<br>lation condition of<br>the LED head.     |
| Connecting condition<br>of the LED head | Check that the LED head is normally connected.                                                                                                    | Replace the LED head.                                           |
| Drum shaft                              | Check that the drum shaft keeps contacting with the right and left side plates normally.                                                                                                    | Replace the ID unit.                                            |
| Fuse on the CU/PU board                 | Measure resistance of related the LED Heads.<br>1 $\Omega$ or less: Normal<br>Higher than 1 $\Omega$ : NG                                                                                                    | Replace the CU/<br>PU board                                     |
| (8-1-3) High voltage ter                | minal                                                                                                    |                                                                 |
| ID unit terminal                        | Check that the high voltage terminal of the ID unit<br>is contacting with the Contact Assembly normally<br>by visual inspection. (Refer to Figure A-1-2.)                                                                                                    | Replace the ID unit<br>or correct the high<br>voltage terminal. |

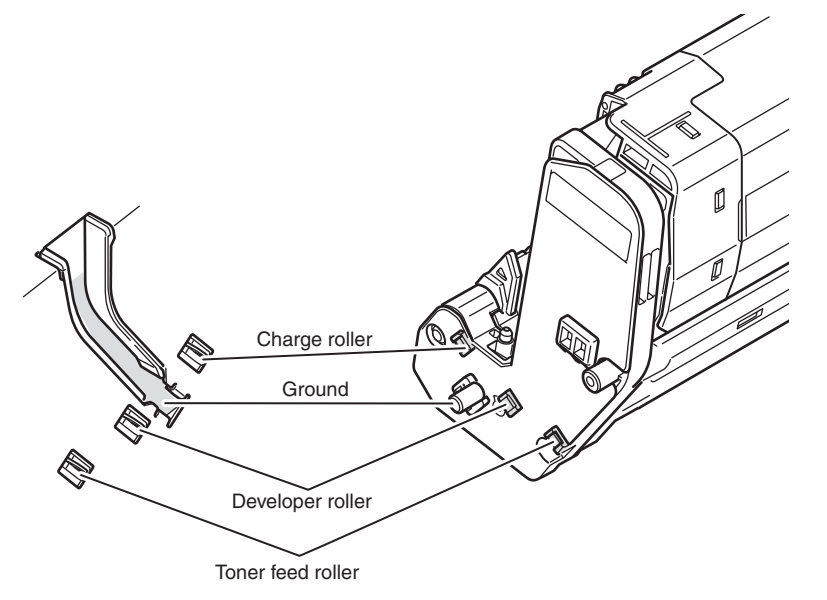

Figure A-1-2

#### A-1.2.3.(9)Cyclic abnormalities

(9-1) Cyclic abnormality occurs for the paper feeding direction.

| Check item |                   | Check work                     | Actions to be taken at NG  |
|------------|-------------------|--------------------------------|----------------------------|
| (9         | (9-1-1) Cycle     |                                |                            |
|            | Image Drum        | Check that the cycle is 94 mm. | Replace the ID<br>Unit     |
|            | Fuser Unit        | Check that the cycle is 94 mm. | Replace the<br>Fuser Unit  |
|            | Transfer roller   | Check that the cycle is 50 mm. | Replace the Belt<br>Unit   |
|            | Toner feed roller | Check that the cycle is 58 mm. | Replace the ID<br>Unit     |
|            | Developing roller | Check that the cycle is 40 mm. | Replace the ID<br>Unit     |
|            | Charge roller     | Check that the cycle is 37 mm. | Replace the ID<br>Unit     |
|            | Regist roller     | Check that the cycle is 31 mm. | Creaning the regist roller |

#### A-1.2.3.(10) Significant color misregistration

(10-1) Color misregistration occurs.

|    | Check item                                                                                            | Check work                                                                                                    | Actions to be taken<br>at NG                                                                                                    |
|----|----------------------------------------------------------------------------------------------------|----------------------------------------------------------------------------------------------------|----------------------------------------------------------------------------------------------------|
| (1 | (10-1-1) Result of color registration error correction                                                |                                                                                                    |                                                                                                    |
|    | Color registration error<br>correction time (If a<br>machine is normal, it is<br>approx. 40 seconds.) | Use the self-diagnostic mode and execute the REG<br>ADJUST TEST. Check the result. Error is issued<br>but is not displayed on the ON LINE display. | Replace the sen-<br>sor that causes the<br>error. Clean the<br>sensor to remove<br>stain. Replace the<br>shutter. Replace<br>the CU/PU board. |
| (1 | 0-1-2) Toner                                                                                          |                                                                                                    |                                                                                                    |
|    | Remaining amount of toner                                                                             | Check if the message "Prepare toner replacement."<br>or "Replace the toner." displays or not                                                       | Replace toner cartridge with new one.                                                                                                    |
| (1 | 0-1-3) Color registration                                                                             | n sensor                                                                                                    |                                                                                                    |
|    | Sensor is dirty                                                                                       | Is toner or paper dust attached to the sensor?                                                                                                    | Clean the sensor<br>to remove stain                                                                                                    |
| (1 | (10-1-4) Color registration sensor shutter                                                            |                                                                                                    |                                                                                                    |
|    | Shutter operation is faulty                                                                           | Check the shutter operation by the self-diagnostic mode                                                                                            | Replace the shut-<br>ter or tune the<br>mechanism                                                                                             |

# (10-2) Thought REG ADJUST TEST of engine maintenance function results ok, color misregistration occurs.

| С                          | heck item                              | Check work                                                                             | Actions to be taken<br>at NG |
|----------------------------|----------------------------------------|----------------------------------------------------------------------------------------|------------------------------|
| (10-2-1) Paper feed system |                                        |                                                                                        |                              |
| Pape<br>the p              | er feed system of<br>aper running path | Check if any obstacle exists in the paper feeding path, that hampers smooth paper run. | Remove the ob-<br>stacle     |

#### A-1.2.3.(11) Solid black printing.

(11-1) Solid black printing over the whole page

|  | Check item                             | Check work                                                                                                    | Actions to be taken<br>at NG                                                                            |
|--|----------------------------------------|----------------------------------------------------------------------------------------------------|----------------------------------------------------------------------------------------------------|
|  | (11-1-1) High voltage cor              | ntacting condition                                                                                                    |                                                                                                    |
|  | CH terminal                            | Check that the terminal coming from the machine<br>body contacts with the high voltage terminal that is<br>located on the left side of the ID unit when viewed<br>from the top by visual inspection.                                                                                                    | Replace the ter-<br>minal of machine side.                                                              |
|  | CH terminal                            | Check that the high voltage terminal keeps the nor-<br>mal contacting condition on the high voltage board.<br>Open the left cover and remove the high voltage<br>board. Then, check that the terminal is not installed<br>in the abnormal installation condition.                                                                | Correct the instal-<br>lation condition of<br>the terminal to the<br>normal condition.                  |
|  | ID unit terminal                       | Check that the high voltage terminal of the ID unit<br>is contacting with the Contact Assembly normally<br>by visual inspection.<br>For to the contact position of ID unit, refer to refer<br>to the [Information 2 : ID contact positions] in the<br>maintenance manual of the machine to be repaired.<br>(e.g. : Figure A-1-2) | Replace the ID<br>unit or replace the<br>high voltage board<br>or correct the high<br>voltage terminal. |
|  | (11-1-2) High voltage output condition |                                                                                                    |                                                                                                    |
|  | CH output                              | If high voltage probe is available as a maintenance<br>tool, open the left cover, and check the CH output<br>with the high voltage probe from the soldering side<br>of the high voltage board. (The high voltage probe<br>is not an ordinary maintenance tool.)                                                                  | Replace the high voltage board.                                                                         |

#### A-1.2.3.(12) Getting only monochrome printing or no printing

(12-1) Erroneous setting of the specific color print menu

| Check item                                   |                  | Check work                                                                                                    | Actions to be taken<br>at NG        |
|----------------------------------------------|------------------|----------------------------------------------------------------------------------------------------|-------------------------------------|
| (12-1-1) Status of specific color print menu |                  |                                                                                                    |                                     |
|                                              | Admin Setup item | Check if the set value item of "Process Setup" of<br>[Other Setup]-[Process Setup] is the setting of<br>[Admin Setup]. | Setting alteration for "Full Color" |

#### A-1.2.3.(13) White spot on the printing

(13-1) The white spot printed at random

| Check item                                                                |                                         | Check work                                                          | Actions to be taken<br>at NG |  |  |
|---------------------------------------------------------------------------|-----------------------------------------|---------------------------------------------------------------------|------------------------------|--|--|
| (1:                                                                       | (13-1-1) State of the paper feed roller |                                                                     |                              |  |  |
| Paper feed roller Check if the paper feed roller is stained dust remains. |                                         |                                                                     | Clean the paper feed roller. |  |  |
| (13-1-2) State of the regist roller                                       |                                         |                                                                     |                              |  |  |
|                                                                           | Regist roller                           | Check if the regist roller is stained or not by dust remains.       | Clean the regist roller.     |  |  |
| (13-1-3) State of the print media                                         |                                         |                                                                     |                              |  |  |
|                                                                           | Print media                             | Check if the surface of print media is stained or not dust remains. | Remove and wipe the dust.    |  |  |

## A-1.2.4 Network troubleshooting

#### (1) Print cannot be activated from Utilities.

| Check item |                                                                                 | Check work                                                                                                    | Action to be taken<br>at NG                                                   |  |  |  |
|------------|---------------------------------------------------------------------------------|----------------------------------------------------------------------------------------------------|-------------------------------------------------------------------------------|--|--|--|
| (1         | (1) Check the LINK lamp                                                         |                                                                                                    |                                                                               |  |  |  |
|            | Check if the LINK<br>lamp (green) is il-<br>luminating or not.                  | Check if the HUB and a printer are connected<br>normally. (Check that the network cable is con-<br>nected normally.) | Re-connect the network cable normally.                                        |  |  |  |
|            |                                                                                 | Confirm that the straight network cable is being used.                                                               | Replace the cable with the straight cable.                                    |  |  |  |
|            |                                                                                 | Make an attempt to change connection of the network cable to other port of a HUB.                                    | Try to change<br>the HUB.                                                     |  |  |  |
| (2         | ) Check contents of the                                                         | network information.                                                                                                 |                                                                               |  |  |  |
|            | Confirm the IP<br>address, Subnet<br>mask and Gateway<br>address.               | Confirm the IP address, Subnet mask and Gate-<br>way address that are printed on the network<br>information.         | Set the IP ad-<br>dress, Subnet<br>mask and Gate-<br>way address<br>normally. |  |  |  |
| (3         | (3) Check if communication is possible or not through network                   |                                                                                                    |                                                                               |  |  |  |
|            | Confirm if the Ping<br>command can be<br>sent or not from a<br>PC to a printer. | Confirm if correct reply is returned from a printer to a PC when the PC sends the Ping to a printer.                 | Set the IP ad-<br>dress, Subnet<br>mask and Gate-<br>way address<br>normally. |  |  |  |
| (4         | (4) Check the Utilities.                                                        |                                                                                                    |                                                                               |  |  |  |
|            | Check setting of the OKI LPR Utilities.                                         | Check the setting items of the OKI LPR Utilities.                                                                    | Set the OKI LPR<br>Utilities setting<br>items correctly.                      |  |  |  |
| (5         | (5) Check the following from an OS standard port                                |                                                                                                    |                                                                               |  |  |  |
|            | Confirm the stan-<br>dard LPR port of<br>the WINDOWS<br>standard.               | Set the standard LPR port of the WINDOWS standard, and confirm if printing can be performed or not.                  | Set the standard<br>LPR port of<br>the WINDOWS<br>standard cor-<br>rectly.    |  |  |  |

## A-1.2.5 Wireless Troubleshooting

Refer to the [User's Manual] - [Troubleshooting] - [Network Connection Problems] for to the detail.

#### (1) Cannot print through Wireless Network.

| Confirmation Items                                                                                                   | Confirmation Tasks                                                                                                    | Action at NG                                                                                                    |  |  |  |  |
|----------------------------------------------------------------------------------------------------|----------------------------------------------------------------------------------------------------|----------------------------------------------------------------------------------------------------|--|--|--|--|
| (1) Check Network Connection setting.                                                                                |                                                                                                    |                                                                                                    |  |  |  |  |
| Check 'Wireless'<br>(Infrastructure) is set to<br>'Enable'.                                                          | Print out the network information.<br>Check 'Wireless' (Infrastructure)<br>is set to 'Enable'.                                                                                                    | Set Wireless setting by<br>Manual Setup or Auto<br>Setup (WPS) to connect<br>to wireless access point.<br>Network Connection<br>setting switches from<br>Wired to Wireless. |  |  |  |  |
| (2) Check the connection to the wireless LAN access point.                                                           |                                                                                                    |                                                                                                    |  |  |  |  |
| Check that the wireless LAN<br>setting is right and the device<br>is connecting to the wireless<br>LAN access point. | Check the panel of the device,<br>and Check whether the status<br>("Not connected to wireless<br>access point.") has occurred.                                                                                                    | *1                                                                                                    |  |  |  |  |
|                                                                                                    | Check the panel of the device,<br>and Check whether the<br>status ("Wireless settings are<br>incomplete.") has occurred.                                                                                                    | The settings of SSID,<br>the security setting,<br>the encryption key, and<br>the certificate, etc. are<br>insufficient. Please set<br>all necessary settings.               |  |  |  |  |
| (3) Check whether it is possible to communicate by way of wireless LAN.                                              |                                                                                                    |                                                                                                    |  |  |  |  |
| Check whether it is possible<br>to communicate via wireless<br>LAN.                                                  | Please refer to Network Troubleshooting for Checkation<br>Tasks and Action at NG.<br>Moreover, when wireless security is set to "WEP", the<br>connection to wireless LAN access point might not be able<br>to be communicated though does. Set it to the security<br>setting of wireless LAN access point additionally again. |                                                                                                    |  |  |  |  |

\*1 : Check once again whether the SSID, security setting, and an encrypting key of the wireless LAN access point are same as the settings of this device. When any one of settings is different, the device cannot be connected to the wireless LAN access point.

Check that a WEP key index of the wireless LAN access point is 1 when the security settings of the wireless LAN access point are WEP. When a WEP key index of the wireless LAN access point is not 1, it can not communicate with this device.

When a time-out error is displayed after automatic setting (WPS-PBC/PIN) execution, the connection setting with the wireless LAN access point is not completed in time.

Start WPS of the wireless LAN access point as soon as you start WPS of this device. (It is no problem that you start WPS of the wireless LAN access point first.)

When an overlap error is displayed after automatic setting (WPS-PBC) execution, there is a device carrying out WPS in others. Carry out WPS again after a while.

# **A-2.** MAINTENANCE MENUS

The Printer can be adjusted by using Maintenance Utility, or button operation on its operator panel.

On the panel, maintenance menus are provided in addition to general menus. Select the menu intended for each adjustment purpose.

| A-2.1 System maintenance menu                    | A-2-2  |
|--------------------------------------------------|--------|
| A-2.2 Adjustment and Information acquisition     | A-2-4  |
| A-2.3 Self-diagnostic mode                       | A-2-5  |
| A-2.4 Setups upon completion of part replacement | A-2-35 |
| A-2.5 Density control manual setting             | A-2-42 |

## A-2.1 System maintenance menu

#### A-2.1.1 For maintenance personnel

#### Note! This menu is not disclosed to the end users.

| Step of display for Service Menu                                                                                                    | Initial<br>Password | Note |
|----------------------------------------------------------------------------------------------------|---------------------|------|
| This menu is activated by holding down [BACK], [ENTER] and [ONLINE] buttons at the apparatus status in standby and then enter the password. | 000000              |      |

For the setting items, refer to following tables.

#### Oki Data CONFIDENTIAL

| Category                   | Item (1st Line)     | Value<br>(2nd Line)           | DF  | Functions                                                                                                    |
|----------------------------|---------------------|-------------------------------|-----|----------------------------------------------------------------------------------------------------|
| System<br>Mainte-<br>nance | Enter Password      | ****                          | 000 | Enter a password to enter System Main-<br>tenance menu.<br>The default value is "000000"<br>From 6 to 12 digits of alphanumeric char-<br>acters to input.                                                                                               |
|                            | Save Syslog         | Execute                       | -   | Save the network communication log(syslog) to nonvolatile memory                                                                                                    |
|                            | Print Syslog        | Execute                       | -   | Print the network communication log(syslog)                                                                                                    |
|                            | Condition Log size  | <b>20</b><br>50<br>100<br>500 | *   | Sets the number of errors per CSV error<br>log to be returned using an HTTP.<br>Sends back CSV error logs containing<br>errors subsequent to the latest error by<br>the number that is set with this menu.<br>Default: 20 errors                        |
|                            | Adminpassword Reset | Execute                       | -   | Resetting the administrator password to<br>the factory default value "123456".<br>Display the following confirmation mes-<br>sage when push the [ENTER] button.<br>ARE YOU SURE?<br>YES/NO<br>When NO is chosen, return to previous<br>menu indication. |
|                            |                     |                               |     | When YES is chosen, execute initializa-<br>tion.                                                                                                    |
|                            | New Parts Keep Mode | Execute                       | -   | Check for the operation while changing<br>the supplies during keeping the power<br>ON. The check mode will finish and<br>invalid if turning the power ON.                                                                                               |
|                            | Engine Status       | Execute                       | -   | Prints engine information.                                                                                                    |
|                            | Engine Diag Mode    |                               | -   | Enters self-diagnosis mode of the engine.                                                                                                    |
|                            | Power Save          | <b>Enable</b><br>Disable      | *   | Sets Enable/Disable of Power Save Mode.                                                                                                    |
|                            | Sleep               | Enable<br>Disable             | *   | Sets Enable/Disable of Deep Sleep Mode.                                                                                                    |

| Category         | Item (1st Line)                                                 |                   | Value<br>(2nd Line)                                                                                                    | DF | Functions                                                                                                    |
|------------------|-----------------------------------------------------------------|-------------------|----------------------------------------------------------------------------------------------------|----|----------------------------------------------------------------------------------------------------|
| System           | em Change Password New Pass-<br>word Verify Pass-<br>word ***** |                   |                                                                                                    |    | Displays menus to change a password.                                                                                           |
| Mainte-<br>nance |                                                                 | New Pass-<br>word | ****                                                                                                    | -  | Sets a new password to enter "System<br>Maintenance" menu<br>From 6 to 12 digits of alphanumeric char-<br>acters can be enter. |
|                  |                                                                 | -                 | Input the new password to enter "System<br>Maintenance" menu which is set by "New<br>Password" for confirmation.<br>From 6 to 12 digits of alphanumeric char-<br>acters can be enter. |    |                                                                                                    |
# A-2.2 Adjustment and Information acquisition

# A-2.2.1 Maintenance Utility

The adjustments described in table A-2-1 should be made by using Maintenance Utility. Details on the utility are as follows:

- Maintenance Utility operation manuals:
   42678823FU01 Rev.8 (Version 3.1.0) or higher (Japanese) Note6)
   42678823FU02 Rev.8 (Version 3.1.0) or higher (English) Note6)
- (2) Maintenance Utility program:

| Applicable operating system | File name        | Part number                                         |
|-----------------------------|------------------|-----------------------------------------------------|
| Win 7 / 8 / 8.1 / 10        | 42678823FW01.zip | 42678823FW01 Rev.8 (Version 3.1.0) or higher Note6) |

#### Table A-2-1 Maintenance Utility Adjustment Items

| No | . Item                     | Adjustment                                                                                                    | Panel operation<br>(section in this<br>manual)              |
|----|----------------------------|----------------------------------------------------------------------------------------------------|-------------------------------------------------------------|
| 1  | Board Replacement          | Copies the information from the EEPROM on<br>the CU/PU board.<br>When it is necessary to change the other CU/<br>PU board for maintenance, to use this function. | Unavailable                                                 |
| 2  | Send File                  | Transmits a specified file.                                                                                                    | Unavailable                                                 |
| 3  | Migrate setting            | Copy any setting item in the apparatus at other apparatus<br>Refer to table A-2-2                                                                                | Unavailable                                                 |
| 4  | Serial number setting      | Change of the serial number of the CU/PU part<br>and change the serial number choice and output<br>mode                                                          | Unavailable                                                 |
| 5  | FUSE KEEP Mode             | Shift to FUSE KEEP mode of the apparatus.                                                                                                    | Unavailable                                                 |
| 6  | Network log storage        | Store the network log of the apparatus in a file.                                                                                                    | Unavailable                                                 |
| 7  | PU log storage             | Store the PU log of the apparatus in a file.                                                                                                    | Unavailable                                                 |
| 8  | PU maintenance log storage | Stores self-diagnosis log files of printer paper running system.                                                                                                 | Unavailable                                                 |
| 9  | Local Print Data storage   | Stores files of local print data                                                                                                    | Perform local printing<br>(refer to System<br>Specification |

#### Note) The apparatus and maintenance board are given an individual MAC address.

It is different from the former MAC address, when replace the apparatus or board. Therefore it may not print it depending on user environment.

Tell that an MAC address is changed before work to a user and work, and, please convey a new MAC address to a user after work, if necessary.

Because give an individual MAC address to Apparatus and maintenance board when the renewal of the MAC address is required by a user, please make a reply of the renewal being impossible.

#### TableA-2-2 Transfer item of the setting

The item which is selectable by the "Migrate setting", and the value which is possible to transfer, refer to the following figure.

| Display item           | Value which is possible to transfer            |
|------------------------|------------------------------------------------|
| Supplies counter Note  | e5) Drum counter                               |
|                        | Toner counter                                  |
|                        | Waste toner counter                            |
|                        | Belt counter                                   |
|                        | Fuser counter                                  |
| Print counter          | Total page                                     |
|                        | color / mono print number of sheet             |
|                        | The paper feed number of sheets from each tray |
| Network information    | Network information Note1)                     |
|                        | Web setting Note1)                             |
| Serial number          | Serial number                                  |
| Menu Settings          | Menu setting value Note1)                      |
| OpenAPI setting Note2) | Security, JobLog, Quota, ID                    |
| Usage Report Note3)    | Usage Report                                   |
| Toner Coverage         | Toner Coverage                                 |
| User media type        | Custom media information                       |

Note1) There is the value which is not transfered.

**Note2)** Use Configuration Tool to transfer the item.

Note3) See the notes on the Maintenance Utility operation manual.

- Note4) The first power on date information of the apparatus is transfered by "Board Replacement".
- **Note5)** The hopping roller counter (Tray1, MPT) is transfered by "Board Replacement". It can not be transfered by "Migrate Setting".

Note6) Version 3.1.1 can't be usable(different support model).

# A-2.3 Self-diagnostic mode

This section describes LEVEL 0 and LEVEL 1.

# A-2.3.1 Menu List by Operator panel operating

The following description on operating the self-diagnostic is provided, premised on the following operator panel layout:

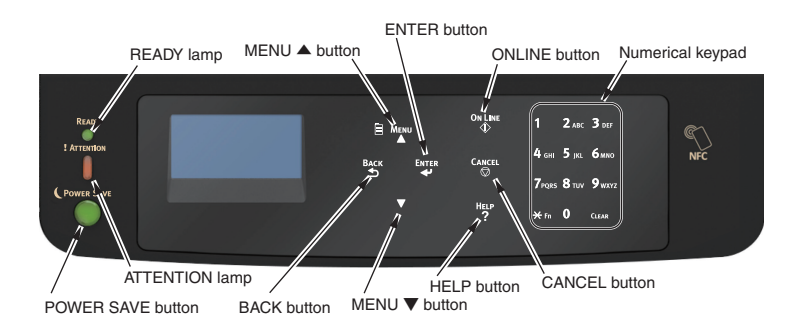

**Note!** Do not enter to the Self-diagnostic mode in printing or stopping the printing by occurring any errors.

Additionally, do not send the printing data to the apparatus in the case of the status of the apparatus is the self-diagnostic mode. Because, after exiting the self-diagnostic mode, it possibly cause the state of printing restart failed or the Fatal Error.

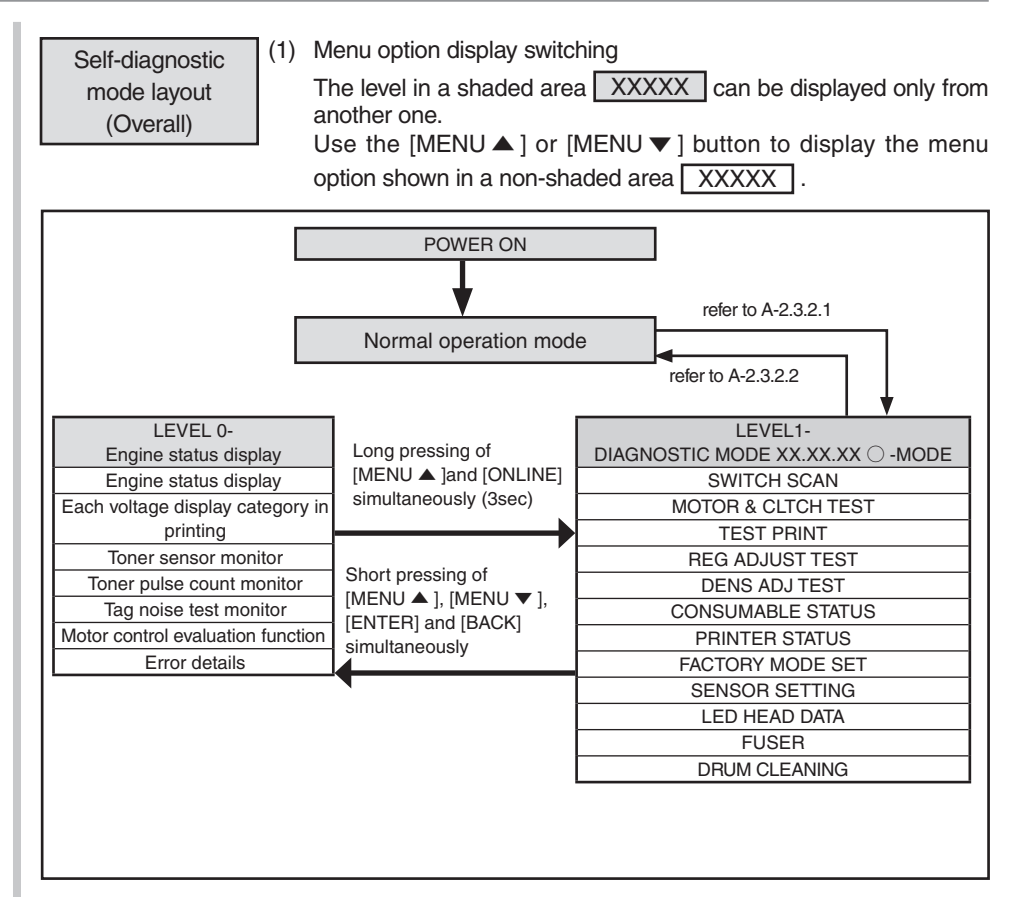

# Oki Data CONFIDENTIAL

#### (1) Menu option display switching

LEVEL0

XXXX Menu items can be selected by long pressing of [BACK] or [ONLINE] button, or by short pressing of [MENU ▲] or [MENU ▼] button.

XXXX Menu items can be selected by pressing either [MENU ▲ ] or [MENU ▼ ] button.

Long pressing of [BACK] button returns the screen to the menu item selection screen.

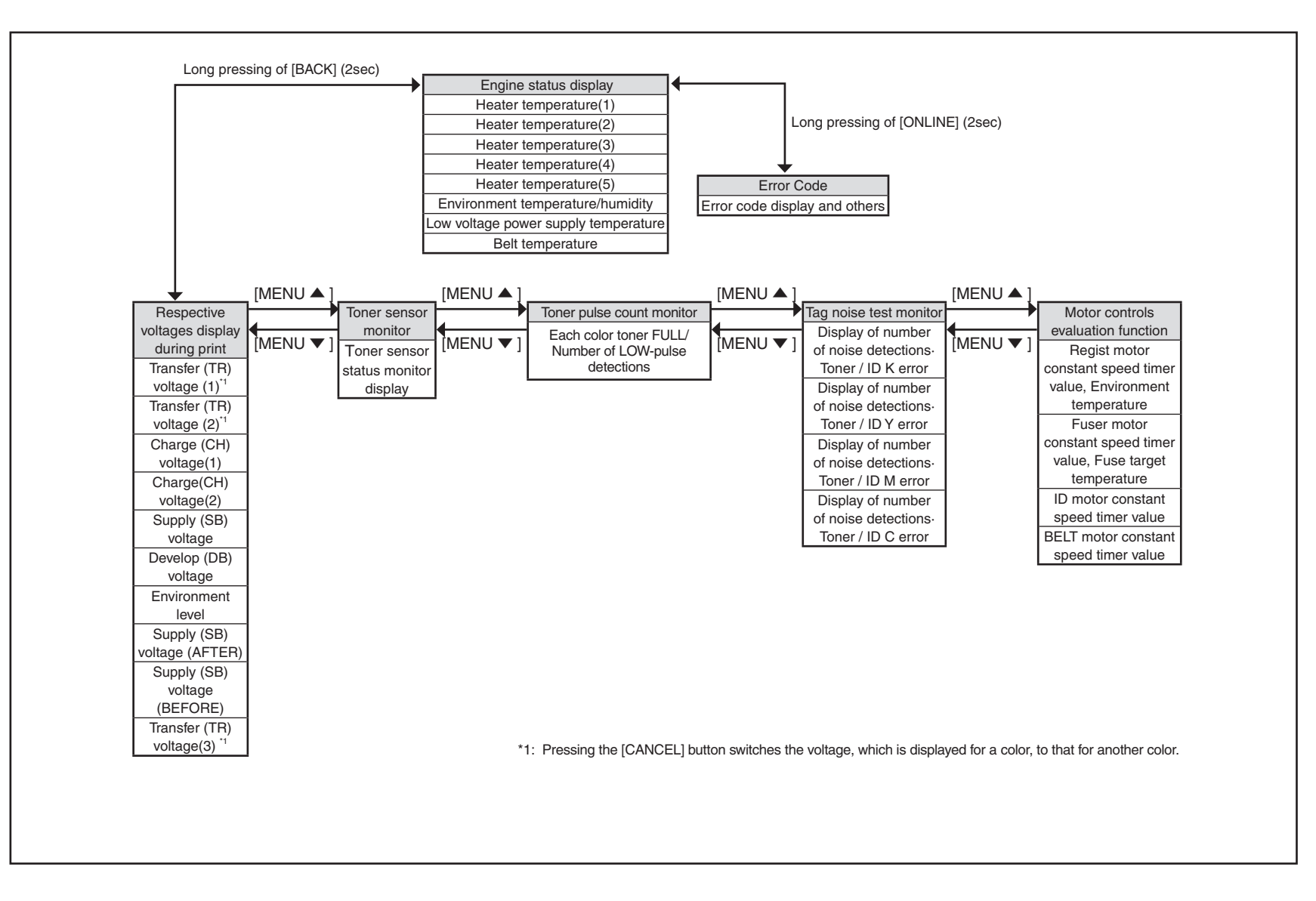

## A-2. MAINTENANCE MENUS

# Oki Data CONFIDENTIAL

LEVEL1

Use the [MENU ▲ ] or [MENU ▼ ] button to select the option shown in a shaded area ( XXXXX ), and press [ENTER] to execute the option.

Use [ENTER] or [BACK] to display the option shown in a non-shaded area (XXXXX), and use the [MENU  $\blacktriangle$ ] or [MENU  $\checkmark$ ] button to select the option. Press [ENTER] to execute a test, and [BACK] to end the test.

|                    |           |                     | [ME            | U ▼ ]                                                                                                    |                     |                    |             |            |                      |                |                        |           |                    | [MENU <b>▼</b> ]                                                                                      |                                                          |
|--------------------|-----------|---------------------|----------------|----------------------------------------------------------------------------------------------------|---------------------|--------------------|-------------|------------|----------------------|----------------|------------------------|-----------|--------------------|----------------------------------------------------------------------------------------------------|----------------------------------------------------------|
|                    |           |                     | [ME            | NU 🔺 ]                                                                                                    |                     |                    | , DI        | AGNOS      | TTC MODE XX. X       | <b>x. xx</b> ( | -MODE                  |           |                    | [MENU 🔺 ]                                                                                             |                                                          |
|                    |           |                     |                |                                                                                                    |                     |                    |             |            |                      |                |                        |           |                    |                                                                                                    |                                                          |
| SWITCH             |           | MOTOR               |                | [MENU ]                                                                                                    | BEG ADJUST          |                    | DENS        |            |                      | [MENU A]       | PRINTER STATUS         | [MENU A]  | FACTORY            |                                                                                                    |                                                          |
| SCAN               | _ ∢′      | CLUTCH TEST         | PRINT          | _ <b>(</b>                                                                                                    | TEST                | · ·                | ADJUST      | <b>↓</b> ′ | STATUS               | • ´            | K-IMPRESSIONS          | · · ·     | MODE SET           | SETTING                                                                                               | DATA CLEAR CLEANING                                      |
| PAPER ROUT         | E [MENU V | ] ID MOTOR          | [MENU ▼] PRINT | [MENU 🔻 ]                                                                                                    | REG ADJ             | [MENU 🔻 ]          | DENS ADJ    | [MENU ▼    | ] K-ID UNIT          | [MENU 🔻 ]      | Y-IMPRESSIONS          | [MENU 🔻 ] | FACTORY<br>MODE *5 | [MENU ▼ ] TONER<br>SENSOB                                                                             |                                                          |
| TONER SENS         |           | FUSER MOTOR         | TEST           | -                                                                                                    | REG ADJ RESULT      | 1                  | EXECUTE     | J          | M-ID UNIT            |                | C-IMPRESSIONS          |           | MODE 0             | BELT UNIT                                                                                             |                                                          |
| CVO FR TOP         |           | FUSER MTR REV       | PATTERN        | _                                                                                                    | *2                  |                    | DENS ADJ    |            | C-ID UNIT            |                | TOTAL SHEET CNT        |           |                    | CHECK                                                                                                 | . C                                                      |
| ST_FD              | _         | FUSER RLS           | CASSETT        | .                                                                                                    | BLT REFLECT<br>TEST |                    | DENS ADJ    | -          | K-ID USED            | <              | Options for the displa | ay of the |                    | ID UNIT<br>CHECK                                                                                      | <display led<="" of="" td=""></display>                  |
| HT HT              | -         | REGIST MOTOR        | *1             |                                                                                                    | BLT REFLECT         |                    | RESULT *3   | J          | Y-ID USED            | d              | ensity correction test | results>  |                    | REG                                                                                                   | HEAD serial No.>                                         |
| THERMISTER         | :         | MOTOR               | PAGE           |                                                                                                    | RESULT *4           | J                  | AUTO        |            | C-ID USED            |                |                        | ur 3      |                    | ADJUST                                                                                                | n 01 23 45 6789                                          |
| HT                 |           | MPT MOTOR           | COLOR          | -                                                                                                    |                     |                    | CALIBRATION | ]          | FUSER UNIT           |                | LEVO V/D OUT YMC       |           |                    | DBUM                                                                                                  | *****                                                    |
| HT                 | 2         | REGIST SHUTTER      | DUPLEX*1       | -                                                                                                    |                     |                    |             |            | TR BELT UNIT         |                | LEV0 V/D OUT K         | <u></u>   |                    | OVER LIFE                                                                                             | n: K, Y, M, C                                            |
| THERMISTER         | 3         | DUPLEX MOTOR        | *1·TBAY2       | TRAY3 TR                                                                                                    | AY4                 |                    |             |            | K-TONER (FULL)       |                | LEV0 V/D OUT RD        |           |                    | WR POINT                                                                                              |                                                          |
| HT                 |           | DUPLEX CLUTCH       | TRAY           | and DUPLE                                                                                                    | EX                  |                    |             |            | M-TONER (FULL)       |                | LEV0 V/D OUT YMC       | ;         |                    | BOTTOM                                                                                                |                                                          |
| HUM TEMP           |           | T2 HOPPING          | are dis        | played only v                                                                                                    | when                |                    |             |            | C-TONER (FULL)       |                | LEVO V/D OUT K         |           |                    | WRT POINT                                                                                             |                                                          |
| DEN                |           | T2 FEED CLUTCH      | installe       | d.                                                                                                    |                     |                    |             |            | M-WASTE TNR CNT      |                | H_DUTY DENS-Y          |           |                    | Note:                                                                                                 | -                                                        |
| BELT_LVPS          | _         | T3 HOPPING          |                |                                                                                                    |                     |                    |             |            | K OVER BIDE CNT      |                | H_DUTY DENS-M          |           |                    | Hold down the [EN                                                                                     | ITER]                                                    |
| TCID TAG 1S        | -         | MOTOR               |                | Ontin                                                                                                    | no for the display  | مأ فأمم ممام       |             |            | Y OVER RIDE CNT      |                | H_DUTY DENS-C          | _         |                    | button (for three se                                                                                  | aconds)                                                  |
| TCID TAG 2N        | 5         | T3 FEED CLUTCH      |                | <optio< td=""><td>eqistration test re</td><td>or the cold sults&gt;</td><td>)r</td><td></td><td>M OVER RIDE CNT</td><td></td><td>L_DUTY DENS-K</td><td></td><td></td><td></td><td></td></optio<> | eqistration test re | or the cold sults> | )r          |            | M OVER RIDE CNT      |                | L_DUTY DENS-K          |           |                    |                                                                                                    |                                                          |
| BF TAG             |           | MOTOR               |                | (                                                                                                    | options marked w    | ith 2*             |             |            | C OVER RIDE CNT      |                | L_DUTY DENS-M          | -         |                    |                                                                                                    |                                                          |
| F-RL TRM FI        |           | T4 FEED CLUTCH      |                |                                                                                                    | REG ADJ RSI         | T                  |             |            | T2 ROLLER CNT        |                | L_DUTY DENS-C          |           |                    |                                                                                                    |                                                          |
| MPT PE             | -         | T5 HOPPING          |                | SNS CA                                                                                                    | ARIBRAT (L) FINE    | ADJY [Y-L          | _]          |            | T3 ROLLER CNT        |                | FINAL DENS-K           | _         |                    |                                                                                                    |                                                          |
| T1 PE              |           | T5 FEED CLUTCH      |                | SNS CA                                                                                                    | ARIBRAT (R) FINE    | ADJY [Y-L          | -]          |            | T4 ROLLER CNT        |                | FINAL DENS-M           |           |                    |                                                                                                    |                                                          |
| T1 HOP             | _         | ID UP/DOWN          |                | D-RANG                                                                                                    | GE (R) Y,M,C FINE   | ADJY [Y-F          | 1)<br>R]    |            | T5 ROLLER CNT        |                | FINAL DENS-C           |           |                    |                                                                                                    |                                                          |
| T1 CASETTE<br>SIZE |           | LV FAN TEST         |                | CRSE A                                                                                                    | ADJYL,R,X FINE      | ADJY [X-L          | -1          |            | T1 ROL REPLACE       |                | DB DENS VALUE          | $\square$ |                    |                                                                                                    |                                                          |
| T2 PE              | -         | FUSER FAN TEST      |                | CRSE A                                                                                                    | ADJ M L,R,X FINE    | ADJY [X-F          | 3]          |            | T2 ROL REPLACE       |                | DB DENS VALUE          | _         |                    |                                                                                                    |                                                          |
| T2 HOP_FED         |           | DUPLEX FAN TEST     |                | CRSE A                                                                                                    | ADJCL,R,X FINE      | ADJM [Y-L          |             |            | T3 ROL REPLACE       |                | DELTA-K 04=****        |           |                    |                                                                                                    |                                                          |
| T2 CASETTE         |           | ID FAN TEST         |                | FINE A                                                                                                    | DJ M L,R,X FINE     | ADJ M [Y-F         | R]          |            | 14 ROL REPLACE       |                | DELTA-K 07=****        |           |                    |                                                                                                    |                                                          |
| T3 PE              | -1        | BELT FAN TEST       |                | FINE A                                                                                                    | DJCL,R,X FINE       | ADJ M [Y-F         | R]          |            | MPT ROL REPLACE      |                | DELTA-Y 01=****        | _         |                    |                                                                                                    |                                                          |
| T3 HOP_FED         |           | FU FAN1 TEST        |                | REG A                                                                                                    | DJYL,R,X FINE       | ADJM [X-           |             |            | -                    |                | DELIA-Y 04=****        |           |                    | <ontions fac<="" for="" td="" the=""><td>CTOBY MODE SET Settings option marked with 5*</td></ontions> | CTOBY MODE SET Settings option marked with 5*            |
| T3 CASETTE         |           | TO THE LEGT         | 1              | REG A                                                                                                    | DJCLRX FINE         | ADJ M [X-I         |             |            |                      |                | DELTA-M 01=****        |           |                    |                                                                                                    | STORT MODE DET Gettings option marked with 5             |
| T4 PE              | -         | Note:               | rotating if    | CRSE                                                                                                    | ADJ Y [Y-L] FINE    | ADJ C [Y-L         | -)          |            |                      |                | DELTA-M 04=****        |           |                    | FACTORY MODE                                                                                          | The factory operation mode.                              |
| T4 HOP_FED         |           | holding down the [  | ENTER]         | CRSE /                                                                                                    | ADJ Y [Y-R] FINE    | ADJ C [Y-F         | ग           | ntions for | the display of the h | t              | DELTA-M 07=****        | _         |                    | SHIPPING MODE                                                                                         | Deselects the factory operation mode.                    |
| T4 CASETTE         |           | button for two sec. | to determine   | CRSE                                                                                                    | ADJY [X] FINE       | ADJC [Y-F          | <u>a</u> ~~ | reflect    | tion test results>   | 510            | DELIA-C 01=****        |           |                    | Noto:                                                                                                 |                                                          |
| T5 PF              | -         | the choice of the n | notor.         | CRSE /                                                                                                    | ADJ M [Y-L] FINE    | ADJ C [X-I         | LJ<br>RI    | options    | s marked with 4*     |                | DELTA-C 07=****        | -         |                    | Hold down the [ENT                                                                                    | ER] button (for three seconds) to determine a parameter. |
| T5 HOP_FED         | -         |                     |                | CRSE                                                                                                    | ADJ M [X]           |                    | -           | BELT       | REFLECT RSLT         |                | DENS-K                 |           |                    |                                                                                                    |                                                          |
| T5 CASETTE         | 7         |                     |                | CRSE /                                                                                                    | ADJ C [Y-L]         |                    |             | L-SIDE     |                      |                | DENS-Y                 | _         |                    |                                                                                                    |                                                          |
|                    | -         |                     |                | CRSE /                                                                                                    | ADJ C [Y-R]         |                    |             | R-SIDE     |                      |                | DENS-C                 |           |                    |                                                                                                    |                                                          |
| F_B                |           |                     |                | UNSE                                                                                                    |                     |                    |             |            |                      |                | BEFORE                 |           |                    |                                                                                                    |                                                          |
|                    | _         |                     |                |                                                                                                    |                     |                    |             |            |                      |                | AFTER                  | _         |                    |                                                                                                    |                                                          |
|                    |           |                     |                |                                                                                                    |                     |                    |             |            |                      |                | SZK=*.**               |           |                    |                                                                                                    |                                                          |

# A-2.3.2 Ordinary self-diagnostic mode (level 1)

# Menu items of the ordinary self-diagnostic mode are shown below.

| No. | Item                                               | Self-diagnostic menu | Adjustment contents                                                               |
|-----|----------------------------------------------------|----------------------|-----------------------------------------------------------------------------------|
| 1   | Switch scan test                                   | SWITCH SCAN          | Checks input sensor and switch.                                                   |
| 2   | Motor clutch test                                  | MOTOR&CLTCH TEST     | Tests the operation of a motor or clutch.                                         |
| 3   | Test print execution                               | TEST PRINT           | Prints a test pattern stored in the PU.                                           |
| 4   | Color registration adjustment test                 | REG ADJUST TEST      | Judges the color registration adjustment mechanism as pass or fail.               |
| 5   | Density correction test                            | DENS ADJ TEST        | Judges the density adjustment mechanism as pass or fail.                          |
| 6   | Consumable item<br>counter display                 | CONSUMABLE STATUS    | Displays the usage of a consumable.                                               |
| 7   | Consumable item<br>accumulative counter<br>display | PRINTER STATUS       | Displays the life counter of a consumable.                                        |
| 8   | Factory/Shipping mode selection                    | FACTORY MODE SET     | Switches between Factory and Shipping modes                                       |
| 9   | Engine parameter setting                           | SENSOR SETTING       | Sets whether to enable<br>or disable error detection<br>performed by each sensor. |
| 10  | Display of LED head serial number                  | LED HEAD DATA        | Displays the serial number of LED head data.                                      |
| 11  | Fuser Unit information setting                     | FUSER                | Must not be used.                                                                 |
| 12  | Drum Manual Cleaning                               | DRUM CLEANING        | Executes manual cleaning of a drum surface                                        |

# A-2.3.2.1 Entering self-diagnostic mode (level 1)

Note! Password is required to enter the system maintenance menu mode.

- 1. Enter the system maintenance menu. (refer to A-2.1.1.)
- Press the [MENU ▲] button or [MENU ▼] button several times until the message "ENGINE DIAG MODE" is selected. Then, press the [ENTER] button to display "DIAGNOSTIC MODE".
- XXX.XX.XX of the message "DIAGNOSTIC MODE XX.XX.XX" that is displayed on the LCD display area indicates the PU firmware version number. The FAC-TORY WORKING MODE setup value is displayed in the right of the lower row. S-MODE of "SHIPPING" is displayed normally.
- Press the [MENU ▲] button or [MENU ▼] button to advance to the desired step of each self-diagnostic menu. (The menu items rotate when either the [MENU ▲] button or [MENU ▼] button is pressed.)

# A-2.3.2.2 Exiting self-diagnostic mode

1. Press the [BACK] button when "DIAGNOSTIC MODE" is displayed.

# A-2.3.2.3 Switch scan test

The switch scan test is used for checking entrance sensors and switches.

Enter the self-diagnostic mode (level 1) and press the [MENU ▲], [MENU ▼] button until "SWITCH SCAN" is displayed in the upper row of the display area. (Pressing the [MENU ▲] button increments the test item and pressing the [MENU ▼] button decrements the test item.) Then press the [ENTER] button.

#### SWITCH SCAN

- Press either the [MENU ▲] or [MENU ▼] button until the desired menu item corresponding to the unit to be tested in Table A-2-3 is displayed in the lower row of the display area. (Pressing the [MENU ▲] button increments the test item and pressing the [MENU ▼] button decrements the test item.)
- 3. Pressing the [ENTER] button starts the test. Name and present status of the corresponding unit are displayed.

| PAPER ROTE:PU   |
|-----------------|
| 1=H 2=L 3=H 4=L |

Activate the respective units. (Figure A-2-1) Status of the respective units are displayed on the corresponding areas of the LCD display. (Display changes depending on each sensor. Refer to Table A-2-3 for details.)

- 4. Press the [CANCEL] button to return to the status of step 2.
- 5. Repeat steps 2 to 4 as required.
- 6. Press the [BACK] button to exit the test. (Returns to the status of step 1.)

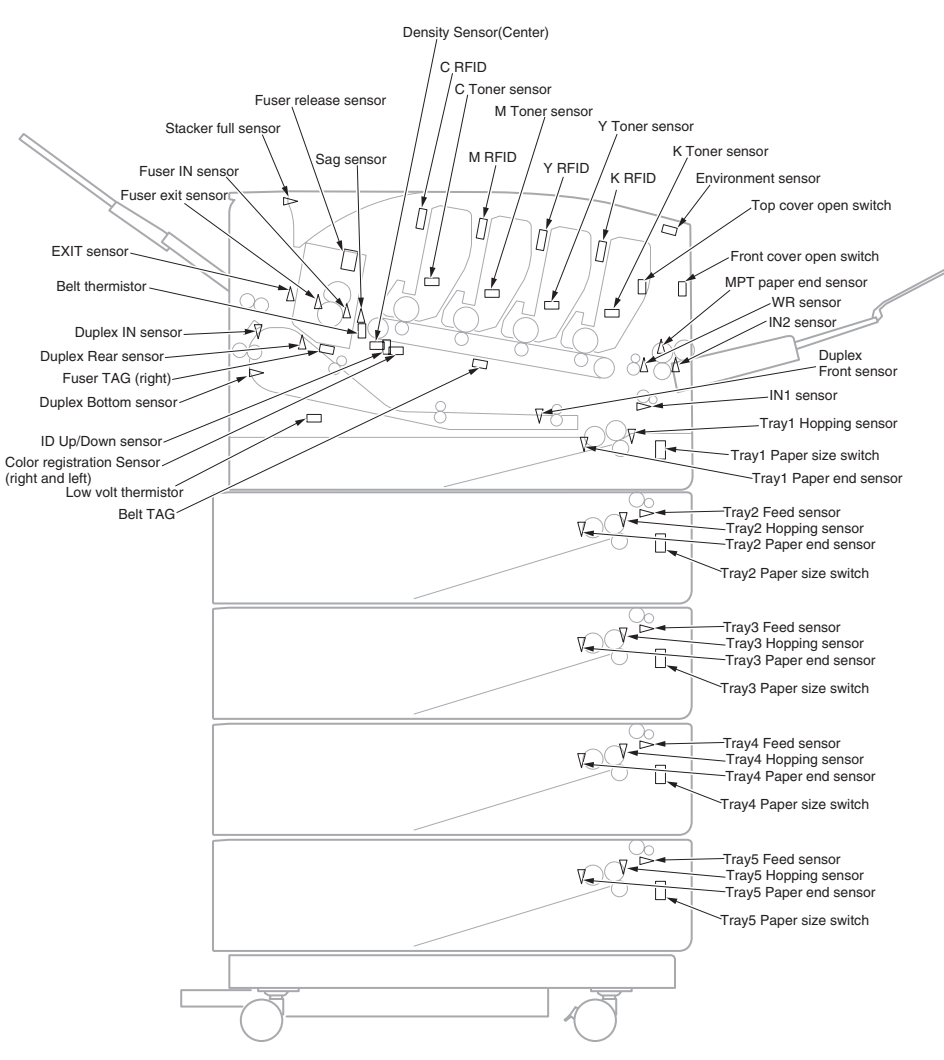

Figure A-2-1 Switch and sensor location diagram

# Table A-2-3 SWITCH SCAN details

| Linner diaplay   | 1                              |                                       | 2                                 |                                       | 3                        |                                       | 4                        |                                       |
|------------------|--------------------------------|---------------------------------------|-----------------------------------|---------------------------------------|--------------------------|---------------------------------------|--------------------------|---------------------------------------|
| Upper display    | Detail                         | Lower display                         | Detail                            | Lower display                         | Detail                   | Lower display                         | Detail                   | Lower display                         |
| PAPER ROUTE : PU | IN1 sensor                     | H:No paper exists.<br>L:Paper exists. | IN2 sensor                        | H:No paper exists.<br>L:Paper exists. | WR sensor                | H:No paper exists.<br>L:Paper exists. | EXIT1 sensor             | H:No paper exists.<br>L:Paper exists. |
| TONER SENS       | K Toner sensor                 | H:Blocked<br>L:Reflected              | Y Toner sensor                    | H:Blocked<br>L:Reflected              | M Toner sensor           | H:Blocked<br>L:Reflected              | C Toner sensor           | H:Blocked<br>L:Reflected              |
| CVO FR TOP       | Front Cover open switch        | H:Close L:Open                        | Top cover open switch *1          | H:Close L:Open                        |                          |                                       |                          |                                       |
| ST_FD            | Stacker full sensor            | H:No paper exists.<br>L:Paper exists. |                                   |                                       |                          |                                       |                          |                                       |
| REG L/R          | Color registration<br>Sensor L | AD value:<br>***H                     | Color registration<br>Sensor R    | AD value:<br>***H                     |                          |                                       |                          |                                       |
| HT THERMISTER    | Center NC senser detecting     | AD value:<br>***H                     | Center NC senser<br>Compensation  | AD value:<br>***H                     | Heater thermistor        | AD value:<br>***H                     |                          |                                       |
| HT THERMISTER2   | Side L1 thermistor             | AD value:<br>***H                     | Side R1 thermistor                | AD value:<br>***H                     | Side L2 thermistor       | AD value:<br>***H                     | Side R2 thermistor       | AD value:<br>***H                     |
| HT THERMISTER3   | Lower L1 thermistor            | AD value:<br>***H                     | Lower R1 thermistor               | AD value:<br>***H                     | Lower L2 thermistor      | AD value:<br>***H                     | Lower R2 thermistor      | AD value:<br>***H                     |
| HT THERMISTER4   | Lower L3 thermistor            | AD value:<br>***H                     | Lower R3 thermistor               | AD value:<br>***H                     |                          |                                       |                          |                                       |
| HUM_TEMP_DEN     | Environment humidity sensor    | AD value:<br>***H                     | Environment<br>temperature sensor | AD value:<br>***H                     | Density K Sensor         | AD value:<br>***H                     | Density YMC Sensor       | AD value:<br>***H                     |
| BELT_LVPS        | Belt thermistor                | AD value:<br>***H                     | Low volt thermistor               | AD value:<br>***H                     |                          |                                       |                          |                                       |
| ID UP/DOWN       |                                |                                       |                                   |                                       |                          |                                       | ID Up/Down sensor        | H:Up<br>L:Down                        |
| TCID TAG 1ST *2  | TC line 1st TAG UID            | UID:<br>***H                          | TC line 2nd TAG UID               | UID:<br>***H                          | TC line 3rd TAG UID      | UID:<br>***H                          | TC line 4th TAG UID      | UID:<br>***H                          |
| TCID TAG 2ND *2  | ID line 1st TAG UID            | UID:<br>***H                          | ID line 2nd TAG UID               | UID:<br>***H                          | ID line 3rd TAG UID      | UID:<br>***H                          | ID line 4th TAG UID      | UID:<br>***H                          |
| BF TAG *2        | Belt/Fuser line 1st<br>TAG UID | UID:<br>***H                          | Belt/Fuser line 2nd<br>TAG UID    | UID:<br>***H                          |                          |                                       |                          |                                       |
| F-RL TRM FI FO   | Fuser release sensor           | H:ON<br>L:OFF                         | Sag sensor                        | H:OFF<br>L:ON                         | Fuser IN sensor          | H:OFF<br>L:ON                         | Fuser exit sensor        | H:OFF<br>L:ON                         |
| MPT PE           | MPT paper end sensor           | H:No paper exists.<br>L:Paper exists. |                                   |                                       |                          |                                       |                          |                                       |
| T1 PE            | Tray1 Paper end sensor         | H:No paper exists.<br>L:Paper exists. |                                   |                                       |                          |                                       |                          |                                       |
| T1 HOP           | Tray1 Hopping sensor           | H:No paper exists.<br>L:Paper exists. |                                   |                                       |                          |                                       |                          |                                       |
| T1 CASETTE SIZE  | Tray1 Paper size1 switch       | Port Level H, L                       | Tray1 Paper size2<br>switch       | Port Level H, L                       | Tray1 Paper size3 switch | Port Level H, L                       | Tray1 Paper size4 switch | Port Level H, L                       |
| T2 PE            | Tray2 Paper end sensor         | H:No paper exists.<br>L:Paper exists. |                                   |                                       |                          |                                       |                          |                                       |
| T2 HOP_FED       | Tray2 Hopping sensor           | H:No paper exists.<br>L:Paper exists. |                                   |                                       | Tray2 Feed sensor        | H:No paper exists.<br>L:Paper exists. |                          |                                       |

|                 | 1                           |                                       | 2                           |                                       | 3                        |                                       | 4                           |                                       |
|-----------------|-----------------------------|---------------------------------------|-----------------------------|---------------------------------------|--------------------------|---------------------------------------|-----------------------------|---------------------------------------|
| Upper display   | Detail                      | Lower display                         | Detail                      | Lower display                         | Detail                   | Lower display                         | Detail                      | Lower display                         |
| T2 CASETTE SIZE | Tray2 Paper size1<br>switch | Port Level H, L                       | Tray2 Paper size2<br>switch | Port Level H, L                       | Tray2 Paper size3 switch | Port Level H, L                       | Tray2 Paper size4 switch    | Port Level H, L                       |
| T3 PE           | Tray3 Paper end<br>sensor   | H:No paper exists.<br>L:Paper exists. |                             |                                       |                          |                                       |                             |                                       |
| T3 HOP_FED      | Tray3 Hopping sensor        | H:No paper exists.<br>L:Paper exists. |                             |                                       | Tray3 Feed sensor        | H:No paper exists.<br>L:Paper exists. |                             |                                       |
| T3 CASETTE SIZE | Tray3 Paper size1 switch    | Port Level H, L                       | Tray3 Paper size2<br>switch | Port Level H, L                       | Tray3 Paper size3 switch | Port Level H, L                       | Tray3 Paper size4 switch    | Port Level H, L                       |
| T4 PE           | Tray4 Paper end sensor      | H:No paper exists.<br>L:Paper exists. |                             |                                       |                          |                                       |                             |                                       |
| T4 HOP_FED      | Tray4 Hopping sensor        | H:No paper exists.<br>L:Paper exists. |                             |                                       | Tray4 Feed sensor        | H:No paper exists.<br>L:Paper exists. |                             |                                       |
| T4 CASETTE SIZE | Tray4 Paper size1 switch    | Port Level H, L                       | Tray4 Paper size2 switch    | Port Level H, L                       | Tray4 Paper size3 switch | Port Level H, L                       | Tray4 Paper size4 switch    | Port Level H, L                       |
| T5 PE           | Tray5 Paper end<br>sensor   | H:No paper exists.<br>L:Paper exists. |                             |                                       |                          |                                       |                             |                                       |
| T5 HOP_FED      | Tray5 Hopping sensor        | H:No paper exists.<br>L:Paper exists. |                             |                                       | Tray5 Feed sensor        | H:No paper exists.<br>L:Paper exists. |                             |                                       |
| T5 CASETTE SIZE | Tray5 Paper size1<br>switch | Port Level H, L                       | Tray5 Paper size2<br>switch | Port Level H, L                       | Tray5 Paper size3 switch | Port Level H, L                       | Tray5 Paper size4<br>switch | Port Level H, L                       |
| DUPSNS I_R_F_B  | Duplex IN sensor            | H:No paper exists.<br>L:Paper exists. | Duplex Rear sensor          | H:No paper exists.<br>L:Paper exists. | Duplex Front sensor      | H:Paper exists.<br>L:No paper exists. | Duplex Bottom sensor        | H:No paper exists.<br>L:Paper exists. |

## Lower display shows asterisk (\*) when function on upper display is unavailable.

\*1: L is displayed when the cover is open (including in the Sleep mode and power-off status), and H is displayed when the top cover and front cover is closed and warm-up is done. \*2: N is displayed when no tag is installed.

# A-2.3.2.4 Motor and clutch test

The motor and clutch test is used for testing motors and clutches.

- Enter the self-diagnostic mode (level 1) and press the [MENU ▲], [MENU ▼] button until "SWITCH SCAN" is displayed in the upper row of the display area. (Pressing the [MENU ▲] button increments the test item and pressing the [MENU ▼] button decrements the test item.) Then press the [ENTER] button.
- Press either the [MENU ▲] or [MENU ▼] button until the desired menu item corresponding to the unit to be tested is displayed in the lower row of the display area. (Pressing the [MENU ▲] button increments the test item and pressing the [MENU ▼] button decrements the test item.)

#### MOTOR & CLTCH TEST

ID MOTOR

- 3. Pressing the [ENTER] button starts the test. The unit name starts flashing and the corresponding unit is activated for 10 seconds. (Refer to Figure A-2-2.)
  - **Note!** After the corresponding unit has activated for 10 seconds, it returns to the status of step2, and is re-activated when the corresponding switch is pressed.
    - The clutch solenoid repeats turning on and off during the normal print drive. (If a clutch solenoid cannot be activated independently, the motor is driven at the same time.) \* "ID UP/DOWN" keeps activated until the [CANCEL] button is pressed.
    - If [ENTER] is pressed long (2 sec) when selecting a motor, the motor keeps running.
- 4. When the [CANCEL] button is pressed, the corresponding unit stops activating. (Display of the corresponding unit keeps displayed.)
- 5. Repeat steps 2 to 4 as required.
- 6. Pressing the [BACK] button terminates the test. (Returns to the status of step 1.)

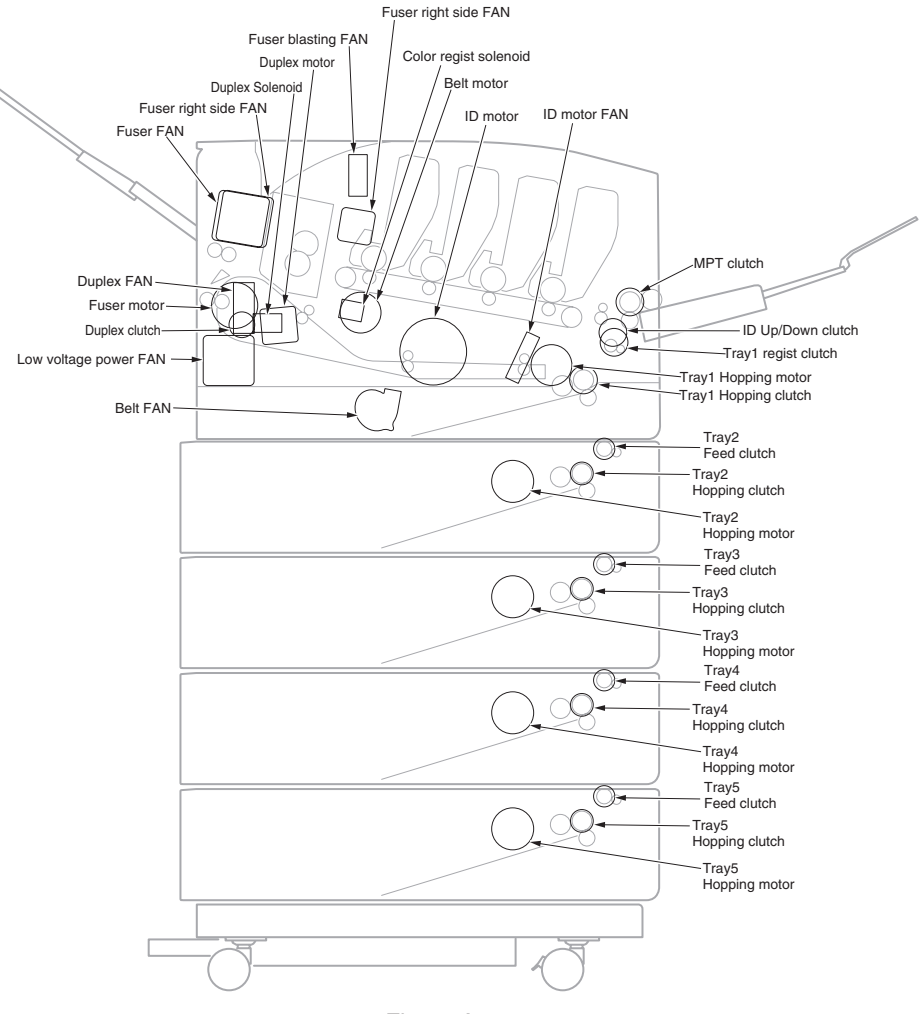

Figure A-2-2

| Panel display    | Driven unit                                                                                       | Condition                   |
|------------------|---------------------------------------------------------------------------------------------------|-----------------------------|
| ID MOTOR         | ID MOTOR<br>Low voltage power FAN<br>ID motor FAN<br>Belt FAN                                     | All ID(K/Y/M/C) are removed |
| BELT MOTOR       | Belt Motor<br>Low voltage power FAN<br>ID Motor FAN<br>Belt FAN                                   | All ID(K/Y/M/C) are removed |
| FUSER MOTOR      | Not drive (PU-FW ver 00.00.27<br>equal or lower)<br>Fuser Motor (PU-FW ver 00.00.28<br>or higher) | *1                          |
| FUSER MTR REV    | Fuser Motor                                                                                       | -                           |
| FUSER RLS        | Fuser Motor                                                                                       | Fuser unit is installed     |
| REGIST MOTOR     | Tray1 Hopping Motor<br>Tray1 Registration Clutch                                                  | -                           |
| T1 HOPPING MOTOR | Tray1 Hopping Motor<br>Tray1 Hopping Clutch                                                       | -                           |
| MPT MOTOR        | Tray1 Hopping Motor<br>MPT Clutch                                                                 | -                           |
| REGIST SHUTTER   | Color Registration Solenoid                                                                       | -                           |
| EXIT SOLENOID    | Duplex Solenoid                                                                                   | Duplex unit is installed    |
| DUPLEX MOTOR     | Duplex Motor                                                                                      | Duplex unit is installed    |
| DUPLEX CLUTCH    | Duplex Motor<br>Duplex Clutch                                                                     | Duplex unit is installed    |
| T2 HOPPING MOTOR | Tray2 Hopping Motor<br>Tray2 Hopping Clutch                                                       | Tray2 is installed          |
| T2 FEED CLUTCH   | Tray2 Hopping Motor<br>Tray2 Feed Clutch                                                          | Tray2 is installed          |
| T3 HOPPING MOTOR | Tray3 Hopping Motor<br>Tray3 Hopping Clutch                                                       | Tray3 is installed          |
| T3 FEED CLUTCH   | Tray3 Hopping Motor<br>Tray3 Feed Clutch                                                          | Tray3 is installed          |
| T4 HOPPING MOTOR | Tray4 Hopping Motor<br>Tray4 Hopping Clutch                                                       | Tray4 is installed          |
| T4 FEED CLUTCH   | Tray4 Hopping Motor<br>Tray4 Feed Clutch                                                          | Tray4 is installed          |
| T5 HOPPING MOTOR | Tray5 Hopping Motor<br>Tray5 Hopping Clutch                                                       | Tray5 is installed          |

| Panel display   | Driven unit                              | Condition                 |
|-----------------|------------------------------------------|---------------------------|
| T5 FEED CLUTCH  | Tray5 Hopping Motor<br>Tray5 Feed Clutch | Tray5 is installed        |
| ID UP/DOWN      | Tray1 Hopping Motor<br>ID Lift-up clutch | TOP/FRONT Cover is closed |
| LV FAN TEST     | Low voltage power FAN                    | -                         |
| FUSER FAN TEST  | Fuser FAN                                | TOP/FRONT Cover is closed |
| FUSER2 FAN TEST | Fuser right side FAN                     | -                         |
| DUPLEX FAN TEST | Duplex FAN                               | Duplex unit is installed  |
| ID FAN TEST     | ID motor FAN                             | -                         |
| BELT FAN TEST   | Belt FAN                                 | -                         |
| FU FAN1 TEST    | Exit right FAN                           | -                         |
| FU FAN2 TEST    | Fuser blasting FAN                       | -                         |

\*1: (PU-FW ver 00.00.27 equal or lower) If it is executed, 'FAILED' is displayed.

In addition, confirm it in FUSER MTR REV when confirm whether it is abnormal noise of the motor cause.

If confirm the clock wise of fuser motor, install the fuser unit and cover close, then confirm the exit roller by visual inspection at initial time.

(PU-FW ver 00.00.28 or higher) Motor test is possible to execute when remove the fuser unit and close the cover (Both of Top and Front).

When installed fuser unit and close the cover, then it is executed, 'FAILED' is displayed.

Fuser unit must remove when execute the Motor test.

Note! Display while ID Up/Down execution is in progress

| MOTOR & CLTCH TEST |  |  |  |  |
|--------------------|--|--|--|--|
| ID UP/DOWN ***     |  |  |  |  |

\*\*\* Number of times of execution

Display when the REGIST SHUTTER [ENTER] button is pressed long

MOTOR & CLTCH TEST \*\*\*

SHT

\*\*\* Number of times of execution

# A-2.3.2.5 Test print

The test printing is used for printing test patterns stored in the PU. Other test patterns are stored in the controller.

This test print cannot be used to check the print quality.

Diagnosis for the abnormal print image should be performed in accordance with section for "trouble shooting" of the maintenance manual of each target apparatus.

- Enter the self-diagnostic mode (level 1) and pressing the [MENU ▲], [MENU ▼] button until "TEST PRINT" is displayed in the upper row of the display area. Then press the [ENTER] button. (Pressing the [MENU ▲] button increments the test item and pressing the [MENU ▼] button decrements the test item.)
- The setting items that can be applied to the test print only is displayed in the lower row of display area. Pressing the [MENU ▲], [MENU ▼] button until the desired menu item is displayed. (Pressing the [MENU ▲] button increments the test item and pressing the [MENU ▼] button decrements the test item.) (If all setting items need no entry [Default setting], go to step 4.)
- 3. Press the [ENTER] button at the menu item set by step 2. Then, the setting item is displayed in the upper row of display area, and the setting value is displayed in the lower row of display area.

Pressing the [MENU  $\blacktriangle$ ] button increments the setting value. Pressing the [MENU  $\bigstar$ ] button decrements the setting value. (The setting value that is displayed at last is applied.) Pressing the [BACK] button determines the entry value, and returns to step 2. Repeat step 3 as required.

| TEST PATTERN |  |
|--------------|--|
| 1            |  |

| Display          | Settings      | Default          | Function                                                                                                    |
|------------------|---------------|------------------|----------------------------------------------------------------------------------------------------|
| PRINT<br>EXECUTE | -             | -                | Starts printing with the press of the [ENTER]<br>button, and ends printing with the press of the<br>[CANCEL] button.                                                                                                    |
| TEST<br>PATTERN  | 0             | 0                | 0: Prints a blank page.<br>1 to 7: - See the next section (pattern printing) -<br>8 to 15: Print a blank page.                                                                                                    |
| TEST             | TRAY1         | TRAY1            | Select the paper feed source.                                                                                                    |
| CASSETTE         | TRAY2         |                  | Not displayed when the tray 2 is not installed.                                                                                                    |
|                  | TRAY3         |                  | Not displayed when the tray 4 is not installed.                                                                                                    |
|                  | TRAY4         |                  | Not displayed when the tray 5 is not installed.                                                                                                    |
|                  | TRAY5         |                  |                                                                                                    |
|                  | MPT           |                  |                                                                                                    |
| PAGE             | 0000          | 0001             | Sets the number of test copies printed                                                                                                    |
| COLOR            | ON            | ON               | Selects color or monochrome printing.                                                                                                    |
|                  | OFF           |                  | * Each color setting is provided by setting ON.                                                                                                    |
| MEDIA            | MEDIA TYPE    | PLAIN PAPER      | Changes the setting of a TRAY selected in                                                                                                    |
|                  | MEDIA WEIGHT  | MEDIUM LIGHT     | TEST CASSETTE.                                                                                                    |
|                  | MEDIA SIZE    | LETTER           | SIZE, CUSTOM LEN, and CUSTOM WIDTH                                                                                                    |
|                  | CUSTOM LEN    | 297              | are not displayed.                                                                                                    |
|                  | CUSTOM WIDTH  | 210              |                                                                                                    |
|                  | MEDIA CHECK   | ENABLE           | Sets ENABLE/ DISABLE of the paper size check.                                                                                                    |
| DUPLEX           | 2 PAGES STACK | 2 PAGES<br>STACK | Prints duplex two pages stack layout printing.                                                                                                    |
|                  | OFF           |                  | STACK       2 PAGES STACK: Disables duplex printing         OFF:       Performs simplex printin         1 PAGES STACK: Prints duplex one page stack layout printing.         If DUPLEX is not installed, DUPLEX is not displayed. |
|                  | 1 PAGE STACK  |                  |                                                                                                    |

• The menu item that is set here is valid in this menu item only. (The setting item is not saved in EEPROM.)

## Oki Data CONFIDENTIAL

#### Note! PAGE setting

Pressing the [ONLINE] button or the [CANCEL] button shifts the digit. Pressing the [MENU  $\blacktriangle$ ] button increments the setting value. Pressing the [MENU  $\checkmark$ ] button decrements the setting value. If print is executed while the number of print copies remains in "0000", printing will continue infinitely.

## COLOR setting

When the [ENTER] button is pressed while ON is set, the following contents are displayed on the panel.

#### Print setting for each color

Pressing the [ONLINE] button or the [CANCEL] button shifts the setting. Pressing the [MENU  $\blacktriangle$ ] button or the [MENU  $\checkmark$ ] button, the ON/OFF switch over will be set. Pressing the [BACK] button returns the panel display.

| COLOR | Y:ON M:ON |
|-------|-----------|
| ON    | C:ON K:ON |

CUSTOM size setting:

By pressing [0] to [9] on the numerical keypad, a number is inputted in the blinking line.

The input position is shifted with the [ONLINE] button or [CANCEL] button This setting is incremented by pressing the [MENU  $\blacktriangle$ ] button, and decremented by pressing the [MENU  $\checkmark$ ] button.

\* If a display value exceeds the settable range, the setting value is unavailable.

4. While the message "PRINT EXECUTE" that is set by the operation specified in step 2 is being displayed, press the [ENTER] button and the test print is executed with the setting value that has been set by steps 2 and 3.

Pressing the [CANCEL] button stops the test print.

# Print pattern (It cannot be used for checking PQ.)

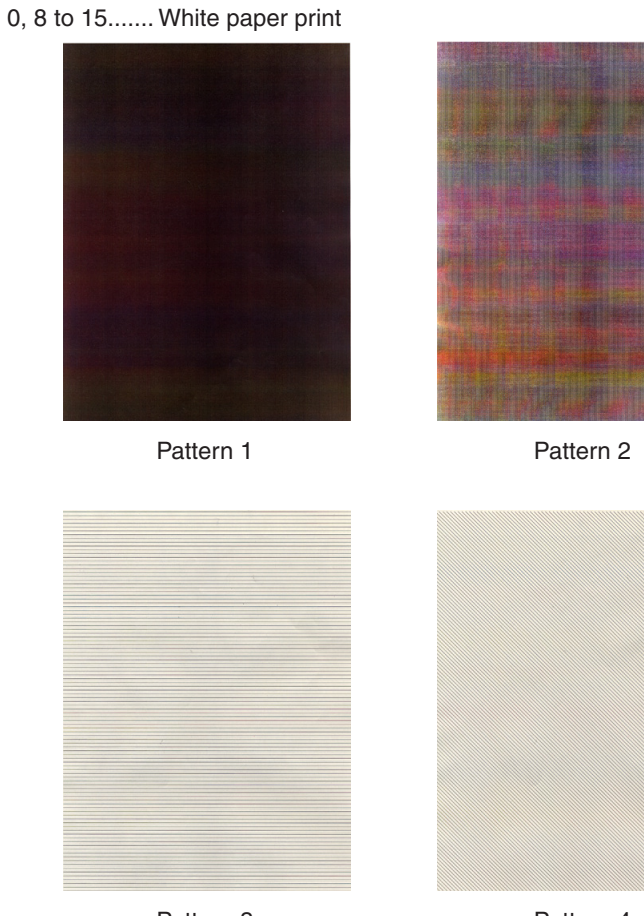

Pattern 3

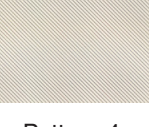

Pattern 4

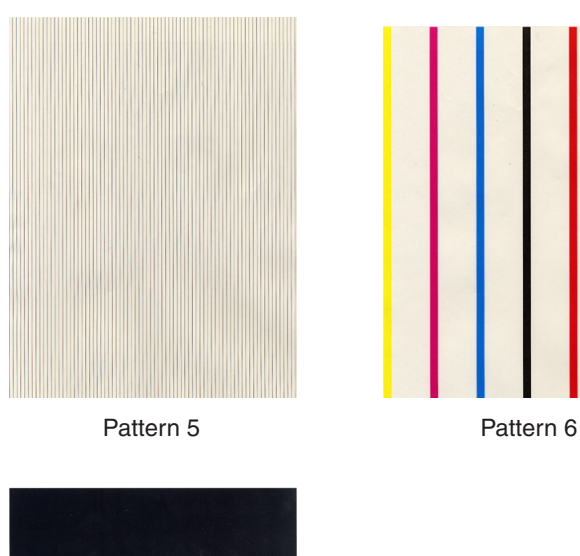

Pattern 7

Note! Printing 100% of solid black print (pattern 7) contained in the local printing functions causes an offset. To prevent this, the colors to print concurrently to produce No. 7 solid print copies must be limited to two or less by making each print color settings as instructed in step 3 of Section A-2.3.2.5.

# Oki Data CONFIDENTIAL

· During printing, the following messages are displayed.

| P=*** |  |
|-------|--|
| W=*** |  |

- P: Number of test print copies (unit: copies)
- W: Print waiting time (unit: second)
- Displays are switched by pressing the [MENU ▲] button.

## U=\*\*\*[###] H=XXX

L=\*\*\*[###] S=XXX

- U: Reference is impossible.
- H: Reference is impossible.
- L : Reference is impossible.
- S : Reference is impossible.
- Displays are switched by pressing the [MENU ▲] button.

| T=***  |  |
|--------|--|
| H=***% |  |

- T : Environment temperature measurement value [unit:  $^{\circ}C$  ]
- H : Environment humidity measurement value [unit: %]
- Displays are switched by pressing the [MENU ▲ ] button.

KTR=\*.\*\* YTR=\*.\*\*

MTR=\*.\*\* CTR=\*.\*\*

YTR, MTR, CTR and KTR indicate the transfer voltage setting value for each color (unit: KV)

Displays are switched by pressing the [MENU ▲] button.

KR=\*.\*\* YR=\*.\*\*

MR=\*.\*\* CR=\*.\*\*

- KR : BLACK transfer roller resistance value [unit: uA]
- YR : YELLOW transfer roller resistance value [unit: uA]
- MR : MAGENTA transfer roller resistance value [unit: uA]
- CR : CYAN transfer roller resistance value [unit: uA]
- Displays are switched by pressing the [MENU ▲] button.

ETMP=\*\*\*UTMP=\*\*\*

REG=\*\*\*\*EXT=\*\*\*

- ETMP : Hopping motor constant speed correction parameter (environment temperature) [unit: DEC]
- UTMP : Fuser motor constant speed correction parameter (fuse target temperature) [unit: DEC]
- REG : Hopping motor constant speed timer value (I/O setting value) [unit: HEX)
- EXT : Fuse motor constant speed timer value (I/O setting value) [unit: HEX]
- Displays are switched by pressing the [MENU ▲] button.

| ID=**** BLT=**** |  |
|------------------|--|
| LVTH=xxx(***)    |  |

- ID : ID motor constant speed is the constant speed timer value [unit: HEX]
- BLT : Belt motor constant speed timer value (I/O setting value) [unit: HEX]
- LVTH : xxx = Low Power temperature[unit: HEX]

(\*\*\*) = Low Power thermistor read-out AD value [unit: HEX]

# Oki Data CONFIDENTIAL

- Displays are switched by pressing the [MENU  $\blacktriangle$  ] button.

BELT =xxx(\*\*\*)

BELT : xxx = Belt temperature [unit:  $^{\circ}C$  ]

(\*\*\*) = Belt thermistor read-out AD value [unit: HEX]

- 5. Repeat steps 2 to 4 as required.
- 6. Pressing the [CANCEL] button terminates the test. (Returns to the status of step 1.)

# A-2.3.2.6 Color registration adjustment test

The color registration adjustment test is used for adjusting color registration or investigating the cause(s) of color misregistration.

 Enter the self-diagnostic mode (level 1) and keep pressing the [MENU ▲] button or [MENU ▼] button until the following message is displayed.

#### REG ADJUST TEST

When the [ENTER] button is pressed, the following message is displayed. Keep pressing the [MENU ▲] button or [MENU ▼] button until the target item is displayed.

# **REG ADJUST TEST**

REG ADJ EXECUTE

3. When the [ENTER] button is pressed, test of the item that is displayed on the panel is executed.

<<During execution of REG ADJ EXECUTE>>

- ① The color registration correction test is executed, and the lower display starts blinking.
- ② When the test is complete, the test result (OK or error name) is displayed in the upper row of the display area, and \*\*\*\*RESULT is displayed in the lower row of the display area.

| OK             |  |
|----------------|--|
| REG ADJ RESULT |  |

When the [MENU  $\blacktriangle$  ] button is pressed, the test results are displayed by incrementing them.

When the [MENU  $\blacktriangledown$  ] button is pressed, the test results are displayed by decrementing them.

Pressing the [BACK] button returns the screen to the state of step 2.

*Remarks* The following message is displayed during initialization, when the cover is opened and during alarm.

| NG             |  |
|----------------|--|
| REG ADJ RESULT |  |

③ When the [CANCEL] button is pressed while test is in progress, the screen returns to the state of step 2.

<< During execution of REG ADJ RESULT>>

The same as the button operations of step 2. During execution of REG ADJ EXECUTE.

<<During execution of BLT REFLECT TEST>>

- ① The color registration correction test is executed, and the lower display starts blinking.
- ② When the test is complete, the test result (OK or error name) is displayed in the upper row of the display area, and \*\*\*\*RESULT is displayed in the lower row of the display area.

| OK               |  |
|------------------|--|
| BLT REFLECT RSLT |  |

When the [MENU  $\blacktriangle$  ] button is pressed, the test results are displayed by incrementing them.

When the [MENU  $\checkmark$  ] button is pressed, the test results are displayed by decrementing them.

Pressing the [BACK] button returns the screen to the state of step 2.

③ When the [CANCEL] button is pressed while test is in progress, the screen returns to the state of step 2. <<During execution of BLT REFLECT RSLT>>

The same as the button operations of step 2 . During execution of BLT REFLECT TEST.

*Remarks* The following message is displayed during initialization, when the cover is opened and during alarm.

| NG               |
|------------------|
| REG REFLECT RSLT |

- 4. Repeat steps 2 and 3 as required.
- 5. Pressing the [BACK] button terminates the test. (Returns to the status of step 1.)

Color registration correction test items

| Display          | Details                                                                                                    |
|------------------|----------------------------------------------------------------------------------------------------|
| REG ADJ EXECUTE  | Executing the color registration correction                                                                |
| REG ADJ RESULT   | Referring to result of the color registration correction                                                   |
| BLT REFLECT TEST | Executing judgment of GOOD/BAD of reflectance rate of color registration correction belt                   |
| BLT REFLECT RSLT | Referring to result of the judgment of GOOD/BAD of reflectance rate of color registration correction belt. |

Panel display at the completion of color registration correction test

| Upper display   | Lower display                       | Details                                                                                                    |
|-----------------|-------------------------------------|----------------------------------------------------------------------------------------------------|
| OK / ERROR NAME | REG ADJ RESULT/<br>BLT REFLECT RSLT | Displays only "OK" in the upper display<br>when no error occurs.<br>Displays an error name when an error occurs.<br>Displays "**** RESULT" corresponding to<br>the test executed in the lower display |

#### Color registration correction test errors

| Displayed error name | Contents                                                                                                    |
|----------------------|----------------------------------------------------------------------------------------------------|
| CALIBRATION(L)       | Abnormal end of calibration on the left sensor                                                                 |
| CALIBRATION(R)       | Abnormal end of calibration on the right sensor                                                                |
| DYNAMICRANGE(L)      | Insufficient dynamic range of left sensor output                                                               |
| DYNAMICRANGE(R)      | Insufficient dynamic range of right sensor output                                                              |
| Y-LEFT               | Detects an abnormal color-registration correction value at the yellow left sub-scanning position.              |
| Y-RIGHT              | Detects an abnormal color-registration correction value at the yellow right sub-scanning correction position.  |
| Y-HORIZONTAL         | Detects an abnormal color-registration correction value in the yellow main scanning correction.                |
| M-LEFT               | Detects an abnormal color-registration correction value at the magenta left sub-scanning position.             |
| M-RIGHT              | Detects an abnormal color-registration correction value at the magenta right sub-scanning correction position. |
| M-HORIZONTAL         | Detects an abnormal color-registration correction value in the magenta main scanning correction.               |
| C-LEFT               | Detects an abnormal color-registration correction value at the cyan left sub-scanning position.                |
| C-RIGHT              | Detects an abnormal color-registration correction value at the cyan right sub-scanning correction position.    |
| C-HORIZONTAL         | Detects an abnormal color-registration correction value in the cyan main scanning correction.                  |
| BELT REFLEX ERR      | Fails in the judgment of the reflectance of the color registration correction belt.                            |

# Display Items of REG ADJUST RESULT

| Upper display        | Lower display       | Details                                                                                  | Memory |
|----------------------|---------------------|------------------------------------------------------------------------------------------|--------|
| SNS<br>CARIBRAT(L)   | DAC=***<br>Vmax=*** | DAC: Luminescence current value [HEX]<br>Vmax: Sensor voltage at DAC [HEX]               | SRAM   |
| SNS<br>CARIBRAT(R)   | DAC=***<br>Vmax=*** | DAC: Luminescence current value [HEX]<br>Vmax: Sensor voltage at DAC [HEX]               | SRAM   |
| D-RANGE(L)<br>Y,M,C  | ***H,***H,***H      | Result of left dynamic range measurement [HEX]<br>Y, M, C, in order of the left.         | SRAM   |
| D-RANGE(R)<br>Y,M,C  | ***H,***H,***H      | Result of right dynamic range measurement [HEX]<br>Y, M, C, in order of the left.        | SRAM   |
| CRSE ADJ Y<br>L,R,X  | *** *** ***         | Yellow LED coarse adjustment value [DEC:1/1200"]                                         | SRAM   |
| CRSE ADJ M<br>L,R,X  | *** *** ***         | Magenta LED coarse adjustment value [DEC:1/1200"]                                        | SRAM   |
| CRSE ADJ C<br>L,R,X  | *** *** ***         | Cyan LED coarse adjustment value [DEC:1/1200"]                                           | SRAM   |
| FINE ADJ Y L,R,X     | *** *** ***         | Yellow LED fine adjustment value [DEC:1/1200"]                                           | SRAM   |
| FINE ADJ M L,R,X     | *** *** ***         | Magenta LED fine adjustment value [DEC:1/1200"]                                          | SRAM   |
| FINE ADJ C L,R,X     | *** *** ***         | Cyan LED fine adjustment value [DEC:1/1200"]                                             | SRAM   |
| REG ADJ Y L,R,X      | *** *** ***         | Yellow LED adjustment value [DEC:1/1200"]                                                | EEPROM |
| REG ADJ M L,R,X      | *** *** ***         | Magenta LED adjustment value [DEC:1/1200"]                                               | EEPROM |
| REG ADJ C L,R,X      | *** *** ***         | Cyan LED adjustment value [DEC:1/1200"]                                                  | EEPROM |
| CRSE ADJ Y [Y-L]     | *** *** ***         | Yellow LED coarse adjustment pattern detection value at the sub-scanning left position   | SRAM   |
| CRSE ADJ Y [Y-R]     | *** *** ***         | Yellow LED coarse adjustment pattern detection value at the sub-scanning right position  | SRAM   |
| CRSE ADJ Y [X]       | *** *** ***         | Yellow LED coarse adjustment pattern detection value at the main scanning position       | SRAM   |
| CRSE ADJ M [Y-L]     | *** *** ***         | Magenta LED coarse adjustment pattern detection value at the sub-scanning left position  | SRAM   |
| CRSE ADJ M [Y-<br>R] | *** *** ***         | Magenta LED coarse adjustment pattern detection value at the sub-scanning right position | SRAM   |
| CRSE ADJ M [X]       | *** *** ***<br>, ,  | Magenta LED coarse adjustment pattern detection value at the main scanning position      | SRAM   |
| CRSE ADJ C [Y-L]     | *** *** ***         | Cyan LED coarse adjustment pattern detection value at the sub-scanning left position     | SRAM   |
| CRSE ADJ C [Y-R]     | *** *** ***         | Cyan LED coarse adjustment pattern detection value at the sub-scanning right position    | SRAM   |

| Upper display    | Lower display     | Details                                                                                 | Memory |
|------------------|-------------------|-----------------------------------------------------------------------------------------|--------|
| CRSE ADJ C [X]   | *** *** ***<br>,, | Cyan LED coarse adjustment pattern detection value at the main scanning position        | SRAM   |
| FINE ADJ Y [Y-L] | *** *** ***       | Yellow LED fine adjustment pattern detection value at the sub-scanning left position    | SRAM   |
| FINE ADJ Y [Y-L] | *** ***           |                                                                                         |        |
| FINE ADJ Y [Y-R] | *** *** ***       | Yellow LED fine adjustment pattern detection value at the sub-scanning right position   | SRAM   |
| FINE ADJ Y [Y-R] | *** ***           |                                                                                         |        |
| FINE ADJ Y [X-L] | *** ***<br>,      | Yellow LED fine adjustment pattern detection value at the main scanning left position   | SRAM   |
| FINE ADJ Y [X-R] | *** ***           | Yellow LED fine adjustment pattern detection value at the main scanning right position  | SRAM   |
| FINE ADJ M [Y-L] | *** *** ***       | Magenta LED fine adjustment pattern detection value at the sub-scanning left position   | SRAM   |
| FINE ADJ M [Y-L] | *** ***           |                                                                                         |        |
| FINE ADJ M [Y-R] | *** *** ***       | Magenta LED fine adjustment pattern detection value at the sub-scanning right position  | SRAM   |
| FINE ADJ M [Y-R] | *** ***           |                                                                                         |        |
| FINE ADJ M [X-L] | *** ***<br>,      | Magenta LED fine adjustment pattern detection value at the main scanning left position  | SRAM   |
| FINE ADJ M [X-R] | *** ***<br>,      | Magenta LED fine adjustment pattern detection value at the main scanning right position | SRAM   |
| FINE ADJ C [Y-L] | *** *** ***       | Cyan LED fine adjustment pattern detection value at the sub-scanning left position      | SRAM   |
| FINE ADJ C [Y-L] | *** ***           |                                                                                         |        |
| FINE ADJ C [Y-R] | *** *** ***       | Cyan LED fine adjustment pattern detection value at the sub-scanning right position     | SRAM   |
| FINE ADJ C [Y-R] | *** ***           |                                                                                         |        |
| FINE ADJ C [X-L] | *** ***           | Cyan LED fine adjustment pattern detection value at the main scanning left position     | SRAM   |
| FINE ADJ C [X-R] | *** ***           | Cyan LED fine adjustment pattern detection value at the main scanning right position    | SRAM   |

Results will be stored as described in memory filed.
The contents in SRAM are deleted when the test starts, and values detected at the normal competition or until the machine stops due to errors are written.
The contents in EEPROM are updated only at the normal competition of the test.

# Display Items of REG BELT REFLECT RESULT

| Upper display         | Lower display      | Details                                                                                                    | Memory |
|-----------------------|--------------------|----------------------------------------------------------------------------------------------------|--------|
| L-SIDE= **<br>AV= *** | MAX=***<br>MIN=*** | Upper display: Displays a test result on the left<br>side (OK or NG).<br>Displays the average of the sensor output ADC<br>scanning values [HEX]<br>Lower display: Displays the maximum or minimum<br>of the sensor output ADC scanning values [HEX]  | SRAM   |
| R-SIDE= **<br>AV= *** | MAX=***<br>MIN=*** | Upper display: Displays a test result on the right<br>side (OK or NG).<br>Displays the average of the sensor output ADC<br>scanning values [HEX]<br>Lower display: Displays the maximum or minimum<br>of the sensor output ADC scanning values [HEX] | SRAM   |

Results will be stored as described in memory filed.The contents in SRAM are deleted when the test starts, and values detected at the normal competition or until the machine stops due to errors are written.

# A-2.3.2.7 Density adjustment test

The density adjustment test is used for performing a density adjustment function test and displaying the result of it to judge whether the density adjustment mechanism is proper.

 Enter the self-diagnostic mode (level 1) and keep pressing the [MENU ▲] button or [MENU ▼] button until the following message is displayed.

DENS ADJ TEST

When the [ENTER] button is pressed, the following message is displayed. Keep pressing the the [MENU ▲] button or [MENU ▼] button until the target item is displayed.

# DENS ADJ TEST

DENS ADJ EXECUTE

- 3. When the [ENTER] button is pressed, test of the item that is displayed on the panel is executed, and the lower display starts blinking.
- << During execution of DENS ADJ EXECUTE>>
- ① The density adjustment test is executed, and the lower display starts blinking.
- ② When the test is complete, the test result (OK or error name) is displayed in the upper row of the display area, and \*\*\*\*RESULT is displayed in the lower row of the display area

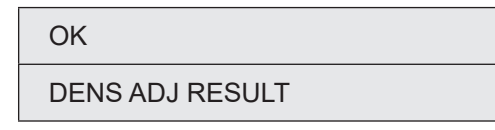

When the [MENU  $\blacktriangle$  ] button is pressed, the test results are displayed by incrementing them.

When the [MENU  $\checkmark$  ] button is pressed, the test results are displayed by decrementing them.

Pressing the [BACK] button returns the screen to the state of step 2.

③ When the [CANCEL] button is pressed while test is in progress, the screen returns to the state of step 2.

<<During execution of DENS ADJ RESULT>>

The same as the button operations of step 2. During execution of DENS ADJ EXECUTE.

<< During execution of DENS ADJ PAR - SET>>

Setup of the density correction parameter is displayed.

<<During execution of AUTO CALIBRATION>>

- ① The automatic setting of the density sensor sensitivity adjustment value is executed, and the lower display starts blinking.
- ② When the test is complete, the test result (OK or error name) is displayed in the upper row of the display area, and \*\*\*\*RESULT is displayed in the lower row of the display area.

| OK              |  |
|-----------------|--|
| DENS ADJ RESULT |  |

When the [MENU  $\blacktriangle$  ] button is pressed, the test results are displayed by incrementing them.

When the [MENU  $\checkmark$  ] button is pressed, the test results are displayed by decrementing them.

Pressing the [BACK] button returns the screen to the state of step 2.

③ When the [CANCEL] button is pressed while test is in progress, the screen returns to the state of step 2.

Note! The special jig should be used for this test execution.

*Remarks* The following message is displayed during initialization, when the cover is opened and during alarm.

NG

DENS ADJ RESULT

- 4. Repeat step 3 as required.
- 5. Pressing the [BACK] button terminates the test. (Returns to the status of step 1.)

# Density adjustment test items

| Display          | Details                                                                                          |  |  |  |
|------------------|--------------------------------------------------------------------------------------------------|--|--|--|
| DENS ADJ EXECUTE | Executes density adjustment.                                                                     |  |  |  |
| DENS ADJ PAR-SET | Sets a control value for auto density adjustment.<br><i>Note!)</i> Must not use.                 |  |  |  |
| DENS ADJ RESULT  | Displays the result of density adjustment.                                                       |  |  |  |
| AUTO CALIBRATION | Automatically sets a density sensor sensitivity correction value.<br><b>Note!)</b> Must not use. |  |  |  |

# Display at the completion of density adjustment test

| Upper display   | Lower display  | Details                                                                                                    |
|-----------------|----------------|----------------------------------------------------------------------------------------------------|
| OK / ERROR NAME | DEN ADJ RESULT | Displays only "OK" in the upper display<br>when no error occurs.<br>Displays an error name when errors occur.<br>Displays "**** RESULT" corresponding to a<br>test executed in the lower display. |

# Errors of the density adjustment test

| Error name displayed | Contents                                                                                             |  |  |  |
|----------------------|----------------------------------------------------------------------------------------------------|--|--|--|
| CALIBRATION ERR      | Abnormal end of the calibration of a sensor                                                          |  |  |  |
| DENS SENSOR ERR      | Detects an abnormal sensor output during the continuous density detection.                           |  |  |  |
| DENS SHUTTER ERR     | Detects an abnormality when opening and closing the shutter during the continuous density detection. |  |  |  |
| DENS ID ERR          | Detects the out of focus of the LED head or dirt due to ID failure.                                  |  |  |  |

# Display Items of DENS ADJ RESULT

| Upper display    | Lower display        | Details                                                                                                    | Memory |
|------------------|----------------------|----------------------------------------------------------------------------------------------------|--------|
| LEV0 V/D OUT YMC | V1=***H<br>V1DA=***H | V1=***H: Color density sensor output when<br>the LED current of the density sensor is<br>0[A]. [HEX]<br>V1DA=***:DAC setting value of the LED<br>current of the density sensor at the color<br>density detection determined by the color<br>calibration of the density sensor. [HEX] | SRAM   |
| LEV0 V/D OUT K   | V2=***H<br>V2DA=***H | V2=***H: Black density sensor output when<br>the LED current of the density sensor is<br>0[A]. [HEX]<br>V1DA=***:DAC setting value of the LED<br>current of the density sensor at the black<br>density detection determined by the black<br>calibration of the density sensor. [HEX] | SRAM   |
| LEV0 V/D OUT RD  | V3=***H<br>V3DA=***H | Not used                                                                                                    | SRAM   |
| LEV0 V/D OUT YMC | V4=***H              | Value after subtracting V1 from the CMY<br>sensor output [HEX]<br>If a value after subtracting is a negative<br>value, it is regarded as '0'.                                                                                                    | SRAM   |
| LEV0 V/D OUT K   | V5=***H              | Value after subtracting V1 from the K<br>sensor output [HEX]<br>If a value after subtracting is a negative<br>value, it is regarded as '0'.                                                                                                    | SRAM   |
| H_DUTY DENS-K    | V1=***H S1=***H      | Not used                                                                                                    | SRAM   |
| H_DUTY DENS-Y    | V1=***H S1=***H      | Not used                                                                                                    | SRAM   |
| H_DUTY DENS-M    | V1=***H S1=***H      | Not used                                                                                                    | SRAM   |
| H_DUTY DENS-C    | V1=***H S1=***H      | Not used                                                                                                    | SRAM   |
| L_DUTY DENS-K    | V01=***HS01=***H     | 01-03:First processing for averaging density                                                                                                    | SRAM   |
|                  | V02=***HS02=***H     | 04-06: Second processing for averaging                                                                                                    |        |
|                  | V03=***HS03=***H     | V0X: Density sense value [HEX]                                                                                                    |        |
|                  | V04=***HS04=***H     | S0X: Density detection value [HEX]                                                                                                    |        |
|                  | V05=***HS05=***H     |                                                                                                    |        |
|                  | V06=***HS06=***H     |                                                                                                    |        |
| L_DUTY DENS-Y    | V01=***HS01=***H     | 01-03:First processing for averaging density                                                                                                    | SRAM   |
|                  | V02=***HS02=***H     | 04-06: Second processing for averaging                                                                                                    |        |
|                  | V03=***HS03=***H     | V0X: Density sense value [HEX]                                                                                                    |        |
|                  | V04=***HS04=***H     | S0X: Density detection value [HEX]                                                                                                    |        |
|                  | V05=***HS05=***H     |                                                                                                    |        |
|                  | V06=***HS06=***H     |                                                                                                    |        |

| Upper display   | Lower display    | Details                                                                                                    | Memory |
|-----------------|------------------|----------------------------------------------------------------------------------------------------|--------|
| L_DUTY DENS-M   | V01=***HS01=***H | 01-03:First processing for averaging                                                                              | SRAM   |
|                 | V02=***HS02=***H | density<br>04-06: Second processing for averaging                                                                 |        |
|                 | V03=***HS03=***H | density                                                                                                    |        |
|                 | V04=***HS04=***H | V0X: Density sense value [HEX]<br>S0X: Density detection value [HEX]                                              |        |
|                 | V05=***HS05=***H |                                                                                                    |        |
|                 | V06=***HS06=***H |                                                                                                    |        |
| L_DUTY DENS-C   | V01=***HS01=***H | 01-03:First processing for averaging                                                                              | SRAM   |
|                 | V02=***HS02=***H | density<br>04-06: Second processing for averaging                                                                 |        |
|                 | V03=***HS03=***H | density                                                                                                    |        |
|                 | V04=***HS04=***H | V0X: Density sense value [HEX]<br>S0X: Density detection value [HEX]                                              |        |
|                 | V05=***HS05=***H |                                                                                                    |        |
|                 | V06=***HS06=***H |                                                                                                    |        |
| FINAL DENS-K    | VX=***H SX=***H  | The same value as V06 and HS06 of L_<br>DUTY DENS-K                                                               | SRAM   |
| FINAL DENS-Y    | VX=***H SX=***H  | The same value as V06 and HS06 of L_<br>DUTY DENS-Y                                                               | SRAM   |
| FINAL DENS-M    | VX=***H SX=***H  | The same value as V06 and HS06 of L_<br>DUTY DENS-M                                                               | SRAM   |
| FINAL DENS-C    | VX=***H SX=***H  | The same value as V06 and HS06 of L_<br>DUTY DENS-C                                                               | SRAM   |
| DB DENS VALUE   | VK=**** VY=****  | Not used                                                                                                    | SRAM   |
| DB DENS VALUE   | VM=**** VC=****  | Not used                                                                                                    | SRAM   |
| DELTA-K 01=**** | 02=**** 03=****  | 01:Light adjustment value [DEC]<br>02: DB adjustment value (First)[DEC]<br>03: DB adjustment value (Second) [DEC] | SRAM   |
| DELTA-K 04=**** | 05=**** 06=****  | Not used                                                                                                    | SRAM   |
| DELTA-K 07=**** | 08=**** 09=****  | Not used                                                                                                    | SRAM   |
| DELTA-Y 01=**** | 02=**** 03=****  | 01:Light adjustment value [DEC]<br>02: DB adjustment value (First)[DEC]<br>03: DB adjustment value (Second) [DEC] | SRAM   |
| DELTA-Y 04=**** | 05=**** 06=****  | Not used                                                                                                    | SRAM   |
| DELTA-Y 07=**** | 08=**** 09=****  | Not used                                                                                                    | SRAM   |
| DELTA-M 01=**** | 02=**** 03=****  | 01:Light adjustment value [DEC]<br>02: DB adjustment value (First)[DEC]<br>03: DB adjustment value (Second) [DEC] | SRAM   |
| DELTA-M 04=**** | 05=**** 06=****  | Not used                                                                                                    | SRAM   |
| DELTA-M 07=**** | 08=**** 09=****  | Not used                                                                                                    | SRAM   |

| Upper display    | Lower display    | Details                                                                                                    | Memory |
|------------------|------------------|----------------------------------------------------------------------------------------------------|--------|
| DELTA-C 01=****  | 02=**** 03=****  | 01:Light adjustment value [DEC]<br>02: DB adjustment value (First)[DEC]<br>03: DB adjustment value (Second) [DEC] | SRAM   |
| DELTA-C 04=****  | 05=**** 06=****  | Not used                                                                                                    | SRAM   |
| DELTA-C 07=****  | 08=**** 09=****  | Not used                                                                                                    | SRAM   |
| DENS-K 100%=***H | OD= **.***       | Result of Black detections at multiple                                                                            | SRAM   |
| DENS-K 85%=***H  |                  | points                                                                                                    |        |
| DENS-K 70%=***H  |                  |                                                                                                    |        |
| DENS-K 50%=***H  |                  |                                                                                                    |        |
| DENS-K 30%=***H  |                  |                                                                                                    |        |
| DENS-K 15%=***H  |                  |                                                                                                    |        |
| DENS-Y 100%=***H | OD= **.***       | Result of Yellow detections at multiple                                                                           | SRAM   |
| DENS-Y 85%=***H  |                  | points                                                                                                    |        |
| DENS-Y 70%=***H  |                  |                                                                                                    |        |
| DENS-Y 50%=***H  |                  |                                                                                                    |        |
| DENS-Y 30%=***H  |                  |                                                                                                    |        |
| DENS-Y 15%=***H  |                  |                                                                                                    |        |
| DENS-M 100%=***H | OD= **.***       | Result of Magenta detections at multiple                                                                          | SRAM   |
| DENS-M 85%=***H  |                  | points                                                                                                    |        |
| DENS-M 70%=***H  |                  |                                                                                                    |        |
| DENS-M 50%=***H  |                  |                                                                                                    |        |
| DENS-M 30%=***H  |                  |                                                                                                    |        |
| DENS-M 15%=***H  |                  |                                                                                                    |        |
| DENS-C 100%=***H | OD= **.***       | Result of Cyan detections at multiple                                                                             | SRAM   |
| DENS-C 85%=***H  |                  | points                                                                                                    |        |
| DENS-C 70%=***H  | _                |                                                                                                    |        |
| DENS-C 50%=***H  |                  |                                                                                                    |        |
| DENS-C 30%=***H  | _                |                                                                                                    |        |
| DENS-C 15%=***H  |                  |                                                                                                    |        |
| BEFORE STD=***H  | DET=***H ADJ=**H | Standard value before sensitivity adjust-<br>ment, measured value, adjustment value                               | SRAM   |
| AFTER STD=***H   | DET=***H         | Standard value after sensitivity adjust-<br>ment, measured value,                                                 | SRAM   |
| SZK=*.**         | AD=***H          | Detected voltage value of Black                                                                                   | SRAM   |

• Results will be stored as described in memory filed

• The contents in SRAM are deleted when the test starts, and values detected at the normal competition or until the apparatus stops due to errors are written.

# A-2.3.2.8 Consumable item counter display

The consumable counter display is used for viewing the usage of consumables.

- 1. Enter the ordinary self-diagnostic mode and press the [MENU ▲] button, [MENU ▼] button until "CONSUMABLE STATUS" is displayed in the display area. (Pressing the [MENU ▲] button increments the test item and pressing the [MENU ▼] button decrements the test item.) Then press the [ENTER] button.
- 2. When the [MENU ▲] button, [MENU ▼] button is pressed, consumption statuses of the consumable items are displayed in order. (Pressing the [ONLINE] or [CANCEL] button is invalid.)

3. Pressing the [BACK] button terminates the test. (Returns to the status of step 1.)

| Display area,<br>upper row | Display area,<br>lower row | Format | Unit   | Details                                                                                         | Display area,<br>upper row | Display area,<br>lower row | Format | Unit   | Details                                                                    |
|----------------------------|----------------------------|--------|--------|-------------------------------------------------------------------------------------------------|----------------------------|----------------------------|--------|--------|----------------------------------------------------------------------------|
| K-ID UNIT                  | *******IMAGES              | DEC    | Images | The number of rotations from the                                                                | M-WASTE TNR                | *****TIMES                 | DEC    | Times  | Amount of waste toner is displayed.                                        |
| Y-ID UNIT                  | *******IMAGES              | DEC    | Images | colors are installed up to the present                                                          |                            |                            |        |        | * When the times reaches 32 times or more, the waste toner full is issued. |
| M-ID UNIT                  | *******IMAGES              | DEC    | Images | time is displayed after converting<br>them to the units of A4-LEF 3Page/                        | C-WASTE INR                | ********* TIMES            | DEC    | limes  |                                                                            |
| C-ID UNIT                  | *******IMAGES              | DEC    | Images | Job.                                                                                            | K OVER RIDE                | *****TIMES                 | DEC    | Times  | Number of times of continues of                                            |
| K-ID USED                  | ******* %                  | DEC    | %      | Displays the usage of ID of each                                                                | CNT                        |                            |        |        | the toner cartridge of the respective colors are displayed.                |
| Y-ID USED                  | ******* %                  | DEC    | %      | color.                                                                                          | Y OVER RIDE<br>CNT         | *******TIMES               | DEC    | Times  |                                                                            |
| M-ID USED                  | ****** %                   | DEC    | %      |                                                                                                 | M OVER RIDE                | *****TIMES                 | DEC    | Times  |                                                                            |
| C-ID USED                  | ****** %                   | DEC    | %      |                                                                                                 | CNT                        |                            |        |        |                                                                            |
| FUSER UNIT                 | *******PRINTS              | DEC    | Prints | The rotating length that is converted to the units of A4-LEF with 3Page/                        | C OVER RIDE<br>CNT         | *******TIMES               | DEC    | Times  |                                                                            |
|                            |                            |        |        | Job for the time of installation of a<br>new Fuser Unit up to the present time<br>is displayed. | T1 ROLLER<br>CNT           | ******* COUNTS             | DEC    | Counts | Number of the feeding for the feed rollers of each trays is displayed.     |
|                            | *******IMAGES              | DEC    | Images | Number of copies from the time of                                                               | T2 ROLLER<br>CNT           | ******** COUNTS            | DEC    | Counts |                                                                            |
|                            |                            |        |        | the present time is displayed.                                                                  | T3 ROLLER                  | ******* COUNTS             | DEC    | Counts |                                                                            |
| K-TONER                    | ******%                    | DEC    | %      | Amount of consumption of the                                                                    |                            |                            |        |        |                                                                            |
|                            | *******                    |        | 0/     | respective toners is displayed.                                                                 | CNT                        | COUNTS                     | DEC    | Counts |                                                                            |
| (FULL)                     | 70                         | DEC    | 70     |                                                                                                 | T5 ROLLER                  | ******* COUNTS             | DEC    | Counts |                                                                            |
| M-TONER                    | ******%                    | DEC    | %      |                                                                                                 | CNT                        |                            |        |        |                                                                            |
| (FULL)                     |                            |        |        |                                                                                                 | MPT ROLLER<br>CNT          | ******* COUNTS             | DEC    | Counts |                                                                            |
| C-TONER<br>(FULL)          | ******%                    | DEC    | %      |                                                                                                 |                            |                            |        |        |                                                                            |

# Oki Data CONFIDENTIAL

| Display area,<br>upper row | Display area,<br>lower row | Format | Unit  | Details                                                                  |
|----------------------------|----------------------------|--------|-------|--------------------------------------------------------------------------|
| T1 ROL<br>REPLACE          | ******* TIMES              | DEC    | Times | Number of the replacing for the feed rollers of each trays is displayed. |
| T2 ROL<br>REPLACE          | ******* TIMES              | DEC    | Times |                                                                          |
| T3 ROL<br>REPLACE          | ******* TIMES              | DEC    | Times |                                                                          |
| T4 ROL<br>REPLACE          | ******* TIMES              | DEC    | Times |                                                                          |
| T5 ROL<br>REPLACE          | ******* TIMES              | DEC    | Times |                                                                          |
| MPT ROL<br>REPLACE         | ******* TIMES              | DEC    | Times |                                                                          |

\*1 One third of the number of belt turns in A4 (A4 LEF) three-pages-per-job printing is regarded as one count.

# A-2.3.2.9 Print counter display

The print counter display is used for viewing print counter values.

- Enter the ordinary self-diagnostic mode and press the [MENU ▲] button, [MENU ▼] button until "PRINTER STATUS" is displayed in the display area. (Pressing the [MENU ▲] button increments the test item and pressing the [MENU ▼] button decrements the test item.) Then press the [ENTER] button.
- When the [MENU ▲] button, [MENU ▼] button is pressed, statuses of the number of print copies are displayed in order.(Pressing the [ONLINE] or [CANCEL] button is invalid.)
- 3. Pressing the [BACK] button terminates the test. (Returns to the status of step 1.)

| Display area,<br>upper row | Display area,<br>lower row | Format | Unit   | Details                                                        |
|----------------------------|----------------------------|--------|--------|----------------------------------------------------------------|
| K-<br>IMPRESSIONS          | *******IMAGES              | DEC    | Images | Number of print copies of the respective colors are displayed. |
| Y-<br>IMPRESSIONS          | *******IMAGES              | DEC    | Images |                                                                |
| M-<br>IMPRESSIONS          | *******IMAGES              | DEC    | Images |                                                                |
| C-<br>IMPRESSIONS          | *******IMAGES              | DEC    | Images |                                                                |
| TOTAL SHEET<br>CNT         | *******COUNTS              | DEC    | Prints | Total number of print copies are displayed.                    |

# A-2.3.2.10 Switching between the Factory mode and the Shipping mode

The Factory-Shipping mode switching is used for switching from the Factory to Shipping mode.

1. Enter the self-diagnostic mode (level 1) and keep pressing the [MENU ▲] button or [MENU ▼] button until the following message is displayed.

| FACTORY MODE SET |  |
|------------------|--|
|                  |  |

When the [ENTER] button is pressed, the following message is displayed. Keep pressing the [MENU ▲] button or [MENU ▼] button until the target item (refer to the following table) is displayed.

FACTORY MODE \*

- 3. While the desired item to set is being displayed, press the [ENTER] button that enables selection of the setting values.
- 4. While the desired setting value is being displayed, press the [ENTER] button for long period (3seconds) that registers the displayed value in EEPROM. (Returns to the status of step 2.)
- 5. Repeat steps 2 to 4 as required.
- 6. Pressing the [BACK] button terminates the test. (Returns to the status of step 1.)

|                 | 1             |                                    |
|-----------------|---------------|------------------------------------|
| Display         | Setting value | Function                           |
| FACTORY<br>MODE | FACTORY MODE  | Sets the Factory working mode.     |
|                 | SHIPPING MODE | Releases the Factory working mode. |

# A-2.3.2.11 Self-diagnostic function setting

The self-diagnostic function setting is used for enabling or disabling the error detection by sensors.

The detection can be enabled or disabled temporarily for troubleshooting. Allowing for setting engine operation options for which expert knowledge is required to be handled. This self-diagnostic should be used carefully.

Be sure to restore the default settings of used options of the self-diagnostic.

1. Enter the self-diagnostic mode (level 1) and keep pressing the [MENU ▲ ] button or [MENU ▼ ] button until the following message is displayed.

SENSOR SETTING

When the [ENTER] button is pressed, the following message is displayed. Keep pressing the [MENU ▲] button or [MENU ▼] button until the target item (refer to the table below) is displayed.

| TONER SENSOR |   |  |
|--------------|---|--|
| ENABLE       | * |  |

 When the [ENTER] button is pressed, the following message is displayed. Pressing the [MENU ▲] button increments the setting value.

Pressing the [MENU ▼] button decrements the setting value.

- 4. While the desired setting value is being displayed, press the [ENTER] button for long period (3seconds) that registers the displayed value in EEPROM. (Returns to the status of step 2.)
- 5. Repeat steps 2 to 4 as required.
- 6. Pressing the [BACK] button terminates (except the status of step 4) the setting. (Returns to the status of step 1.)

| Display                                | Setting value | Operation at the setting value | Function                                                              |  |
|----------------------------------------|---------------|--------------------------------|-----------------------------------------------------------------------|--|
| TONER                                  | ENABLE        | Detects                        | Valid/Invalid of toner sensor operation                               |  |
| SENSOR                                 | DISABLE       | Not to detect                  |                                                                       |  |
| BELT UNIT                              | ENABLE        | Checks                         | Valid/Invalid of belt installation check                              |  |
| CHECK                                  | DISABLE       | Not to check                   | operation                                                             |  |
|                                        | ENABLE        | Checks                         | Valid/Invalid of ID installation check                                |  |
| CHECK                                  | DISABLE       | Not to check                   | operation                                                             |  |
| REG ADJUST                             | ENABLE        | Stops                          | Valid/Invalid of error stop by the color registration detection value |  |
| ERROR                                  | DISABLE       | Not to stop                    |                                                                       |  |
| DRUM OVER                              | STOP          | Not to continue                | Setting of valid/invalid of continuance                               |  |
|                                        | CONTINUANCE   | To continue                    | when drum comes to end of its life                                    |  |
| WR POINT<br>REV<br>TBL=**H±*.***mm     | 00H~FFH       | Correction value               | The correction value is added to the existing write-down position.    |  |
| BOTTOM WRT<br>POINT<br>TBL=**H±*.***mm | 00H~FFH       | Cut value                      | Amount of cut at the rear end of a paper is set.                      |  |

Hatched portion: Default is shown

# A-2.3.2.12 LED head serial number display

The LED head serial number display is used for viewing whether downloaded data about LED heads agrees with the serial numbers marked on the LED heads.

- Enter the self-diagnostic mode (level 1) and press the [MENU ▲] button, [MENU ▼] button until "LED HEAD DATA" is displayed in the upper row of the display area. (Pressing the [MENU ▲] button increments the test item and pressing the [MENU ▼] button decrements the test item.)
- When the [MENU ▲] button or the [MENU ▼] button is pressed, serial numbers of the K/Y/M/C LED head data are displayed in order.
- 3. Pressing the [BACK] button terminates the test. (Returns to the status of step 1.)

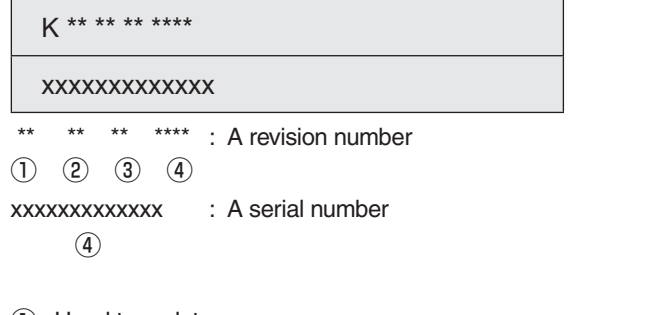

- ① : Head type data
- (2) : Light amount data
- ③: Length data
- (4) : Head serial No.
- **Note!** If the serial number of the LED head data is not ASCII code (0x3X/0x4X/0x5X), it is indicated by ' . '.

# A-2.3.2.13 Drum Manual Cleaning

This function is used for cleaning drums by wiping with alcohol. This function should be implemented in case of an only method that be the Image drum changing. This function allows a drum to rotate by 1/6 cycle. By cleaning the drum exposure part under the Image Drum by rotating in order, the filming and the dirt of the photoreceptor drum can be taken away.

The wiping with alcohol should be executed next phase after checking the drum surface dried enough and there is not an irregularity.

 Enter the self-diagnostic mode and, until DRUM CLEANING appears, press the [MENU ▲] button or [MENU ▼] button (The [MENU ▲] button displays the next test option and the [MENU ▼] button displays the preceding test option). Then press the [ENTER] button.

DRUM CLEANING

2. Press the [ENTER] button to display the following message. By pressing the [ENTER] button under this condition, the rotation of 1/6 cycle is executed.

DRUM CLEANING

EXECUTE

3. The display of the number of executions on the lower line of the display (\* part) is incremented after the operation. Then, open the front cover to remove the ID and clean from the exposure side of the drum.

DRUM CLEANING

EXECUTE \* / 6

- \*: Number of executed operations
- 6 : Number of drum rotations (6 times at one cycle)
- 4. Return the ID and close the front cover. Repeat the step 2 and 3 until the number of drum rotation becomes 6/6, and then cleaning of the entire drum ends.
- 5. Press the [BACK] button to end the test. (The state is restored to the step 1.)

# Note!

- During the selection of "Drum Manual Cleaning", the initial operation is not performed even by opening and closing the cover. The initial operation is automatically performed after exiting this menu.
- $\cdot$  The Cleaning tool should be used the soft cloth. ( e.g. , the LED lens cleaner, BEMCOT)
- Do not touch and clean the area of 5mm from the edge of the gear of the drum because to prevent the cleaning tool be contaminated by the grease on the gear.

# A-2.3.3 Various prints with the printer as a standalone unit

In the case of the target apparatus is stand alone, the apparatus can be printed the information of its setting and etc.

For the detail of the printable information and method of printing it, read the User's Manual of the each apparatuses.

Refer to following table for example.

| Menu Map                | Prints information, including printer menu settings, program versions and control block configuration.                    |  |
|-------------------------|----------------------------------------------------------------------------------------------------|--|
| Network                 | Prints network-related information, including a MAC address and IP address.                                               |  |
| Demo page               | Prints demo pages.                                                                                                    |  |
| File list               | Prints a list of files stored in a file system.                                                                           |  |
| PostScript font list    | Prints a PostScript fonts list.                                                                                           |  |
| PCL font list           | Prints a PCL emulation fonts list.                                                                                        |  |
| Print statistic results | Prints a statistic usage result.<br>* The result is displayed when Print Statistics Menu-User Report is<br>set to Enable. |  |
| Error log               | Prints an error log.                                                                                                    |  |
| Color profiles list     | Prints a color profiles list.                                                                                             |  |

# A-2.3.4 Button-pressed functions at power-on

Each button function when the printer is turned on is as follows. With the following buttons, which becomes effective by holding down the buttons until the the upper line of LCD shows "Initializing".

(1) coercive ONLINE MODE

The printer starts up in the mode that sets the printer in the on-line mode all the time by ignoring the warning/error. (Factory assistance function)

Power on and after displayed 'PLEASE WAIT', push and hold the [MENU  $\checkmark$ ] button, [ENTER] button + [BACK] button for a few seconds until it is displayed with "Status Mode".

(2) The Boot Menu is started up

Power on and after displayed 'PLEASE WAIT' push the [ENTER] button until it is displayed with "Initializing".

# A-2.4 Setups upon completion of part replacement

The following describes the adjustments necessary in part replacement:

| Replaced part                                   | Adjustment                                                             |
|-------------------------------------------------|------------------------------------------------------------------------|
| LED head                                        | Not necessary.                                                         |
| Drum cartridge (yellow, magenta, cyan or black) | Not necessary.                                                         |
| Fuser unit                                      | Not necessary.                                                         |
| Belt unit                                       | Not necessary.                                                         |
| CU/ PU board                                    | Copying information stored in EEPROM, which requires utility software. |
| LCD                                             | Not necessary.                                                         |
| Other boards                                    | Not necessary.                                                         |

# A-2.4.1 CU/PU Board, Panel Board, Low-voltage power supply Board changing order

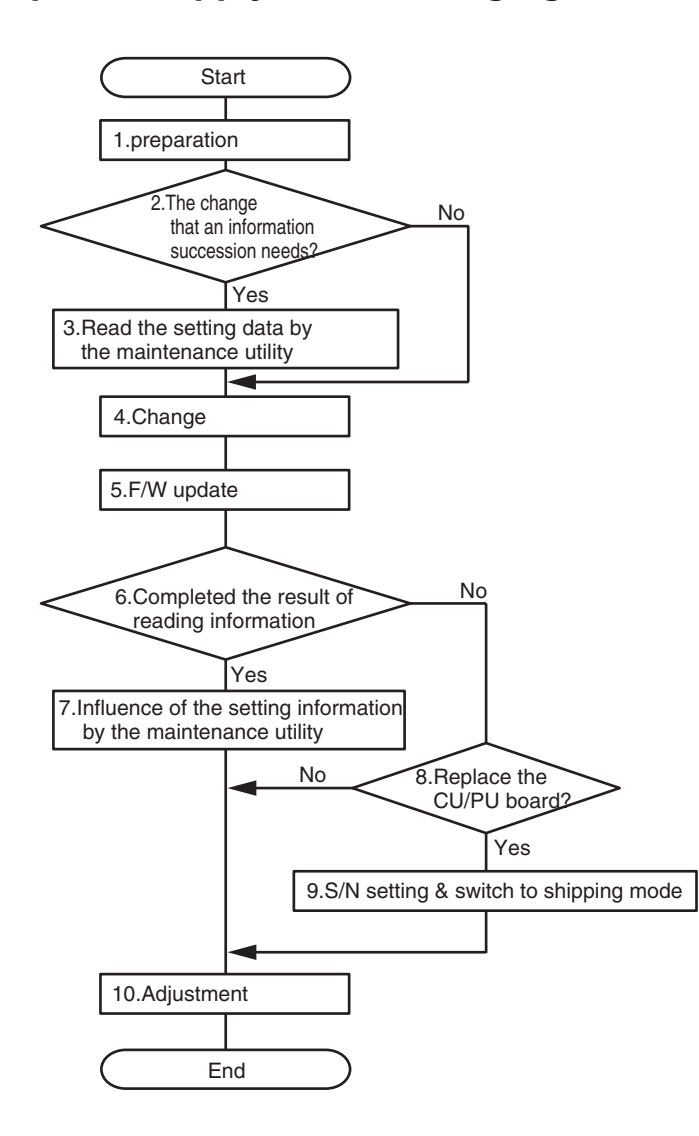

## 1. Preparation

• Maintenance Utility 42678823FW01 Rev.8 (Version 3.1.0) or higher *Note!* Version 3.1.1 can't be usable(different support model).

• FW Update Tool, F/W data (Firm Suite)

Printed Menu Map or Memo that can be verified the F/W version

2. Check the this change be needed the setting information succession or not.

Items of necessary or unnecessary the setting information succession and corresponding item in the maintence utility are depends on the following table1.

In the case of the following messages displayed on the operation panel, do not execute the succession.

SERVICE CALL 104 [Engine EEPROM Error] SERVICE CALL 40 [EEPROM Error]

#### 3. Read the setting information by the maintenance utility

Turn on the machine with 'coercive ONLINE MODE', and read the setting information by the maintenance utility depending on the changed parts in table1.

| < table1 >     |                                              |                     |                   |
|----------------|----------------------------------------------|---------------------|-------------------|
| Changing parts | s Succession Item in the maintenance utility |                     | enance utility    |
|                |                                              | Menu                | [Succession data] |
| CU/PU board    | necessary                                    | [Board Replacement] | -                 |

#### 4. Replace the board

Change the board or etc.

After replaceing, the F/W versions before and after replacing board are not match.

*Note!* Do not print the menu map on the morrow of replacing the board.

#### 5. F/W update

Update the F/W by using the 'FirmSuite' of the F/W update tool.

*Note!* · Normally, F/W update should be execute by the newest FirmSuite at then. · F/W version downgrade can not be applied.

## 6. Check the result of the read information

In the case of the setting information succession not executed in step3, go to step8.

7. Influence of the stored setting information at step3

Influence of the stored setting to the replaced machine by to select same as the item at step3 and follow the display on the maintenance utility.

#### 8. Replace the CU/PU board?

## 9. Serial Number setting and switching to the Shipping mode

In the case of the CU board replaced and the setting information could not be read, set the Serial Number to the machine using Maintenance Utility.

Also check the printer information being connected with the maintenance utility and if the Factory / Shipping mode is Factory mode, switch to Shipping Mode following A-2.3.2.10.

#### 10. Adjustment

Adjustment depending on the replaced parts.

CU/PU board: adjusting the clock

## Note!

\*1. In the case of reading or writing the information of the EEPROM by the maintenance utility, access to the EEPROM after set to 'coercive ONLINE MODE' by following step.

Incidentally, the error be displayed even in 'coercive ONLINE MODE' in error state at the apparatus.

1. Start the apparatus by 'coercive ONLINE MODE'

Power on and after displayed 'PLEASE WAIT', push and hold the [MENU  $\checkmark$ ] button, [ENTER] button + [BACK] button for a few seconds until it is displayed with "Status Mode".

- 2. Afterward the apparatus becomes the wait screen.
- \*2. Require the user using MAC certification on network communication to reset by informing to user for the new MAC address of the replaced machine. Because, the MAC address could not be taken over.
- \*3. Require the user to reset for following setting because not allow following setting by the using constraint.
  - Font/Form registration data

Font: It resided in case of downloading of the PCL/PS external fonts.

Form: It resided in case of registered the form data.

These are able to be checked by the Configuration Tool.

 $^{\ast}4.$  In the case of the above step3 fault, require the user to reset by manually.

Representative settings

- · Menu setting value
- Network Information(IP/DNS/WINS/SMTP etc.)

WEB setting

# Oki Data CONFIDENTIAL

When the information of the current board could not be succeed to the replaced board:

After replacing the board to a new one, follow the following procedure to perform operation by using Maintenance Utility:

(1) Serial number setting (Refer to Maintenance Utility Operating Manual.)

A SAP serial number is assigned to the printer. The number is placed at the top of the serial number label of the printer, consisting of total twelve characters -- two characters that indicates a production place, two characters that indicates a month and year, six characters that indicates a manufacture number (sequence number) and two characters that indicates revision number.

- For the printer serial number, "PU serial number" should be selected, and for the output mode, "Display the serial number only" should be selected.
- The PU serial number is ten characters from the SAP serial number. The rest two characters are the revision number.
- The PU serial number is set in the Serial number setting window described in the Maintenance Utility operation manual.
- To assign a PU serial number to the printer, in the PU serial number setting window, enter ten characters. As shown in the following serial number label example, the ten characters are the printer's the SAP serial number excluding the revision number.

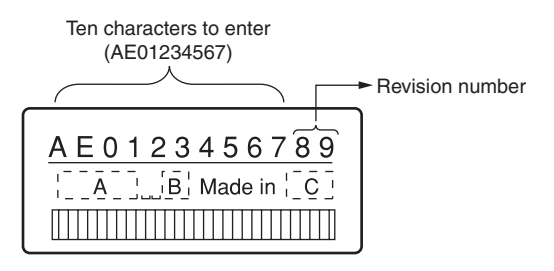

Serial number label example

- The PU serial number is shown at Printer Serial Number in the header of the printer's configuration report (a Menu Map) output from the printer. After the PU serial number is changed, it can be checked by printing the report from the printer.
- (2) Switching to Shipping mode

When the CU/PU control board is replaced with a new one, the printer is placed in the Factory mode. Switch the printer to the Shipping mode.

- To switch, use the Factory/Shipping mode setting window described in the Maintenance Utility operation manual.
- **Note!** Replacing the EEPROM (the PU control board) with a new one clears life information about consumables, including the belt, and toner. Note that, until the consumables are replaced, this makes differences between their displayed consumed and consumed lives. Such life information cleared is as shown below. Upon replacement of the consumables, the information (counts) except the total number of printed sheets are cleared, and differences between the counts and consumed lives of the consumables are cleared.

| Item                                                                       | Contents                             | Count contents                                                                                                    |
|----------------------------------------------------------------------------|--------------------------------------|----------------------------------------------------------------------------------------------------|
| ID unit : Black<br>ID unit : Yellow<br>ID unit : Magenta<br>ID unit : Cyan | Life count of respective<br>ID units | Number of print copies after the<br>new ID unit is installed, after the<br>data is converted to equivalent<br>number of A4 size paper counts. |
| Total number of papers fed                                                 | Printer life count                   | Total number of papers fed*                                                                                                    |
| Print : Black<br>Print : Yellow<br>Print : Magenta<br>Print : Cvan         | Number of print copies of each ID    | Number of print copies after the new ID unit is installed. *                                                                                  |

\*: Two counts apply to duplex print.

# A-2.4.2 The apparatus replacing order

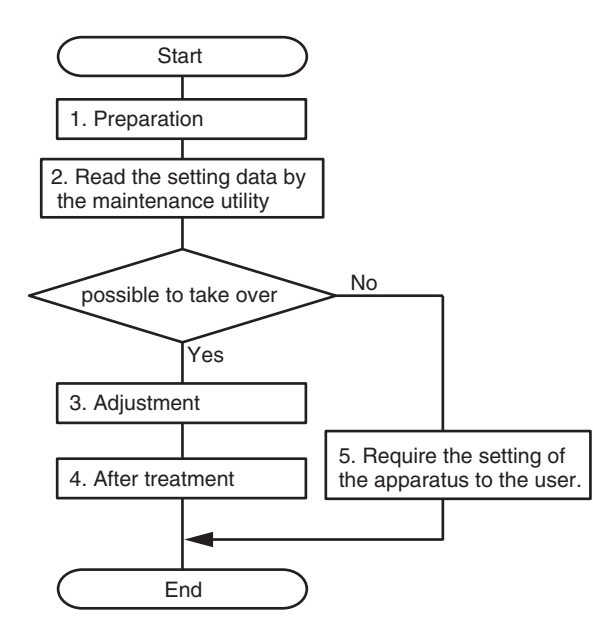

#### 1. Preparation

• Maintenance Utility 42678823FW01 Rev.8 (Version3.1.0) or higher *Note!* Version 3.1.1 can't be usable(different support model).

· Arrangement and shipping of the substitute

·USB cable (x1)

## 1.1 Arrangement and sending of the substitute

Send the substitute that is setup by the following method to the user.

1.1.1 Determination of the substitute

Check the apparatus stock equal with the user's apparatus.

- \* If the apparatus stock equal with the user's apparatus is none, this order is not apply because the information can not be taken.
- 1.1.2 Formatting the substitute
  - Execute the 'Erase Privacy Data' by using the operator panel.
  - [Admin Setup] [Other Setup] [Erase Privacy Data] [Execute]
  - \* Above step should be performed for the anterior user's data deleting completely.

# 2. Take over the setting information by the Maintenance Utility

The taking over method of the setting information by the Maintenance Utility is described in this term.

The setting information taking over is performed by the following steps.

- 1. Reading the user's apparatus setting information
- 2. Mounting the user's consumables to the substitute.
- 3. Writing the user's apparatus setting information to the substitute.

## 2.1 Reading the user's apparatus setting information

The reading method of the setting information from the user's apparatus to the maintenance PC by the maintenance utility is described in this term.

1 Connect with the USB cable between the maintenance PC and the user's apparatus.

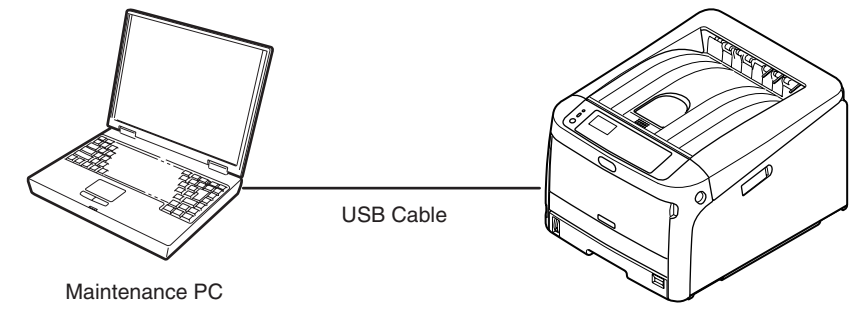

User's apparatus

2 Execute the Maintenance Utility (MainteUty.exe).
- ③ Load the following display by the ordered guidance.
  - \* In the case of the search result of the apparatus is displayed 'Printer could not be found. Please confirm device and computer are connected by USB cable.', retry the step ② after the apparatus is turned off and booted the apparatus with the 'coercive ONLINE MODE (Power on and after displayed 'PLEASE WAIT', push and hold the [MENU ▼] button, [ENTER] button + [BACK] button for a few seconds until it is displayed with "Status Mode".)'.

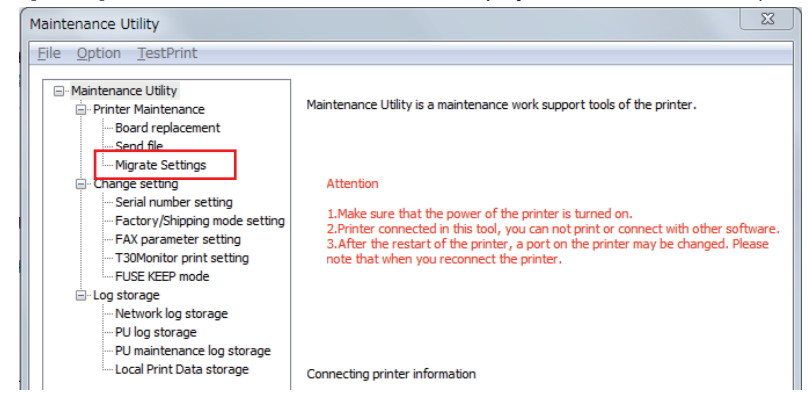

- ④ Select [ [Printer Maintenance] [Migrate Settings] ]
- (5) Click the [Migrate Settings] button in the right side of the window after update of the displaying.

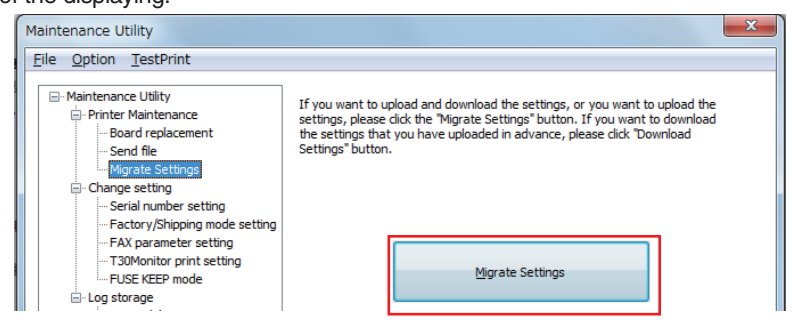

(6) Input the any character string into the secure character string inputting displaying.

*Note!* Don't forget this character string because it is needed later.

- ⑦ Click the [Next] button with selecting following items in the selecting displaying for the taking over information.
  - · [Supplies counter] *Note!* When no change the supplies of the user's apparatus to the substitute apparatus, exclude a check of [Supplies counter].
  - · [Network Information]
  - · [Menu Settings]
  - · [Usage Report]

• [Toner Coverage] *Note!* When no change the supplies of the user's apparatus to the substitute apparatus, exclude a check of [Toner Coverage].

| Maintenance Utility                                                                                                    | 23                 |
|----------------------------------------------------------------------------------------------------|--------------------|
| Please check the information to migrated, and click the "Next" button.                                                         | Device replacement |
| Supplies counter Supply exchange count Print counter Scan counter Scan position adjustment V Network Information Serial Number | E                  |
|                                                                                                    | k Next > Cancel    |

(8) The following window as informing the completed the uploading of the setting is displayed, and the user's apparatus setting uploading is complete.

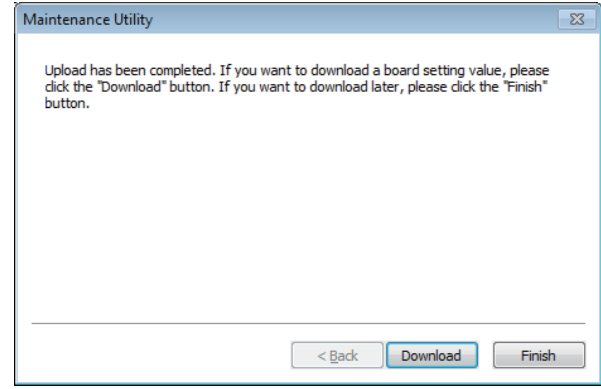

#### 2.2 Exchange the consumables

Mount the following consumables to from the user's apparatus the substitute in the case of mounting the user's consumables to the substitute.

1) Belt unit

2 Fuser unit

3 Image Drum and Toner Cartridge

#### 2.3 Representing the user's apparatus setting to the substitute

The method of the representing the stored user's apparatus setting at the section 2.1 to the substitute by the maintenance utility is described in this term.

① Connect with the USB cable between the maintenance PC and the user's apparatus.

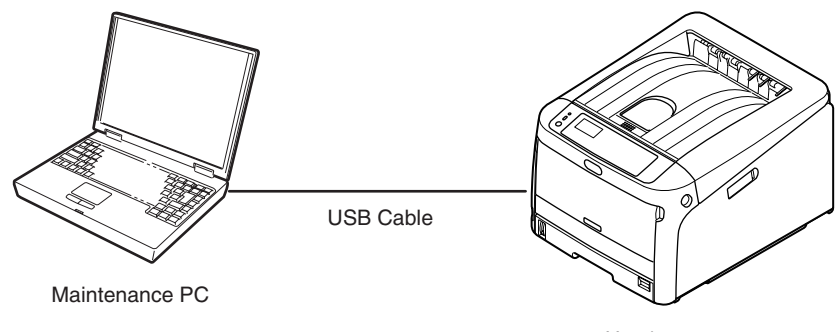

User's apparatus

- 2 Boot the substitute and check the apparatus is displaying the home screen.
- ③ In Maintenance Utility, select [Option] [Research printer] and connect the substitute by the ordered guidance.
- (4) Select [Printer Maintenance] [Migrate Settings].
- (5) Click the [Download Settings] button in the right side of the window after update of the displaying.
- (6) Select the character string that is entered on taking over the setting information, and click [Next].

#### 3. Adjustment

Adjustment the clock.

## 4. After treatment

## 4.1 Initializing the user's apparatus

Execute the [Erase Privacy Data] by using the operator panel.

[Admin Setup] - [Other Setup] - [Erase Privacy Data] - [Execute]

## 5. Require the setting of the apparatus to the user.

In the case of the reading could not be performed at 2.1, require the user to reset by manually.

- · Menu setting value
- Network Information(IP/DNS/WINS/SMTP etc.)
- WEB setting

## A-2.5 Density control manual setting

When a printer is shipped from the factory, the automatic density correction mode has been set in "Automatic". If a printer is used after the density correction mode is set to "Manual", density may change during usage of a printer. Actions to be taken when density is not normal.

- **Note!** Perform the followings while a printer is in the still state. Do not perform the followings during warm-up.
- Press the [MENU ▲] button or the [MENU ▼] button several times until the [Calibration] is displayed. Then, press the [ENTER] button.
- (2) Press the [MENU ▲] button or the [MENU ▼] button to display [Adjust Density/ Execute].
- (3) Press the [ENTER] button.

The automatic density correction starts.

# A-2.6 About a restoration procedure of "Ready To Print/PU Flash Error"

PU firmware update may fail if "pull an AC power", "push the soft switch for a few seconds" during firmware update. When PU firmware update fails, carry out the following restoration procedure.

- (1) Firmware update during the panel message "Ready To Print/PU Flash Error"
- (2)Compulsory shutdown the apparatus by push the soft switch for a few seconds (more than five seconds) after confirmed that changed the panel message "Firmware Update Error/Please try again"
- (3) Power on by the soft switch.
- (4) Firmware update when display the "Firmware Update Error/Please try again ".
- (5)Confirm that the panel message becomes "Ready To Print" after the apparatus reboots automatically.